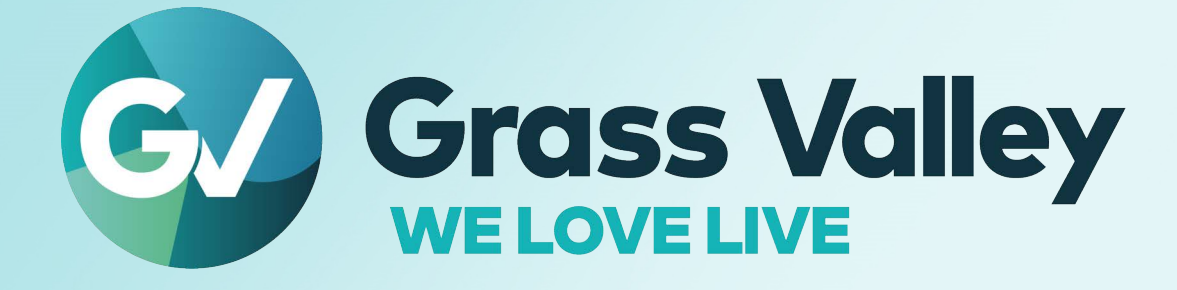

# UCP-3901

**Unified Compute Processor for Densité** 

# IQUCP25 / IQUCP50

**Unified Compute Processor for IQ Modular** 

# **User Manual**

13-03084-010-M00 AD 2022-02-23

www.grassvalley.com

Notices

#### **FCC Compliance**

In order to comply with FCC/CFR47: Part 15 regulations, it is necessary to use high-quality, triple-screened Media or Monitor cable assemblies with integrated ferrite suppression at both ends.

### **Patent Information**

This product may be protected by one or more patents.

For further information, please visit: www.grassvalley.com/patents/

### **Copyright and Trademark Notice**

Grass Valley<sup>®</sup>, GV<sup>®</sup> and the Grass Valley logo and/or any of the Grass Valley products listed in this document are trademarks or registered trademarks of GVBB Holdings SARL, Grass Valley USA, LLC, or one of its affiliates or subsidiaries. All other intellectual property rights are owned by GVBB Holdings SARL, Grass Valley USA, LLC, or one of its affiliates or subsidiaries. All third party intellectual property rights (including logos or icons) remain the property of their respective owners.

Copyright © 2020 - 2022 GVBB Holdings SARL and Grass Valley USA, LLC. All rights reserved.

Specifications are subject to change without notice.

### **Terms and Conditions**

Please read the following terms and conditions carefully. By using UCP-3901 documentation, you agree to the following terms and conditions.

Grass Valley hereby grants permission and license to owners of UCP-3901 to use their product manuals for their own internal business use. Manuals for Grass Valley products may not be reproduced or transmitted in any form or by any means, electronic or mechanical, including photocopying and recording, for any purpose unless specifically authorized in writing by Grass Valley.

A Grass Valley manual may have been revised to reflect changes made to the product during its manufacturing life. Thus, different versions of a manual may exist for any given product. Care should be taken to ensure that one obtains the proper manual version for a specific product serial number.

Information in this document is subject to change without notice and does not represent a commitment on the part of Grass Valley.

Warranty information is available from the Legal Terms and Conditions section of Grass Valley's website (www.grassvalley.com).

 Title
 UCP-3901 / IQUCP25 / IQUCP50 User Manual

 Part Number
 13-03084-010-M00 AD

 Revision
 2022-02-23, 14:49

UCP-3901 User Manual

# **Document History**

See the Release Notes for more information about the features added to this product.

| Document Number     | Publication Date | Notes                                                                                                    |
|---------------------|------------------|----------------------------------------------------------------------------------------------------|
| 13-03084-010-M00 AA | 2020-07-08       | Initial release.                                                                                                    |
| 13-03084-010-M00 AB | 2020-10-27       | Update to use Havant core version 16.0 code base. Added 50Gbps.                                                                                                    |
| 13-03084-010-M00 AC | 2021-04-23       | Update to use Havant core version 17.0 code base. Updated the<br>following Essence Processing configuration pages: Link Control,<br>Ethernet RTP Receiver Audio Stats, HDR Receiver Control, NMOS,<br>Input Spigots, Output Spigots, Audio Shuffle.<br>Integrated the IQUCP card information into this document. |
| 13-03084-010-M00 AD | 2022-02-23       | Update to add Havant core version 17.2 code base for MADI support.                                                                                                    |

# **Electrostatic Discharge (ESD) Protection**

Electrostatic discharge occurs when electronic components are improperly handled and can result in intermittent failure or complete damage adversely affecting an electrical circuit. When you remove and replace any card from a frame always follow ESD-prevention procedures:

- Ensure that the frame is electrically connected to earth ground through the power cord or any other means if available.
- Wear an ESD wrist strap ensuring that it makes good skin contact. Connect the grounding clip to an *unpainted surface* of the chassis frame to safely ground unwanted ESD voltages. If no wrist strap is available, ground yourself by touching the *unpainted* metal part of the chassis.
- For safety, periodically check the resistance value of the antistatic strap, which should be between 1 and 10 megohms.
- When temporarily storing a card make sure it is placed in an ESD bag.
- Cards in an earth grounded metal frame or casing do not require any special ESD protection.

## Protection contre les décharges électrostatiques (DES)

Une décharge électrostatique peut se produire lorsque des composants électroniques ne sont pas manipulés de manière adéquate, ce qui peut entraîner des défaillances intermittentes ou endommager irrémédiablement un circuit électrique. Au moment de remplacer une carte dans un châssis, prenez toujours les mesures de protection antistatique appropriées :

- Assurez-vous que le châssis est relié électriquement à la terre par le cordon d'alimentation ou tout autre moyen disponible.
- Portez un bracelet antistatique et assurez-vous qu'il est bien en contact avec la peau. Connectez la pince de masse à une *surface non peinte* du châssis pour détourner à la terre toute tension électrostatique indésirable. En l'absence de bracelet antistatique, déchargez l'électricité statique de votre corps en touchant une surface métallique *non peinte* du châssis.

- Pour plus de sécurité, vérifiez périodiquement la valeur de résistance du bracelet antistatique. Elle doit se situer entre 1 et 10 mégohms.
- Si vous devez mettre une carte de côté, assurez-vous de la ranger dans un sac protecteur antistatique.
- Les cartes qui sont reliées à un châssis ou boîtier métallique mis à la terre ne nécessitent pas de protection antistatique spéciale.

### **Environmental Information**

European (CE) WEEE directive.

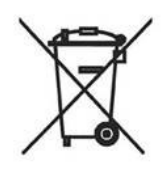

This symbol on the product(s) means that at the end of life disposal it should not be mixed with general waste.

Visit www.grassvalley.com for recycling information.

Grass Valley believes this environmental information to be correct but cannot guarantee its completeness or accuracy since it is based on data received from sources outside our company. All specifications are subject to change without notice.

If you have questions about Grass Valley environmental and social involvement (WEEE, RoHS, REACH, etc.), please contact us at environment@grassvalley.com.

# CLASS 1 LASER PRODUCT

#### Laser Safety - Fiber Output SFP and QSFP Modules Warning

The average optical output power does not exceed 0 dBm (1mW) under normal operating conditions. Unused optical outputs should be covered to prevent direct exposure to the laser beam.

Even though the power of these lasers is low, the beam should be treated with caution and common sense because it is intense and concentrated. Laser radiation can cause irreversible and permanent damage of eyesight. Please read the following guidelines carefully:

- Make sure that a fiber is connected to the board's fiber outputs before power is applied. If a fiber cable (e.g. patchcord) is already connected to an output, make sure that the cable's other end is connected, too, before powering up the board.
- **Do not** look in the end of a fiber to see if light is coming out. The laser wavelengths being used are totally invisible to the human eye and can cause permanent damage. Always use optical instrumentation, such as an optical power meter, to verify light output.

# **Safety and EMC Standards**

This equipment complies with the following standards:

#### **Safety Standards**

# CE

**Information Technology Equipment - Safety Part 1** 

EN60950-1:2006

Safety of Information Technology Equipment Including Electrical Business Equipment.

UL1419 (4<sup>th</sup> Edition)

Standard for Safety – Professional Video and Audio equipment (UL file number E193966)

Notices

#### **EMC Standards**

This unit conforms to the following standards:

EN55032:2015 (Class A)

Electromagnetic Compatibility of multimedia equipment - Emission requirements

EN61000-3-2:2014 (Class A)

Electromagnetic Compatibility - Limits for harmonic current emissions

EN61000-3-3:2013

Electromagnetic Compatibility - Limits of voltage changes, voltage fluctuations and flicker

EN55103-2:2009 (Environment E2)

Electromagnetic Compatibility, Product family standard for audio, video, audio-visual and entertainment lighting control apparatus for professional use. Part 2. Immunity

WARNING

This equipment is compliant with Class A of CISPR 32. In a residential environment this equipment may cause radio interference.

FCC / CFR 47:Part 15 (Class A)

Federal Communications Commission Rules Part 15, Subpart B

Caution to the user that changes or modifications not expressly approved by the party responsible for compliance could void the user's authority to operate the equipment.

| Note: | This equipment has been tested and found to comply with the<br>limits for a Class A digital device, pursuant to part 15 of the FCC<br>Rules. These limits are designed to provide reasonable<br>protection against harmful interference when the equipment is |
|-------|----------------------------------------------------------------------------------------------------|
|       | operated in a commercial environment.                                                                                                    |
|       | This equipment generates, uses, and can radiate radio                                                                                                    |
|       | frequency energy and, if not installed and used in accordance<br>with the instruction manual, may cause harmful interference to<br>radio communications.                                                                                                    |
|       | Operation of this equipment in a residential area is likely to cause harmful interference in which case the user will be required to correct the interference at his own expense.                                                                             |

#### **EMC Performance of Cables and Connectors**

Grass Valley products are designed to meet or exceed the requirements of the appropriate European EMC standards. In order to achieve this performance in real installations it is essential to use cables and connectors with good EMC characteristics.

All signal connections (including remote control connections) shall be made with screened cables terminated in connectors having a metal shell. The cable screen shall have a large-area contact with the metal shell.

#### **SIGNAL/DATA PORTS**

For unconnected signal/data ports on the unit, fit shielding covers. For example, fit EMI blanking covers to SFP+ type ports; and fit 75  $\Omega$  RF terminators to HD-BNC type ports.

#### **COAXIAL CABLES**

Coaxial cables connections (particularly serial digital video connections) shall be made with high-quality double-screened coaxial cables such as Belden 8281 or BBC type PSF1/2M, Belden 1694A (for 3Gbps), and Belden 4794A (for 12Gbps).

Notices

# **Table of Contents**

| 1 | Introduction                                       | 17 |
|---|----------------------------------------------------|----|
|   | Essence Processing (EP) SDC                        | 17 |
|   | MADI Gateway (MD) SDC                              |    |
|   | Multiviewer (MV) SDC                               |    |
|   | Related Documentation                              | 19 |
|   | UCP-3901 Block Diagrams                            | 19 |
|   | UCP-3901 with Essence Processing SDC               | 19 |
|   | UCP-3901 with MADI Gateway SDC                     |    |
|   | UCP-3901 Ordering Information                      | 21 |
|   | Available Upgrade Licenses for UCP-3901            | 21 |
|   | Supported SFP28 Cartridges for UCP-3901            |    |
|   | IQUCP25 / IQUCP50 Block Diagram                    | 23 |
|   | IQUCP 25 with Essence Processing SDC               | 23 |
|   | IQUCP 50 with Essence Processing SDC               | 23 |
|   | IQUCP 25 with MADI Gateway SDC                     |    |
|   | IQUCP25 / IQUCP50 Ordering Information             | 25 |
|   | Available Upgrade Licenses for IQUCP25 / IQUCP50   | 25 |
|   | Supported SFP28 Cartridges for IQUCP25 / IQUCP50   |    |
|   | Supported Multiviewer Media Network Input Capacity | 26 |
| 2 | UCP-3901 Card Installation and Operation           | 27 |

| 7 |
|---|
| 0 |
| 0 |
| 1 |
| 1 |
| 1 |
| 1 |
| 1 |
| 2 |
| 2 |
| 2 |
| 3 |
| 4 |
| 8 |
| 8 |
| 8 |
| 0 |
|   |

| 3 | IQUCP Card Installation and Operation                                       | . 41            |
|---|-----------------------------------------------------------------------------|-----------------|
|   | Front Card-edge Interface                                                   | 41              |
|   | SFP Socket Status Indicators                                                | 43              |
|   | Fiber Optic Handling                                                        | 44              |
|   | Installation                                                                | 44              |
|   | Getting Organized / Unpacking                                               | 44              |
|   | Required Tools.                                                             | 44              |
|   | Required Material                                                           | 44              |
|   | B-style Frames                                                              | 44<br>15        |
|   | Installation of the Optical Interface (option)                              | 46              |
|   | Rear Panel and Connectors                                                   | 46              |
|   | Images of Rear Panel Connectors                                             | 46              |
|   | Rear Panel Connections                                                      | 49              |
|   | Summary of Rear Panel Connections                                           | 49              |
|   | Details of rear panel connections                                           | 49              |
|   | Control options                                                             | 51              |
|   | Remote control using RollCall                                               | 51              |
| 4 | Connections and Cabling                                                     | . 53            |
|   | Cabling Diagrams LICP-3901                                                  | 53              |
|   |                                                                             | 54              |
|   | Cabling to Support SMPTE ST 2022-7                                          |                 |
|   | Multiviewer SDC Mosaic Output to a 4K Display Input Cable Connection        | 57              |
|   | About HDMI-Type Signal Connections                                          | 57              |
| - | Connecting to the Cond/s Configuration Interface                            | 50              |
| 3 | Connecting to the Card's Configuration Interface                            | . 39            |
|   | Installing RollCall.                                                        | 59              |
|   | IP Address and Network Port Usage                                           | 59              |
|   | Connecting to the UCP-3901 / IQUCP25 / IQUCP50 Card with RollCall           | 60              |
|   | Connecting to the Multiviewer SDC with PollCall for LICP 2001 Card          | .aliou<br>62    |
|   | Connecting to the Multiviewer SDC with RollCall for IOLICP35 / IOLICP50 Car | 02<br>d 65      |
|   | Firmware Upgrade                                                            |                 |
|   | Terminology Used with RollCall.                                             | 68              |
|   | Navigating Pages in the RollCall Template                                   | 69              |
|   | Setting Values in RollCall                                                  | 69              |
| 6 | Essence Processing SDC                                                      | 71              |
| U |                                                                             | • / •           |
|   | Feature Summary - UCP-3901 / IQUCP25 / IQUCP50 with Essence Processing SDC  | /I<br>71        |
|   | General Fedures                                                             | · · · / I<br>71 |
|   | Template Pages                                                              | · · · / I<br>72 |
|   | Information Display                                                         | ,2<br>74        |
|   | Selecting the Information to Display                                        | 74              |
|   | Configuration                                                               | 75              |
|   |                                                                             |                 |

| Setting Spigot Configuration                                                                                                    |                                                                                                    |
|----------------------------------------------------------------------------------------------------|----------------------------------------------------------------------------------------------------|
| Understanding IQUCP25 / IQUCP50 Configuration Use Cases                                                                                                    |                                                                                                    |
| Firmware Naming Convention                                                                                                    |                                                                                                    |
| IQUCP2500 Card Firmware                                                                                                    |                                                                                                    |
| IQUCP2504 Card Firmware                                                                                                    |                                                                                                    |
| IQUCP50xx Card Firmware                                                                                                    |                                                                                                    |
| Time Sync Configuration                                                                                                    |                                                                                                    |
| PTP - An Overview                                                                                                    |                                                                                                    |
| Interface Status Panel                                                                                                    |                                                                                                    |
| Histogram Panel                                                                                                    |                                                                                                    |
| Visible Clocks Panel                                                                                                    |                                                                                                    |
| Sender TPG (Test Pattern Generator)                                                                                                    |                                                                                                    |
| Receiver TPG (Test Pattern Generator)                                                                                                    |                                                                                                    |
| Counters                                                                                                    |                                                                                                    |
| FEC                                                                                                    |                                                                                                    |
| NMOS                                                                                                    |                                                                                                    |
| Label Patterns                                                                                                    |                                                                                                    |
| Defining a Label Pattern                                                                                                    |                                                                                                    |
| Ethernet Pages 1 and 2                                                                                                    | 101                                                                                                    |
| Ethernet 1 and 2 RTP Sender                                                                                                    |                                                                                                    |
| Ethernet 1 and 2 RTP Receiver                                                                                                    |                                                                                                    |
| Ethernet RTP Receiver Video Stats                                                                                                    |                                                                                                    |
| Ethernet RTP Receiver Audio Stats                                                                                                    | 108                                                                                                    |
| Ethernet RTP Receiver Meta Stats                                                                                                    |                                                                                                    |
| Link Control                                                                                                    | 110                                                                                                    |
|                                                                                                    |                                                                                                    |
| Configuring the Streams for use with 4K UHD Two-Sample Interlea                                                                                                    | ve Division 111                                                                                                    |
| Configuring the Streams for use with 4K UHD Two-Sample Interlea<br>Configuring the Streams for use with 4K UHD SQDS                                                                                                    | ve Division 111                                                                                                    |
| Configuring the Streams for use with 4K UHD Two-Sample Interlea<br>Configuring the Streams for use with 4K UHD SQDS<br>HDR Receiver Control                                                                                                    | ve Division 111<br>112<br>114                                                                                                    |
| Configuring the Streams for use with 4K UHD Two-Sample Interlea<br>Configuring the Streams for use with 4K UHD SQDS<br>HDR Receiver Control<br>Destination Timing                                                                                                    | ve Division 111<br>112<br>114<br>116                                                                                                    |
| Configuring the Streams for use with 4K UHD Two-Sample Interlea<br>Configuring the Streams for use with 4K UHD SQDS<br>HDR Receiver Control<br>Destination Timing<br>Frame Sync                                                                                                    | ve Division 111<br>112<br>114<br>116<br>117                                                                                                    |
| Configuring the Streams for use with 4K UHD Two-Sample Interlea<br>Configuring the Streams for use with 4K UHD SQDS<br>HDR Receiver Control<br>Destination Timing<br>Frame Sync<br>Audio V Fade                                                                                                    | ve Division 111<br>112<br>114<br>116<br>117<br>119                                                                                                    |
| Configuring the Streams for use with 4K UHD Two-Sample Interlea<br>Configuring the Streams for use with 4K UHD SQDS<br>HDR Receiver Control<br>Destination Timing<br>Frame Sync<br>Audio V Fade<br>Input Loss Control.                                                                                                    | ve Division 111<br>112<br>114<br>116<br>117<br>119<br>120                                                                                                    |
| Configuring the Streams for use with 4K UHD Two-Sample Interlea<br>Configuring the Streams for use with 4K UHD SQDS<br>HDR Receiver Control<br>Destination Timing<br>Frame Sync<br>Audio V Fade<br>Input Loss Control<br>Spigot Pages                                                                                                    | ve Division 111<br>112<br>114<br>116<br>117<br>119<br>120<br>121                                                                                                    |
| Configuring the Streams for use with 4K UHD Two-Sample Interlea<br>Configuring the Streams for use with 4K UHD SQDS<br>HDR Receiver Control<br>Destination Timing<br>Frame Sync<br>Audio V Fade<br>Input Loss Control.<br>Spigot Pages<br>Input Spigots                                                                                                    | ve Division 111<br>112<br>114<br>116<br>117<br>119<br>120<br>121<br>122                                                                                                    |
| Configuring the Streams for use with 4K UHD Two-Sample Interlea<br>Configuring the Streams for use with 4K UHD SQDS<br>HDR Receiver Control<br>Destination Timing<br>Frame Sync<br>Audio V Fade<br>Input Loss Control.<br>Spigot Pages<br>Input Spigots<br>Output Spigots                                                                                                    | ve Division 111<br>112<br>114<br>116<br>117<br>119<br>120<br>121<br>122<br>127                                                                                                    |
| Configuring the Streams for use with 4K UHD Two-Sample Interlea<br>Configuring the Streams for use with 4K UHD SQDS<br>HDR Receiver Control<br>Destination Timing<br>Frame Sync<br>Audio V Fade<br>Input Loss Control.<br>Spigot Pages.<br>Input Spigots<br>Output Spigots<br>Audio Shuffle                                                                                                    | ve Division 111<br>112<br>114<br>116<br>117<br>119<br>120<br>121<br>122<br>127<br>131                                                                                                    |
| Configuring the Streams for use with 4K UHD Two-Sample Interlea<br>Configuring the Streams for use with 4K UHD SQDS<br>HDR Receiver Control<br>Destination Timing<br>Frame Sync<br>Audio V Fade<br>Input Loss Control<br>Spigot Pages<br>Input Spigots<br>Output Spigots<br>Audio Shuffle<br>Audio Shuffle Overview                                                                                                    | ve Division 111<br>112<br>114<br>116<br>117<br>119<br>120<br>121<br>122<br>127<br>131<br>133                                                                                                    |
| Configuring the Streams for use with 4K UHD Two-Sample Interlea<br>Configuring the Streams for use with 4K UHD SQDS<br>HDR Receiver Control<br>Destination Timing<br>Frame Sync<br>Audio V Fade<br>Input Loss Control<br>Spigot Pages<br>Input Spigots<br>Output Spigots<br>Audio Shuffle<br>Audio Shuffle Overview<br>Audio Shuffle Example                                                                                                    | ve Division 111<br>112<br>114<br>116<br>117<br>120<br>121<br>122<br>127<br>131<br>133<br>136                                                                                                    |
| Configuring the Streams for use with 4K UHD Two-Sample Interlea<br>Configuring the Streams for use with 4K UHD SQDS<br>HDR Receiver Control<br>Destination Timing<br>Frame Sync<br>Audio V Fade<br>Input Loss Control.<br>Spigot Pages<br>Input Spigots<br>Output Spigots<br>Audio Shuffle<br>Audio Shuffle Overview<br>Audio Shuffle Example<br>Logging Pages.                                                                                                    | ve Division 111<br>112<br>114<br>114<br>116<br>117<br>120<br>121<br>122<br>127<br>127<br>131<br>133<br>136<br>137                                                                                                    |
| Configuring the Streams for use with 4K UHD Two-Sample Interlea<br>Configuring the Streams for use with 4K UHD SQDS<br>HDR Receiver Control<br>Destination Timing<br>Frame Sync<br>Audio V Fade<br>Input Loss Control.<br>Spigot Pages.<br>Input Spigots<br>Output Spigots<br>Audio Shuffle Overview<br>Audio Shuffle Example<br>Logging Pages<br>Logging - Configuration (UCP-3901 Only).                                                                                                    | ve Division 111<br>112<br>114<br>116<br>117<br>119<br>120<br>121<br>122<br>127<br>131<br>133<br>136<br>137<br>137                                                                                                    |
| Configuring the Streams for use with 4K UHD Two-Sample Interlea<br>Configuring the Streams for use with 4K UHD SQDS<br>HDR Receiver Control<br>Destination Timing<br>Frame Sync<br>Audio V Fade<br>Input Loss Control.<br>Spigot Pages.<br>Input Spigots<br>Output Spigots<br>Audio Shuffle<br>Audio Shuffle Overview<br>Audio Shuffle Example<br>Logging Pages.<br>Logging - Configuration (UCP-3901 Only)<br>Logging - SDI Info                                                                                                    | ve Division 111<br>                                                                                                    |
| Configuring the Streams for use with 4K UHD Two-Sample Interlea<br>Configuring the Streams for use with 4K UHD SQDS<br>HDR Receiver Control<br>Destination Timing<br>Frame Sync<br>Audio V Fade<br>Input Loss Control<br>Spigot Pages.<br>Input Spigots<br>Output Spigots<br>Audio Shuffle<br>Audio Shuffle Overview<br>Audio Shuffle Example<br>Logging Pages.<br>Logging - Configuration (UCP-3901 Only)<br>Logging - SDI Info<br>Logging - System                                                                                                    | ve Division 111<br>112<br>114<br>116<br>117<br>119<br>120<br>121<br>122<br>121<br>122<br>127<br>131<br>133<br>136<br>137<br>138<br>140                                                                                                    |
| Configuring the Streams for use with 4K UHD Two-Sample Interlea<br>Configuring the Streams for use with 4K UHD SQDS                                                                                                    | ve Division 111<br>112<br>114<br>116<br>117<br>120<br>121<br>120<br>121<br>122<br>127<br>131<br>133<br>136<br>137<br>138<br>140<br>145                                                                                                    |
| Configuring the Streams for use with 4K UHD Two-Sample Interlea<br>Configuring the Streams for use with 4K UHD SQDS                                                                                                    | ve Division 111<br>112<br>114<br>116<br>117<br>120<br>121<br>120<br>121<br>122<br>127<br>131<br>133<br>136<br>137<br>138<br>140<br>145<br>148                                                                                                   |
| Configuring the Streams for use with 4K UHD Two-Sample Interlea<br>Configuring the Streams for use with 4K UHD SQDS                                                                                                    | ve Division 111<br>                                                                                                    |
| Configuring the Streams for use with 4K UHD Two-Sample Interlea<br>Configuring the Streams for use with 4K UHD SQDS                                                                                                    | ve Division 111<br>                                                                                                    |
| Configuring the Streams for use with 4K UHD Two-Sample Interlea<br>Configuring the Streams for use with 4K UHD SQDS<br>HDR Receiver Control<br>Destination Timing<br>Frame Sync<br>Audio V Fade<br>Input Loss Control<br>Spigot Pages<br>Input Spigots<br>Output Spigots<br>Output Spigots<br>Audio Shuffle<br>Audio Shuffle Overview<br>Audio Shuffle Example<br>Logging Pages<br>Logging - Configuration (UCP-3901 Only)<br>Logging - SDI Info<br>Logging - Network<br>Logging - Network<br>Logging - Network<br>Logging - SFP<br>Logging - FPGA<br>Logging - Spigot 1 to n                                                                           | ve Division 111<br>112<br>114<br>114<br>116<br>117<br>119<br>120<br>121<br>120<br>121<br>122<br>127<br>121<br>122<br>127<br>131<br>133<br>133<br>136<br>136<br>137<br>137<br>137<br>138<br>137<br>138<br>140<br>145<br>148<br>150<br>153<br>154 |
| Configuring the Streams for use with 4K UHD Two-Sample Interlea<br>Configuring the Streams for use with 4K UHD SQDS<br>HDR Receiver Control<br>Destination Timing<br>Frame Sync<br>Audio V Fade<br>Input Loss Control.<br>Spigot Pages<br>Input Spigots<br>Output Spigots<br>Audio Shuffle<br>Audio Shuffle Overview<br>Audio Shuffle Example<br>Logging Pages<br>Logging - Configuration (UCP-3901 Only)<br>Logging - System<br>Logging - Network . IG<br>Logging - Network - 1G<br>Logging - SFP<br>Logging - Spigot 1 to n<br>Logging - Spigot 1 to n                                                                                                | ve Division 111<br>112<br>114<br>116<br>117<br>120<br>121<br>120<br>121<br>122<br>127<br>131<br>133<br>136<br>137<br>138<br>140<br>148<br>150<br>153<br>154<br>156                                                                              |
| Configuring the Streams for use with 4K UHD Two-Sample Interlea<br>Configuring the Streams for use with 4K UHD SQDS<br>HDR Receiver Control<br>Destination Timing<br>Frame Sync .<br>Audio V Fade .<br>Input Loss Control.<br>Spigot Pages.<br>Input Spigots .<br>Output Spigots .<br>Audio Shuffle .<br>Audio Shuffle Overview .<br>Audio Shuffle Example .<br>Logging Pages .<br>Logging - Configuration (UCP-3901 Only).<br>Logging - System .<br>Logging - Network .<br>Logging - Network .<br>Logging - Network .<br>Logging - SFP .<br>Logging - Spigot 1 to n .<br>Logging - Spigot 1 to n .<br>Logging - NMOS .<br>Logging - Card Diagnostics . | ve Division 111<br>                                                                                                    |
| Configuring the Streams for use with 4K UHD Two-Sample Interlea<br>Configuring the Streams for use with 4K UHD SQDS                                                                                                    | ve Division 111<br>                                                                                                    |

|   | Loopback Router162                                                       |  |
|---|--------------------------------------------------------------------------|--|
|   | Setup163                                                                 |  |
|   | Ethernet Gb165                                                           |  |
|   | Ethernet Arcnet                                                          |  |
|   | Interop                                                                  |  |
|   | SFP Configuration                                                        |  |
|   |                                                                          |  |
| 7 | MADI Processing SDC                                                      |  |
|   | Easture Summary - LICE-3001 / IOLICE25 with MADI Processing (MD) SDC 171 |  |
|   | General Features 171                                                     |  |
|   | MADI Gateway (MD) Features                                               |  |
|   | Template Pages 172                                                       |  |
|   | Information Display 173                                                  |  |
|   | Selecting the Information to Display 173                                 |  |
|   | Configuration 17/                                                        |  |
|   | Setting Spigot Configuration 176                                         |  |
|   | Firmware Naming Convention                                               |  |
|   | Time Sync Configuration 178                                              |  |
|   | PTP - An Overview 170                                                    |  |
|   | Interface Status Panel 180                                               |  |
|   | Histogram Panel 182                                                      |  |
|   | Visible Clocks Panel 183                                                 |  |
|   | Counters 184                                                             |  |
|   | FFC 185                                                                  |  |
|   | NMOS 187                                                                 |  |
|   | Label Patterns 189                                                       |  |
|   | Defining a Label Pattern 189                                             |  |
|   | Ethernet Pages 1 and 2                                                   |  |
|   | Ethernet 1 and 2 RTP Sender.                                             |  |
|   | Ethernet 1 and 2 RTP Receiver 196                                        |  |
|   | Ethernet RTP Receiver Audio Stats                                        |  |
|   | Audio V Fade                                                             |  |
|   | Spigot Pages 200                                                         |  |
|   | MADI Signal Conversion Direction by Spigot Number 200                    |  |
|   | Pairing Inputs and Outputs for Redundancy                                |  |
|   | Input Spigots                                                            |  |
|   | Output Spigots                                                           |  |
|   | Audio Shuffle                                                            |  |
|   | Audio Shuffle Overview                                                   |  |
|   | Audio Shuffle Example                                                    |  |
|   | Logging Pages                                                            |  |
|   | Logging - Configuration (UCP-3901 Only)                                  |  |
|   | Logging - Input Info                                                     |  |
|   | Logging - System                                                         |  |
|   | Logging - Network                                                        |  |
|   | Logging - Network - 1G                                                   |  |
|   | Logging - SFP                                                            |  |
|   | Logging - FPGA                                                           |  |
|   | Logging - Spigot 1 to n                                                  |  |
|   | • •                                                                      |  |

|   | Logging - FEC                                                |     |
|---|--------------------------------------------------------------|-----|
|   | Logging - NMOS                                               |     |
|   | Logging - Card Diagnostics                                   |     |
|   | RollTrack                                                    |     |
|   | Setup                                                        |     |
|   | Ethernet Gb                                                  |     |
|   | Ethernet Arcnet                                              |     |
|   | Interop                                                      |     |
|   | SFP Configuration                                            |     |
|   |                                                              |     |
| 8 | Getting Started with the Multiviewer                         | 249 |
|   | Multiviewer SDC Overview                                     |     |
|   | Architecture                                                 |     |
|   | Multiviewer Input Scaling                                    | 249 |
|   | Grass Valley Orbit                                           |     |
|   | Third Party Devices.                                         |     |
|   | Reference Timing                                             | 250 |
|   | Video Wall Design                                            |     |
|   | Orbit.                                                       |     |
|   | Introduction                                                 |     |
|   | Orbit Projects                                               |     |
|   | Project Names                                                |     |
|   | Opening an Orbit Multiviewer Project                         |     |
|   | Multiviewer Projects                                         |     |
|   | Getting Started Introduction                                 |     |
|   | Getting Started Procedure                                    |     |
|   | Assumptions                                                  |     |
|   | Default Multiviewer SDC Video Wall                           |     |
|   | STEP 1: Preliminary Multiviewer SDC Configuration            |     |
|   | STEP 1.1: Preliminaries - UCP-3901 Templates                 |     |
|   | STEP 1.2: Preliminaries - Multiviewer SDC Templates          |     |
|   | STEP 2: UCP-3901 Media Interface(s) Setup (Video IP Streams) |     |
|   | Manual Configuration of the Media Interfaces.                |     |
|   | STEP 3: Make a Change to the Video Wall                      |     |
|   | Introduction                                                 |     |
|   | Assumptions                                                  |     |
|   | Get Orbit Multiviewer Project from the Multiviewer SDC       |     |
|   | Quick Edit of Project                                        |     |
|   | Push a Project from Orbit to a Device                        |     |
|   | Pull a Project into Orbit from a Device                      |     |
|   | Multiviewer Video Wall                                       |     |
|   | Basic Video Wall                                             |     |
|   | TSL Support                                                  |     |
|   | TSL Protocol Tally Settings                                  |     |
|   | Specifying Multiviewer TSL Tally Mode                        |     |
|   | Specifying Index Parameters for each UMD                     |     |
|   | UMD Properties - TSL Protocol Version 3.1                    |     |
|   | UMD Properties - TSL Protocol Version 5.0                    |     |
|   | Terminology                                                  |     |

|   | Multiviewer Terminology                                            |                    |
|---|--------------------------------------------------------------------|--------------------|
|   | IP Routing Terminology                                             | 274                |
| 9 | Multiviewer SDC                                                    | 277                |
|   | Feature Summary - UCP-3901 with Multiviewer SDC                    |                    |
|   | General Features                                                   |                    |
|   | Multiviewer SDC Configuration Interfaces                           |                    |
|   | RollCall Templates - UCP-3901 Card Configuration on IP port 2050   |                    |
|   | UCP-3901 Card Information Display                                  |                    |
|   | Selecting the Information to Display                               |                    |
|   | Configuration                                                      |                    |
|   | Time Sync Configuration                                            |                    |
|   | Multiviewer Configuration.                                         |                    |
|   | Sender TPG (Test Pattern Generator)                                | 286                |
|   | Counters                                                           |                    |
|   | FFC                                                                |                    |
|   | NMOS                                                               |                    |
|   | Ethernet Pages 1 and 2                                             | 288                |
|   | Ethernet 1 and 2 RTP Sender                                        | 289                |
|   | Ethernet 1 and 2 RTP Receiver                                      | 289                |
|   | Ethernet RTP Receiver Video Stats                                  | 289                |
|   | Ethernet RTP Receiver Audio Stats                                  | 289                |
|   | Ethernet RTP Receiver Meta Stats                                   | 289                |
|   | Link Control                                                       | 290                |
|   | Destination Timing                                                 | 291                |
|   | Audio V Fade                                                       |                    |
|   | Input Loss Control                                                 | 292                |
|   | Spigot Pages                                                       | 292                |
|   | Spigot 1 to 4 (Multiviewer Head Outputs)                           |                    |
|   | Spigot 5 to 16 (Multiviewer Inputs)                                | 292                |
|   | Logging - Configuration                                            | 293                |
|   | Logging - SDI Info                                                 | 293                |
|   | Logging - System                                                   | 293                |
|   | Logging - Network                                                  | 293                |
|   | Logging - Network 1G (UCP-3901 Only)                               | 293                |
|   | Logging - SEP                                                      | 293                |
|   | Logging - SPGA                                                     | 293                |
|   | Logging - Spigot 1 to 16                                           | 294                |
|   | Logging - NMOS                                                     | 294                |
|   | Logging - Card Diagnostics                                         | 294                |
|   | RollTrack                                                          | 294                |
|   | Loonback Bouter                                                    | 294                |
|   | Satun                                                              | 205                |
|   | Ethernet Gh                                                        | 205                |
|   |                                                                    |                    |
|   | SED Configuration                                                  |                    |
|   | HDR Control                                                        | 290<br>204         |
|   | RollCall Templates - Multiviewer SDC Configuration on ID port 2051 | 290<br>207         |
|   | Introduction                                                       | 2 <i>91</i><br>207 |
|   |                                                                    |                    |

| RollCall templates for the Multiviewer SDC                               | .297        |
|--------------------------------------------------------------------------|-------------|
| Multiviewer SDC System Information Display                               | .298        |
| System - Setup                                                           | .299        |
| Carrying Out a System Reset.                                             | .301        |
| About the RollCall Address                                               | .301        |
| About the RollCall Domain ID.                                            | .301        |
| Layout                                                                   | .302        |
| TSĹ                                                                      | .304        |
| Timer Control                                                            | .306        |
| Timer Reguest Protocol                                                   | .307        |
|                                                                          |             |
|                                                                          |             |
| 10 Maintenance & Troubleshooting                                         | 309         |
| Maintenance                                                              | .309        |
| Saving and Restoring a UCP-3901 / IOUCP25 / IOUCP50's Configuration      | .309        |
| Upgrading the UCP-3901 / IOUCP25 / IOUCP50's SDC Application             | .309        |
| Installing a License into a UCP-3901 / IOUCP25 / IOUCP50                 | .314        |
| Loading (Selecting) Software Version on the UCP-3901 / IOUCP25 / IOUCP50 | 316         |
| Field Repairs                                                            | 319         |
| Field Replaceable Units                                                  | 319         |
| Replacing Cards                                                          | 319         |
| Replacing a rear panel                                                   | 320         |
| Removing a card                                                          | 320         |
| Installing a Card                                                        | 320         |
| Cooling Fan Operational Assessment                                       | 320         |
| Diagnostics                                                              | 320         |
| Critical Temperature Alarm Corrective Actions                            | 321         |
| Fan Noise                                                                | 321         |
| Fan Alarm and Fan Noise Corrective Actions                               | 321         |
| Replacing the LICP-3901's Fan                                            | 327         |
| Fan Benlacement Kit                                                      | 322         |
| Required Tools                                                           | 322         |
| Cooling Fan Benlacement Procedure                                        | 322         |
| To remove a fan                                                          | 322         |
| To install the new fan                                                   | 324         |
| Replacing the Micro-SD Card                                              | 324         |
| Tools Required                                                           | 324         |
| Replacing the LICP-3901's Micro-SD Card                                  | 325         |
| Troublesbooting                                                          | 325         |
| Tocting if Network Podundancy (SMPTE ST 2022-7) is Working               | .325        |
| Keen Eiber Connections Clean                                             | .327        |
|                                                                          | .527        |
|                                                                          |             |
| 11 Technical Specifications                                              | 329         |
| Fssence Processing (FP) Inputs/Outputs                                   | 320         |
| EDSDC Signal Inputs                                                      | .JZ7<br>270 |
| EP SDC Signal Autoute                                                    | ,529<br>270 |
| MADI Gataway (MD) Inputs (Outputs                                        | 220         |
| MD SDC Signal Inputs                                                     | .220        |
|                                                                          |             |

| Multiviewer (MV) Inputs/Outputs, UCP-3901                |  |
|----------------------------------------------------------|--|
| Multiviewer SDC IP Video Inputs                          |  |
| Multiviewer SDC Multiviewer IP Head Display Outputs      |  |
| Multiviewer SDC Multiviewer SDI Head Display Outputs     |  |
| Ethernet Management Port, UCP-3901                       |  |
| Essence Processing (EP) Ethernet Media Ports SFP1 & SFP2 |  |
| MADI Gateway (MD) Ethernet Media Ports SFP1 & SFP2       |  |
| Multiviewer (MV) Ethernet Media Ports SFP1 & SFP2        |  |
| RollCall Features                                        |  |
| Communication                                            |  |
| Status LEDs                                              |  |
| Power Consumption                                        |  |
|                                                          |  |

| Appendix A Installing the SFP Ethernet Module | 335 |
|-----------------------------------------------|-----|
| Introduction                                  |     |
| Installing an SFP module                      |     |
| Connecting the fiber optic cables             |     |
| Removing the fiber optic cables               |     |
| Removing the SFP module                       |     |
|                                               |     |

| Contact Us. |  | •• | •• | •• | •• | ••• | • • | • | •• | •• | • | • • | •• | • • | • • | •• | • | •• | • | • • | • • | • | • • | • | •• | • | 33 | 88 | ; |
|-------------|--|----|----|----|----|-----|-----|---|----|----|---|-----|----|-----|-----|----|---|----|---|-----|-----|---|-----|---|----|---|----|----|---|
|-------------|--|----|----|----|----|-----|-----|---|----|----|---|-----|----|-----|-----|----|---|----|---|-----|-----|---|-----|---|----|---|----|----|---|

# Introduction

The UCP-3901 / IQUCP25 / IQUCP50 provides a hardware platform which can offer different functionality depending on the software option loaded. These options are known as *Software-Defined Cores* (SDCs), and can be purchased through a licensing mechanism and loaded as operational needs demand.

UCP-3901 / IQUCP25 / IQUCP50 modules are also fully compatible with Grass Valley's broadcast-centric IP routing and network management solution, designed to migrate broadcasters from a traditional baseband routing and control environment to new Hybrid SDI and IP work-flows.

The UCP-3901 / IQUCP currently supports on 25G or 50G networks:

- The Essence Processing (EP) SDC.
- The Multiviewer (MV) SDC.
- The MADI gateway (MD) SDC, on 10G/25G networks only.
- NMOS IS-04 discovery and registration with group hint tag support.
- NMOS IS-05 device connection management.
- In-band or out-of-band control of NMOS for a UCP-3901.
- In-band control of NMOS for a IQUCP25 / IQUCP50.

#### **Essence Processing (EP) SDC**

For SDI to IP gateway type applications. See Essence Processing SDC on page 71 for information on how to configure this option.

- SDI IP Encapsulation and De-encapsulation:
  - For 12G.
  - SMPTE ST 2022-6, ST 2022-7, AES67 & ST 2110-20/30/40.
- Frame synchronizer.
- Shuffling & delay.
- · Audio embedding and de-embedding.
- Multiple audio flow support.

#### MADI Gateway (MD) SDC

For MADI to/from IP gateway type applications. See MADI Processing SDC on page 171 for information on how to configure this option.

- Handles up to 16 MADI signals (8 in & 8 out) over dual 10GbE or 25GbE IP links, with the option to provide MADI link redundancy.
- Dual SFP to provide link redundancy

- Uncompressed PCM audio transport using SMPTE ST 2110-30 Level A, B and C.
- Shuffling & delay.
- Multiple audio flow support.

# **Multiviewer (MV) SDC**

The multiviewer comprises an advanced multiviewer for monitoring applications. It has 12 video inputs and up to 4 multiviewer head display outputs. Multiviewer video wall layouts are designed using the Grass Valley Orbit software tool. The multiviewer SDC requires the multiviewer license.

- Flexible configurations 12 x 1 UHD (quad link) or 12 x 4 (3G).
  - IP inputs.
  - IP outputs and SDI HD-BNC copy outputs.
- Audio metering support.
- UMD and Tally support.
- Clocks and Timers.

See Multiviewer SDC on page 277 for information on how to configure this option.

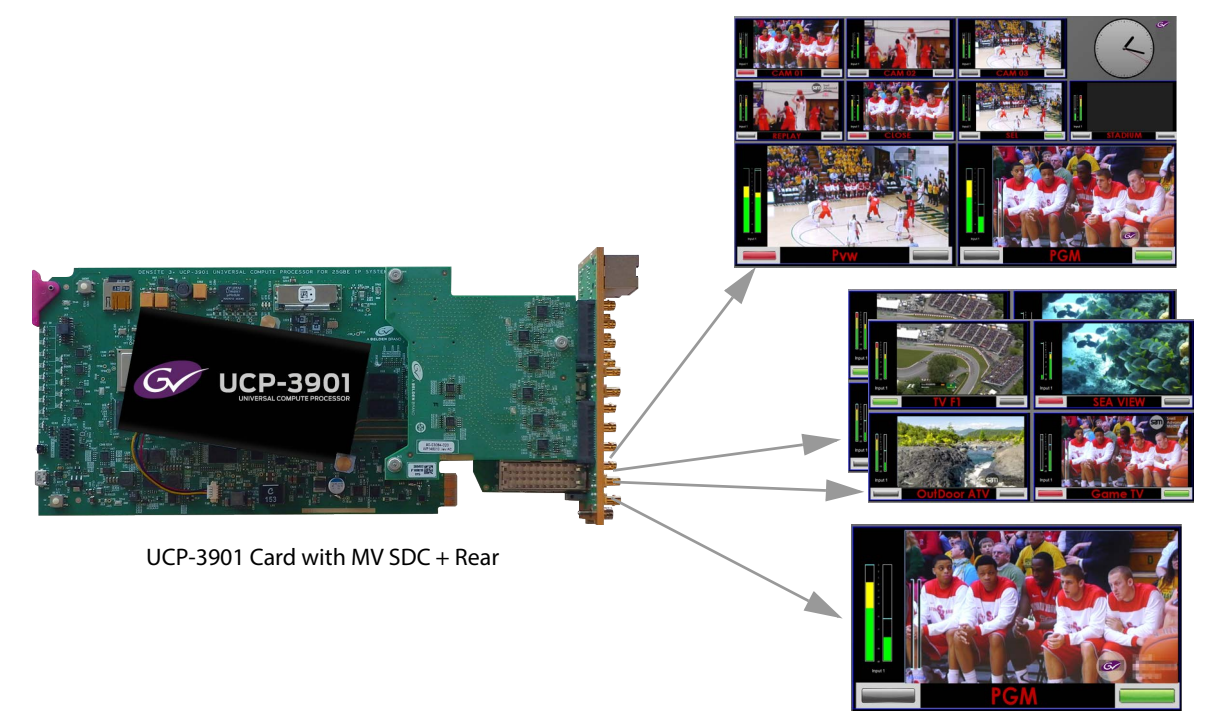

Fig. 1-1: UCP-3901 Card and Multiviewer SDC

# **Related Documentation**

|                  | Software De | fined Core                          |                                                                              |  |  |  |
|------------------|-------------|-------------------------------------|------------------------------------------------------------------------------|--|--|--|
| Document Number  | Multiviewer | Essence Processing,<br>MADI Gateway | Title                                                                        |  |  |  |
| 3084-2927-001 AA | •           | •                                   | UCP-3901 / IQUCP25 / IQUCP50 User Manual<br>(this document)                  |  |  |  |
| 3084-2928-001 AA | •           | •                                   | UCP-3901 / IQUCP25 / IQUCP50 Release Notes                                   |  |  |  |
| -                | •           | •                                   | RollCall V4 Suite & RollCall Lite Installation<br>Guide                      |  |  |  |
| -                | •           | •                                   | RollCall Control Panel User Manual                                           |  |  |  |
| -                | •           | •                                   | RollMechanic Operator's Manual                                               |  |  |  |
| 13-03082-170     | •           |                                     | GV Orbit Client User Guide.                                                  |  |  |  |
| -                | •           |                                     | Orbit for Multiviewers: Describes multiviewer-<br>specific details of Orbit. |  |  |  |
| -                | •           |                                     | Orbit for IP Routing: Describes the IP Routing configuration with Orbit.     |  |  |  |

The following related documentation is available. You can obtain the latest product documentation from the Documentation Library section of Grass Valley's website.

## **UCP-3901 Block Diagrams**

These block diagrams do not necessarily represent all available hardware connections.

**UCP-3901 with Essence Processing SDC** 

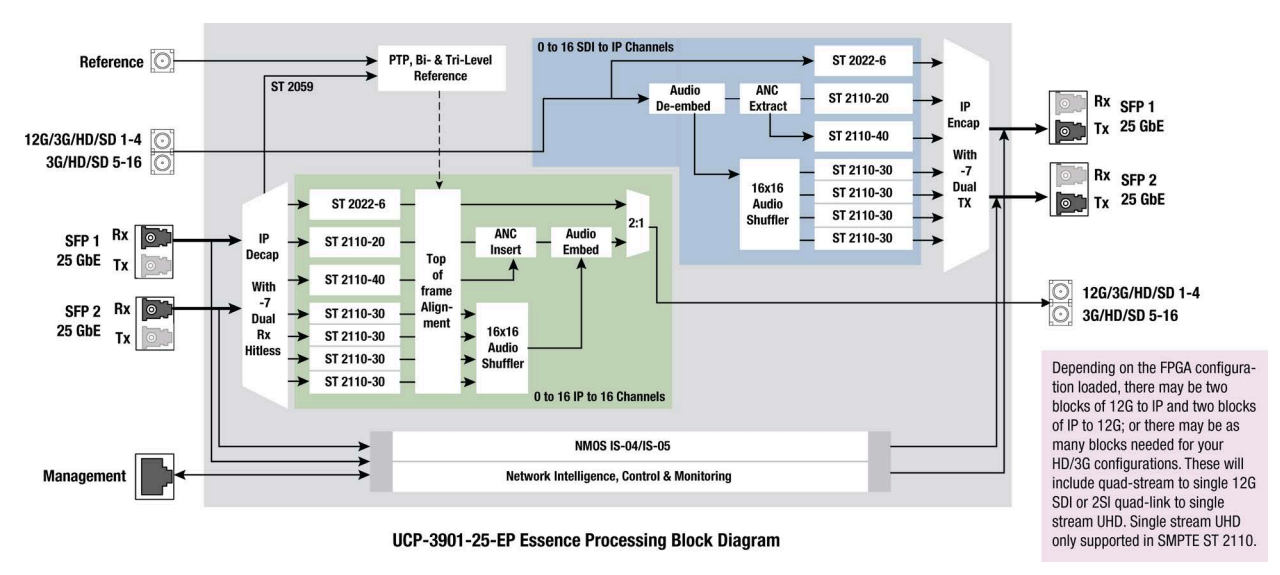

Figure 1 - 2: UCP-3901-25-EP Universal Compute Processor Functional Block Diagram

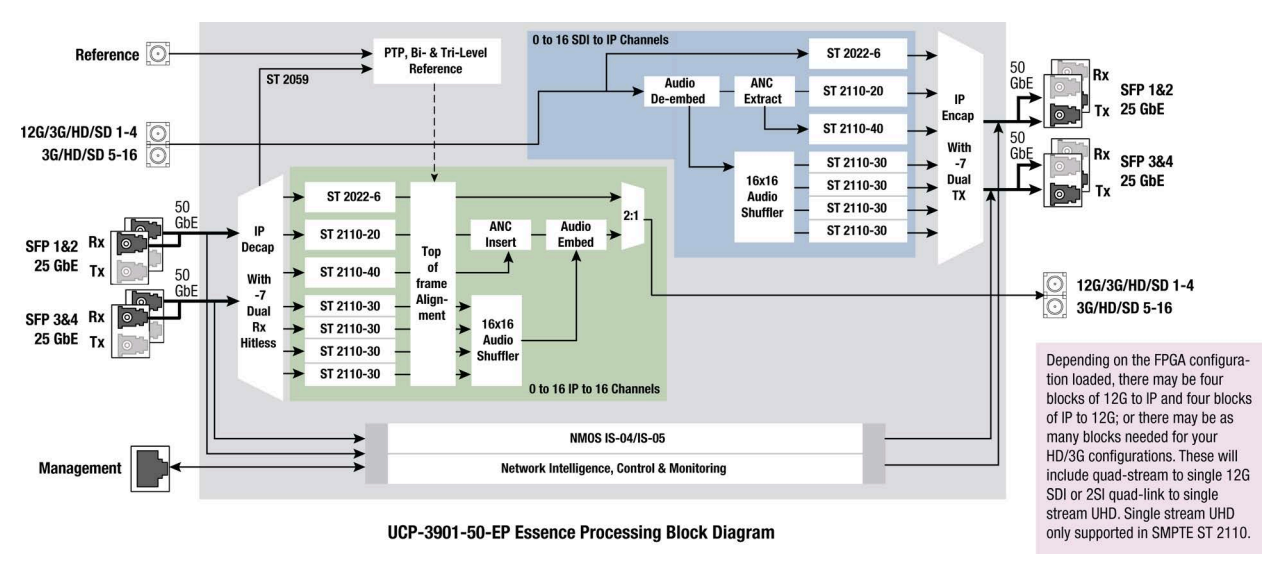

Figure 1 - 3: UCP-3901-50-EP Universal Compute Processor Functional Block Diagram

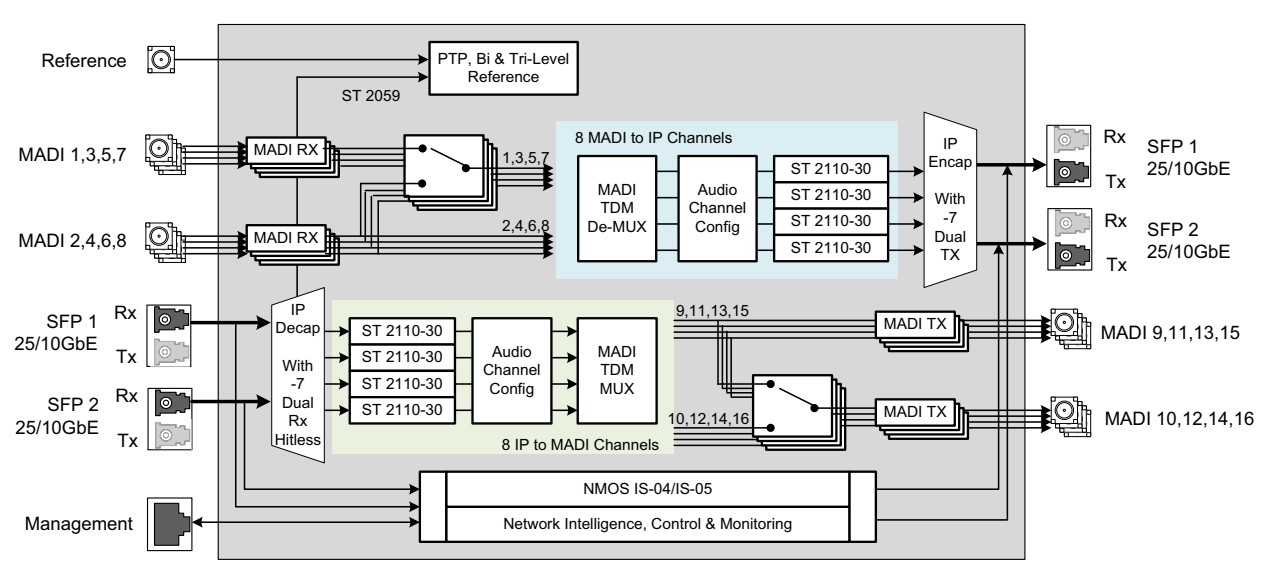

UCP-3901 with MADI Gateway SDC

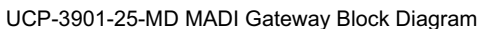

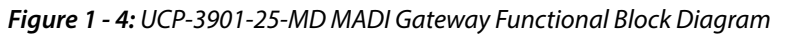

# **UCP-3901 Ordering Information**

The UCP-3901 is to be installed in a Densité frame.

| Order Code<br>Selection | Description                                                                                            |
|-------------------------|----------------------------------------------------------------------------------------------------|
| Cards:                  |                                                                                                    |
| UCP-3901                | Unified Compute Processor for Densité.                                                                 |
| Rear Panels:            |                                                                                                    |
| UCP-3901-3+DRP          | Double rear panel for Densité 3+ with HD-BNC for Densité.<br>See Rear Panel and Connectors on page 32. |

#### **Available Upgrade Licenses for UCP-3901**

The following Software-Defined Core license is available.

| Software<br>Upgrade<br>Selection | For use<br>with card | Description                                                                                                 |
|----------------------------------|----------------------|----------------------------------------------------------------------------------------------------|
| UCP-3901-25G-EP                  | UCP-3901             | Essence processing license for SDI to/from IP with synchronization. For use up to 25G option (2 x 25G SFP). |
| UCP-3901-50G-EP                  | UCP-3901             | Essence processing license for SDI to/from IP with synchronization. For use up to 50G option (4 x 25G SFP). |
| UCP-3901-25G-MD                  | UCP-3901             | MADI Gateway license for MADI to/from IP gateway type applications. For use up to 25G option (2 x 25G SFP). |
| UCP-3901-25G-MW                  | UCP-3901             | $12 \times 4$ multiviewer license with 25G network support.                                                 |
| UCP-3901-50G-MW                  | UCP-3901             | $12 \times 4$ multiviewer license with 50G network support.                                                 |

See Installing a License into a UCP-3901 / IQUCP25 / IQUCP50 on page 314 to install a license.

# Supported SFP28 Cartridges for UCP-3901

Up to four SFP28 cartridges are required (extra). These are shipped as a separate order. To support 50G bandwidth requires  $4 \times 25$ G SFPs.

| SFP Model<br>Selection   | Description                                                                                                    |
|--------------------------|----------------------------------------------------------------------------------------------------|
| SFP-ETH10G-RT-<br>M85-LC | <ul> <li>Short range optical 10GBase Ethernet SFP cartridge with LC/PC fiber connector:</li> <li>&lt;300m link with OM3 MMF.</li> <li>&lt;82m link with OM2 MMF.</li> <li>&lt;33m link with OM1 MMF.</li> <li>850 nm multi-mode optical transceiver that supports signals up to 10.5 Gb/s for bidirectional serial data communications such as 10GBASE-SR and 10GBASE-SW.</li> </ul> |
| SFP-ETH10G-RT-<br>S13-LC | Long range optical 10GBase Ethernet SFP cartridge with LC/PC fiber<br>connector (<10 000m):<br>1310 nm single mode optical transceiver that supports signals up to<br>10.5 Gb/s for bidirectional serial data communications such as<br>10GBASE-LR and 10GBASE-LW.                                                                                                    |
| SFP-25-SR                | Short range SFP28 25GBASE Optical Transceiver MMF cartridge (<300m).                                                                                                    |
| SFP-25-LR                | Long range SFP28 25GBASE Optical Transceiver SMF cartridge (<10 000m).                                                                                                    |

## IQUCP25 / IQUCP50 Block Diagram

These are the features supported in the initial release and do not necessarily represent all hardware connectors available.

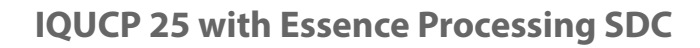

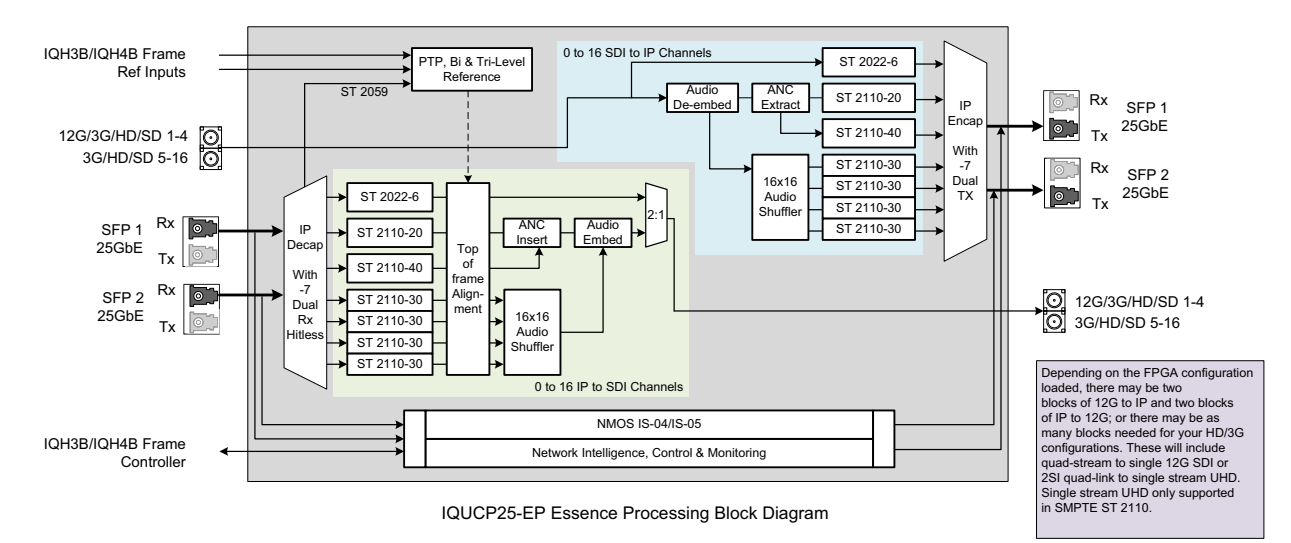

Figure 1 - 5: IQUCP25-EP Universal Compute Processor Functional Block Diagram

### **IQUCP 50 with Essence Processing SDC**

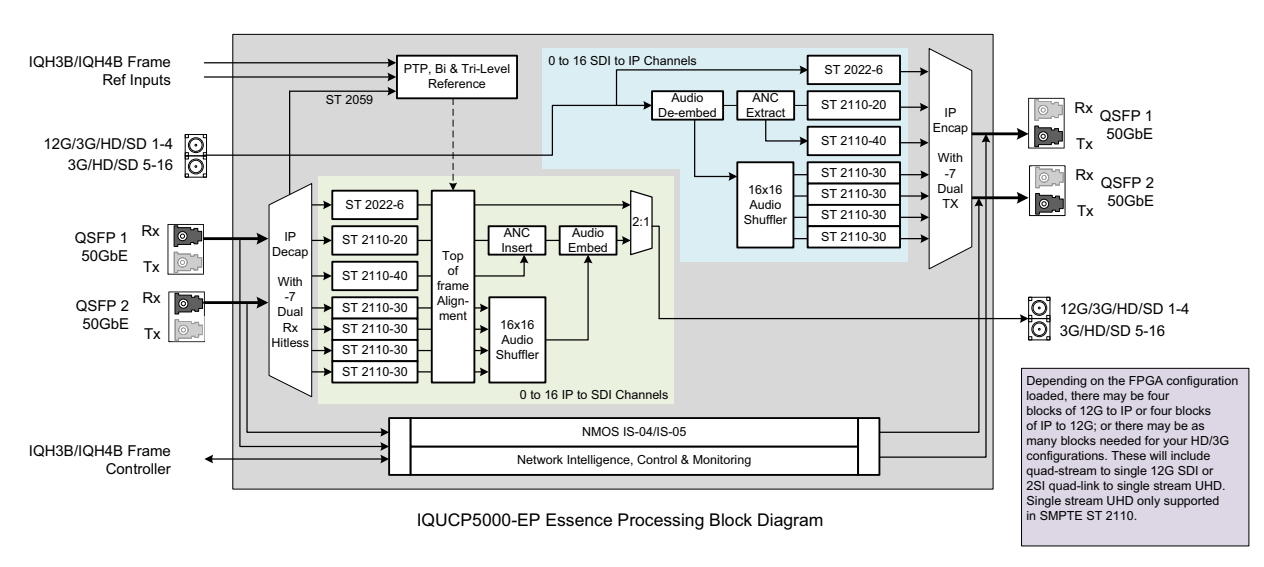

Figure 1 - 6: IQUCP5000-EP Universal Compute Processor Functional Block Diagram

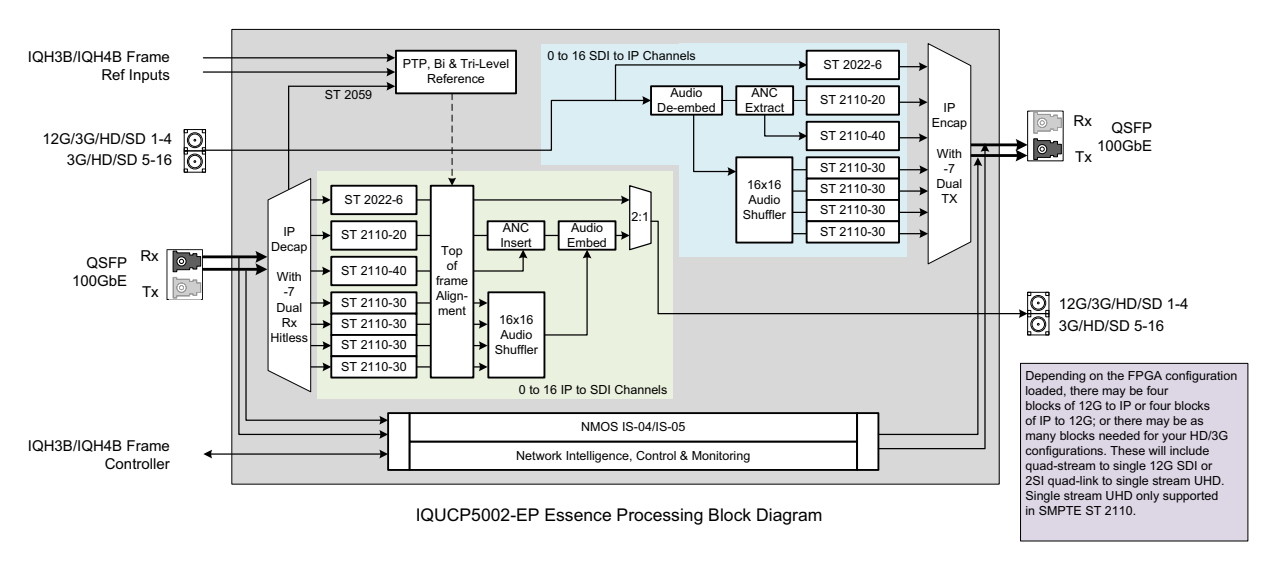

Figure 1 - 7: IQUCP5002-EP Universal Compute Processor Functional Block Diagram

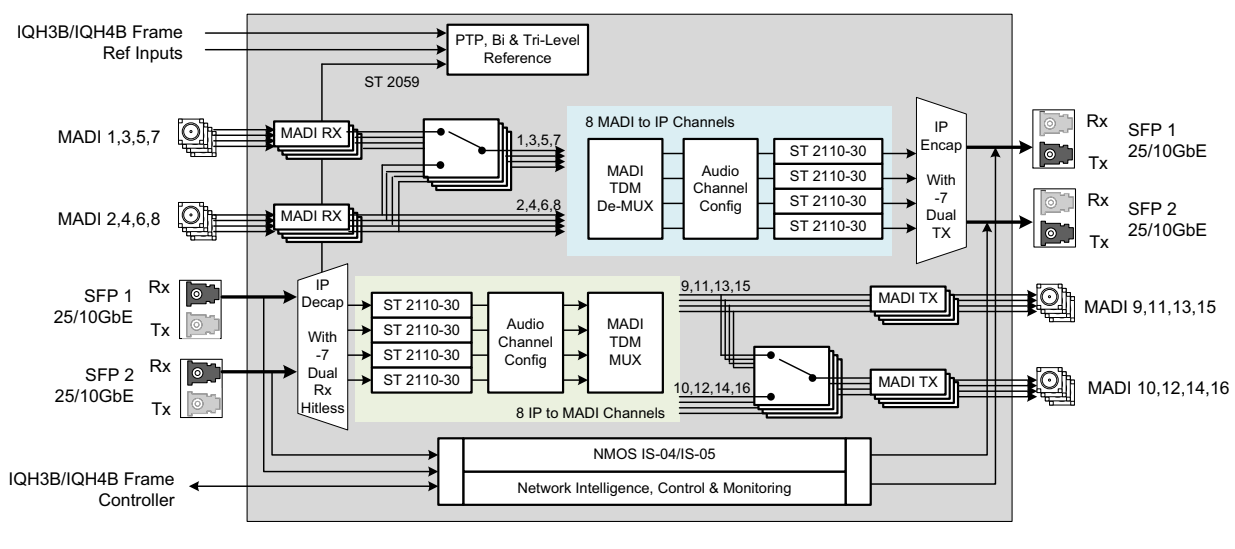

**IQUCP 25 with MADI Gateway SDC** 

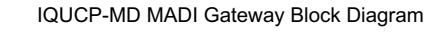

Figure 1 - 8: IQUCP-MD MADI Gateway Functional Block Diagram

# IQUCP25 / IQUCP50 Ordering Information

| Order Code<br>Selection | Description                                                                                                    |
|-------------------------|----------------------------------------------------------------------------------------------------|
| Cards:                  |                                                                                                    |
| IQUCP25                 | Unified Compute Processor with a 25 GB/s network interface for IQ Modular.                                                                                                    |
| IQUCP50                 | Unified Compute Processor with a 50 GB/s network interface for IQ Modular.                                                                                                    |
| Rear Panels:            |                                                                                                    |
| IQUCP2500-2B3           | 16 x 3G-SDI, 2 x 25 GbE I/O on SFP+ connectors. Suitable for use with IQH4B enclosures.                                                                                                    |
| IQUCP2501-3B3           | 16 x 3G-SDI, 2 x 25 GbE I/O on SFP+ connectors. Includes IQFAN rear panel for additional cooling (required if using with IQH3B enclosures).                                                 |
| IQUCP2504-2B3           | 16 x 3G-SDI I/O, 4 of which support 12G-SDI, 2 x 25 GbE I/O on SFP+ connectors. Suitable for use with IQH4B enclosures.                                                                     |
| IQUCP2505-3B3           | 16 x 3G-SDI I/O, 4 of which support 12G-SDI, 2 x 25 GbE I/O on SFP+ connectors. Includes IQFAN rear panel for additional cooling (required if using with IQH3B enclosures).                 |
| IQUCP5000-2B3           | 16 x 3G-SDI I/O, 4 of which support 12G-SDI, 2 x 50 GbE I/O on a single 100 GbE QSFP connector. Suitable for use with IQH4B enclosures.                                                     |
| IQUCP5001-3B3           | 16 x 3G-SDI I/O, 4 of which support 12G-SDI, 2 x 50 GbE I/O on a single 100 GbE QSFP connector. Includes IQFAN rear panel for additional cooling (required if using with IQH3B enclosures). |
| IQUCP5002-2B3           | 16 x 3G-SDI I/O, 4 of which support 12G-SDI, 2 x 50 GbE I/O on dual QSFP connectors. Suitable for use with IQH4B enclosures.                                                                |
| IQUCP5003-3B3           | 16 x 3G-SDI I/O, 4 of which support 12G-SDI, 2 x 50 GbE I/O on dual QSFP connectors. Includes IQFAN rear panel for additional cooling (required if using with IQH3B enclosures).            |

The IQUCP is to be installed in a IQ Modular chassis.

# Available Upgrade Licenses for IQUCP25 / IQUCP50

The following Software-Defined Core license is available.

| Software<br>Upgrade<br>Selection | For use with<br>card | Description                                                                      |
|----------------------------------|----------------------|----------------------------------------------------------------------------------|
| IQUCP25-EP                       | IQUCP25              | Essence Processing Software-Defined Core license.                                |
| IQUCP25G-MD                      | IQUCP25              | Essence processing license for MADI to/from IP for IQUCP25 with 25G or 10G SFPs. |
| IQUCP25-MV                       | IQUCP25              | Multiviewer Software-Defined Core license.                                       |

See Installing a License into a UCP-3901 / IQUCP25 / IQUCP50 on page 314 to install a license.

#### Supported SFP28 Cartridges for IQUCP25 / IQUCP50

Up to four SFP28 cartridges are required (extra). These are shipped as a separate order. To support 50G bandwidth requires  $4 \times 25$ G SFPs.

| SFP Model              |                                                                                             |  |  |  |
|------------------------|---------------------------------------------------------------------------------------------|--|--|--|
| Selection              | Description                                                                                 |  |  |  |
| SFP Options - IQUCP25: |                                                                                             |  |  |  |
| FCS-10GE-SR            | 10GBASE-SR short range SFP for MMF (multi-mode fiber), supported for IQUCP-MD essence only. |  |  |  |
| FCS-10GE-LR            | 10GBASE-LR long range SFP for SMF (single-mode fiber), supported for IQUCP-MD essence only. |  |  |  |
| FCS-25GE-SR            | 25GBASE-SR short range SFP for MMF (multi-mode fiber).                                      |  |  |  |
| FCS-25GE-LR            | 25GBASE-LR long range SFP for SMF (single-mode fiber).                                      |  |  |  |
| CABQ4S100G2M           | Copper Breakout Cable 2M 100GbE QSFP to 4x25GbE.                                            |  |  |  |
| CABQ4S100G3M           | Copper Breakout Cable 3M 100GbE QSFP to 4x25GbE.                                            |  |  |  |
| CABQ4S100G5M           | Copper Breakout Cable 5M 100GbE QSFP to 4x25GbE.                                            |  |  |  |
| SFP Options - IQUCP    | 50:                                                                                         |  |  |  |
| FCQ-100GE-SR4          | 100GBASE-SR4 short range SFP for MMF (multi-mode fiber).                                    |  |  |  |
| CABQQ100G2M            | Direct Attach Cable 2M 100GbE QSFP to QSFP.                                                 |  |  |  |
| CABQQ100G3M            | Direct Attach Cable 3M 100GbE QSFP to QSFP.                                                 |  |  |  |
| CABQQ100G5M            | Direct Attach Cable 5M 100GbE QSFP to QSFP.                                                 |  |  |  |

# Supported Multiviewer Media Network Input Capacity

The number of supported input streams to a multiviewer depends on SFP cartridge capacity, the resolution of the input streams, and whether redundancy is required.

| Video Input   | Number of Multiviewer Video IP Inputs<br>on Media Network Connection |                 |                    |           |           |  |  |  |  |  |
|---------------|----------------------------------------------------------------------|-----------------|--------------------|-----------|-----------|--|--|--|--|--|
| Resolution    | No r                                                                 | network redunda | Network redundancy |           |           |  |  |  |  |  |
|               | 1x 25G                                                               | 2x 25G          | 2x 50G             | 25G + 25G | 50G + 50G |  |  |  |  |  |
| 1080i50/59.94 | 12                                                                   | 12              | 12                 | 12        | 12        |  |  |  |  |  |
| 720p50/59.94  | 12                                                                   | 12              | 12                 | 12        | 12        |  |  |  |  |  |
| 1080p50/59.94 | 8                                                                    | 12              | 12                 | 8         | 8         |  |  |  |  |  |

# **UCP-3901 Card Installation and Operation**

#### Ident Button Ejector Tab STATUS LEDs STATUS STATUS LEDs SDI IN 9 SDI IN 1 DIAG LEDs SDI IN 10 SDI IN 2 BOARD SFP 4 SDI IN 11 SDI IN 3 PTP SFP 3 SDI IN 12 SDI IN 4-CPU SFP 2 SDI IN 13 SDI IN 5 SFP 1 REF SDI IN 14 SDI IN 6 SDI IN 15 SDI IN 7 SDI IN 16 SDI IN 8 Densité LED -SELECT Button USB (unused) UCP-3901 Card Left Side UCP-3901 Card Right Side **Reset Button**

### Front Card-edge Interface

Figure 2 - 1: Front card-edge layout

Status LEDs are located on the front card-edge of the UCP-3901 Card. The **Densité LED** is visible through the front access door of the Densité frame. The remaining LEDs are unlit until the **SELECT** button is pressed. These multi-color LEDs indicate the status of the UCP-3901 Card by color, and by flashing/steady illumination.

| Item               | Description                                                                                                    |  |  |  |  |  |
|--------------------|----------------------------------------------------------------------------------------------------|--|--|--|--|--|
| Ident Button       | Push to:                                                                                                    |  |  |  |  |  |
|                    | <ul> <li>Make the card's SDI IN LEDs flash.</li> </ul>                                                                                                    |  |  |  |  |  |
|                    | <ul> <li>Activate the Configuration &gt; Location &gt; Where Am I checkbox in<br/>RollCall.</li> </ul>                                                                                                    |  |  |  |  |  |
|                    | This works bi-directionally between the card and the RollCall setting.<br>See also Configuration, on page 75 for more information about the<br>Where Am I checkbox.                                                                                                    |  |  |  |  |  |
| Ejector Tab        | Lift the bottom edge of the ejector tab to lever and remove the card<br>out of the frame. See Installation of the Rear Connector Panel and<br>Card, on page 31.                                                                                                    |  |  |  |  |  |
| SDI IN 1 to SDI IN | As an input, this shows the following port status:                                                                                                    |  |  |  |  |  |
| 16 status LEDs     | • Green: Signal is detected.                                                                                                    |  |  |  |  |  |
|                    | Yellow: Test pattern generator has been activated.                                                                                                    |  |  |  |  |  |
|                    | Red: Signal loss.                                                                                                    |  |  |  |  |  |
|                    | Off: Input/Spigot not in use.                                                                                                    |  |  |  |  |  |
|                    | As an output, this shows the following port status:                                                                                                    |  |  |  |  |  |
|                    | Green: Valid flow is detected.                                                                                                    |  |  |  |  |  |
|                    | <ul> <li>Yellow: Test pattern generator has been activated.</li> </ul>                                                                                                    |  |  |  |  |  |
|                    | Red: Flow is not found or invalid.                                                                                                    |  |  |  |  |  |
|                    | Off: Output/Spigot not in use.                                                                                                    |  |  |  |  |  |
|                    | See also Spigot Pages, on page 121 and Logging - SDI Info, on page 138 for more information.                                                                                                    |  |  |  |  |  |
|                    | For UHD Quad-Link Modes:                                                                                                    |  |  |  |  |  |
|                    | Banks of four adjacent LEDs (for example, 1 - 4, 5 - 8, and so on) will<br>light simultaneously to denote the 4 x 3G streams being received on a<br>12G-SDI input. If a TPG is enabled, either sender or receiver, four<br>adjacent LEDs will become yellow to denote the 4 x 3G linked internal<br>flows. See Sender TPG (Test Pattern Generator), on page 91 or<br>Receiver TPG (Test Pattern Generator), on page 92, when applicable to<br>the SDC. |  |  |  |  |  |
| SFP 1 to SFP 4     | Shows the SFP 1, 2, 3, and 4 link status:                                                                                                    |  |  |  |  |  |
| status LEDs        | • Blue: Link OK (25G/50G/100G SFP).                                                                                                    |  |  |  |  |  |
|                    | <ul> <li>Blue flashing: SFP detected, link down (fiber not connected,<br/>different FEC selection from host).</li> </ul>                                                                                                    |  |  |  |  |  |
|                    | Unlit: SFP not detected.                                                                                                    |  |  |  |  |  |
|                    | See also Ethernet Pages 1 and 2, on page 101 and Logging - Network, on page 145 for more information.                                                                                                    |  |  |  |  |  |

| Item               | Description                                                                                                    |
|--------------------|----------------------------------------------------------------------------------------------------|
| DIAG status LED    | <ul> <li>Shows the following states:</li> <li>Green: PTP-LOCK OK.</li> <li>Off: PTP-LOCK Fail.</li> <li>See also Time Sync Configuration, on page 85 and Logging - System, on page 140 for more information.</li> </ul>                                                                                                    |
| BOARD status LED   | <ul> <li>Shows the following states:</li> <li>Green: PTP-SYNC OK. PTP being used and clocks are within the accepted range.</li> <li>Off: PTP-SYNC Fail. PTP being used but clocks haven't synchronized within +/- 1mS.</li> </ul>                                                                                                    |
| PTP status LED     | Future use.                                                                                                    |
| CPU status LED     | Future use.                                                                                                    |
| REF status LED     | <ul><li>Shows the following state:</li><li>Flashing Green: Watchdog timer OK.</li></ul>                                                                                                    |
| Densite status LED | <ul> <li>Shows the following states (status indication priority"):</li> <li>Red (level 6): Card is powering up.<br/>If solid red persists (&gt;6 seconds), a hardware failure has been<br/>detected: the card's CPU could not boot. This may be the result of<br/>the UCP-3901 Card not being equipped with its Micro-SD card or<br/>the Micro-SD card is not properly inserted. See Replacing the<br/>Micro-SD Card, on page 324.</li> <li>Yellow (level 2): Card is booting.</li> <li>Green (level 1): Card has finished booting. Normal operation.</li> <li>Flashing Yellow (level 5): Card has been selected for local control<br/>using the Densité frame's control panel by having pressed the<br/>card's SELECT button. Press the card's SELECT button again to</li> </ul> |
|                    | <ul> <li>remove local control.</li> <li>Alternating Red / Green (level 4): Card's firmware is being upgraded.</li> <li>Flashing Red (level 3): Indicates one of the following possible errors:</li> </ul>                                                                                                    |
|                    | <ul> <li>The presence of the rear panel has not been detected.</li> <li>Ensure the card is inserted into the correct Densité frame slot that lines-up with the rear panel.</li> <li>Ensure the rear panel is installed. See Installation of the Rear Connector Panel and Card, on page 31.</li> <li>Fan Error: the card's fan is not spinning, or is spinning too slowly, or the fan cable is disconnected. Urgent maintenance procedures must be considered: If this alarm has been raised, the fan on the UCP-3901 Card may have to be replaced. See Cooling Fan Operational Accessment, on page 320</li> </ul>                                                                                                    |

| ltem          | Description                                                                                                    |
|---------------|----------------------------------------------------------------------------------------------------|
| SELECT Button | Press to select this card for local control using the Densité frame's control panel. Through the Densité frame's control panel, you can set the card's IP addresses of the Ethernet interfaces. See Local control using the Densité frame control panel to set the Card's IP Addresses, on page 38 |
| USB Socket    | Unused.                                                                                                    |
| Reset Button  | Performs a hardware reset of the card. Only use this feature during off<br>hours as this will result in an outage until the card has returned to<br>normal operation (Densité status LED becomes green).                                                                                           |

a. Level 1 = lowest priority, greater than level 1 = higher priority. How the status indication priority operates: The Densité status LED only shows the highest active priority condition at any given time. When the condition that triggers a status is removed or is rectified, then the next lower status indication priority that is currently active is shown.

For further information about how to troubleshoot an issue, see Troubleshooting, on page 325.

All alarms and operational statuses can also be seen from Rollcall Logging pages. These pages provide the live status of the card. Theses statuses are also logged when using a Log Server. See Logging Pages, on page 137.

### **SFP Socket Status Indicators**

Each SFP socket has a status indicator. If the LED is flashing, the link is down.

10/25G Ethernet SFP Socket Link LED Status Indicator

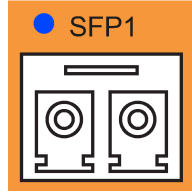

- Red: Fault, 3V3 regulator failure.
- Green: 10G OK
- Blue: 25G OK

### **Fiber Optic Handling**

Never assume a fiber is dark. Never look directly into the end of a fiber cable. All people in the area must wear laser safety glasses with side shields. See also Keep Fiber Connections Clean, on page 327.

## Installation

#### **Getting Organized / Unpacking**

Make sure the following items have been shipped with your UCP-3901 order. If any of these are missing, contact your distributor or Grass Valley (see Grass Valley Technical Support, on page 338).

Your UCP-3901 package includes the following:

- UCP-3901 Card (front and rear modules), as per order
- SFP modules, as per order

#### **Required Tools**

In addition to the above, you will need the following tools (field supplied):

· Phillips #2 screwdriver to remove and install rear panels

#### **Required Material**

In addition to the above, you will need the following (field supplied):

- Client PC
- Optionally for a multiviewer, display cables /converter (to connect your multiviewer to displays)
- · At least one Densité frame with available modular card slots
- Ethernet network connectivity

#### Installation of the Rear Connector Panel and Card

Grass Valley Densité series cards are each associated with a rear connector panel, which must be installed in the Densité frame before the card can be inserted.

The UCP-3901 card is designed to fit into Grass Valley's Densité-3 or Densité-3+ frame. See UCP-3901 Ordering Information, on page 21 for details about the cards and rear panels that are available.

See Rear Panel and Connectors, on page 32 for details of the signal connections available on a rear panel.

All cards and rear panels can be installed with the frame power on. The card has connectors which plug into a mid-frame mother board for distribution of power and for connection to the controller card, and a second connector which plugs directly into the rear connector panel for input and output.

#### The rear connector panel must be installed with the card out of the frame.

• To remove an existing card from the slot, tilt up the swivel handle on the front of the card to lever the connectors apart, then use the handle to pull the card straight out of the slot.

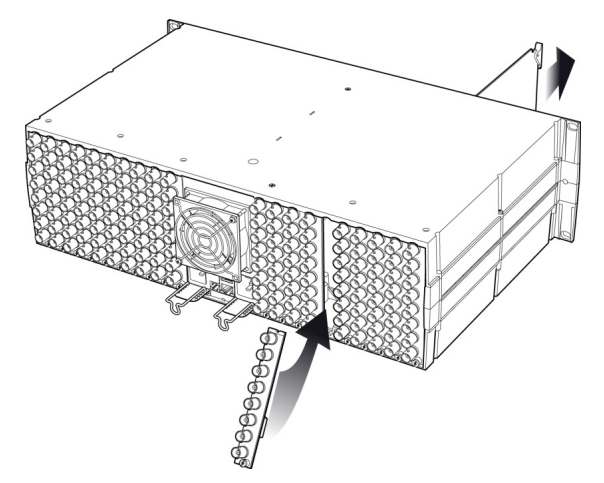

Figure 2 - 2: Densité-3 frame – rear panel installation

#### Step 1: To install the rear connector panel:

- 1 If a card is installed in the slot whose rear panel is being changed, remove it as described above.
- 2 Remove the existing panel (either blank or belonging to an existing card that is being changed) by releasing the captive screw(s) at the bottom.
- 3 Position the new panel and secure it in place with the captive screw(s) at the bottom.

#### Step 2: To install the UCP-3901 Card:

Once a matching rear connector panel has been installed, install the UCP-3901 card as follows:

- 1 Open the front panel of the frame.
- 2 Slide the UCP-3901 card into the slot and push gently on the handle to seat the connectors.

When using a double-slot-width rear panel, the card should be inserted into the rightmost of the two slots. Inserting the card into the wrong slot will not damage the card, and will be flagged by the on-card status LED flashing red to indicate that there is no connection to the rear panel.

3 Close the front panel of the frame.

#### Installation of the Optical Interface (option)

See Installing the SFP Ethernet Module, on page 335.

#### **Rear Panel and Connectors**

#### **Images of Rear Panel Connectors**

The rear panel is shown below, and its various inputs and outputs are described.

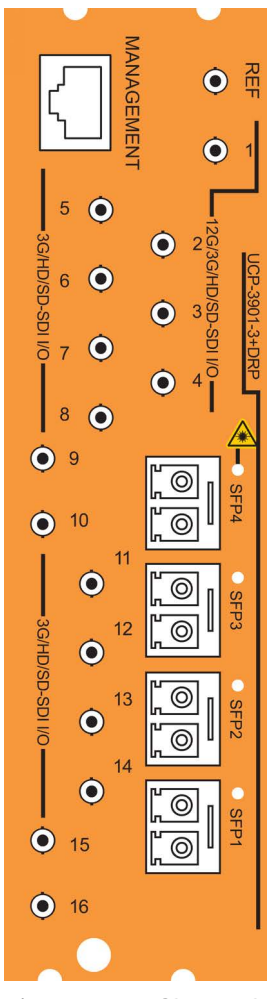

Figure 2 - 3: UCP-3901 Rear Panel: UCP-3901-3+DRP

**Summary of Rear Panel Connections** 

The way these connections are to be used is determined by the SDC and the options you select. See Understanding IQUCP25 / IQUCP50 Configuration Use Cases, on page 78 and Technical Specifications, on page 329.

| Connector Nomenclature | Count | UCP-3901-3+DRP<br>Rear Connector Type | Used for SDC application                                                                                                 |
|------------------------|-------|---------------------------------------|----------------------------------------------------------------------------------------------------|
| 12G/3G/HD/SD-SDI I/O   | 4     | HD-BNC                                | Essence Processing<br>MADI Gateway                                                                                       |
| 3G / HD / SD SDI I/O   | 12    | HD-BNC                                | Essence Processing<br>MADI Gateway<br>Multiviewer (head display outputs<br>1 to 4 on HD-BNCs 13, 14, 15 and<br>16 only). |

| Connector Nomenclature | Count | UCP-3901-3+DRP<br>Rear Connector Type | Used for SDC application                          |
|------------------------|-------|---------------------------------------|---------------------------------------------------|
| REF                    | 1     | HD-BNC                                | Essence Processing<br>Multiviewer                 |
| MANAGEMENT             | 1     | RJ-45                                 | Essence Processing<br>MADI Gateway<br>Multiviewer |
| SFP1 to SFP4           | 4     | SFP+                                  | Essence Processing<br>MADI Gateway<br>Multiviewer |

The use of the HD-BNC connections depends on the card's configuration. The **Direction** and **BNC** parameters for each spigot shows you the use of HD-BNC connections 1 to 16. See Input Spigots, on page 122 and Output Spigots, on page 127 for this information.

**Details of rear panel connections** 

12G/3G/HD/SD-SDI I/O – Serial digital video inputs / outputs (4)

| SDC application         | Supported Signal Types                                                                                                    |
|-------------------------|----------------------------------------------------------------------------------------------------|
| Essence Processing (EP) | <ul> <li>Connect a serial digital video signal to the HD-BNC labeled</li> <li>12G/3G/HD/SD-SDI I/O 1 to 12G/3G/HD/SD-SDI I/O 4</li> <li>conforming to the:</li> <li>SMPTE 2082-10 standard for a 12 G input signal.</li> <li>SMPTE 425-1 standard for a 3G input signal.</li> <li>SMPTE 292-1 standard for an HD input signal.</li> <li>For EP SDC v17.2 only: SMPTE 425-5 standard for link #1 to #4 of a quad link 3G HD signals to transmit a 4K UHD signal. For a quad link configuration, see Link Control, on page 110.</li> <li>For outputs, see the spigot configuration.</li> </ul> |
| MADI Gateway (MD)       | Connect a serial digital signal to the HD-BNC Inputs labeled<br><b>12G/3G/HD/SD-SDI I/O 1</b> to <b>12G/3G/HD/SD-SDI I/O 4</b><br>conforming to AES10-2008.<br>Inputs can be paired together to provide redundancy. Each pair<br>can be individually enabled with the <b>Pairing</b> parameter on each<br>odd-numbered spigot page. The pairings, when enabled, link<br>Inputs 1 & 2, 3 & 4. To enable pairing, see the <b>Pairing</b> parameter<br>on each odd-numbered spigot page.                                                                                                    |
| Multiviewer (MW)        | Not applicable.                                                                                                    |

|                        | SDC application         |                      |                     |             |                  |             |  |  |
|------------------------|-------------------------|----------------------|---------------------|-------------|------------------|-------------|--|--|
| Connector              | Essence Processing (EP) |                      | MADI Gateway (MD)   |             | Multiviewer (MV) |             |  |  |
| Nomenclature           | Spigot <sup>a</sup>     | Application          | Spigot <sup>b</sup> | Application | Spigot           | Application |  |  |
| 12G/3G/HD/SD-SDI I/O 1 | 1                       | 12G/3G/HD/SD-SDI I/O | 1                   | MADI In 1   | -                | Not used    |  |  |
| 12G/3G/HD/SD-SDI I/O 2 | 2                       | 12G/3G/HD/SD-SDI I/O | 2                   | MADI In 2   | -                | Not used    |  |  |
| 12G/3G/HD/SD-SDI I/O 3 | 3                       | 12G/3G/HD/SD-SDI I/O | 3                   | MADI In 3   | -                | Not used    |  |  |
| 12G/3G/HD/SD-SDI I/O 4 | 4                       | 12G/3G/HD/SD-SDI I/O | 4                   | MADI In 4   | -                | Not used    |  |  |

a. See Spigot Pages, on page 121. b.See Spigot Pages, on page 200.

| SDC application         | Supported Signal Types                                                                                                    |
|-------------------------|----------------------------------------------------------------------------------------------------|
| Essence Processing (EP) | <ul> <li>Connect a serial digital video signal to the HD-BNCs labeled</li> <li>3G/HD/SD-SDI I/O 5 to 3G/HD/SD-SDI I/O 16 conforming to the:</li> <li>SMPTE 425-1 standard for a 3G input signal.</li> <li>SMPTE 292-1 standard for an HD input signal.</li> <li>For EP SDC v17.2 only: SMPTE 425-5 standard for link #1 to #4 of a quad link 3G HD signals to transmit a 4K UHD signal. For a quad link configuration, see Link Control, on page 110.</li> <li>For outputs, see the spigot configuration.</li> </ul>                                                                                                    |
| MADI Gateway (MD)       | Connect a serial digital signal to the HD-BNC Inputs labeled<br>3G/HD/SD-SDI I/O 5 to 3G/HD/SD-SDI I/O 8 conforming to<br>AES10-2008. Obtain a serial digital signal from the HD-BNC<br>Outputs labeled 3G/HD/SD-SDI I/O 9 to 3G/HD/SD-SDI I/O 16<br>conforming to AES10-2008.<br>Inputs and outputs can be paired together to provide<br>redundancy. Each pair can be individually enabled with the<br>Pairing parameter on each odd-numbered spigot page. The<br>pairings, when enabled, link Inputs 5 & 6, 7 & 8 and link Outputs<br>9 & 10, 11 & 12, 13 & 14, 15 & 16. To enable pairing, see the<br>Pairing parameter on each odd-numbered spigot page. |
| Multiviewer (MW)        | See Multiviewer SDC Multiviewer SDI Head Display Outputs, on page 331.                                                                                                    |

3G / HD / SD SDI I/O – Serial digital video inputs / outputs (12)

|                    | SDC application     |                  |                                 |             |                     |             |  |
|--------------------|---------------------|------------------|---------------------------------|-------------|---------------------|-------------|--|
| Connector          | Essence             | Processing (EP)  | MADI Ga                         | ateway (MD) | Multiviewer (MV)    |             |  |
| Nomenclature       | Spigot <sup>a</sup> | Application      | Spigot <sup>b</sup> Application |             | Spigot <sup>c</sup> | Application |  |
| 3G/HD/SD-SDI I/O 5 | 5                   | 3G/HD/SD-SDI I/O | 5                               | MADI In 5   | -                   | Not used    |  |
| 3G/HD/SD-SDI I/O 6 | 6                   | 3G/HD/SD-SDI I/O | 6                               | MADI In 6   | -                   | Not used    |  |
| 3G/HD/SD-SDI I/O 7 | 7                   | 3G/HD/SD-SDI I/O | 7                               | MADI In 7   | -                   | Not used    |  |

|                           | SDC application     |                  |                     |             |                     |                    |  |
|---------------------------|---------------------|------------------|---------------------|-------------|---------------------|--------------------|--|
| Connector<br>Nomenclature | Essence             | Processing (EP)  | MADI Ga             | ateway (MD) | Multiviewer (MV)    |                    |  |
|                           | Spigot <sup>a</sup> | Application      | Spigot <sup>b</sup> | Application | Spigot <sup>c</sup> | Application        |  |
| 3G/HD/SD-SDI I/O 8        | 8                   | 3G/HD/SD-SDI I/O | 8                   | MADI In 8   | -                   | Not used           |  |
| 3G/HD/SD-SDI I/O 9        | 9                   | 3G/HD/SD-SDI I/O | 9                   | MADI Out 9  | -                   | Not used           |  |
| 3G/HD/SD-SDI I/O 10       | 10                  | 3G/HD/SD-SDI I/O | 10                  | MADI Out 10 | -                   | Not used           |  |
| 3G/HD/SD-SDI I/O 11       | 11                  | 3G/HD/SD-SDI I/O | 11                  | MADI Out 11 | -                   | Not used           |  |
| 3G/HD/SD-SDI I/O 12       | 12                  | 3G/HD/SD-SDI I/O | 12                  | MADI Out 12 | -                   | Not used           |  |
| 3G/HD/SD-SDI I/O 13       | 13                  | 3G/HD/SD-SDI I/O | 13                  | MADI Out 13 | 1                   | Multiviewer Head 1 |  |
| 3G/HD/SD-SDI I/O 14       | 14                  | 3G/HD/SD-SDI I/O | 14                  | MADI Out 14 | 2                   | Multiviewer Head 2 |  |
| 3G/HD/SD-SDI I/O 15       | 15                  | 3G/HD/SD-SDI I/O | 15                  | MADI Out 15 | 3                   | Multiviewer Head 3 |  |
| 3G/HD/SD-SDI I/O 16       | 16                  | 3G/HD/SD-SDI I/O | 16                  | MADI Out 16 | 4                   | Multiviewer Head 4 |  |

a. See Spigot Pages, on page 121.

b.See Spigot Pages, on page 200.

c. See Spigot Pages, on page 292.

**REF – External Analog Reference** 

For genlock operation. This can be black burst or tri-level sync signal.

In the card's configuration, REF is related to the **Genlock** parameter (see Configuration, on page 75).

#### MANAGEMENT – GigE RJ-45 Ethernet

The management network is used:

- To configure and upgrade the UCP-3901 card.
- By management systems to configure and control the UCP-3901 card, such as GV Orbit and RollCall.
- For NMOS IS-04 and IS-05

In the card's configuration, MANAGEMENT is related to the **Ethernet Gb** configuration page (see Ethernet Gb, on page 165).

#### SFP1 to SFP4 - Fiber-optic Ethernet input and outputs (MEDIA ports)

High speed MEDIA port to transmit and receive video/audio/metadata IP streams. In addition to video/audio/meta streams, these SFP ports are used:

- To configure and upgrade the UCP-3901 card.
- To support the following protocols:
  - PTP
  - NMOS IS-04 and IS-05

These fiber optic interfaces consists of two parts:

• A socket on the rear panel into which an optional SFP interface module is plugged.
• An optional SFP (Small Form-factor Pluggable) module into which the optical fibers are plugged, and which incorporates the optical/electrical interface.

The optical fibers must be terminated in an LC connector.

In the card's configuration, SFP1 is identified as Ethernet 1 and SFP2 is identified as Ethernet 2 in the **SFP Configuration** page (see SFP Configuration, on page 170).

See Installing the SFP Ethernet Module, on page 335 for instructions on installing and removing the SFP interface module, and for plugging and unplugging the LC-terminated fibers.

See Supported SFP28 Cartridges for IQUCP25 / IQUCP50, on page 26 for the SFP modules supported by the UCP-3901.

# **User Interface**

## **Control options**

The UCP-3901 can be controlled in the following ways:

- The local control panel and its push-buttons can be used to move through a menu of parameters and to adjust parameter values (see section Local control using the Densité frame control panel to set the Card's IP Addresses, on page 38).
- Grass Valley's GV Orbit can be used to access the card's operating parameters from a remote computer, using a convenient graphical user interface (GUI). The initial setup can be made through RollCall; see Remote control using RollCall, on page 40.

# Local control using the Densité frame control panel to set the Card's IP Addresses

Only make changes to the Ethernet settings during off hours as any settings change will take the card offline for up to 30 seconds.

Push the SELECT button on the UCP-3901 card edge (see Front Card-edge Interface, on page 27) to assign the local control panel to operate the UCP-3901.

• The STATUS LED on the UCP-3901 card edge flashes yellow.

Use the control panel buttons to navigate through the menu. The menu allows you to view and set the UPC-3901 card's current:

- MANAGEMENT Ethernet port IP address that you use in RollCall to connect to the card. See also Ethernet Gb, on page 165.
- SFP1 and SFP2 Ethernet port IP addresses that you use for media streams. See also Ethernet Pages 1 and 2, on page 101.

The Ethernet port configuration parameters are:

- The Ethernet port's current operating mode: DHCP or DISABLE.
- The Ethernet port's current IP Address: when mode is set to DISABLE, set the card's IP address.
- The Ethernet port's current subnet Mask: when mode is set to DISABLE, set the subnet mask for your network.
- The Ethernet port's current default Gateway: When mode is set to DISABLE, set the network switch's IP address.

The UCP-3901 Card will reboot once you have changed a network parameter when:

- · Densité local control is removed from the card or,
- You navigate back to the top level menu. You can change all network parameters in one shot (without the unit rebooting for every parameter change) by staying at a menu level lower than the top level menu (stay within the NETWORK SETTINGS menu level or lower) when changing the network settings.

A reboot takes approximately 75 seconds. Two versions of the local control panel exist:

| Panel type   | Frame models                | Appearance                                                                             |
|--------------|-----------------------------|----------------------------------------------------------------------------------------|
| Physical     | Densité-3,<br>Densité-3+FR1 |                                                                                        |
| Touch screen | Densité 3+FR4,<br>GV Node   | AMX-3981 PSI PSZ FAN'S CTRL REF<br>CPU-ETH3 CPUETH3<br>ETH1 UP 1000 FD ESC SEL<br>HOME |

The local control panel is fastened to the front of the controller card.

- The physical panel is accessed by opening the front door of the frame.
- The touch screen panel is accessed through an aperture in the frame door.

The panel incorporates a display capable of displaying two lines of text, each 16 characters in length, and four pushbuttons. The functionality of the pushbuttons is as follows:

| [+] [-]  | Used for menu navigation and value modification                                                                                                    |
|----------|----------------------------------------------------------------------------------------------------|
| [SELECT] | Gives access to the next menu level. When a parameter value is shown, pushing this button once enables modification of the value using the [+] and [–] buttons; a second push confirms the new value                                                                                                    |
| [ESC]    | Cancels the effect of parameter value changes that have not been<br>confirmed; pushing [ESC] causes the parameter to revert to its former<br>value.<br>Pushing [ESC] moves you back up to the previous menu level. At the main<br>menu, [ESC] does <i>not</i> exit the menu system. To exit, re-push the [SELECT]<br>button for the card being controlled. |

Notes

If you do not touch any buttons on the local control panel, the controller will revert to its normal standby mode after 30 seconds.

If you changed a parameter from the control menu, but have not applied your change (you did not touch the SEL button on the control panel), once the 30-second timeout has occurred, the parameters will be confirmed as if you had touched the SEL button

# **Remote control using RollCall**

The operation of the UCP-3901 may be controlled using Grass Valley's RollCall.

- This manual describes the control panels associated with the UCP-3901 and their use.
- Please consult the RollCall User's Guide for information about setting up and operating RollCall.

In RollCall, double-click the UCP-3901 in the tree to open the configuration panel. See Connecting to the Card's Configuration Interface, on page 59.

# **IQUCP Card Installation and Operation**

# Front Card-edge Interface

The LEDs on the front edge of the module indicate its operating status.

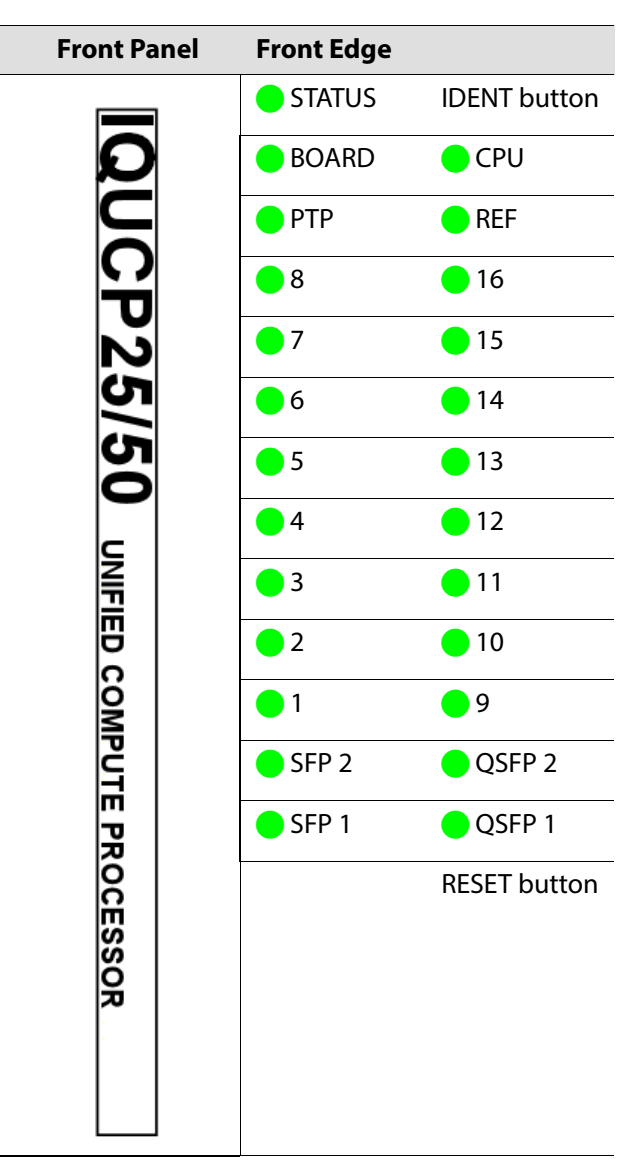

| Item                                 | Description                                                                                                    |  |  |  |
|--------------------------------------|----------------------------------------------------------------------------------------------------|--|--|--|
| STATUS LED                           | <ul> <li>Shows the following states:</li> <li>Green: PTP-LOCK OK.</li> <li>Off: PTP-LOCK Fail.</li> <li>See also Time Sync Configuration, on page 85 and Logging - System, on page 140 for more information</li> </ul>                                                                                                    |  |  |  |
| IDENT Button                         | <ul> <li>on page 140 for more information.</li> <li>Push to: <ul> <li>Make the card's SDI IN LEDs flash.</li> <li>Activate the Configuration &gt; Location &gt; Where Am I checkbox in RollCall.</li> </ul> </li> <li>This works bi-directionally between the card and the RollCall setting. See also Configuration, on page 75 for more information about the</li> </ul>                                                                                                    |  |  |  |
| BOARD status LED                     | <ul> <li>Where Am I checkbox.</li> <li>Shows the following states: <ul> <li>Green: PTP-SYNC OK. PTP being used and clocks are within the accepted range.</li> <li>Off: PTP-SYNC Fail. PTP being used but clocks haven't synchronized within +/- 1mS.</li> </ul> </li> </ul>                                                                                                    |  |  |  |
| CPU status LED                       | Future use.                                                                                                    |  |  |  |
| PTP status LED                       | Future use.                                                                                                    |  |  |  |
| REF status LED                       | <ul><li>Shows the following state:</li><li>Flashing Green: Watchdog timer OK.</li></ul>                                                                                                    |  |  |  |
| SDI IN 1 to SDI IN<br>16 status LEDs | <ul> <li>As an input, this shows the following port status: <ul> <li>Green: Signal is detected.</li> <li>Yellow: Test pattern generator has been activated.</li> <li>Red: Signal loss.</li> <li>Off: Input/Spigot not in use.</li> </ul> </li> <li>As an output, this shows the following port status: <ul> <li>Green: Valid flow is detected.</li> <li>Yellow: Test pattern generator has been activated.</li> <li>Green: Valid flow is detected.</li> <li>Yellow: Test pattern generator has been activated.</li> <li>Red: Flow is not found or invalid.</li> <li>Off: Output/Spigot not in use.</li> </ul> </li> <li>See also Spigot Pages, on page 121 and Logging - SDI Info, on page 138 for more information.</li> <li>For UHD Quad-Link Modes:</li> <li>Banks of four adjacent LEDs (for example, 1 - 4, 5 - 8, and so on) will light simultaneously to denote the 4 x 3G streams being received on a 12G-SDI input. If a TPG is enabled, either sender or receiver, four adjacent LEDs will become yellow to denote the 4 x 3G linked internal flows. See Sender TPG (Test Pattern Generator), on page 91 or Receiver TPG (Test Pattern Generator), on page 92.</li> </ul> |  |  |  |

| ltem           | Description                                                                                                    |  |
|----------------|----------------------------------------------------------------------------------------------------|--|
| SFP 1 to SFP 4 | Shows the SFP 1, 2, 3, and 4 link status:                                                                                                    |  |
| status LEDs    | • Blue: Link OK (25G/50G/100G SFP).                                                                                                    |  |
|                | <ul> <li>Blue flashing: SFP detected, link down (fiber not connected,<br/>different FEC selection from host).</li> </ul>                                              |  |
|                | • Unlit: SFP not detected.                                                                                                    |  |
|                | See also Ethernet Pages 1 and 2, on page 101 and Logging - Network, on page 145 for more information.                                                                 |  |
| Reset Button   | Performs a hardware reset of the card. Only use this feature during off<br>hours as this will result in an outage until the card has returned to<br>normal operation. |  |

For further information about how to troubleshoot an issue, see Troubleshooting, on page 325.

All alarms and operational statuses can also be seen from Rollcall Logging pages. These pages provide the live status of the card. Theses statuses are also logged when using a Log Server. See Logging Pages, on page 137.

# **SFP Socket Status Indicators**

Each SFP socket has a status indicator. If the LED is flashing, the link is down.

#### 10/25G Ethernet SFP Socket Link LED Status Indicator

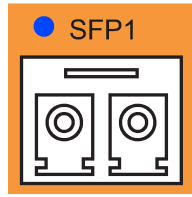

• Red: Fault, 3V3 regulator failure.

- **Green:** 10G OK
- Blue: 25G OK

### 50G Ethernet QSFP+ Socket Link LED Status Indicator

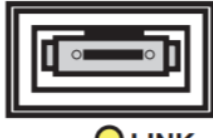

- Red: Fault, 3V3 regulator failure.
- Blue: 50G, 100G OK

## **Fiber Optic Handling**

Never assume a fiber is dark. Never look directly into the end of a fiber cable. All people in the area must wear laser safety glasses with side shields. See also Keep Fiber Connections Clean, on page 327.

## Installation

### **Getting Organized / Unpacking**

Make sure the following items have been shipped with your UCP-3901 order. If any of these are missing, contact your distributor or Grass Valley (see Grass Valley Technical Support, on page 338).

Your IQUCP25 / IQUCP50 package includes the following:

- IQUCP Card (front and rear modules), as per order
- SFP modules, as per order

### **Required Tools**

In addition to the above, you will need the following tools (field supplied):

· Phillips #2 screwdriver to remove and install rear panels

### **Required Material**

In addition to the above, you will need the following (field supplied):

- Client PC
- Optionally for a multiviewer, display cables /converter (to connect your multiviewer to displays)
- At least one IQ B-style frame with available modular card slots
- Ethernet network connectivity

### Installation of the Rear Connector Panel and Card

Grass Valley IQUCP cards are each associated with a rear connector panel, which must be installed in the IQ modular chassis before the card can be inserted.

See Rear Panel and Connectors, on page 46 for details of the signal connections available on a rear panel.

The UCP-3901 fits the enclosures shown:

#### **B-style Frames**

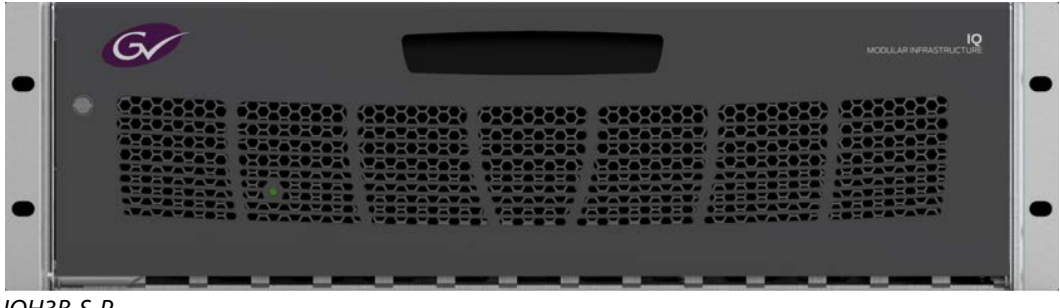

IQH3B-S-P

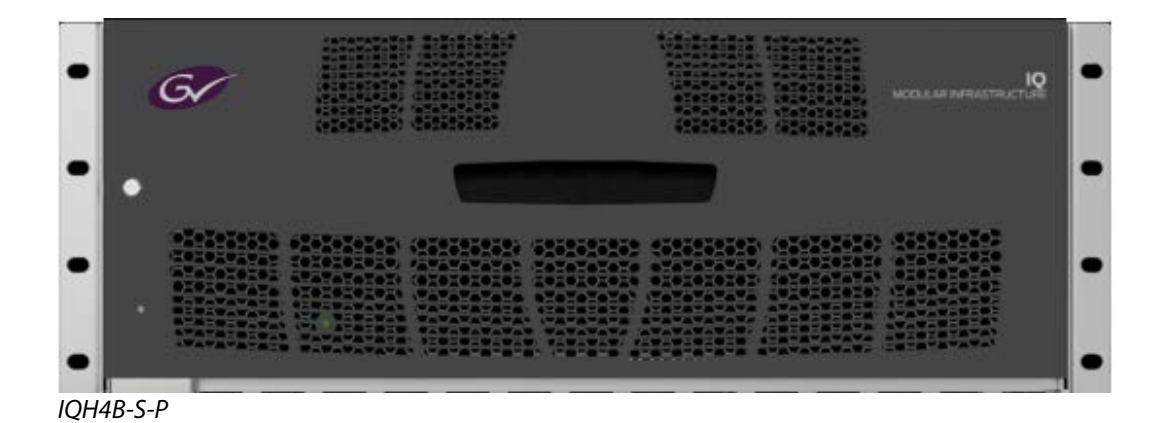

Note: The IQH4B frame provides two internal analog reference inputs. These inputs are applicable to modules with "B" order codes only.

#### The rear connector panel must be installed with the card out of the frame.

• To remove an existing card from the slot, tilt up the swivel handle on the front of the card to lever the connectors apart, then use the handle to pull the card straight out of the slot.

#### Step 1: To install the rear connector panel:

- 1 If a card is installed in the slot whose rear panel is being changed, remove it as described above.
- 2 Remove the existing panel (either blank or belonging to an existing card that is being changed) by releasing the screw(s).
- 3 Position the new panel and secure it in place with the screw(s).

### Step 2: To install the IQUCP25 / IQUCP50 Card:

Once a matching rear connector panel has been installed, install the IQUCP card as follows:

- 1 Open the front panel of the frame.
- 2 Slide the IQUCP card into the slot and push gently on the handle to seat the connectors.

When using a double-slot-width rear panel, the card should be inserted into the rightmost of the two slots. Inserting the card into the wrong slot will not damage the card, and will be flagged by the on-card status LED flashing red to indicate that there is no connection to the rear panel.

3 Close the front panel of the frame.

## Installation of the Optical Interface (option)

See Installing the SFP Ethernet Module, on page 335.

### **Rear Panel and Connectors**

**Images of Rear Panel Connectors** 

The rear panel is shown below, and its various inputs and outputs are described.

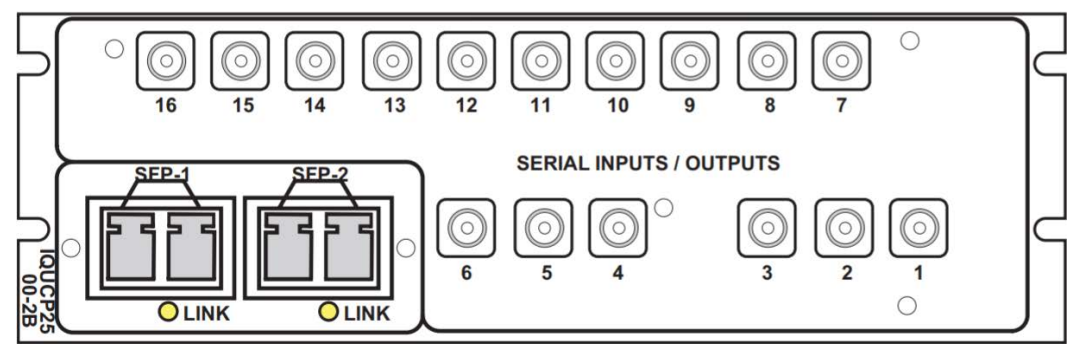

IQUCP2500-2B3

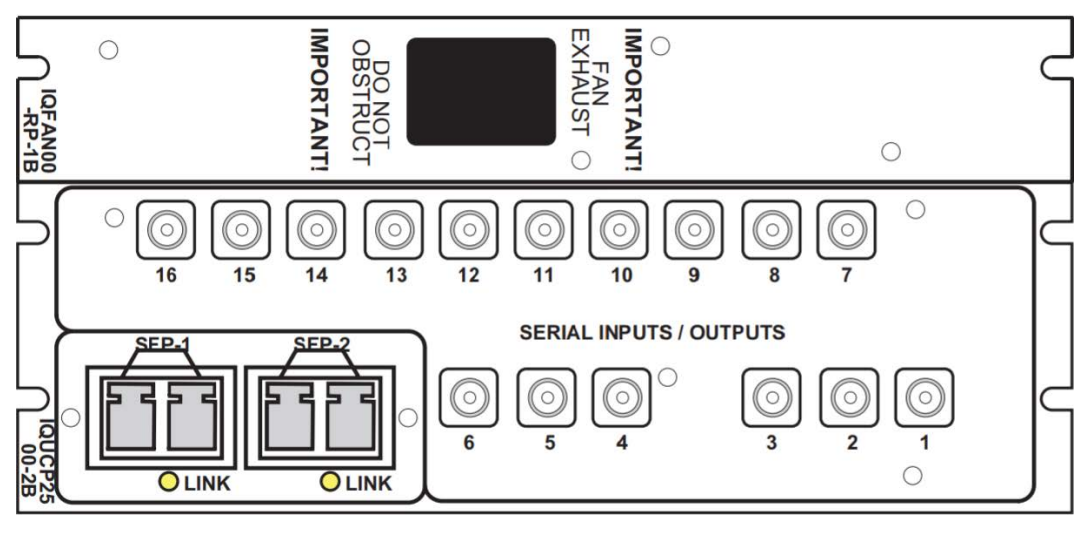

IQUCP2501-2B3

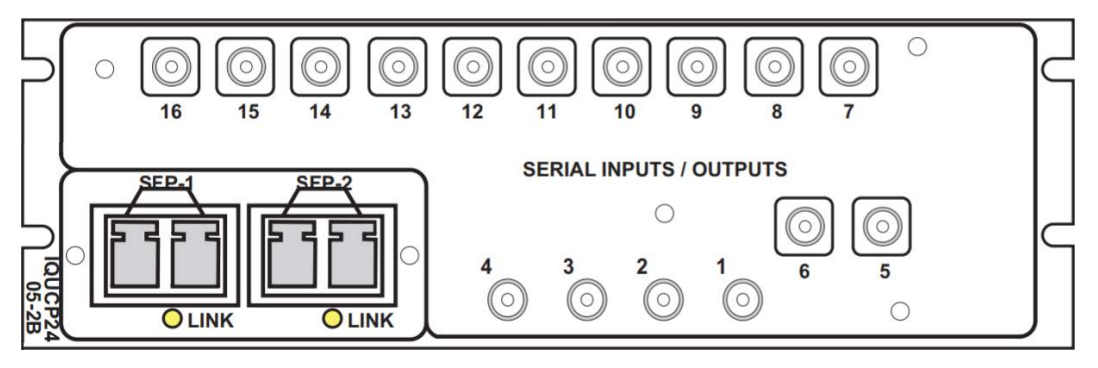

IQUCP2504-2B3

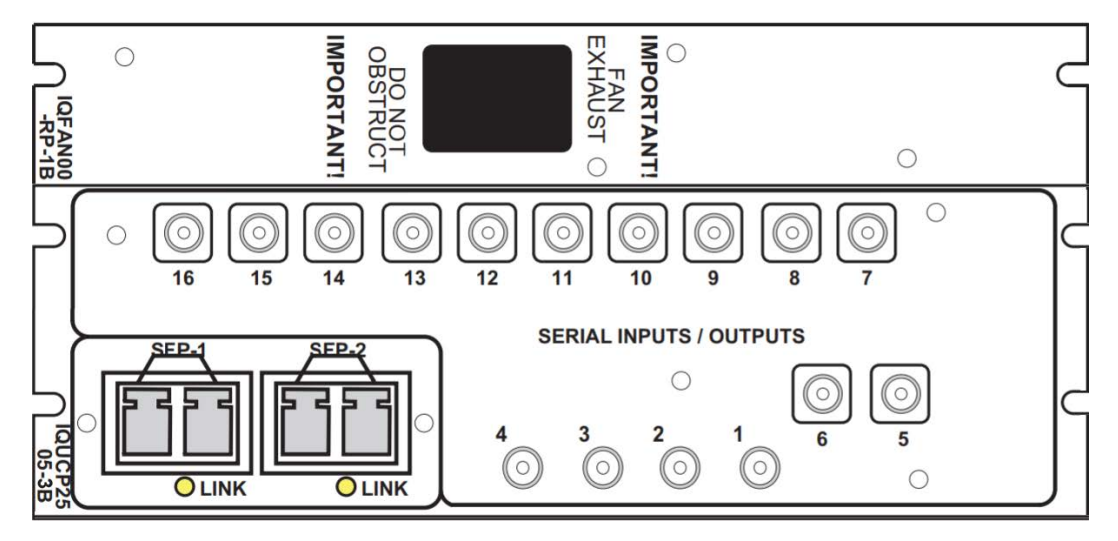

IQUCP2505-3B3

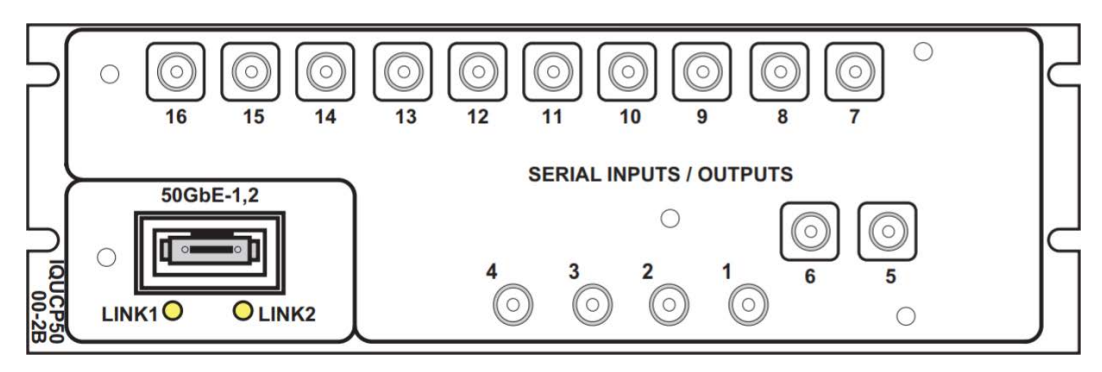

IQUCP5000-2B3

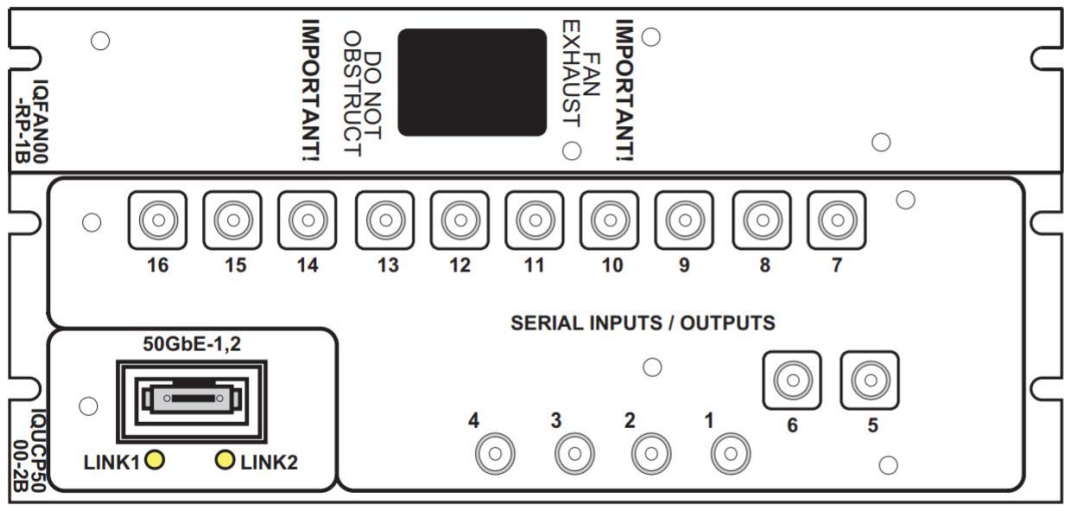

IQUCP5001-3B3

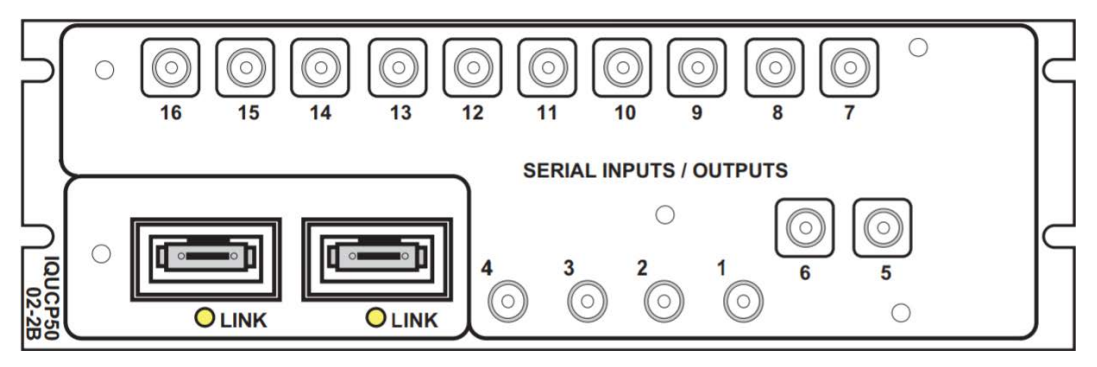

IQUCP5002-2B3

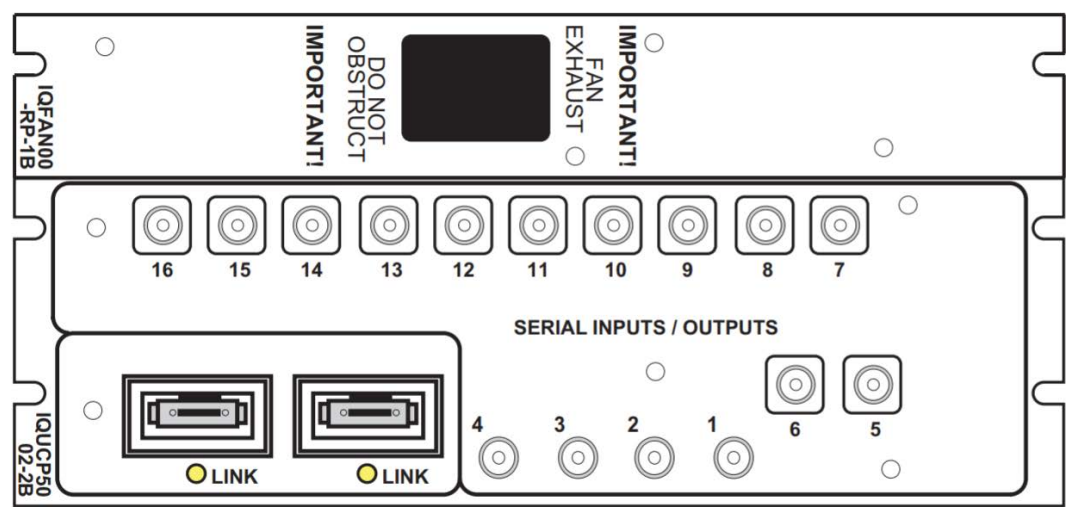

IQUCP5003-3B3

### **Rear Panel Connections**

### **Summary of Rear Panel Connections**

The way these connections are to be used is determined by the SDC and the options you select. See Understanding IQUCP25 / IQUCP50 Configuration Use Cases, on page 78 and Technical Specifications, on page 329.

| Connector Nomenclature  | Count     | Rear Connector Type | Used for SDC application                                                                                                 |
|-------------------------|-----------|---------------------|----------------------------------------------------------------------------------------------------|
| Serial inputs / outputs | 16 HD-BNC |                     | Essence Processing<br>MADI Gateway<br>Multiviewer (head display outputs<br>1 to 4 on HD-BNCs 13, 14, 15 and<br>16 only). |
| SFP1 to SFP2            | 4         | QSFP+               | Essence Processing<br>MADI Gateway<br>Multiviewer                                                                        |

The use of the HD-BNC connections depends on the card's configuration. The **Direction** and **BNC** parameters for each spigot shows you the use of HD-BNC connections 1 to 16. See Input Spigots, on page 122 and Output Spigots, on page 127 for this information.

### **Details of rear panel connections**

#### Serial inputs / outputs (16)

| SDC application         | Supported Signal Types                                                                                                    |
|-------------------------|----------------------------------------------------------------------------------------------------|
| Essence Processing (EP) | Connect a serial digital video signal to the HD-BNC labeled 1 to 16 conforming to the:                                                                                                    |
|                         | <ul> <li>SMPTE 2082-10 standard for a 12 G input signal.</li> </ul>                                                                                                    |
|                         | <ul> <li>SMPTE 425-1 standard for a 3G input signal.</li> </ul>                                                                                                    |
|                         | <ul> <li>SMPTE 292-1 standard for an HD input signal.</li> </ul>                                                                                                    |
|                         | <ul> <li>SMPTE 425-5 standard for link #1 to #4 of a quad link 3G HD signals to transmit a 4K UHD signal. For a quad link configuration, see Link Control, on page 110.</li> <li>For outputs, see the spigot configuration.</li> </ul> |

| SDC application   | Supported Signal Types                                                                                                    |
|-------------------|----------------------------------------------------------------------------------------------------|
| MADI Gateway (MD) | Connect a serial digital signal to the HD-BNC Inputs labeled 1 to<br>8 conforming to AES10-2008. Obtain a serial digital signal from<br>the HD-BNC Outputs labeled 9 to 16 conforming to AES10-2008.<br>Inputs and outputs can be paired together to provide<br>redundancy. Each pair can be individually enabled with the<br><b>Pairing</b> parameter on each odd-numbered spigot page. The<br>pairings, when enabled, link Inputs 1 & 2, 3 & 4, 5 & 6, 7 & 8 and<br>link Outputs 9 & 10, 11 & 12, 13 & 14, 15 & 16. To enable pairing,<br>see the <b>Pairing</b> parameter on each odd-numbered spigot page. |
| Multiviewer (MW)  | See Multiviewer SDC Multiviewer SDI Head Display Outputs, on page 331.                                                                                                    |

|                            | SDC application     |                      |                     |             |                     |                       |  |
|----------------------------|---------------------|----------------------|---------------------|-------------|---------------------|-----------------------|--|
| Connector                  | Essence             | Processing (EP)      | MADI Gateway (MD)   |             | Multiviewer (MV)    |                       |  |
| Nomenclature               | Spigot <sup>a</sup> | Application          | Spigot <sup>b</sup> | Application | Spigot <sup>c</sup> | Application           |  |
| Serial inputs / outputs 1  | 1                   | 12G/3G/HD/SD-SDI I/O | 1                   | MADI In 1   | -                   | Not used              |  |
| Serial inputs / outputs 2  | 2                   | 12G/3G/HD/SD-SDI I/O | 2                   | MADI In 2   | -                   | Not used              |  |
| Serial inputs / outputs 3  | 3                   | 12G/3G/HD/SD-SDI I/O | 3                   | MADI In 3   | -                   | Not used              |  |
| Serial inputs / outputs 4  | 4                   | 12G/3G/HD/SD-SDI I/O | 4                   | MADI In 4   | -                   | Not used              |  |
| Serial inputs / outputs 5  | 5                   | 3G/HD/SD-SDI I/O     | 5                   | MADI In 5   | -                   | Not used              |  |
| Serial inputs / outputs 6  | 6                   | 3G/HD/SD-SDI I/O     | 6                   | MADI In 6   | -                   | Not used              |  |
| Serial inputs / outputs 7  | 7                   | 3G/HD/SD-SDI I/O     | 7                   | MADI In 7   | -                   | Not used              |  |
| Serial inputs / outputs 8  | 8                   | 3G/HD/SD-SDI I/O     | 8                   | MADI In 8   | -                   | Not used              |  |
| Serial inputs / outputs 9  | 9                   | 3G/HD/SD-SDI I/O     | 9                   | MADI Out 9  | -                   | Not used              |  |
| Serial inputs / outputs 10 | 10                  | 3G/HD/SD-SDI I/O     | 10                  | MADI Out 10 | -                   | Not used              |  |
| Serial inputs / outputs 11 | 11                  | 3G/HD/SD-SDI I/O     | 11                  | MADI Out 11 | -                   | Not used              |  |
| Serial inputs / outputs 12 | 12                  | 3G/HD/SD-SDI I/O     | 12                  | MADI Out 12 | -                   | Not used              |  |
| Serial inputs / outputs 13 | 13                  | 3G/HD/SD-SDI I/O     | 13                  | MADI Out 13 | 1                   | Multiviewer<br>Head 1 |  |
| Serial inputs / outputs 14 | 14                  | 3G/HD/SD-SDI I/O     | 14                  | MADI Out 14 | 2                   | Multiviewer<br>Head 2 |  |
| Serial inputs / outputs 15 | 15                  | 3G/HD/SD-SDI I/O     | 15                  | MADI Out 15 | 3                   | Multiviewer<br>Head 3 |  |
| Serial inputs / outputs 16 | 16                  | 3G/HD/SD-SDI I/O     | 16                  | MADI Out 16 | 4                   | Multiviewer<br>Head 4 |  |

a. See Spigot Pages, on page 121. b.See Spigot Pages, on page 200. c. See Spigot Pages, on page 292.

SFP1 to SFP2 – Fiber-optic Ethernet input and outputs (MEDIA ports)

High speed MEDIA port to transmit and receive video/audio/metadata IP streams. In addition to video/audio/meta streams, these SFP ports are used:

- To configure and upgrade the IQUCP25 / IQUCP50 card.
- To support the following protocols:
  - PTP
  - NMOS IS-04 and IS-05

These fiber optic interfaces consists of two parts:

- A socket on the rear panel into which an optional SFP interface module is plugged.
- An optional SFP (Small Form-factor Pluggable) module into which the optical fibers are plugged, and which incorporates the optical/electrical interface.

The optical fibers must be terminated in an appropriate connector according to the selected SFP interface module.

In the card's configuration, SFP1 is identified as Ethernet 1 and SFP2 is identified as Ethernet 2 in the SFP Configuration page (see SFP Configuration, on page 170).

See Installing the SFP Ethernet Module, on page 335 for instructions on installing and removing the SFP interface module, and for plugging and unplugging the LC-terminated fibers.

See Supported SFP28 Cartridges for IQUCP25 / IQUCP50, on page 26 for the SFP modules supported by the IQUCP25 / IQUCP50.

## **Control options**

The IQUCP25 / IQUCP50 can be controlled in the following ways:

- Grass Valley's GV Orbit can be used to access the card's operating parameters from a remote computer, using a convenient graphical user interface (GUI).
- The initial setup can be made through RollCall; see Remote control using RollCall, on page 51.

## **Remote control using RollCall**

The operation of the IQUCP25 / IQUCP50 may be controlled using Grass Valley's RollCall.

- This manual describes the control panels associated with the IQUCP25 / IQUCP50 and their use.
- Please consult the RollCall User's Guide for information about setting up and operating RollCall.

In RollCall, double-click the IQUCP25 / IQUCP50 in the tree to open the configuration panel. See Connecting to the Card's Configuration Interface, on page 59.

# **Connections and Cabling**

# **Cabling Diagrams UCP-3901**

The following figures show the typical connections for an UCP-3901.

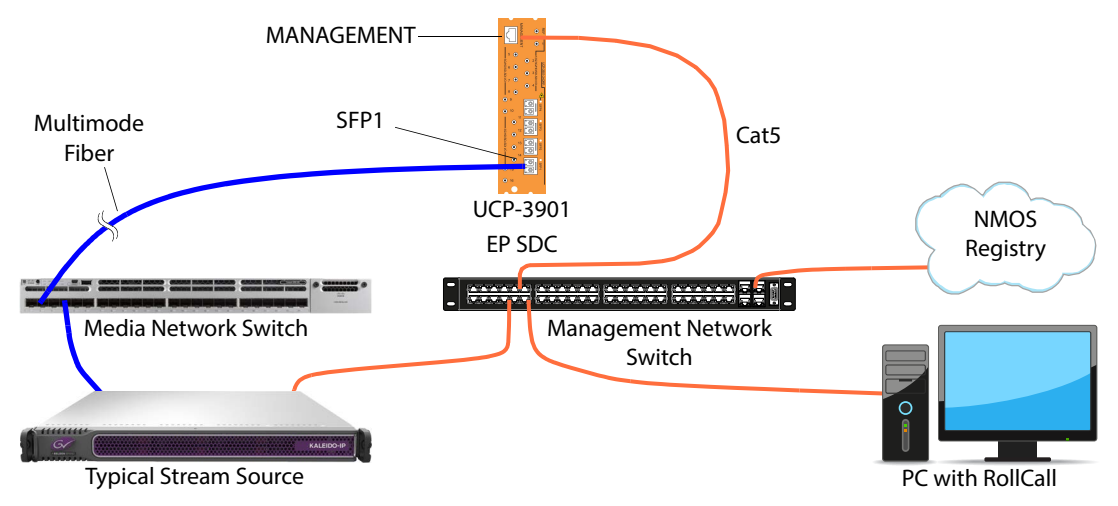

Fig. 4-1: Typical UCP-3901 Essence Processing Network Cabling

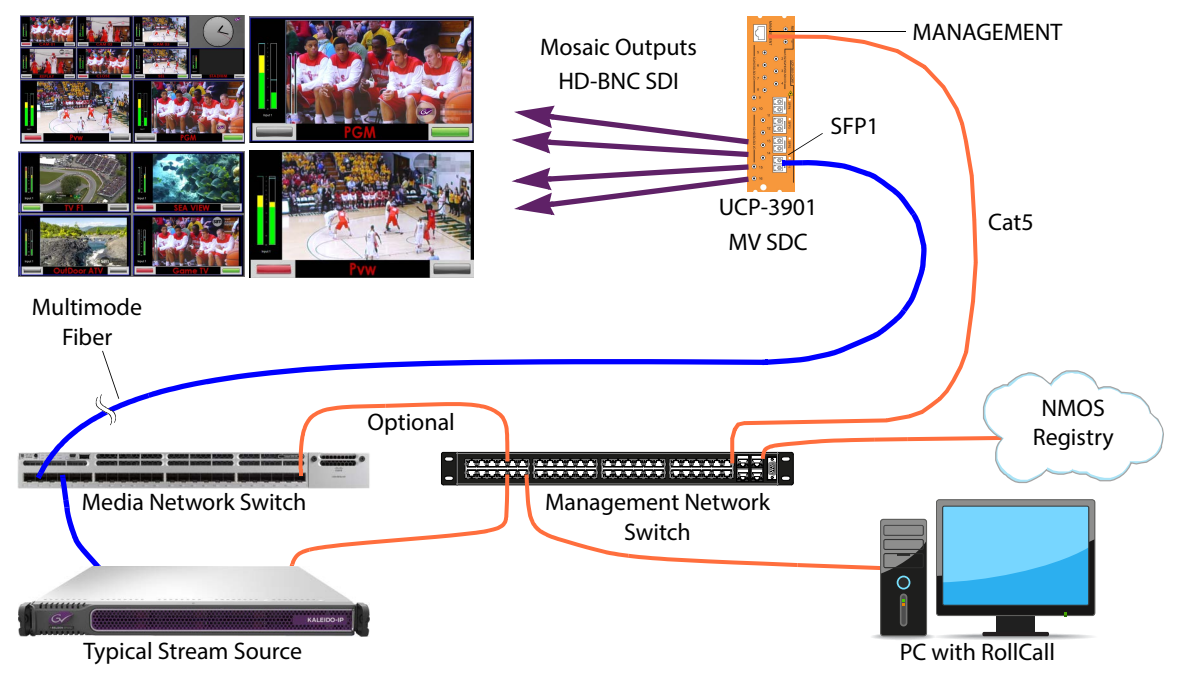

Fig. 4-2: Typical UCP-3901 Multiviewer Network CablingFigure 4-1 on page 53

The optional Cat5 Ethernet cable is not necessary when a specific configuration option is used. See Connecting to the Multiviewer SDC with RollCall for UCP-3901 Card, on page 62.

## IQUCP25 / IQUCP50

The following figures show the typical connections for an IQUCP25 / IQUCP50.

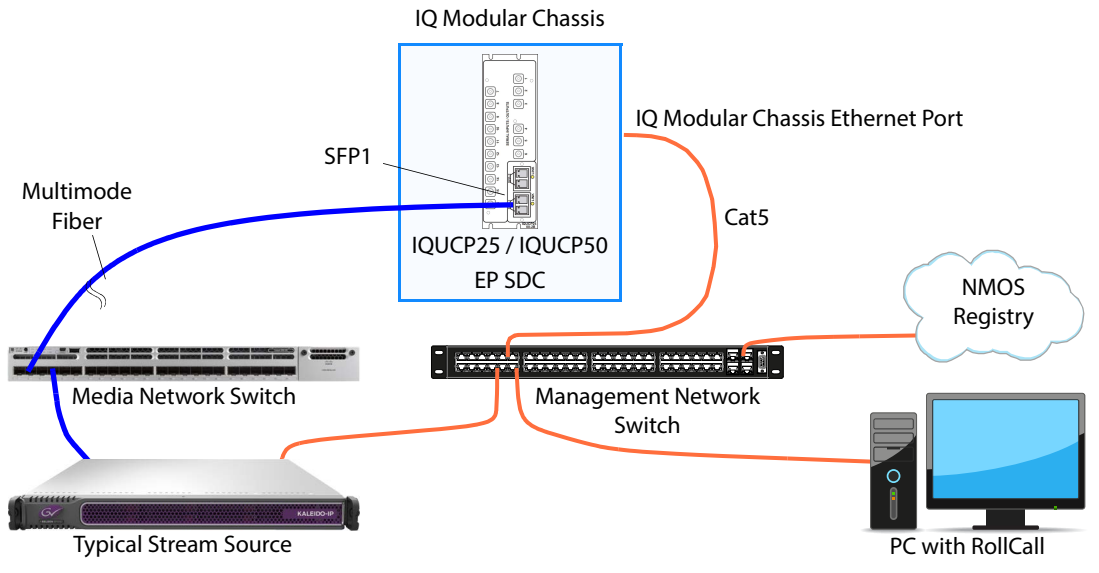

Fig. 4-3: Typical IQUCP25 / IQUCP50 Essence Processing Network Cabling

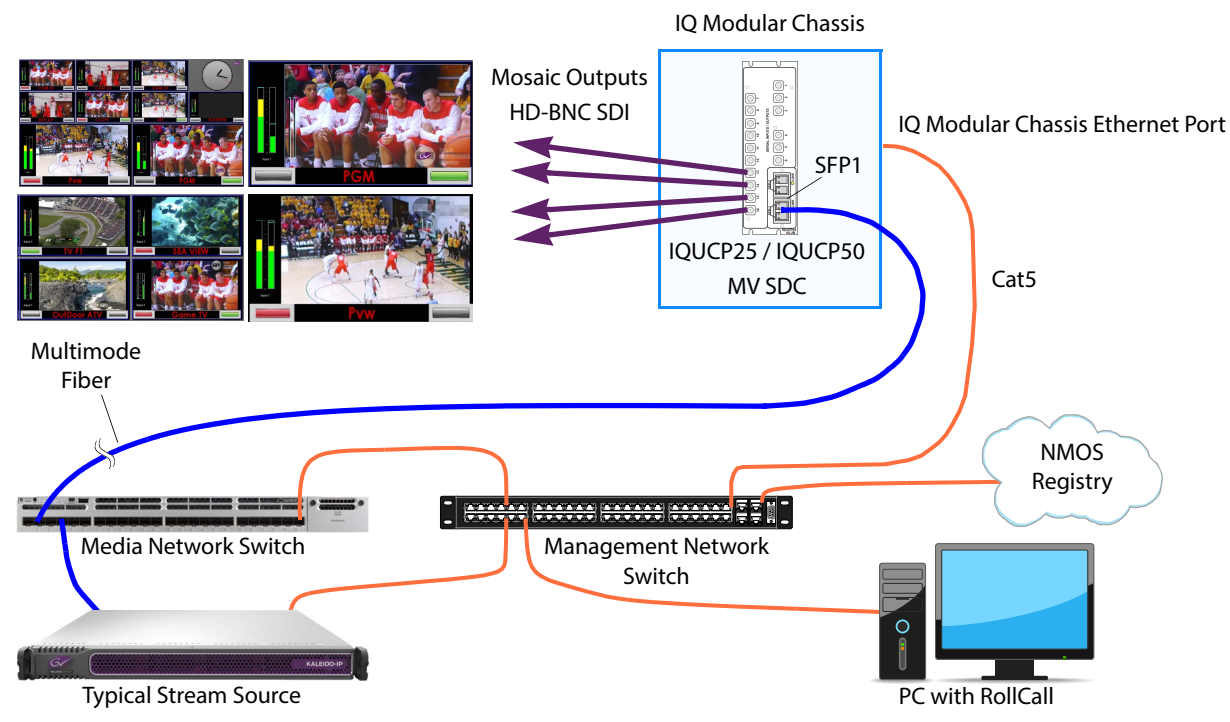

Fig. 4-4: Typical IQUCP25 / IQUCP50 Multiviewer Network CablingFigure 4-1 on page 53

## Cabling to Support SMPTE ST 2022-7

The UCP-3901 / IQUCP25 / IQUCP50 supports network redundancy, for use with any SMPTE ST 2022-7 compatible equipment.

To make streaming more reliable over an IP network, the implementation of SMPTE ST 2022-7 seamless protection switching depends on stream redundancy. This protection scheme transmits two identical packet streams over physically separate network routes (shown as Media Red LAN and Media Blue LAN in the figure below), so that if packets from one route are lost, the data can be reconstructed using packets from the second stream. This process is seamless because switching between the streams is instantaneous and does not impact content.

#### PREREQUISITES:

- At least two DCNM-compliant switches must be used for this application. Contact Grass Valley for more information about switch compatibility. See Grass Valley Technical Support, on page 106.
- For the UCP-3901 / IQUCP25 / IQUCP50, in both Rollcall's Input Spigot panel and Output Spigot panel, make sure to change the Streaming type to Dual. See Input Spigots, on page 122 and Output Spigots, on page 127.

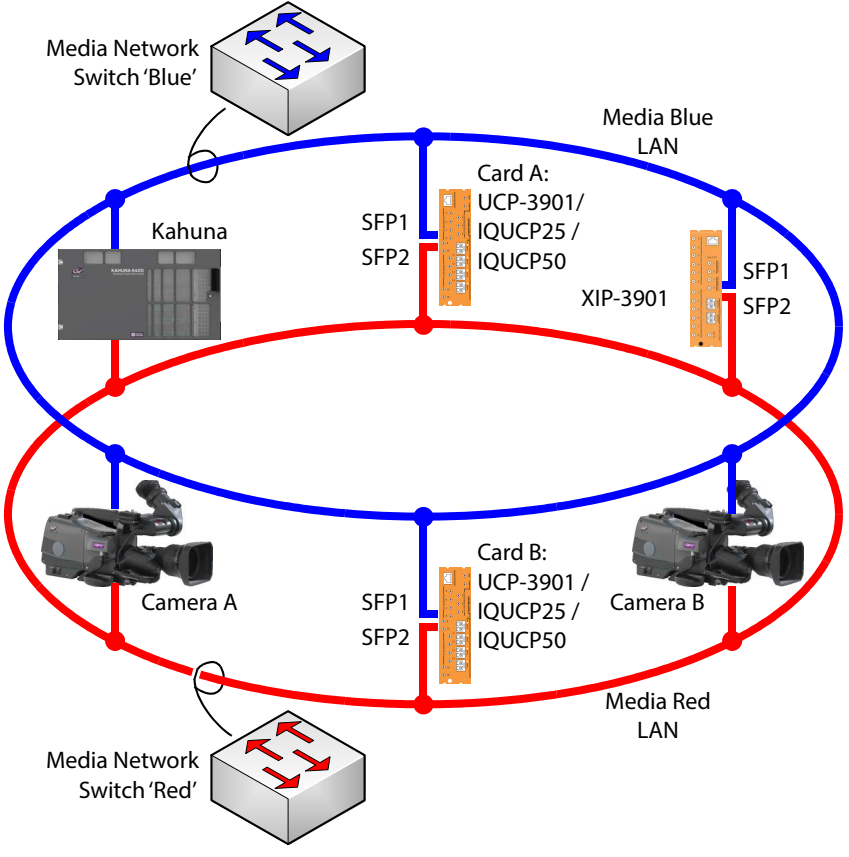

Fig. 4-5: Typical SMPTE ST 2022-7 UCP-3901 / IQUCP25 / IQUCP50 Network Overview

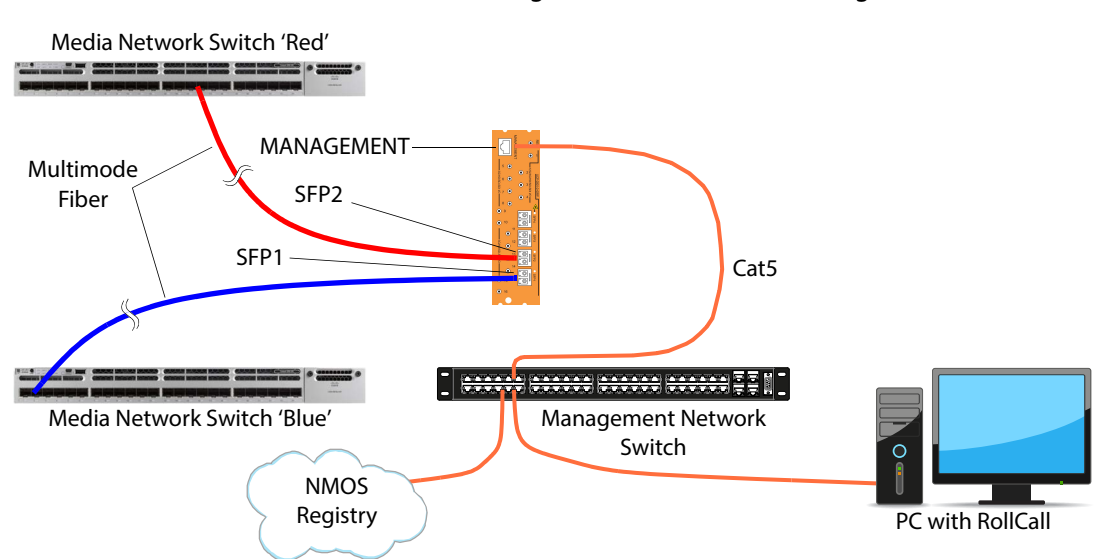

The SMPTE ST 2022-7 cabling connections are shown in greater detail below for UCP-3901.

The SMPTE ST 2022-7 cabling connections are shown in greater detail below for IQUCP25 / IQUCP50.

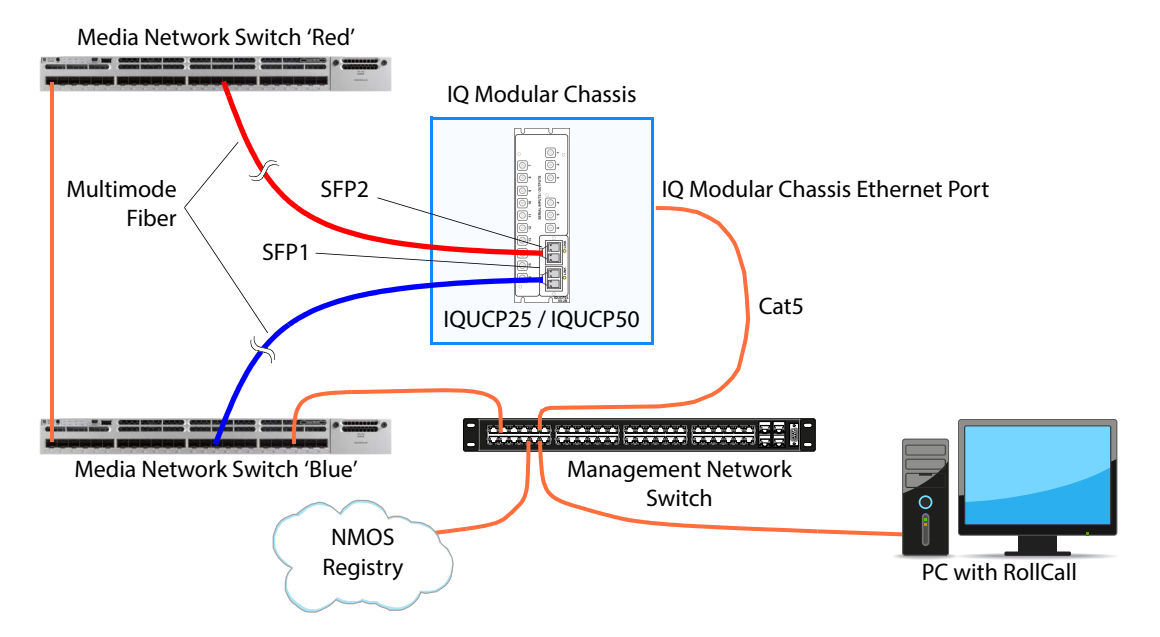

## Multiviewer SDC Mosaic Output to a 4K Display Input Cable Connection

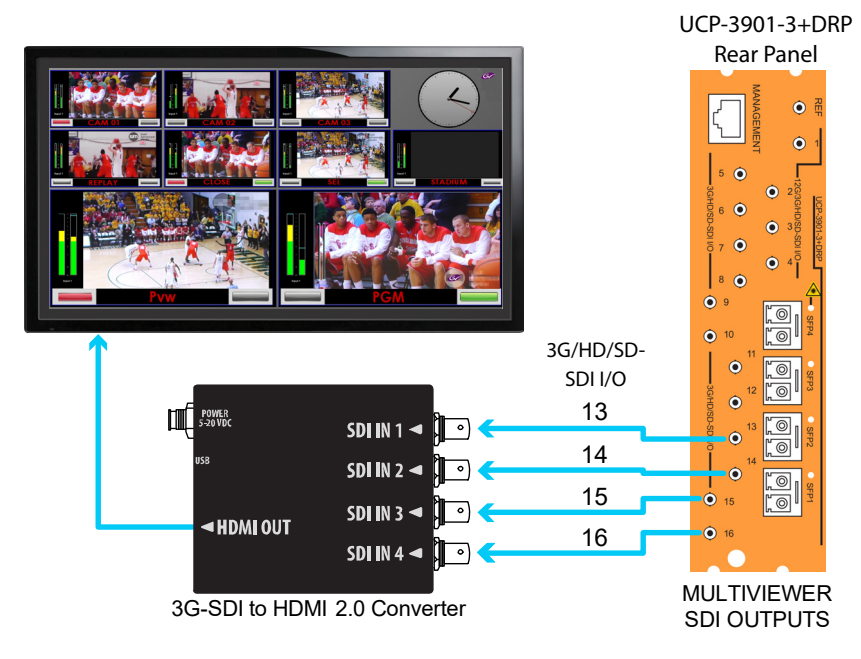

To support a 4K UHD display, connect the four multiviewer mosaic outputs to an SDI to HDMI 2.0 Converter as shown below.

The HDMI cable should be no longer that 6 feet (1.8M) long. If your display is not collocated with your Densité frame, use long-range active cables when more than a short cable length is required. Contact Technical Support to purchase long-range active cables that have been tested to work with this multiviewer. See Grass Valley Technical Support, on page 338.

# **About HDMI-Type Signal Connections**

HDMI-type multiviewer outputs are compatible with HDMI cables and display devices with HDMI-compliant inputs. The performance of HDMI cables has been standardized for each generation of supported technology by using a version number. The multiviewer requires the minimum cable version as shown below.

| HDMI Video Cable Application | Requires an HDMI Cable Rated as Version |  |
|------------------------------|-----------------------------------------|--|
| 1K HD                        | 1.4 or higher                           |  |
| 4K UHD                       | 2.0 or higher                           |  |

Typical Cabling diagram for a UCP-3901 multiviewer for a mosaic output with a quad-link 3G-SDI to HDMI 2.0 converter (video connections, partial view)

# Connecting to the Card's Configuration Interface

## **Installing RollCall**

Use RollCall to configure the UCP-3901 Card. To install RollCall on your PC, see the *RollCall V4 Suite & RollCall Lite Installation Guide*. See Related Documentation, on page 19.

For help with general use of the RollCall application, open the user manual by clicking the button on the main RollCall toolbar.

## **IP Address and Network Port Usage**

Use the Densité frame's control panel to view and set the UCP-3901's current IP address that you use in RollCall to connect to it. See Local control using the Densité frame control panel to set the Card's IP Addresses, on page 38.

Once you have connected to the card with RollCall, you can change the card's IP configuration through RollCall; see Ethernet Gb, on page 165 and Ethernet Pages 1 and 2, on page 101.

Certain ports must be open on the management / IQ modular chassis network. This information can be found under **Port Usage** in the *RollCall V4 Suite & RollCall Lite Installation Guide*. See Related Documentation, on page 19.

| Connect with RollCall | Software De | fined Core         |                                                                                       |
|-----------------------|-------------|--------------------|---------------------------------------------------------------------------------------|
| on Configuration Port | Multiviewer | Essence Processing | Description                                                                           |
| 2050 (default)        | •           | •                  | Basic UCP-3901 /<br>IQUCP25 / IQUCP50 card<br>configuration / network<br>connectivity |
| 2051                  | •           |                    | Multiviewer SDC configuration                                                         |

# Connecting to the UCP-3901 / IQUCP25 / IQUCP50 Card with RollCall

First Time Connection to the UCP-3901 / IQUCP25 / IQUCP50 Card with RollCall

Connect to the UCP-3901 / IQUCP25 / IQUCP50 card with RollCall. The connection is made to the card's MANAGEMENT / IQ modular chassis Ethernet interface.

To set the IP address of UCP-3901 card's Ethernet interfaces, see Local control using the Densité frame control panel to set the Card's IP Addresses, on page 38.

The generic UCP-3901 / IQUCP25 / IQUCP50 card is supplied with software which contains each of the available Software Defined Cores (SDC), *unlicensed*. By default, a new UCP-3901 / IQUCP25 / IQUCP50 card starts up with the Essence Processing core selected *but it is unlicensed*. You must then license the SDCs you will use.

- 1 For a UCP-3901 card only, set the IP address for the **MANAGEMENT** Ethernet port. See Local control using the Densité frame control panel to set the Card's IP Addresses, on page 38.
- 2 Click Connect to RollCall Network button in the main toolbar.

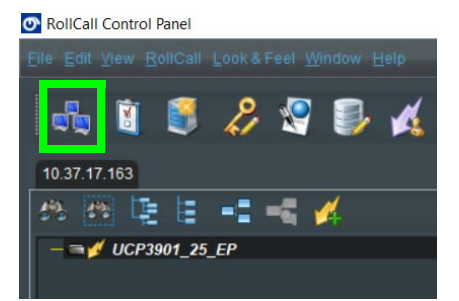

- 3 Using RollCall, connect to the card as follows.
  - For a UCP-3901 card, use the card's **MANAGEMENT** IP address, at port 2050 (default).
  - For an IQUCP25 / IQUCP50 card, use the IP address for the IQ modular chassis Ethernet port, at port 2050 (default).

For example, if the card's management / IQ modular chassis IP address is 10.37.17.160, then connect to the card as follows: **10.37.17.160**.

| O Build Network                                                                                                    | ×                                                           |
|----------------------------------------------------------------------------------------------------|-------------------------------------------------------------|
| The ip address can be one of two formats: ipAdd<br>If no port is specified, the default port (2050) is us<br>Note that rebuilding the network will close all cur | ress or ipAddress@port<br>sed.<br>rent control connections. |
| ☑ Auto Reconnect                                                                                                    | Configure Redundancy                                        |
| IP Address: 10.37.17.160                                                                                                    | ×                                                           |
| Serial Connection                                                                                                    | 38400 🔻                                                     |
| OK Cancel                                                                                                    |                                                             |

4 Open the connection to card.

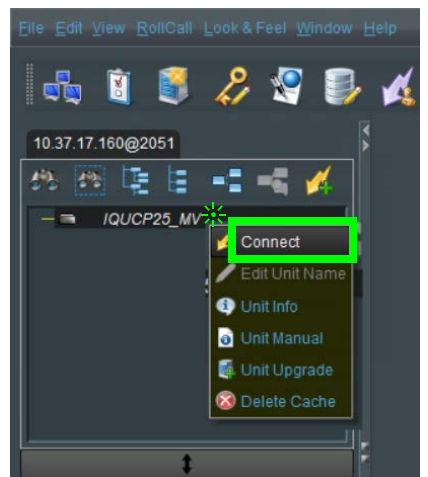

Fig. 5-1: Connecting to UCP-3901 Card RollCall Templates from RollCall Control Panel

- 5 Once connected, install the required licenses for the SDCs you will be using for your installation. See Available Upgrade Licenses for IQUCP25 / IQUCP50, on page 25 for a list of available licenses. See Installing a License into a UCP-3901 / IQUCP25 / IQUCP50, on page 314 to install the license(s).
- 6 Configure the card according to the model and the software defined core.

|                           | Software De | fined Core         |                            |
|---------------------------|-------------|--------------------|----------------------------|
| Card model                | Multiviewer | Essence Processing | Description                |
| IQUCP Card                |             | •                  | Essence Processing SDC, on |
| IQUCP25 /<br>IQUCP50 Card |             | •                  | page 71                    |

|                           | Software Defined Core |                    |                                                                                              |
|---------------------------|-----------------------|--------------------|----------------------------------------------------------------------------------------------|
| Card model                | Multiviewer           | Essence Processing | Description                                                                                  |
| IQUCP Card                | •                     |                    | Connecting to the Multiviewer SDC<br>with RollCall for UCP-3901 Card, on<br>page 62          |
| IQUCP25 /<br>IQUCP50 Card | •                     |                    | Connecting to the Multiviewer SDC<br>with RollCall for IQUCP25 /<br>IQUCP50 Card, on page 65 |

## Connecting to the Multiviewer SDC with RollCall for UCP-3901 Card

The Multiviewer SDC consists of two configuration components to which you have to make separate connections. By default, you connect with RollCall to the:

- UCP-3901 card at the MANAGEMENT IP address, at port 2050 (default).
- Multiviewer SDC at the SFP1 IP address, at port 2051.

To set the IP address of the card's Ethernet interfaces, see Local control using the Densité frame control panel to set the Card's IP Addresses, on page 38.

PREREQUISITE: The Multiviewer SDC license must have been installed.

By changing a configuration parameter, you can access both configuration components at the same IP address using a single network connection to the card. You will still use two different port numbers to individually access the card's two configuration components. See also Figure 4-2 on page 53. Proceed as follows.

- 1 Set the UCP-3901's IP address for the **MANAGEMENT**, **SFP1**, and **SFP2** Ethernet port IP addresses. See Local control using the Densité frame control panel to set the Card's IP Addresses, on page 38.
- 2 Click Connect to RollCall Network button in the main toolbar.

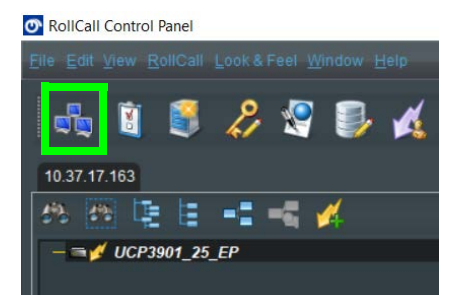

3 Using RollCall, connect to the UCP-3901's MANAGEMENT IP address, at port 2051.

For example, if the card's management IP address is 10.37.17.160, then connect to the Multiviewer SDC on port 2051 as follows: **10.37.17.160@2051**.

| The ip address can be o<br>If no port is specified, th | one of two formats: ip<br>e default port (2050) i | Address or ipAddress@po<br>s used. | ort |
|--------------------------------------------------------|---------------------------------------------------|------------------------------------|-----|
| Note that rebuilding the                               | network will close all                            | current control connectior         | IS. |
| 🖌 Auto Reconnect                                       |                                                   | Configure Redunda                  | ncy |
| IP Address: 10.37.17.160                               | @2051                                             |                                    | ¥   |
| Serial Connection                                      | •                                                 | 38400                              |     |
|                                                        |                                                   | -                                  |     |

4 Navigate to **Multiviewer Configuration** template page and set **Multiviewer Control** Interface to 1G.

| Multiviewer Configuration                                                                                                    | Information<br>TPG1:On<br>IP2:Loss | Video Selection | • | O Video Input Status<br>Video Input Status<br>Video Output Status<br>Network Status<br>Spigot Link Status |
|----------------------------------------------------------------------------------------------------|------------------------------------|-----------------|---|----------------------------------------------------------------------------------------------------|
| Multiviewer Configuration<br>RollCall Display Name<br>IOUCP25_MV P S<br>Multiviewer Control Interface<br>0 16<br>0 Ethernet 1<br>0 Ethernet 2 |                                    |                 |   |                                                                                                    |
| RollCall Logging Domain<br>110 P S<br>Restart<br>Restart<br>Changes need a Restart to take effect                                             |                                    |                 |   |                                                                                                    |

### 5 Click Restart.

Wait for the card to reboot and then connect with RollCall to the individual components (approximately 75 seconds).

| Configuration<br>Component | SDC Connection                                                                                                    | Description                                                                                                    |
|----------------------------|----------------------------------------------------------------------------------------------------|----------------------------------------------------------------------------------------------------|
| UCP-3901 Card              | Connect with RollCall to the UCP-3901 Card at the                                                                                        | Configures items associated with the UCP-3901 Card through RollCall.                                                                                                    |
| <b>MAI</b><br>at p         | MANAGEMENT IP address, at port <b>2050</b> (default).                                                                                    | See RollCall Templates - UCP-3901 Card Configuration on IP port 2050, on page 278.                                                                                                    |
| Multiviewer SDC            | Connect with RollCall to the<br>Multiviewer SDC of the<br>UCP-3901 Card at the<br><b>MANAGEMENT</b> IP address,<br>at port <b>2051</b> . | <ul> <li>Interface used by Grass Valley Orbit Client tool to: <ul> <li>setup IP routing to/from the module</li> <li>push/pull multiviewer video wall designs to/from the module.</li> </ul> </li> <li>Configures items associated with the multiviewer core functionality through RollCall: <ul> <li>for setting up the multiviewer</li> <li>for selecting different multiviewer video wall layouts</li> </ul> </li> <li>See RollCall Templates - Multiviewer SDC Configuration on IP port 2051, on page 297.</li> </ul> |

6 Configure the card.

For example, if the card's management IP address is 10.37.17.160, then connect to the Multiviewer SDC on port 2051 as follows: **10.37.17.160@2051**.

| Build Network                                                                                              | ×                              |
|----------------------------------------------------------------------------------------------------|--------------------------------|
| The ip address can be one of two formats: ipAddr<br>If no port is specified, the default port (2050) is us | ress or ipAddress@port<br>sed. |
| Note that rebuilding the network will close all curr                                                       | ent control connections.       |
| I Auto Reconnect                                                                                           | Configure Redundancy           |
| IP Address: 10.37.17.160@2051                                                                              | *                              |
| Serial Connection                                                                                          | 38400 🗸                        |
| OK Cancel                                                                                                  |                                |

7 Open the connection to card.

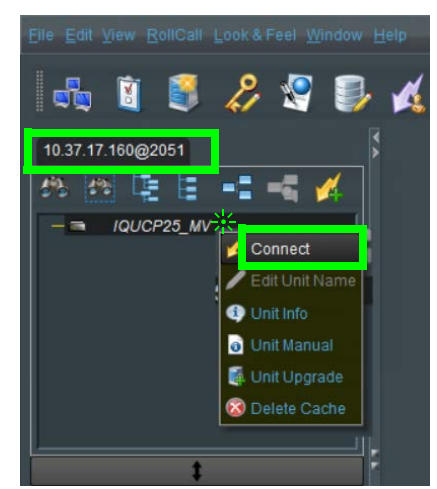

*Fig. 5-2: Connecting to UCP-3901 Card RollCall Templates from RollCall Control Panel* 

8 To configure the multiviwer, see Getting Started with the Multiviewer, on page 249.

## Connecting to the Multiviewer SDC with RollCall for IQUCP25 / IQUCP50 Card

The Multiviewer SDC consists of two configuration components to which you have to make separate connections. By default, you connect with RollCall to the:

- IQUCP25 / IQUCP50 card at the IQ modular chassis IP address, at port 2050 (default).
- Multiviewer SDC at the SFP1 IP address, at port 2051.

PREREQUISITE: The Multiviewer SDC license must have been installed.

- 1 Connect to the IQUCP25 / IQUCP50 card through it default port 2050. See First Time Connection to the UCP-3901 / IQUCP25 / IQUCP50 Card with RollCall, on page 60.
- 2 Navigate to the high-speed Ethernet configuration pages for SFP1 and SFP2. See Ethernet Pages 1 and 2, on page 101.
- 3 Set the IQUCP25 / IQUCP50's IP address for the SFP1 and SFP2 Ethernet port IP addresses.
- 4 Click Connect to RollCall Network button in the main toolbar.

| 💁 RollCall Control Panel                                  |
|-----------------------------------------------------------|
| <u>File Edit View RollCall Look&amp;Feel Window H</u> elp |
| 🕅 🙉 👂 🔊 📾 🖌                                               |
|                                                           |
| 10.37.17.163                                              |
| 🚓 🕾 🖳 🖶 📲 📲 💋                                             |
| — = 💋 UCP3901_25_EP                                       |

5 Using RollCall, connect to the UCP-3901's SFP1 IP address, at port 2051.

For example, if the card's **SFP1** IP address is 10.37.17.160, then connect to the Multiviewer SDC on port 2051 as follows: **10.37.17.160@2051**.

| O Build Network                                                                                 | ×                                        |
|-------------------------------------------------------------------------------------------------|------------------------------------------|
| The ip address can be one of two formats: i<br>If no port is specified, the default port (2050) | pAddress or ipAddress@port<br>i is used. |
| Note that rebuilding the network will close a                                                   | Il current control connections.          |
| 🗹 Auto Reconnect                                                                                | Configure Redundancy                     |
| IP Address: 10.37.17.160@2051                                                                   | *                                        |
| Serial Connection                                                                               | 38400 🔻                                  |
| ОК Салса                                                                                        | 91                                       |

6 Navigate to **Multiviewer Configuration** template page and set **Multiviewer Control** Interface to Ethernet 1 or Ethernet 2, according to the high speed media network your PC has network connectivity to.

| Multiviewer Configuration                                           | Information<br>TPG1:On<br>IP2:Loss | Video Selection<br>SDI 1 / SDI 2 | Information Select<br>O Video Input Status<br>O Video Output Status<br>O Network Status<br>O Spigot Link Status |
|---------------------------------------------------------------------|------------------------------------|----------------------------------|----------------------------------------------------------------------------------------------------|
| Mutiviewer Configuration<br>RollCall Display Name<br>IQUCP25_MV P S |                                    |                                  |                                                                                                    |
| Multiviewer Control Interface<br>O Ethernet 1<br>O Ethernet 2       |                                    |                                  |                                                                                                    |
| RollCall Logging Domain                                             |                                    |                                  |                                                                                                    |
| Restart Restart Changes need a Restart to take effect               |                                    |                                  |                                                                                                    |
|                                                                     |                                    |                                  |                                                                                                    |

### 7 Click Restart.

Wait for the card to reboot and then connect with RollCall to the individual components (approximately 75 seconds).

| Configuration<br>Component | SDC Connection                                                                                                    | Description                                                                                                    |
|----------------------------|----------------------------------------------------------------------------------------------------|----------------------------------------------------------------------------------------------------|
| UCP-3901 Card              | Connect with RollCall to the IQUCP25 / IQUCP50 card at                                                                                                    | Configures items associated with the UCP-3901 Card through RollCall.                                                                                                    |
|                            | the IQ modular chassis IP<br>address, at port <b>2050</b><br>(default).                                                                                    | See RollCall Templates - UCP-3901 Card Configuration on IP port 2050, on page 278.                                                                                                    |
| Multiviewer SDC            | Connect with RollCall to the<br>Multiviewer SDC of the<br>IQUCP25 / IQUCP50 card at<br>the <b>SFP1</b> or <b>SFP2</b> IP<br>address, at port <b>2051</b> . | <ul> <li>Interface used by Grass Valley Orbit Client tool to: <ul> <li>setup IP routing to/from the module</li> <li>push/pull multiviewer video wall designs to/from the module.</li> </ul> </li> <li>Configures items associated with the multiviewer core functionality through RollCall: <ul> <li>for setting up the multiviewer</li> <li>for selecting different multiviewer video wall layouts</li> </ul> </li> <li>See RollCall Templates - Multiviewer SDC Configuration on IP port 2051, on page 297.</li> </ul> |

8 Configure the card.

For example, if the card's **SFP1** IP address is 10.37.17.160, then connect to the Multiviewer SDC on port 2051 as follows: **10.37.17.160@2051**.

| O Build Network                                                                                                    | ×                                                                                             |
|----------------------------------------------------------------------------------------------------|-----------------------------------------------------------------------------------------------|
| The ip address can be one of two form<br>If no port is specified, the default port<br>Note that rebuilding the network will c | nats: ipAddress or ipAddress@port<br>(2050) is used.<br>Iose all current control connections. |
| ✓ Auto Reconnect                                                                                                    | Configure Redundancy                                                                          |
| IP Address: 10.37.17.160@2051                                                                                                 | *                                                                                             |
| Serial Connection                                                                                                    |                                                                                               |
| ОК                                                                                                    | Cancel                                                                                        |

9 Open the connection to card.

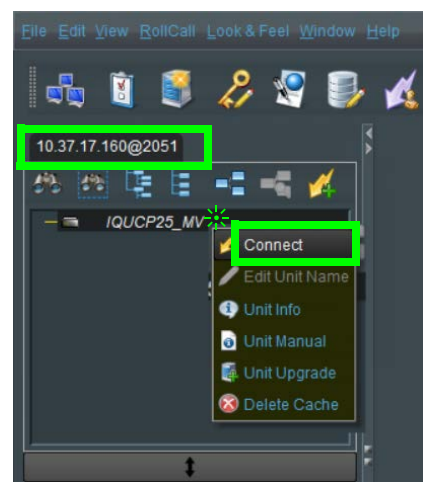

*Fig. 5-3: Connecting to UCP-3901 Card RollCall Templates from RollCall Control Panel* 

10 To configure the multiviewer, see Getting Started with the Multiviewer, on page 249.

# **Firmware Upgrade**

The firmware in the UCP-3901 can be upgraded in the field. We strongly recommend to upgrade the UCP-3901 with the latest firmware for the latest feature and stability enhancements. See Upgrading the UCP-3901 / IQUCP25 / IQUCP50's SDC Application, on page 309.

## **Terminology Used with RollCall**

| Term        | Description                                                                                                    |
|-------------|----------------------------------------------------------------------------------------------------|
| Essence     | A general term used to describe an SDI component; video, audio and data are all essences.                             |
| Spigot      | Generic term for a source or destination of a Video IP stream on an IP network.                                       |
| Flow        | SMPTE ST-2022, 2110-20, 2110-30 and 2110-40 are all flow types. An SDI input can be used to create multiple IP flows. |
| Stream      | A stream comprises one or more flows.                                                                                 |
| Source      | Originator of one or more flows, that is a set of one or more sender spigots.                                         |
| Destination | Receiver of one or more flows, that is a set of one or more receiver spigots.                                         |

# **Navigating Pages in the RollCall Template**

The RollCall template has a number of pages, each of which can be selected from the dropdown list at the top left of the display area. Right-clicking anywhere on the pages will also open a page view list, allowing quick access to any of the pages.

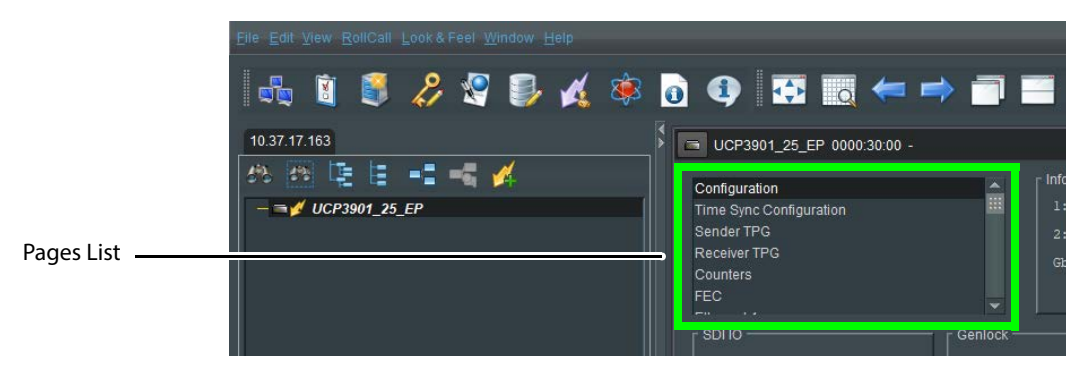

## **Setting Values in RollCall**

Many of the settings within the templates have values, either alpha or numeric.

When setting a value in a field, the value, whether text or a number, must be set by pressing the **Enter** key, or clicking the **S Save Value** button.

Clicking an associated **P** Preset Value button returns the value to the factory default setting.

# **Essence Processing SDC**

This section contains information on using an UCP-3901 / IQUCP25 / IQUCP50 card running the Essence Processing (EP) SDC, through RollCall.

For help with the general use of the RollCall application, open the user manual by clicking the **o** button on the main RollCall toolbar.

# Feature Summary - UCP-3901 / IQUCP25 / IQUCP50 with Essence Processing SDC

### **General Features**

- Supports configuration of Ethernet links for maximum signal transport using both SFPs, or, for dual link mode, to provide link redundancy as per SMPTE ST 2022-7. When operating as a receiver, the UCP-3901 / IQUCP25 / IQUCP50 will dynamically adapt to any stream presented to it.
- Supports unicast as well as IGMPv3 source-specific multicast, allowing point to point operation or transmission in multicast groups, and forward error correction.
- Standards supported:
  - 3G-SDI to SMPTE 424M/425M level A compatible
  - HD-SDI to SMPTE292M/274M/296M
  - SD-SDI to SMPTE259M-C
  - 25GbE Ethernet to IEEE 802.3
- RollCall control and monitoring compatible with standard logging and reporting features.

### **Essence Processing Features**

- Handles up to 16 SDI signals over dual 25GbE IP links (dependent on SDI signal format and compressed or uncompressed transport mode).
- Multiple transport types available for each SDI input including:
  - Uncompressed video transport using either VSF TR-03 and TR-04 RTP or SMPTE-2022-6 encapsulation.
  - PCM audio using TR-03 & AES67.
  - SMPTE-291M metadata support through IETF standard *RTP Payload for Ancillary* Data.
- Supports frame synchronized SDI inputs with audio rate adaption, referenced to IEEE-1588v2 (PTP) network timing (compliant with SMPTE-2059-2).

• Low delay mode and Independent H & V offset available for each channel, along with up to 2 frames of video delay, and up to 255ms of audio delay.

### **Template Pages**

The following pages are available:

- Configuration on page 75
  - Understanding IQUCP25 / IQUCP50 Configuration Use Cases on page 78.
- Time Sync Configuration on page 85.
- Sender TPG (Test Pattern Generator) on page 91.
- Receiver TPG (Test Pattern Generator) on page 92.
- Counters on page 93.
- FEC on page 94.
- NMOS on page 96
- Ethernet Pages 1 and 2 on page 101.
- Ethernet 1 and 2 RTP Sender on page 104.
- Ethernet 1 and 2 RTP Receiver on page 105.
- Ethernet RTP Receiver Video Stats on page 107.
- Ethernet RTP Receiver Audio Stats on page 108.
- Ethernet RTP Receiver Meta Stats on page 109.
- Link Control on page 110.
- HDR Receiver Control on page 114.
- Destination Timing on page 116.
- Audio V Fade on page 119.
- Input Loss Control on page 120.
- Spigot Pages on page 121.
- Input Spigots on page 122.
- Output Spigots on page 127.
- Audio Shuffle on page 131.
- Logging Configuration (UCP-3901 Only) on page 137.
- Logging SDI Info on page 138.
- Logging System on page 140.
- Logging Network on page 145.
- Logging Network 1G on page 148
- Logging SFP on page 150.
- Logging FPGA on page 153.
- Logging Spigot 1 to n on page 154.
- Logging NMOS on page 156
- Logging Card Diagnostics on page 158.
- RollTrack on page 160.
- Loopback Router on page 162.
- Setup on page 163.
- Ethernet Gb on page 165.
- Interop on page 168.
- SFP Configuration on page 170.

# **Information Display**

The **Information** display pane appears at the top of each page, and shows basic information on the input, standard and status of the card. The information to be displayed is defined on the **Video Selection** and **Information Select** panes to the right of the **Information** display.

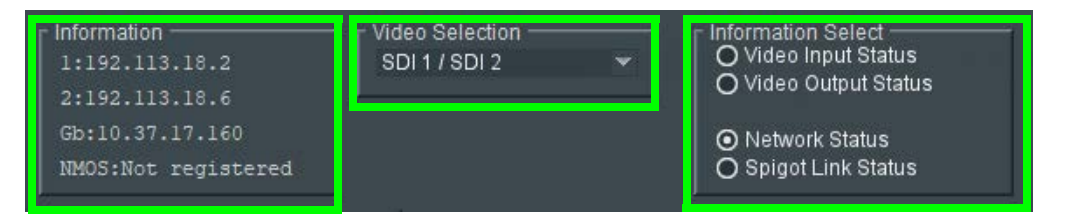

Figure 6 - 1: Information and Selection Panes

## Selecting the Information to Display

- Select the inputs to display data for from the Video Selection drop-down list.
- Select Video Input Status, Video Output Status, Network Status, or Spigot Link Status from the Information Select pane as required.

The selected information type is displayed on the Information display pane.

# Configuration

The **Configuration** page allows basic card parameters to be set.

| Configuration                       | Information                               | ┌ Video Selection ───   |              | Information Select                    |          |
|-------------------------------------|-------------------------------------------|-------------------------|--------------|---------------------------------------|----------|
|                                     | 1:192.113.13.18                           | SDI 1 / SDI 2           |              | O Video Input Status                  |          |
| Sender TPG                          |                                           |                         |              | O Video Output Status                 |          |
| Receiver TPG                        |                                           |                         |              |                                       |          |
| Counters                            |                                           |                         |              | Network Status     Rejact Link Status |          |
| FEC                                 |                                           |                         |              | O spigot Link status                  |          |
| г SDI IO                            |                                           |                         |              |                                       |          |
|                                     |                                           |                         | {02E58B9E-80 | C03-12E5-867A-00501E062AE2}           |          |
| 2 In - 2 Out (12G-SDI)              |                                           |                         |              |                                       |          |
|                                     |                                           |                         |              | NEW Note: Take Restarts ca            |          |
|                                     | Type Status                               |                         |              | 101 Take                              |          |
| Location                            | O Network 525/29i                         |                         |              |                                       |          |
| Where Am I                          | <ul> <li>External Reference In</li> </ul> | Interface Configuration |              |                                       |          |
|                                     |                                           |                         |              |                                       |          |
|                                     |                                           | Ethernet 1:             | 192.113.13.1 |                                       |          |
|                                     | OFreering                                 |                         | 192.113.13.2 |                                       |          |
|                                     | Orieeiun                                  |                         | 10.37.17.163 |                                       |          |
|                                     |                                           |                         |              |                                       |          |
|                                     |                                           |                         |              |                                       |          |
| Card Firmware                       |                                           |                         |              |                                       |          |
| Current                             |                                           |                         |              |                                       |          |
|                                     |                                           |                         |              |                                       |          |
| 2xl/2x0: 12G SDI, 25G 2022-6, ST 2  | 110-20, AUD_L24, ANC                      |                         | 20191209     | 0048-4E272513.tib                     |          |
|                                     |                                           |                         |              |                                       |          |
| New                                 |                                           |                         |              |                                       |          |
| 2xi/2xO: 12G SDI, 25G 2022-6, ST 21 | 10-20, AUD_L24, ANC                       |                         |              |                                       |          |
| 2xl/2xO: 12G SDI: 25G 2022-6, ST 21 | 10-20, AUD_L24, ANC, FEC108               |                         |              |                                       |          |
|                                     |                                           |                         |              |                                       |          |
|                                     |                                           |                         |              |                                       |          |
|                                     |                                           |                         |              |                                       |          |
|                                     |                                           |                         |              |                                       |          |
| Card must be restarted before cha   |                                           |                         |              |                                       |          |
|                                     |                                           |                         |              |                                       |          |
| ·                                   |                                           |                         |              |                                       |          |
| Software Version                    |                                           |                         |              |                                       |          |
| Current                             |                                           |                         |              |                                       |          |
|                                     |                                           |                         |              |                                       |          |
| UCP3901_25_EP_V15.5.98_b0.23        | 3.47                                      | UCP3901_25              | _EP          |                                       |          |
|                                     |                                           |                         |              |                                       |          |
|                                     |                                           |                         |              |                                       |          |
| New                                 |                                           |                         |              |                                       |          |
| UCP3901_25_EP_V15.5.98_b0.23.4      | 13                                        |                         |              |                                       |          |
| UCP3901_25_EP_V15.5.97_00.23.4      | 12<br>14                                  |                         |              |                                       |          |
| UCP3901_25_EF_V15.5.97_b0.23.4      | 10                                        |                         |              |                                       |          |
| UCP3901 25 EP V15.5.97 b0.23.4      | 41                                        |                         |              |                                       |          |
| UCP3901_25_EP_V15.5.97_b0.23.4      | 40                                        |                         |              |                                       | <b>•</b> |
|                                     |                                           | Product                 |              | 25G Licensed Option Needed            |          |
|                                     |                                           | 20191209                |              | Essence Processing                    |          |
|                                     |                                           |                         |              |                                       |          |
| Card must be restarted before ch    | anges to software will become active      |                         | Delete       | Restore Restart                       |          |
|                                     |                                           |                         |              |                                       |          |
|                                     |                                           |                         |              |                                       |          |
|                                     |                                           |                         |              |                                       |          |
| Installed 25G Licensed Options      |                                           |                         |              |                                       |          |
| Licensed Option                     | Licensed Option                           |                         |              |                                       |          |
| Essence Processing                  | Signal Monitoring                         |                         |              |                                       |          |
|                                     |                                           |                         |              |                                       |          |
|                                     |                                           |                         |              |                                       |          |
|                                     |                                           |                         |              |                                       |          |
| Installed 50G Licensed Options      |                                           |                         |              |                                       |          |
| Licensed Option                     | Licensed Option                           |                         |              |                                       |          |
| Essence Processing                  | Signal Monitoring                         |                         |              |                                       |          |
|                                     |                                           |                         |              |                                       |          |

Figure 6 - 2: Configuration Page

**Note:** SDC functionality options are set here. See also Upgrading the UCP-3901 / IQUCP25 / IQUCP50's SDC Application on page 309 and Installing a License into a UCP-3901 / IQUCP25 / IQUCP50 on page 314 for more information.

| Parameter                                  | Description                                                                                                    |
|--------------------------------------------|----------------------------------------------------------------------------------------------------|
| SDI IO                                     | Displays how input and output spigots are currently configured. See <i>Card Firmware/Software Version</i> , below, for information on how to change this.                                                                                                    |
| Where Am I                                 | Causes the front-edge and rear panel LEDs to flash, allowing the card to be easily identified.                                                                                                    |
| Genlock                                    | Select Genlock type:<br>Network: use the network's PTP clock. See Time Sync Configuration<br>on page 85 for further configuration settings.<br>External Reference: UCP-3901 only; use the reference signal found at<br>the REF connector on the card's rear panel. See Rear Panel and<br>Connectors on page 32.<br>Chassis Reference A / B: use the reference signal supplied through<br>the IQ Modular frame's references.<br>Freerun: card is using its own clock with no reference to any other<br>source.                                                                                                    |
| GUID                                       | Displays the absolute unique identifier associated with the card.                                                                                                    |
| Domain                                     | RollCall+ uses domains to partition a network; only nodes on the<br>same domain can communicate with one another. A domain is<br>uniquely identified with a number and a friendly name/alias.<br>Set an ID as required, then press <b>Take</b> to confirm the change.                                                                                                    |
| Interface<br>Configuration                 | Displays the IP address for each of the Ethernet interfaces.                                                                                                    |
| Card Firmware /<br>Software Version        | Each software version contains multiple firmware images. These allow<br>different spigot input/output and flow standard combinations to be<br>selected.<br>Select the required software from the <b>Software Version</b> pane, then<br>select the firmware which provides the required combination of<br>inputs, outputs and flow standards from the list displayed on the<br><b>Firmware</b> pane. <b>Note: Restore</b> and <b>Restart</b> buttons are displayed only<br>when an item not currently installed is selected.<br>See Setting Spigot Configuration on page 77, for more information.<br>Click <b>Take</b> to restart the card and implement any changes made.<br>See Upgrading the UCP-3901 / IQUCP25 / IQUCP50's SDC Application<br>on page 309 for how to change the SDC application. |
| Installed 25G /<br>50G Licensed<br>Options | Shows the currently installed licensed card options. See See Installing<br>a License into a UCP-3901 / IQUCP25 / IQUCP50 on page 314 for how to<br>install a license.                                                                                                    |
| Reset to Defaults<br>on Restart            | Enable checkbox to cause any existing details stored on the module,<br>other than network IP settings, to be cleared down prior to restarting<br>the module. See Setting Spigot Configuration, below, and Defaults on<br>page 164 for more information.                                                                                                    |

# **Setting Spigot Configuration**

#### **IMPORTANT!**

**Existing details must be cleared down before establishing a new configuration**. Failure to do this may result in unexpected behavior from the module.

To set a new spigot configuration, follow these steps:

1 From the **Configuration** page, select the required software from the **Software Version** pane, then select the firmware which provides the required combination of inputs, outputs and flow standards from the list displayed on the **Card Firmware>New** pane.

Note that **Restore** and **Restart** buttons are displayed only when an item not currently installed is selected.

- 2 Enable the **Reset to Defaults on Restart** checkbox. This will cause existing details stored on the module, other than network IP settings, to be cleared down prior to restarting the module. See Defaults on page 164 for more information.
- 3 Click **Restart** to restart the module and implement any changes made.

# Understanding IQUCP25 / IQUCP50 Configuration Use Cases

TheIQUCP25 / IQUCP50 supports a variety of configurations, so as to offer the greatest flexibility in terms of the types and number of SDI signals that can be processed. These configurations can be broadly grouped into the following use cases.

| Use Case                                                                                                    | SDI<br>format   | IP Format                | Description                                                                                                    |
|----------------------------------------------------------------------------------------------------|-----------------|--------------------------|----------------------------------------------------------------------------------------------------|
| Use Case 1                                                                                                    | 1 ×<br>SD/HD/3G | 1 × ST2110<br>1 × ST2022 | In this use case there is a direct<br>1-1 mapping between a BNC and<br>a spigot page. This use case<br>supports SD/HD/3G SDI formats.                                                                                                    |
| Use Case 2                                                                                                    | 4 ×<br>SD/HD/3G | 4 × ST2110<br>4 × ST2022 | This is an extension of use case 1,<br>but takes into account that<br>spigots can be grouped together<br>in blocks of 4. This behavior is<br>controlled by the Link page; see<br>Link Control on page 110.                                                                                                    |
| Use Case 3                                                                                                    | 12G-SDI         | 1 × ST2110               | 12G-SDI effectively carries 4 ×<br>3G-SDI sub-images (links) over a<br>12G physical interface. Here, Link<br>1 is considered to be the master,<br>and Links 2, 3 and 4 are<br>considered to be slaves. Where<br>appropriate, the slave<br>components follow the master.<br>In this use case there is one<br>single ST2110-20 flow. |
| Use Case 4<br>$123 \rightarrow Encap$ $123 \rightarrow IP Flow$ $1 \rightarrow IP Flow$ $1 \rightarrow IP Flow$ $1 \rightarrow IP Flow$ $1 \rightarrow IP Flow$ | 12G-SDI         | 4 × ST2110<br>4 × ST2022 | In this use case a 12G-SDI signal<br>and its sub-images are used to<br>create 4 unique flows, one for<br>each sub-image. The<br>master/slave behavior is still<br>adopted, with Link 1 being the<br>master. This behavior is<br>controlled by the Link page; see<br>Link Control on page 110.                                      |

| Use Case   | SDI<br>format   | IP Format  | Description                                                                                                    |
|------------|-----------------|------------|----------------------------------------------------------------------------------------------------|
| Use Case 5 | 4 ×<br>SD/HD/3G | 1 × ST2110 | In this use case, a UHD signal is<br>represented by $4 \times 3G$ -SDI<br>(ST425-5), and results in a single<br>ST2110-20 flow. The<br>master/slave behavior is still<br>adopted, with Link 1 being the<br>master. This behavior is<br>controlled by the Link page; see<br>Link Control on page 110. |

From a deployment perspective, it is recommended that 8/8 builds are favored for 1080p59. Whilst the IP core does not impose any limitations on the end user as to which signals are sent/received from which spigot, there are three important limitations that otherwise need to be taken into account when deploying a system:

- 1 You must ensure that the bandwidth of the media interface is not exceeded. For example, if the 0/16 configuration of a IQUCP25 was used with 16 unique 1080p50 ST2110-20 ST2022-7 streams, this would clearly exceed the 25GbE data rate of the media interface, and so would subsequently fail.
- 2 PLUS, if the card is in Make-Before-Break mode, then for every simultaneous change the stream count is 2, not 1, for duration of the change.
- 3 PLUS, there is an IP Receiver hardware limitation on the IQUCP25 and IQUCP50 as to the number of streams that can be processed concurrently. This is captured in the table below.

| IP Format | Video Format | Max # Streams |
|-----------|--------------|---------------|
| ST2110-20 | 1080p50      | 16            |
| ST2110-20 | 1080p59      | 14            |
| ST2022-6  | 1080p59      | 12            |
| ST2110-20 | 2160p50      | 4             |
| ST2110-20 | 2160p59      | 4             |

### **Firmware Naming Convention**

Product firmware file names, such as found in the **Card Firmware** > **New** pane (see Setting Spigot Configuration on page 77), adopt the following naming convention:

| I/O  | FEC <sup>a</sup> | SDI Format       | SDI Interface          | Number of IP<br>Interfaces <sup>b</sup> | Options     |
|------|------------------|------------------|------------------------|-----------------------------------------|-------------|
| 0/16 | 'None'           | SD-3G = SD/HD/3G | $1 \times SDI = 1 BNC$ | 1×2110-20/30/40                         | +FS = Input |
| 0/4  | RS =             | SD-UHD =         | $4 \times SDI = 4 BNC$ | 1 × 2022-6                              | Frame Sync  |
| 4/12 | RS-FEC           | SD/HD/3G/12G     |                        | 1×VC2                                   |             |
| 8/8  | FC =             |                  |                        | 4×2110-20/30/40                         |             |
| 8/0  | FC-FEC           |                  |                        |                                         |             |
| 12/4 |                  |                  |                        |                                         |             |
| 16/0 |                  |                  |                        |                                         |             |

a. 10GbE interfaces do not support FEC.

b. This applies in both directions unless specified otherwise:

(RX) = IP Receive side only

(TX) = IP Transmit side only

The different elements making up the file name are separated by spaces, except for **FEC** and **SDI Format** values, which are separated by a colon and a space. The **SD Interface** and **Number of IP Interfaces** values are enclosed by brackets and separated by a comma and a space. If required, **RX/TX** values are also enclosed by brackets, and inserted after the **Number of IP Interfaces** values. For example:

12/4 FC: SD-3G (1 × SDI, 1 × 2022-6(RX), 1 × 2110-20/30/40)

### IQUCP2500 Card Firmware

The following configurations are available when using the IQUCP2500 rear:

| Use Case                        | Available Configurations                                |
|---------------------------------|---------------------------------------------------------|
| Use Case 1                      | 0/8 FC: SD-3G (1 × SDI, 1 × VC2, 1 × 2110-30/40)        |
|                                 | 8/8 FC: SD-3G (1 × SDI, 1 × 2022-6, 1 × 2110-20/30/40)  |
|                                 | 16/0 FC: SD-3G (1 × SDI, 1 × 2022-6, 1 × 2110-20/30/40) |
| <sup>3G</sup> → Encap → IP Flow | 0/16 FC: SD-3G (1 × SDI, 1 × 2022-6, 1 × 2110-20/30/40) |
|                                 | 12/4 FC: SD-3G (1 × SDI, 1 × 2022-6, 1 × 2110-20/30/40) |
|                                 | 4/12 FC: SD-3G (1 × SDI, 1 × 2022-6, 1 × 2110-20/30/40) |
|                                 | 8/0 FC: SD-3G (1 × SDI, 1 × VC2, 1 × 2110-30/40)        |
|                                 | 0/8 FC: SD-3G (1 × SDI, 1 × VC2, 1 × 2110-30/40)        |
|                                 | 4/4 FC: SD-3G (1 × SDI, 1 × VC2, 1 × 2110-30/40)        |

| Use Case                 | Available Configurations                                                                                                    |
|--------------------------|----------------------------------------------------------------------------------------------------|
| Use Case 2 (Linked Mode) | 8/0 RS: SD-3G (1 × SDI, 1 × 2022-6, 1 × 2110-20/30/40) + FS<br>8/8 RS: SD-3G (1 × SDI, 1 × 2022-6, 1 × 2110-20/30/40)<br>16/0 RS: SD-3G (1 × SDI, 1 × 2022-6, 1 × 2110-20/30/40)<br>0/16 RS: SD-3G (1 × SDI, 1 × 2022-6, 1 × 2110-20/30/40)<br>12/4 RS: SD-3G (1 × SDI, 1 × 2022-6, 1 × 2110-20/30/40)<br>4/12 RS: SD-3G (1 × SDI, 1 × 2022-6, 1 × 2110-20/30/40)<br>8/0 RS: SD-3G (1 × SDI, 1 × VC2, 1 × 2110-30/40)<br>0/8 RS: SD-3G (1 × SDI, 1 × VC2, 1 × 2110-30/40)<br>4/4 RS: SD-3G (1 × SDI, 1 × VC2, 1 × 2110-30/40) |
| Use Case 5               | 2/2 FC: SD-UHD* (4 × SDI 2SI, 1 × 2110-20/30/40)<br>2/2 RS: SD-UHD* (4 × SDI 2SI, 1 × 2110-20/30/40)                                                                                                    |

## IQUCP2504 Card Firmware

The following configurations are available when using the IQUCP2504 rear:

| Use Case                                                                       | Available Configurations                                    |
|--------------------------------------------------------------------------------|-------------------------------------------------------------|
| Use Case 1                                                                     | 8/8 FC: SD-3G (1 × SDI, 1 × 2022-6, 1 × 2110-20/30/40)      |
|                                                                                | 16/0 FC: SD-3G (1 × SDI, 1 × 2022-6, 1 × 2110-20/30/40)     |
|                                                                                | 8/0 FC: SD-3G (1 × SDI, 1 × VC2, 1 × 2110-30/40)            |
| $\xrightarrow{3G} \longrightarrow \text{Encap} \longrightarrow \text{IP Flow}$ | 0/8 FC: SD-3G (1 × SDI, 1 × VC2, 1 × 2110-30/40)            |
|                                                                                | 12/4 FC: SD-3G (1 × SDI, 1 × 2022-6, 1 × 2110-20/30/40)     |
|                                                                                | 4/12 FC: SD-3G (1 × SDI, 1 × 2022-6, 1 × 2110-20/30/40)     |
| Use Case 2 (Linked Mode)                                                       | 4/4 FC: SD-3G (1 × SDI, 1 × VC2, 1 × 2110-30/40)            |
|                                                                                | 8/8 RS: SD-3G (1 × SDI, 1 × 2022-6, 1 × 2110-20/30/40)      |
| $33 \xrightarrow{1}{1}$ IP Flow                                                | 16/0 RS: SD-3G (1 × SDI, 1 × 2022-6, 1 × 2110-20/30/40)     |
|                                                                                | 0/16 FC: SD-3G (1 × SDI, 1 × 2022-6, 1 × 2110-20/30/40)     |
| Encap                                                                          | 0/16 RS: SD-3G (1 × SDI, 1 × 2022-6, 1 × 2110-20/30/40)     |
|                                                                                | 8/0 FC: SD-3G (1 × SDI, 1 × 2022-6, 1 × 2110-20/30/40) + FS |
|                                                                                | 8/0 RS: SD-3G (1 × SDI, 1 × 2022-6, 1 × 2110-20/30/40) + FS |
|                                                                                | 8/0 RS: SD-3G (1 × SDI, 1 × VC2, 1 × 2110-30/40)            |
|                                                                                | 0/8 RS: SD-3G (1 × SDI, 1 × VC2, 1 × 2110-30/40)            |
|                                                                                | 4/4 RS: SD-3G (1 × SDI, 1 × VC2, 1 × 2110-30/40)            |
|                                                                                | 12/4 RS: SD-3G (1 × SDI, 1 × 2022-6, 1 × 2110-20/30/40)     |
|                                                                                | 4/12 RS: SD-3G (1 × SDI, 1 × 2022-6, 1 × 2110-20/30/40)     |

| Use Case   | Available Configurations                                                                             |
|------------|----------------------------------------------------------------------------------------------------|
| Use Case 3 | 2/2 FC: SD-UHD (1 × SDI, 1 × 2110-20/30/40)<br>2/2 RS: SD-UHD (1 × SDI, 1 × 2110-20/30/40)           |
| Use Case 4 | 2/2 FC: SD-UHD* (1 × SDI, 4 × 2110-20/30/40)<br>2/2 RS: SD-UHD* (1 × SDI, 4 × 2110-20/30/40)         |
| Use Case 5 | 2/2 FC: SD-UHD* (4 × SDI 2SI, 1 × 2110-20/30/40)<br>2/2 RS: SD-UHD* (4 × SDI 2SI, 1 × 2110-20/30/40) |

## IQUCP50xx Card Firmware

The following configurations are available when using the IQUCP50xx rears:

| Use Case                                                                                                    | Available Configurations                                   |
|----------------------------------------------------------------------------------------------------|------------------------------------------------------------|
| Use Case 1                                                                                                    | 8/8 FC: SD-3G (1 × SDI, 1 × 2022-6(RX), 1 × 2110-20/30/40) |
|                                                                                                    | 16/0 FC: SD-3G (1 × SDI, 1 × 2110-20/30/40)                |
|                                                                                                    | 8/0 FC: SD-3G (1 × SDI, 1 × VC2, 1 × 2110-30/40)           |
| 3 → Encap → IP Flow                                                                                                    | 0/8 FC: SD-3G (1 × SDI, 1 × VC2, 1 × 2110-30/40)           |
|                                                                                                    | 12/4 FC: SD-3G (1 × SDI, 1 × 2022-6(RX), 1 ×               |
|                                                                                                    | 2110-20/30/40)                                             |
| Use Case 2 (Linked Mode)                                                                                                    | 4/12 FC: SD-3G (1 × SDI, 1 × 2022-6(RX), 1 ×               |
|                                                                                                    | 2110-20/30/40)                                             |
|                                                                                                    | 4/4 FC: SD-3G (1 × SDI, 1 × VC2, 1 × 2110-30/40)           |
| IP Flow                                                                                                    | 0/16 FC: SD-3G (1 × SDI, 1 × 2022-6, 1 × 2110-20/30/40)    |
| Encap                                                                                                    | 8/0 FC: SD-3G (1 × SDI, 1 × 2110-20/30/40) + FS            |
|                                                                                                    | 8/8 FC: SD-3G (1 × SDI, 1 × 2022-6, 1 × 2110-20(RX)/30/40) |
|                                                                                                    | 16/0 FC: SD-3G (1 × SDI, 1 × 2022-6, 1 × 2110-30/40)       |
| · · · · · · · · · · · · · · · · · · ·                                                                                                    | 12/4 FC: SD-3G (1 × SDI, 1 × 2022-6, 1 ×                   |
|                                                                                                    | 2110-20(RX)/30/40)                                         |
|                                                                                                    | 4/12 FC: SD-3G (1 × SDI, 1 × 2022-6, 1 ×                   |
|                                                                                                    | 2110-20(RX)/30/40)                                         |
|                                                                                                    | 8/0 RS: SD-3G (1 × SDI, 1 × 2110-20/30/40) + FS            |
|                                                                                                    | 8/8 RS: SD-3G (1 × SDI, 1 × 2022-6(RX), 1 × 2110-20/30/40) |
|                                                                                                    | 16/0 RS: SD-3G (1 × SDI, 1 × 2110-20/30/40)                |
|                                                                                                    | 0/16 RS: SD-3G (1 × SDI, 1 × 2022-6, 1 × 2110-20/30/40)    |
|                                                                                                    | 12/4 RS: SD-3G (1 × SDI, 1 × 2022-6(RX), 1 ×               |
|                                                                                                    | 2110-20/30/40)                                             |
|                                                                                                    | 4/12 RS: SD-3G (1 × SDI, 1 × 2022-6(RX), 1 ×               |
|                                                                                                    | 2110-20/30/40)                                             |
|                                                                                                    | 8/8 RS: SD-3G (1 × SDI, 1 × 2022-6, 1 × 2110-20(RX)/30/40) |
|                                                                                                    | 16/0 RS: SD-3G (1 × SDI, 1 × 2022-6, 1 × 2110-30/40)       |
|                                                                                                    | 12/4 RS: SD-3G (1 × SDI, 1 × 2022-6, 1 ×                   |
|                                                                                                    | 2110-20(RX)/30/40)                                         |
|                                                                                                    | 4/12 RS: SD-3G (1 × SDI, 1 × 2022-6, 1 ×                   |
|                                                                                                    | 2110-20(RX)/30/40)                                         |
|                                                                                                    | 4/4 RS: SD-3G (1 × SDI, 1 × VC2, 1 × 2110-30/40)           |
|                                                                                                    | 8/0 RS: SD-3G (1 × SDI, 1 × VC2, 1 × 2110-30/40)           |
|                                                                                                    | 0/8 RS: SD-3G (1 × SDI, 1 × VC2, 1 × 2110-30/40)           |
|                                                                                                    | 8/0 FC: SD-3G (1 × SDI, 1 × 2022-6, 1 × 2110-30/40) + FS   |
|                                                                                                    | 8/0 RS: SD-3G (1 × SDI, 1 × 2022-6, 1 × 2110-30/40) + FS   |
| Use Case 3                                                                                                    | 2/2 FC: SD-UHD (1 × SDI, 1 × 2110-20/30/40)                |
|                                                                                                    | 4/0 FC: SD-UHD (1 × SDI, 1 × 2110-20/30/40)                |
|                                                                                                    | 0/4 FC: SD-UHD (1 × SDI, 1 × 2110-20/30/40)                |
| $\xrightarrow{126} \qquad \qquad \qquad \qquad \qquad \qquad \qquad \qquad \qquad \qquad \qquad \qquad \qquad \qquad \qquad \qquad \qquad \qquad \qquad$ | 2/2 RS: SD-UHD (1 × SDI, 1 × 2110-20/30/40)                |
|                                                                                                    | 4/0 RS: SD-UHD (1 × SDI, 1 × 2110-20/30/40)                |
|                                                                                                    | 0/4 RS: SD-UHD (1 × SDI, 1 × 2110-20/30/40)                |

| Use Case                                                             | Available Configurations                                                                                                    |
|----------------------------------------------------------------------|----------------------------------------------------------------------------------------------------|
| Use Case 4                                                           | 2/2 FC: SD-UHD* (1 × SDI, 4 × 2022-6(RX), 4 × 2110-20/30/40)<br>4/0 FC: SD-UHD* (1 × SDI, 4 × 2110-20/30/40)<br>0/4 FC: SD-UHD* (1 × SDI, 4 × 2022-6, 4 × 2110-20/30/40)<br>2/2 FC: SD-UHD* (1 × SDI, 4 × 2022-6, 4 × 2110-20(RX)/30/40)<br>4/0 FC: SD-UHD* (1 × SDI, 4 × 2022-6, 4 × 2110-30/40)<br>2/2 RS: SD-UHD* (1 × SDI, 4 × 2022-6(RX), 4 ×<br>2110-20/30/40)<br>4/0 RS: SD-UHD* (1 × SDI, 4 × 2022-6, 4 × 2110-20/30/40)<br>0/4 RS: SD-UHD* (1 × SDI, 4 × 2022-6, 4 × 2110-20/30/40)<br>2/2 RS: SD-UHD* (1 × SDI, 4 × 2022-6, 4 × 2110-20/30/40)<br>2/2 RS: SD-UHD* (1 × SDI, 4 × 2022-6, 4 × 2110-20/30/40)<br>2/2 RS: SD-UHD* (1 × SDI, 4 × 2022-6, 4 × 2110-20/30/40)<br>2/2 RS: SD-UHD* (1 × SDI, 4 × 2022-6, 4 × 2110-20/30/40)<br>2/2 RS: SD-UHD* (1 × SDI, 4 × 2022-6, 4 × 2110-20/30/40) |
| Use Case 5<br>$33 \xrightarrow{f_1}_{1}$ Encap $\rightarrow$ IP Flow | 2/2 FC: SD-UHD* (4 × SDI 2SI, 1 × 2110-20/30/40)<br>4/0 FC: SD-UHD* (4 × SDI 2SI, 1 × 2110-20/30/40)<br>0/4 FC: SD-UHD* (4 × SDI 2SI, 1 × 2110-20/30/40)<br>2/2 RS: SD-UHD* (4 × SDI 2SI, 1 × 2110-20/30/40)<br>4/0 RS: SD-UHD* (4 × SDI 2SI, 1 × 2110-20/30/40)<br>0/4 RS: SD-UHD* (4 × SDI 2SI, 1 × 2110-20/30/40)                                                                                                    |

# Time Sync Configuration

The **Time Sync Configuration** page allows selection of the source to be used for synchronizing flows, and configuration of any properties associated with the relevant source. To use PTP, first set **Genlock** to **Network**. See Configuration on page 75.

| Time Sync Configuration                                                                                                    |                                                                                         |                                        |                                     |
|----------------------------------------------------------------------------------------------------|-----------------------------------------------------------------------------------------|----------------------------------------|-------------------------------------|
| Time Sync Mode<br>O PTP Multicast<br>O PTP Unicast<br>O NTP<br>O Freerun                                                                                                    | NTP Configuration<br>NTP Server 1<br>NTP Server 2<br>NTP Server 3                       | Current<br>10.36.40.10<br>10.36.140.10 | NEW<br>10.36.40.10<br>10.36.140.10  |
| PTP Network Interface          Image: Constraint of the second second s | PTP Configuration<br>PTP Domain<br>PTP Delay Request Frequency<br>PTP Multicast Address | Current<br>127<br>Auto<br>224.0.1.129  | NEW<br>127<br>Auto ~<br>224.0.1.129 |
| PTP Status<br>Ethernet 1 - LOCKED Details                                                                                                    | Save Settings                                                                           |                                        |                                     |

Figure 6 - 3: Time Sync Configuration Page

| Parameter                | Description                                                                                                    |
|--------------------------|----------------------------------------------------------------------------------------------------|
| Time Sync Mode           | Click a radio button to select the required mode. Note that the PTP options require a grandmaster clock to be present in the system.                                                                                                    |
| NTP Configuration        | To add an NTP server, enter the server's IP address into the <b>New</b> field.                                                                                                    |
| PTP Network<br>Interface | Set the check boxes to enable the network interfaces on which PTP is supported. Enable check boxes as required.                                                                                                    |
|                          | Ethernet 1: represents the rear panel SFP1 connection.                                                                                                    |
|                          | Ethernet 2: represents the rear panel SFP2 connection.                                                                                                    |
|                          | See Connections and Cabling on page 53 for connector                                                                                                    |
|                          | <ul> <li>information.</li> <li>The Preference pulldown sets the primary interface to use. If the primary interface fails, the alternate interface (if enabled) will be switched to automatically.</li> <li>None: PTP will fail over from one to the next in the absence of sync messages. Once failed over, it shall remain on that port until it fails over again.</li> <li>Ethernet 1: If Ethernet 1 is available, it has priority. Thus, if there is a failover from Ethernet 1 to Ethernet 2, as soon as Ethernet 1 becomes available again, it will switch back to Ethernet 1.</li> <li>Ethernet 2: as per Ethernet 1 but for Ethernet 2.</li> </ul> |

| Parameter                | Description                                                                                                    |
|--------------------------|----------------------------------------------------------------------------------------------------|
| PTP Network<br>Interface | Set the check boxes to enable the network interfaces on which PTP is supported. Enable check boxes as required.                                                                                                    |
|                          | Ethernet 1: represents the rear panel SFP1 connection.                                                                                                    |
|                          | Ethernet 2: represents the rear panel SFP2 connection.                                                                                                    |
|                          | See Connections and Cabling on page 53 for connector                                                                                                    |
|                          | <ul> <li>information.</li> <li>The Preference list allows port priority to be set. Select from:</li> <li>None: PTP will fail over from one to the next in the absence of sync messages. Once failed over, it shall remain on that port until it fails over again.</li> <li>Ethernet 1: If Ethernet 1 is available, it has priority. Thus, if we have failed from Ethernet 1 to Ethernet 2, as soon as Ethernet 1 becomes available again we will switch back.</li> <li>Ethernet 2: as per Ethernet 1 but for Ethernet 2.</li> </ul> |
| PTP Configuration        | Select values from the <b>PTP Domain</b> and <b>PTP Delay Request</b><br><b>Frequency</b> drop-down lists, as required. Type the appropriate IP<br>number into the <b>PTP Multicast</b> address field.                                                                                                    |
| PTP Status               | Shows the current network port used for the PTP connection and the connection status for that port:<br>Free running: Card is not being synchronized.<br>No Lock: PTP being used but clocks haven't synchronized within +/-<br>1mS.<br>Locked: PTP being used and clocks are within the accepted range.<br>NTP: Card is using NTP to synchronize.                                                                                                    |
| Details                  | Set the <b>Details</b> check box to display status information. See Interface<br>Status Panel on page 87, Histogram Panel on page 89, and Visible<br>Clocks Panel on page 90.                                                                                                    |
| Save Settings            | Displayed only if settings on this page are changed.<br><b>Restore:</b> discards any configuration changes made.<br><b>Restart:</b> implements the configuration changes and reboots the card<br>(a reboot takes approximately 75 seconds).                                                                                                    |

### **PTP - An Overview**

PTP provides a mechanism for distributing a common reference clock throughout the system. Each device maintains an internal clock that is synchronized to this common reference clock. RTP timestamps within the RTP packet header (and extended header) are used for synchronization.

Synchronization across multiple essence streams is achieved by comparing the offset between the RTP timestamp and clock.

## **Interface Status Panel**

When **PTP Status**, **Details** is set, important system status information is displayed on a single convenient panel.

### **Interface Status**

Displays which port is being used for local clock correction. Click **Next Interface** to move between available PTP Network interfaces.

| Ethernet 1 (MASTER)             |                                                                                                    |                                                                                                    |                                                                                                    |
|---------------------------------|----------------------------------------------------------------------------------------------------|----------------------------------------------------------------------------------------------------|----------------------------------------------------------------------------------------------------|
| 08:00:11-FF:FE:22:04:00 Steps 2 |                                                                                                    |                                                                                                    |                                                                                                    |
|                                 |                                                                                                    |                                                                                                    |                                                                                                    |
| CC:16:7E-FF:FE:7D:3A:5D         |                                                                                                    | +0.4uS                                                                                                    | +0.0uS                                                                                                    |
| LOCKED                          |                                                                                                    | -0.0uS                                                                                                    | +0.0uS                                                                                                    |
| 2020-04-14 14:25:02.747052835   |                                                                                                    |                                                                                                    |                                                                                                    |
| 2020-04-14 14:24:49.901733629   |                                                                                                    |                                                                                                    |                                                                                                    |
|                                 |                                                                                                    |                                                                                                    |                                                                                                    |
|                                 |                                                                                                    |                                                                                                    |                                                                                                    |
| 20434                           |                                                                                                    |                                                                                                    |                                                                                                    |
| 20434                           |                                                                                                    |                                                                                                    |                                                                                                    |
|                                 | Message Timeouts                                                                                                    |                                                                                                    |                                                                                                    |
|                                 |                                                                                                    |                                                                                                    |                                                                                                    |
|                                 |                                                                                                    |                                                                                                    |                                                                                                    |
|                                 |                                                                                                    |                                                                                                    |                                                                                                    |
| 4736                            |                                                                                                    |                                                                                                    |                                                                                                    |
|                                 |                                                                                                    |                                                                                                    |                                                                                                    |
|                                 |                                                                                                    |                                                                                                    |                                                                                                    |
|                                 |                                                                                                    |                                                                                                    |                                                                                                    |
|                                 |                                                                                                    |                                                                                                    |                                                                                                    |
|                                 |                                                                                                    |                                                                                                    |                                                                                                    |
|                                 |                                                                                                    |                                                                                                    |                                                                                                    |
|                                 | Reset Counters                                                                                                    | Next                                                                                                    | t Interface                                                                                                    |
|                                 | Ethernet 1 (MASTER)<br>08:00:11-FF:FE:22:04:00 Steps 2<br>CC:16:7E-FF:FE:7D:3A:5D<br>LOCKED<br>2020-04-14 14:25:02:747052835<br>2020-04-14 14:24:49:901733629<br>0<br>20434<br>20434<br>20381<br>20381<br>20381<br>20381<br>20381<br>20381<br>20381<br>20381<br>20381<br>20381<br>20381<br>20381<br>20381<br>20381<br>20381<br>20381<br>20381<br>20381<br>20381<br>20381<br>20381<br>20381<br>20381<br>20571<br>0<br>4736<br>0<br>0<br>0<br>0<br>0<br>0<br>0<br>0<br>0<br>0<br>0<br>0<br>0 | Ethernet 1 (MASTER)         08:00:11-FF.FE:22:04:00 Steps 2         CC:18:7E-FF.FE:7D:3A:5D       Av Delay         LOCKED       Av Error         2020-04-14:14:25:02:747052835       Sync Interval         2020-04-14:14:24:09:001733629       Request Interval         0       Clock Loaded         20434       Synchronisations         20434       Time taken to lock         20381       Message Timeouts         20381       Clock Back Steps         2671       Clock Bilps         0       Delay Bilps         1736       Correction Bilps         0       Response OoS Errs         0       Response OoS Errs         0       Response Id Errs         0       Response Id Errs         0       Response Id Errs | Ethernet 1         (MASTER)           09:00:11-FF:FE:22:04:00 Steps 2         AV Delay         +0.4uS           CC:16:7E-FF:FE:7D:3A:5D         AV Error         -0.0uS           2020-04-14:14:25:02:747052835         Sync Interval         8/s           2020-04-14:14:25:02:747052835         Sync Interval         8/s           2020-04-14:14:25:02:747052835         Sync Interval         8/s           2020-04-14:14:25:02:747052835         Sync Interval         8/s           0         Clock Loaded         2           2020-04-14:14:24:49:901733629         Poustinterval         8/s           0         Clock Loaded         2           20434         Synchronisations         1           20434         Time taken to lock         13s           20381         Message Timeouts         3           20381         Clock Blips         1           0         Delay Blips         0           2571         Clock Blips         1           0         Delay Blips         0           0         Response 0oS Errs         0           0         Response Id Errs         0           0         PolowUp Id Errs         0           0         Response Id Errs |

Figure 6 - 4: Time Sync Interface Status

| ltem                  | Description                                                             |
|-----------------------|-------------------------------------------------------------------------|
| Last Lock             | Time when PTP last locked.                                              |
| Lost Lock             | Time when PTP last lost lock.                                           |
| 1 Step syncs          | Increments on reception of Sync message that has the twoStepFlag=false. |
| 2 Step Syncs          | Increments on reception of Sync message that has the twoStepFlag=true.  |
| Follow Ups            | Increments on reception of every follow_up message.                     |
| Delay Requests        | Increments on reception of every delay_req message.                     |
| Delay Responses       | Increments on reception of every delay_resp message.                    |
| Announcement Messages | Increments on reception of every announce message.                      |
| Signaling             | Increments on reception of each PTP Signaling message.                  |
| Management            | Increments on reception of each PTP Management message.                 |

| Item               | Description                                                                                                    |
|--------------------|----------------------------------------------------------------------------------------------------|
| Version Errs       | The IQUCP25/50 supports PTPv2 only.                                                                                                    |
|                    | If a PTPv1 message is received, it is discarded, and this counter incremented. This would be an indication that the grandmaster clock is not configured correctly.                                                                                                    |
| Unknown Msgs       | If the product receives messages on the PTP multicast address<br>port 319 or 320 that are not messages defined as PTP ones<br>this counter is incremented.                                                                                                    |
| Length Errs        | PTP messages with an invalid length cause this counter to increment.                                                                                                    |
| Unexpected 2 Steps | Increments on the reception of a follow_up message but the sync message is indicating 1 step.                                                                                                    |
| RX Timestamp Errs  | Increments for every PTP message where the sequence number is as expected but its timestamp is not valid.                                                                                                    |
| TX Timestamp Errs  | Increments for every delay_resp message where its sequence number is as expected but its timestamp is not valid.                                                                                                    |
| Av Delay           | This is the average network delay time from the grandmaster to the UCP. This should be stable and in the order of 10-20µs.                                                                                                    |
| Av Error           | The average error is the difference between the grandmaster and the UCP local clock. If locked, this number will be small.                                                                                                    |
| Sync Interval      | From IEEE1588 7.7.2.1: "For each of the message types<br>Announce, Sync, Delay_Req and Pdelay_Req, the mean time<br>interval between successive messages shall be represented as<br>the logarithm to the base 2 of this time interval measured in<br>seconds on the local clock of the device sending the message.<br>The values of these logarithmic attributes shall be selected<br>from integers in the range ?128 to 127 subject to further limits<br>established in an applicable PTP profile. The interpretation of<br>the logMessageInterval depends on the message type; see<br>13.3.2.11. Except for Delay_Req messages (see 9.5.11.2), a<br>node shall, with 90% confidence, issue messages with<br>intervals within ±30% of the stated value of this attribute." |
| Request Interval   | Return actual minimum interval between delay request messages. This is as set in the <b>PTP Delay Request Frequency</b> control. See Configuration on page 75.                                                                                                    |
|                    | Values are, {256/s, 128/s, 64/s, 32/s, 16/s, 8/s, 4/s, 2/s, 1s, 2s, 4s, 8s, 16s}.                                                                                                    |
| Clock Loaded       | Increments if the interface was live and the PTP was forced to update (crash lock).                                                                                                    |
| Synchronizations   | Increments every time a PTP lock is achieved.                                                                                                    |
| Time Taken to Lock | Length of time it has taken to lock the interface.                                                                                                    |

| ltem              | Description                                                                                                    |
|-------------------|----------------------------------------------------------------------------------------------------|
| Message Timeouts  | Increments if none of the following are received within any 2-<br>second period:<br>follow_up<br>delay_resp<br>sync<br>announce                                                                        |
| Clock Steps Back  | If the IQUCP25/50 receives a time earlier than the last, this counter is incremented. This could be because of a fault with the grandmaster, or because there are multiple grandmasters in the system. |
| Clock Blips       | This increments if the local clock offset is >300ns, <-300ns.                                                                                                    |
| Delay Blips       | This increments if the network delay is >120%, or <80% of the previous value.                                                                                                    |
| Correction Blips  | Uses the correctionField in the header of delay_resp message from the grandmaster.                                                                                                    |
|                   | From IEEE1588 13.3.2.7: "The correctionField is the value of the correction measured in nanoseconds and multiplied by 65536. For example, 2.5 ns is represented as 0x28000.                            |
|                   | <pre>Increments if the correctionField is &gt; 40000 (0.61ns).</pre>                                                                                                    |
| FollowUp OoS Errs | Increments for every follow_up message that is out of sequence.                                                                                                    |
| FollowUp ID Errs  | Increments for every follow_up message that is not from the expected clock.                                                                                                    |
| Response OoS Errs | Increments for every delay_response message that is out of sequence.                                                                                                    |
| Response ID Errs  | See Histogram Panel on page 89.                                                                                                    |

## **Histogram Panel**

When **Details** has been set, the Histogram provides a graphical representation of the distribution of differences between the card's clock and the PTP grandmaster clock. Every time the clock difference is recalculated, the relevant bar is incremented. A correctly

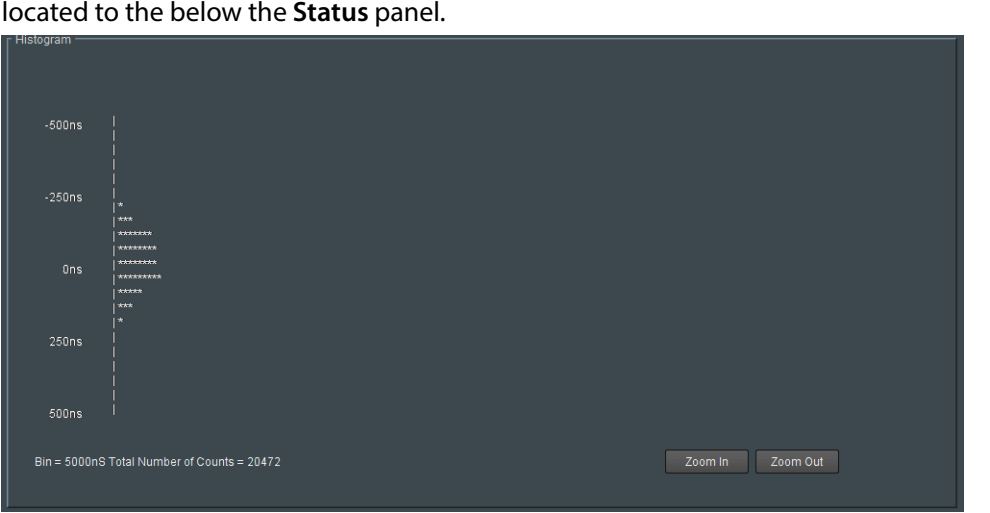

functioning system will show a distinct peak around the Ons level. The Histogram Panel is located to the below the **Status** panel.

Figure 6 - 5: Time Sync Status Information - Histogram

## **Visible Clocks Panel**

Located to the below the **Histogram** panel, this shows a list of available network clocks and the operational parameters for each clock.

# Sender TPG (Test Pattern Generator)

The Sender TPG page allows test patterns to be applied to senders on a spigot-by-spigot basis.

| Sender TPG                                             |          |            | Information | ı ———         | Vide | o Selection ——— | <br>☐ Information Select                                                | t                              |            |     |
|--------------------------------------------------------|----------|------------|-------------|---------------|------|-----------------|-------------------------------------------------------------------------|--------------------------------|------------|-----|
| Counters<br>FEC<br>Ethernet 1<br>Ethernet 1 RTP Sender |          |            |             |               | SD   | 11 / SDI 2      | O Video Input S<br>O Video Output<br>O Network Statt<br>O Spigot Link S | tatus<br>Status<br>us<br>tatus |            |     |
| Spigot 1                                               |          |            |             | Spigot 2      |      |                 | Spigot 3                                                                |                                |            |     |
| TPG                                                    |          |            |             |               |      |                 |                                                                         |                                |            |     |
| None                                                   |          | 1 KHz      |             | None          |      | None            | None                                                                    |                                | None       | -   |
| Caption                                                |          | Audio dB   |             | Caption       |      | Audio dB        | Caption                                                                 |                                | Audio dB   | _   |
| 1                                                      |          | -oubrs     |             | 2             |      | -OUBES          |                                                                         |                                | -oubrs     | · · |
| Show Caption                                           | <b>I</b> | Audio Mute |             |               |      | Audio Mute      |                                                                         |                                | Audio Mute |     |
| _<br>_ Spigot 5                                        |          |            |             | ,<br>Spigot 6 |      |                 | ,<br>_ Spigot 7                                                         |                                |            |     |
| TPG                                                    |          | Audio Freg |             | TPG           |      | Audio Freg      | TPG                                                                     |                                | Audio Freg |     |
| None                                                   |          | None       |             | None          |      | None            | None                                                                    |                                | None       | ~   |
| Caption                                                |          | Audio dB   |             | Cantion       |      | Audio dB        | Caption                                                                 |                                | Audio dB   |     |
|                                                        |          | -6dBFs     |             |               |      | -6dBFs          |                                                                         |                                | -6dBFs     | -   |
| Show Caption                                           | <b>I</b> | Audio Mute |             |               |      | Audio Mute      |                                                                         |                                | Audio Mute |     |

Figure 6 - 6: Sender TPG Page

The following options are available for each spigot:

| Parameter    | Description                                                                                                    |
|--------------|----------------------------------------------------------------------------------------------------|
| TPG          | Select the video standard of the moving color bars test pattern to apply to the spigot from the drop-down list. Select <b>None</b> to turn off the test pattern. |
| Audio Freq   | Select the audio frequency to apply to the spigot from the drop-down list.                                                                                       |
| Caption      | Type a caption (max 19 characters) to optionally be displayed with the test pattern.                                                                             |
| Audio dB     | Select the dB level to apply to the spigot from the drop-down list.                                                                                              |
| Show Caption | Set to enable the overlay the caption on the test pattern.                                                                                                    |
| Audio Mute   | Set to mute the audio tone.                                                                                                    |

If a test pattern is applied, either a pattern or a tone, the spigot cannot be used for streaming any other IP flow.

# **Receiver TPG (Test Pattern Generator)**

The Receiver TPG page allows test patterns to be applied to receivers on a spigot-by-spigot basis.

| Receiver TPG<br>Commens<br>FEC<br>Ethernet 1<br>Ethernet 1 RTP Sender<br>Ethernet 1 RTP Receiver                                             | iii Information<br>iii 1:192.:<br>2:192.:<br>Gb:10.:                                                                                           |                                                                                                    | SDI 1 / SDI 2 |                                     | Information Select O Video Input Status O Video Output Status O Network Status O Spigot Link Status |
|----------------------------------------------------------------------------------------------------|----------------------------------------------------------------------------------------------------|----------------------------------------------------------------------------------------------------|---------------|-------------------------------------|----------------------------------------------------------------------------------------------------|
| Spigot 9<br>TPO Enable<br>Caption<br>UCP3901 Spig 9<br>Show Caption<br>Spigot 13<br>TPO Enable<br>Caption<br>UCP3901 Spig 13<br>Show Caption | Spigot 10<br>TPO Enable<br>Caption<br>UCP3901 Spig 10<br>Show Caption<br>Spigot 14<br>TPO Enable<br>Caption<br>UCP3901 Spig 14<br>Show Caption | Spigot 11<br>TPG Enable<br>Caption<br>UCP3901 Spig 11<br>Show Caption<br>Spigot 15<br>TPG Enable<br>Caption<br>UCP3901 Spig 15<br>Show Caption | Spigot 12     | n 2<br>n 2<br>)le<br>nig 16<br>n 77 |                                                                                                    |

Figure 6 - 7: Receiver TPG Page

The following options are available for each spigot:

| Parameter    | Description                                      |
|--------------|--------------------------------------------------|
| TPG Enable   | Set to enable TPG on this spigot.                |
| Caption      | Enter a caption for the spigot (optional).       |
| Show Caption | Set to overlay the caption on the video essence. |

If a test pattern is applied, the spigot cannot be used for streaming any other IP flow.

# Counters

The **Counters** page allows the various counters provided to be cleared down.

| Counters                      | Information                    | ┌ Video Selection ──── | Information Select                       | <u> </u> |
|-------------------------------|--------------------------------|------------------------|------------------------------------------|----------|
| FEU                           | 1:192.113.13.18                | SDI 1 / SDI 2          | <ul> <li>O Video Input Status</li> </ul> |          |
| Ethernet 1                    | 2:192.113.13.22                |                        | O Video Output Status                    |          |
| Ethernet 1 RTP Sender         |                                |                        |                                          |          |
| Ethernet 1 RTP Receiver       |                                |                        | Network Status                           |          |
| Ethernet 2                    | -                              |                        | O Spigot Link Status                     |          |
| - Clobal Counters             |                                |                        |                                          |          |
|                               |                                |                        |                                          |          |
| Clear All Sender Dropped Pkts | Clear All CRC Counts           |                        |                                          | ļ.       |
| Clear                         | Clear                          |                        |                                          |          |
| Ciear                         |                                |                        |                                          | ļ.       |
|                               |                                |                        |                                          |          |
| Clear All RTP Counts          | Clear All MAC Error Counts     |                        |                                          |          |
|                               |                                |                        |                                          |          |
| Clear                         |                                |                        |                                          |          |
|                               |                                |                        |                                          |          |
|                               |                                |                        |                                          |          |
|                               | Clear All SDI Lost Lock Counts |                        |                                          | ļ.       |
|                               | Clear                          |                        |                                          |          |
|                               |                                |                        |                                          | ļ.       |
|                               |                                |                        |                                          | ļ.       |
|                               |                                |                        |                                          |          |
|                               |                                |                        |                                          |          |
|                               |                                |                        |                                          |          |
| Clear All Global Cou          |                                |                        |                                          |          |
| Cle                           | ar                             |                        |                                          |          |
|                               |                                |                        |                                          |          |
|                               |                                |                        |                                          |          |

Figure 6 - 8: Counters Page

| Parameter                         | Description                                                                                                    |
|-----------------------------------|----------------------------------------------------------------------------------------------------|
| Clear All Sender<br>Dropped Pkts  | Counts the number of data packets an IP sender has had to drop. For<br>example, if an IP connection were over-subscribed, a sender may drop<br>data packets to prevent the total IP sending bandwidth being<br>exceeded. |
| Clear All CRC<br>Counts           | These count any SDI video CRC errors.                                                                                                    |
| Clear All RTP<br>Counts           | Counts jumps in an Real-time Transport Protocol (RTP) packet ID sequence in an IP flow. This indicates any lost, dropped or out-of-sequence RTP packets.                                                                 |
|                                   | These counters are found on RTP Receiver and Ethernet pages.                                                                                                    |
| Clear All MAC<br>Error Counts     | Counts packets marked as bad, for example, for a data packet CRC error. Such an error is normally also accompanied by an RTP error because a packet would be dropped.                                                    |
| Clear All SDI Lost<br>Lock Counts | Counts the number of times an (internal) SDI signals to the Multiviewer SDC comes and goes.                                                                                                    |
|                                   | These counters are found on the sending spigots pages,                                                                                                    |
| Clear All Global<br>Counts        | Clear all above counts.                                                                                                    |

## FEC

The FEC page allows Forward Error Correction (FEC) Clause 74 (FC) and Clause 108 (RS) functionality of IEEE 802.3<sup>1</sup> to be enabled. FEC performance logging and statistics are also available. The FEC to be used is selected through the Card Firmware/Software Version options on the Configuration page; see Configuration on page 75 for more information.

| FEC<br>Ememor 1<br>Ethernet 1 RTP Sender<br>Ethernet 1 RTP Receiver<br>Ethernet 2<br>Ethernet 2 RTP Sender            | Video Se<br>1:192.113.13.18<br>2:192.113.13.22<br>Gb:10.37.17.163 | SDI 2 Information Select<br>O Video Input Status<br>O Video Output Status<br>O Network Status<br>O Spigot Link Status |
|----------------------------------------------------------------------------------------------------|-------------------------------------------------------------------|----------------------------------------------------------------------------------------------------|
| Control<br>O off<br>O on                                                                                              | Status<br>SFP 1 LOCK<br>SFP 2 LOCK                                |                                                                                                    |
| FEC Stats<br>SFP 1 (Ethernet 1)<br>Corrected 0<br>Uncorrected 0<br>SFP 2 (Ethernet 2)<br>Corrected 0<br>Uncorrected 0 | Enable Stats                                                      |                                                                                                    |
| FEC Logging<br>SFP 1<br>Fec 1 Corrected Errors<br>Fec 1 Uncorrected Errors                                            | FEC_1_CORRECTED_ERRORS=<br>FEC_1_UNCORRECTED_ERRORS=              |                                                                                                    |
| SFP 2                                                                                                    | FEC_2_CORRECTED_ERRORS=<br>FEC_2_UNCORRECTED_ERRORS=              |                                                                                                    |

Figure 6 - 9: FEC Page

<sup>1.</sup> Ensure the network switch you plan to use supports CL91-RS-FEC. For example, for Cisco products, see https://www.cisco.com/c/en/us/td/docs/switches/datacenter/aci/apic/sw/kb/b\_Cisco\_ACI\_and\_Forward\_ Error\_Correction.html.

| Parameter                                                                                                    | Description                                                                                                    |
|----------------------------------------------------------------------------------------------------|----------------------------------------------------------------------------------------------------|
| FC-FEC (displayed<br>only if a relevant<br>configuration is in<br>use. See<br>Configuration on<br>page 75 for more<br>information). | <ul> <li>Allows low-latency FC-FEC error correction to be used. Options are:</li> <li>On</li> <li>Off</li> </ul>                                                                                                    |
| RS-FEC (displayed<br>only if a relevant<br>configuration is in<br>use. See<br>Configuration on<br>page 75 for more<br>information). | <ul> <li>Allows longer-range RS-FEC error correction to be used. Options are:</li> <li>On</li> <li>Off</li> <li>IEEE Clause 108</li> <li>25G Consortium Schedule 3</li> </ul>                                                                                                    |
| Status                                                                                                    | Displays lock status for each SFP.                                                                                                    |
| FEC Stats                                                                                                    | When <b>Enable Stats</b> is set, this displays the number of corrected and uncorrected errors received through the SFPs. Click <b>Clear Count</b> to zero the counters.                                                                                                    |
| FEC Logging                                                                                                    | Information on several parameters can be made available to a logging device connected to the RollCall network. Individually set the log fields to activate logging as required.<br>Fec N Corrected Errors: Number of corrected errors for FEC N.<br>Fec N Uncorrected Errors: Number of uncorrected errors for FEC N.<br>The available log fields are shown in the table below. |

| Log Field                 | Description                             |
|---------------------------|-----------------------------------------|
| FEC_N_CORRECTED_ERRORS=   | Number of corrected errors for FEC N.   |
| FEC_N_UNCORRECTED_ERRORS= | Number of uncorrected errors for FEC N. |

Where N is the SFP number. To identify SFP 1/2, see Rear Panel and Connectors on page 32.

## NMOS

The **NMOS** page allows various NMOS parameters to be set, allowing the UCP-3901 / IQUCP25 / IQUCP50 to inter-operate with other equipment through an NMOS registry.

UCP-3901 / IQUCP25 / IQUCP50 supports Networked Media Open Specifications (NMOS) AMWA IS-04 for device discovery and registration and IS-05 for connection management. Furthermore, it supports AMWA BCP-002 recommendations for Grouping NMOS Resources.

UCP-3901 / IQUCP25 / IQUCP50 relies on an external NMOS registry that is used to register NMOS devices.

PREREQUISITE:

- A working NMOS registry service must be available on the network.
- Entries for your NMOS registries have been added to the network DNS server. This enables automatic DNS-SD discovery. Contact your IT department to do so. Otherwise you can manually specify the registry to connect to.

| NMOS<br>Ethernet 1<br>Ethernet 1 RTP Sender<br>Ethernet 1 RTP Receiver<br>Ethernet 2 |                                                                   |                                                      |                      |                          |        |     |
|--------------------------------------------------------------------------------------|-------------------------------------------------------------------|------------------------------------------------------|----------------------|--------------------------|--------|-----|
| Mode<br>ON 👻                                                                         |                                                                   |                                                      |                      |                          |        |     |
| 13-04 Status<br>Registry Mode<br>Interface<br>Label                                  | Registered to 10.37.31.<br>Static<br>Ethernet Gb<br>UCP3901_25_EP | 50:4041 Query:4041 on E                              | ithernet Gb          | Take<br>Take to apply ch | angesi | now |
| Static<br>IP Address<br>Registration Port<br>Query Port                              | Current<br>10.37.31.50<br>4041<br>4041                            | NEW<br>10.37.31.50<br>4041<br>4041                   | P S<br>P S           |                          |        |     |
| Label Patterns                                                                       |                                                                   |                                                      |                      |                          |        |     |
| Sender Pattern:                                                                      | {dev} Sender:{spig}                                               |                                                      |                      |                          | Р      | S   |
| Sender Variables:                                                                    |                                                                   |                                                      |                      |                          |        | S   |
| Receiver Pattern:                                                                    | {dev} Receiver:{spig}                                             |                                                      |                      |                          | Р      | S   |
| Receiver Variables:                                                                  |                                                                   |                                                      |                      |                          |        |     |
|                                                                                      | The pattern is freeform<br>Variables are enclosed                 | text which can include var<br>with braces e.g. {var} | iables which are sub | stituted dynamically     |        |     |

Fig. 6-10: NMOS Page

| Parameter                        | Description                                                                                                    |
|----------------------------------|----------------------------------------------------------------------------------------------------|
| Mode                             | <ul> <li>Allows Discovery and Connection Management to be disabled.</li> <li>This can be useful for troubleshooting.</li> <li><b>ON:</b> Allow the card to inter-operate with other equipment through an NMOS registry.</li> <li><b>OFF:</b> NMOS is disabled (default).</li> </ul>                                                                                                    |
| Status                           | Displays registration status of the module.<br>Not Registered: No NMOS registry connection has been made.<br>Registering: Contact with the NMOS registry has been made.<br>Registered: Successful registration with the NMOS registry. This<br>shows a message indicating that it has registered to the IP<br>address, registry port number, and query port number of that<br>NMOS registry service. For example, the message Registered to<br>10.37.19.115:4041 Query:4041 on Ethernet Gb.                                                                                                    |
| Registry Mode                    | Set the IS-04, registry connection mode.<br><b>Auto:</b> Automatic discovery of the NMOS registry using DNS<br>Service Discovery (DNS-SD), as described in AMWA IS-04 NMOS<br>Discovery and Registration Specification v1.2.<br><b>Static:</b> Set the IP address, registration port, and query port for<br>the NMOS registry.                                                                                                    |
| Interface                        | <ul> <li>Select the network interface to be used to connect to the NMOS registry.</li> <li>Auto: Searches through each network interface, looking for the NMOS registry. This mode automatically fails over to the next available network interface if connection to the NMOS registry is lost.</li> <li>Ethernet 1: Represents the cards's SFP1 connection.</li> <li>Ethernet 2: Represents the card's SFP2 connection.</li> <li>Ethernet Gb: Represents the card's: <ul> <li>MANAGEMENT connection for a UCP-3901; see Rear Panel and Connectors on page 32.</li> <li>on-card Ethernet connector for a IQUCP25 / IQUCP50; avoid this option as it is not supported. For the SFP1 and SFP2 connections, see Rear Panel and Connectors on page 46.</li> </ul> </li> </ul> |
| Label                            | Specify a label for the module, and then click <b>s</b> to save. This is the identifier by which the module will be known in the NMOS registry. See also Label Patterns on page 98.                                                                                                    |
| Auto / DNS IP                    | Set the IP address of the network DNS server providing the DNS<br>Service Discovery (DNS-SD) to allow the automatic discovery of<br>the NMOS registry when the <b>Registry Mode</b> is set to <b>Auto</b> .                                                                                                    |
| Auto / Search domain,<br>Current | The network's domain name on which the card will search for NMOS devices and the NMOS registry when the <b>Registry Mode</b> is set to <b>Auto</b> .                                                                                                    |

| Parameter                    | Description                                                                                                    |
|------------------------------|----------------------------------------------------------------------------------------------------|
| Auto / Search domain,<br>New | Set a new search domain on which the card will search for NMOS devices and the NMOS registry when the <b>Registry Mode</b> is set to <b>Auto</b> . |
| Static / IP Address          | Set the NMOS registry's IP Address when the <b>Registry Mode</b> is set to <b>Static</b> .                                                         |
| Static / Registration Port   | Set the NMOS registry's registration port number when the,<br><b>Registry Mode</b> is <b>Static</b> . The default Registry Port value is 3210.     |
| Static / Querry Port         | Set the NMOS registry's query port number when the <b>Registry</b><br><b>Mode</b> is <b>Static</b> . The default Query Port value is 3211.         |
| Take                         | Click to apply your new settings.                                                                                                    |

### **Label Patterns**

By default, IP Senders and Receivers will use the default labels in the NMOS Registry. However, you can optionally customize the label to be generated according to a pattern. This pattern allows you to specify a label in a generic manner, which will automatically be adopted and applied to all NMOS IP Senders and Receivers. This definition is known as a Label Pattern.

### **Defining a Label Pattern**

Label Patterns are defined for both IP Senders and IP Receivers. The basic process for defining a label pattern is:

- 1 Enter at least one **Auto-generated** variable into the **Sender Pattern** / **Receiver Pattern** field. The available variables, plus the syntax to be used, are shown in the **Auto-generated** section below the input fields. It does not matter which variable is used, but at least one must be present.
- 2 Optionally, enter one or more Optional variables into the Sender Variables / Receiver Variables fields. These allow a more descriptive label to be generated if required. The available variables, plus the syntax to be used, are shown in the Optional variables section below the input fields.
- 3 When all the required values have been entered, click **Restart** to power-cycle the UCP-3901 / IQUCP Card; IP Senders and Receivers will then automatically generate labels as defined.

### The Sender Pattern / Receiver Pattern Fields

Leaving the **Sender Pattern** / **Receiver Pattern** fields empty will result in the default text string labels for IP Senders/Receivers being used. If a minimum of one variable is entered, the IP Sender/Receiver will auto-generate labels in accordance with the label pattern you have set. There is a maximum limit of 63 characters for all text entry boxes.

#### **Restoring Preset Values**

Preset values are restored by clicking **P**.

- For the Sender Pattern field: {dev} Sender: {spig}
- For the Receiver Pattern field: {dev} Receiver: {spig}

Where Sender and Receiver are "static" text.

#### **Saving and Recalling Values**

Field values are saved by clicking **s** next to the appropriate field, and recalled using a Memory or a Saveset. See the *RollCall Control Panel User Manual* for more information on saving and recalling saved values.

### Auto-generated Variables

The following variables are available.

| Variable  | Description                                                                                                    |
|-----------|----------------------------------------------------------------------------------------------------|
| {dev}     | Device label. For example, Camera1.                                                                                                    |
| {spig}    | Spigot number (starting from {s_snum} or {r_snum}).                                                                                                    |
| {flow}    | Flow number.                                                                                                    |
| {flowalt} | Flow number with alternate formatting. Restarts at 1 for each flow format type.                                                                                |
| {fmt}     | Flow format type. Uses one of $\{sf_v1\}, \{sf_v2\}, \{sf_v3\}, \{sf_a\}, \{sf_d\}, \{rf_v1\}, \{rf_a\} \text{ or } \{rf_d\}.$ See below for more information. |

Free "static" text can also be added between the variables, as shown in the Restoring Preset Values section above. Add variables/static text as required.

### The Sender Variables / Receiver Variables Field

Sender/Receiver Variables are optional, and allow a more descriptive label to be defined if required. The following optional variables are available.

| Variable | Description                                                                       |
|----------|-----------------------------------------------------------------------------------|
| {sf_v1}  | Sender 2022-6 format description. Default = "Video".                              |
| {sf_v2}  | Sender 2110-20 format description. Default = "VideoAlt".                          |
| {sf_v3}  | Sender VC2 format description. Default = "VC2". VC2 is currently unsupported.     |
| {sf_a}   | Sender 2110-30 format description. Default = "Audio".                             |
| {sf_d}   | Sender 2110-40 format description. Default = "Data".                              |
| {rf_v1}  | Receiver video format description. Default = "Video".                             |
| {rf_a}   | Receiver audio format description. Default = "Audio".                             |
| {rf_d}   | Receiver data format description. Default = "Data".                               |
| {s_snum} | Sender start index number. Default = 1.                                           |
| {r_snum} | Receiver start index number. Default = 1.                                         |
| {s_pad}  | Sender number padding. Prefixes small numbers with leading zeroes. Default = 2.   |
| {r_pad}  | Receiver number padding. Prefixes small numbers with leading zeroes. Default = 2. |

### **Updating Default Values**

The default description values listed above may be updated if required. To do this, simply overwrite the default value as displayed in the Sender/Receiver Variables fields with the required value. This new value will then become the default.

## **Ethernet Pages 1 and 2**

**Ethernet 1** and **Ethernet 2** pages configure the card's high speed media ports. **Ethernet 1** is identified as **SFP1** and **Ethernet 2** is identified as **SFP2** on the card's rear panel. See Rear Panel and Connectors on page 32.

Media ports manage PTP, video, metadata, and audio streams, card configuration and upgrade, as well as NMOS IS-04 and IS-05 communications with the NMOS registry.

The **Ethernet** pages show details and status for each of the card's high speed media network interfaces. The UCP-3901 / IQUCP25 / IQUCP50 defaults to use DHCP for Ethernet port address negotiation, but this can be overridden and a static IP address can be specified if required.

The Ethernet configuration for these ports can also be set through the frame's control panel. This is useful when the card is first installed in the frame, to make it quickly operational. See Local control using the Densité frame control panel to set the Card's IP Addresses on page 38.

Only make changes to the Ethernet settings during off hours as any settings change will take the card offline for up to 30 seconds.

See Ethernet Gb on page 165 for information on the:

• MANAGEMENT Ethernet connector for the UCP-3901.

|                          |                   |                 |          | _             |                |                        |             |
|--------------------------|-------------------|-----------------|----------|---------------|----------------|------------------------|-------------|
| Ethernet 1               |                   |                 |          |               |                |                        |             |
|                          |                   |                 |          |               |                |                        |             |
| Ethernet 2               |                   |                 |          |               |                |                        |             |
| Ethemet 2 KTP Sender     | _                 |                 |          |               |                |                        |             |
| Ethernet 2 RTP Receiver  |                   |                 |          |               |                |                        |             |
| r Ethernet               |                   |                 |          |               |                |                        |             |
| Dear SED 1               | Current           | Now Static      |          |               | - New Mode     |                        |             |
| ID Addrose               | 1021121210        | 1921131318      |          |               |                |                        |             |
| Defention of the second  | 192.113.13.16     | 1021121217      |          |               | ODHCF          |                        | Restart     |
| Derault Gateway          | 192.113.13.17     | 255 255 255 252 |          | 8             | U Static       |                        |             |
| Subhet Mask              | 255.255.255.252   | 200.200.200.202 |          |               |                | static takes effect on |             |
| MAC Address              | 00:50:1E:06:2A:E3 |                 |          |               |                |                        |             |
| Mode                     | STATIC            | Location        |          |               |                | k Change Count         |             |
| Link Status              | UP                | Where Am I      |          |               |                |                        |             |
| SFP Status               | ок                |                 |          |               | Link Change Ti |                        |             |
| SFP Fitted               |                   |                 |          |               | Link Change Co |                        |             |
|                          |                   |                 |          |               |                |                        |             |
| Switch LLDP Info         |                   |                 |          |               |                |                        |             |
| Name RnD_9236C           |                   | 7E:7D:3A:92     |          |               | Ethernet1/14/1 |                        | Port VLAN - |
|                          |                   |                 |          |               |                |                        |             |
| r All Traffic            |                   |                 |          |               |                |                        |             |
| Capacity                 | Gb/s Actual (Mb/  |                 | Used %   |               | Free %         | Enable Stats           |             |
|                          |                   |                 |          |               |                |                        |             |
| Condor                   | 25 Unko           | 01470           | Linknown |               | Linknown       |                        |             |
|                          | 25 Unka           | 0.000           | Unknown  |               | Unknown        |                        |             |
|                          | 25 01101          | own             | OIKHOWH  |               | Olikilowi      |                        |             |
| - CPU Traffic            |                   |                 |          |               |                |                        |             |
|                          |                   |                 |          |               |                |                        |             |
|                          |                   |                 |          |               |                |                        | Received    |
| Total Unicast Packets    |                   | Unknown         |          | i Unicast Pad |                |                        | Unknown     |
| Total Broadcast Packets  |                   | Unknown         |          | Broadcast F   | ackets         |                        | Unknown     |
| I otal Multicast Packets |                   | Unknown         |          | Multicast Pa  |                |                        | Unknown     |
| Total Bytes              |                   | Unknown         | Tota     | Bytes         |                |                        | Unknown     |
|                          |                   |                 |          |               |                |                        |             |
| Bytes / sec              |                   | Unknown         | Byte     |               |                |                        | Unknown     |
|                          |                   |                 |          |               |                |                        |             |

on-card Ethernet connector (IQUCP25 / IQUCP50).

Figure 6 - 11: Ethernet 1 Page

| Parameter                  | Description                                                                                                    |
|----------------------------|----------------------------------------------------------------------------------------------------|
| Ethernet Pane              | The Ethernet pane displays details of the currently selected network<br>interface, and allows a static IP address to be defined.<br>Rear - SFP 1 / 2: See Rear Panel and Connectors on page 32.<br>IP Address: When Mode is set to Static, set the card's IP address.<br>Default Gateway: When Mode is set to Static, set the network switch's<br>IP address.<br>Subnet Mask: When Mode is set to Static, set the subnet mask for<br>your network.<br>Enter information as required, then click s to save. New settings are<br>applied when Restart is clicked. |
| New Mode                   | Set the Ethernet port's connection mode.<br>DHCP: The Ethernet port uses automatic configuration obtained from<br>the network's DHCP server.<br>Static: You set a fixed Ethernet port configuration (IP Address,<br>Default Gateway, and Subnet Mask).                                                                                                    |
| Restart                    | Click when the New Mode setting is changed for this to take effect.<br>Only make this change during off hours as this can take up to 30<br>seconds to complete.                                                                                                    |
| MAC Address                | Shows the Ethernet port's MAC Address.                                                                                                    |
| Mode                       | Shows the Ethernet port's current operating mode ( <b>DHCP</b> or <b>Static</b> ).<br>See <b>New Mode</b> to set the operating mode.                                                                                                    |
| Link Status                | Shows the Ethernet port's connections status with the network<br>switch.<br>UP: Connection successful<br>DOWN: Connection failed                                                                                                    |
| SFP Status                 | Shows the health status for the SFP cartridge.<br>OK: SFP cartridge detected and operational.<br>NONE: SFP cartridge unavailable.                                                                                                    |
| SFP Fitted                 | Shows if an SFP cartridge is present in the rear panel.<br>OK: SFP cartridge detected.<br>NONE: SFP cartridge unavailable.                                                                                                    |
| Location: Where am I?      | When set, the <b>Where Am I</b> function causes the SFP LEDs for the relevant Ethernet connector to flash.                                                                                                    |
| Clear Link Change<br>Count | If the state of the Ethernet link changes, the Link Change Count and Link Change Time fields are updated. Click <b>Clear Link Change Count</b> to reset the Link Change Count to zero.                                                                                                    |

| Parameter        | Description                                                                                                    |
|------------------|----------------------------------------------------------------------------------------------------|
| Switch LLDP Info | Shows the switch's Link Layer Discovery Protocol information received<br>from the switch that the card is connected to.<br><b>Name:</b> Shows the name assigned to the network IP switch.<br><b>ID:</b> Shows the IP switch ID.<br><b>Port ID:</b> Shows the IP switch port ID.<br><b>Port VLAN:</b> Shows the VLAN ID number used by the network<br>interface. |
| All Traffic      | Shows the Ethernet port's bandwidth <b>Capacity</b> , current data rate<br>( <b>Actual / Used %</b> ), and the remaining available ( <b>Free</b> ).<br>Click <b>Enable Stats</b> to activate.                                                                                                    |
| CPU Traffic      | Shows information about traffic going through the card.                                                                                                    |

## **Ethernet 1 and 2 RTP Sender**

The **RTP Sender** page displays the amount of data transmitted, on a spigot-by-spigot basis. Units are megabits per second.

| thernet 1 RT<br>unemet 1 RT<br>thernet 2 RT<br>unemet 2 RT<br>unemet 2 RT<br>thernet RTP | P Sender<br>P Receiver<br>P Sender<br>P Receiver<br>Receiver Video S | Stats |              |  |
|------------------------------------------------------------------------------------------|----------------------------------------------------------------------|-------|--------------|--|
|                                                                                          |                                                                      |       | Enable Stats |  |
|                                                                                          |                                                                      | 12684 |              |  |
|                                                                                          |                                                                      |       |              |  |
|                                                                                          | Spigot I                                                             | 2594  |              |  |
|                                                                                          | Spigot 2                                                             |       |              |  |
|                                                                                          |                                                                      | 2594  |              |  |
|                                                                                          | Spigot 3                                                             | 2594  |              |  |
|                                                                                          | Spigot 4                                                             | 2594  |              |  |
|                                                                                          | Spigot 5                                                             |       |              |  |
|                                                                                          |                                                                      | 576   |              |  |
|                                                                                          | Spigot 6                                                             |       |              |  |
|                                                                                          | Spigot 7                                                             |       |              |  |
|                                                                                          | Spigot 8                                                             |       |              |  |

Figure 6 - 12: Ethernet 1 & 2 RTP Sender Page

| Parameter    | Description                                    |
|--------------|------------------------------------------------|
| Enable Stats | Set to display the amount of data transmitted. |

## **Ethernet 1 and 2 RTP Receiver**

The **RTP Receiver** pages display the amount of data received, details of packet loss, plus any unwanted multicast traffic on a spigot-by-spigot basis. Units are megabits per second.

| Ethernet 1 RTP Receiver<br>Ethernet 2<br>Ethernet 2 RTP Sender<br>Ethernet 2 RTP Receiver<br>Ethernet RTP Receiver video 3 | Stats |                 |                   |             |  |
|----------------------------------------------------------------------------------------------------|-------|-----------------|-------------------|-------------|--|
| Ethernet RTP Receiver Audio                                                                                                | stats |                 |                   |             |  |
| RTP Receiver                                                                                                    |       |                 |                   |             |  |
| Total Received RTP Rate (M                                                                                                 | bs)   |                 | Enable Stats      |             |  |
| Total Received RTP Pkt Rate                                                                                                |       |                 |                   |             |  |
|                                                                                                    |       |                 |                   |             |  |
|                                                                                                    |       |                 | Clear Error Count |             |  |
| Unwanted Mulitcast Traffic –                                                                                               |       | Mullticast Drop | PktRate 0         |             |  |
|                                                                                                    |       |                 |                   |             |  |
| Last Few Dropped Packets                                                                                                   |       |                 |                   |             |  |
|                                                                                                    |       |                 |                   | Packet Type |  |
| 192.113.14.1                                                                                                    |       | 224.0.0.5       |                   |             |  |
|                                                                                                    |       |                 |                   |             |  |
|                                                                                                    |       |                 |                   |             |  |
|                                                                                                    |       |                 |                   |             |  |
|                                                                                                    |       |                 |                   |             |  |
|                                                                                                    |       |                 |                   |             |  |
|                                                                                                    |       |                 |                   |             |  |
|                                                                                                    |       |                 |                   |             |  |
|                                                                                                    |       |                 |                   |             |  |

Figure 6 - 13: Ethernet 1 & 2 RTP Receiver Page

| Parameter         | Description                                        |
|-------------------|----------------------------------------------------|
| Enable Stats      | Set to display the amount of data received.        |
| Clear RTP Count   | Click to zero RTP Sequence Discontinuity counters. |
| Clear Error Count | Click to zero Error counters.                      |

| Parameter                             | Description                                                                                                    |
|---------------------------------------|----------------------------------------------------------------------------------------------------|
| Unwanted<br>Multicast Traffic<br>pane | This pane measures of the unexpected multicast packets the card has received. This is an indication that the card is receiving flows that are not configured properly and have been effectively thrown away, thereby wasting network bandwidth.<br>For example, say another card's media interfaces were misconfigured by setting them to be within the same vlan (for example, A=172.19.164.21, B=172.19.164.22) but they were supposed to be in separate vlans (or example, A=172.19.164.21, B=172.19.164.21, B=172.19.166.22).<br>GV Orbit / RollCall assigns a source address for a flow based on the media interface address and if you tried to route a source from such a misconfigured card, the destination card then complains that the source being on 164 instead of 166. If you see unexpected mutlicast traffic, you need to identify and resolve the offending source flows. |
| Multicast Drop<br>Rate                | The wasted network bandwidth due to dropped multicast packets.<br>See above for more information.                                                                                                    |
| Multicast Drop Pkt<br>Rate            | The rate of dropped multicast packets. See above for more information.                                                                                                    |
| Last Few Dropped<br>Packets           | Use the information in this table to troubleshoot source flows that result in unwanted multicast traffic.                                                                                                    |

## **Ethernet RTP Receiver Video Stats**

The **Ethernet RTP Receiver Video Stats** page displays information on the reception of video IP flows on network interfaces 1 and 2 on a spigot-by-spigot basis. Units are megabits per second.

| Ethernet RTP Receiver Video Stats<br>Ethernet RTP Receiver Audio Stats<br>Ethernet RTP Receiver Meta Stats<br>Link Control<br>HDRControl<br>Destination Timing | <pre>Information 1:192.113.13.18 2:192.113.13.22 Gb:10.37.17.163 </pre> | Video Selection<br>SDI 1 / SDI 2<br>Video Input Status<br>O Video Output Status<br>O Video Output Status<br>O Network Status<br>O Spigot Link Status |  |
|----------------------------------------------------------------------------------------------------|-------------------------------------------------------------------------|----------------------------------------------------------------------------------------------------|--|
| └Video Stats                                                                                                    |                                                                         | Enable Stats                                                                                                    |  |
| Spigots                                                                                                    | Ethernet 1                                                              | Ethernet 2                                                                                                    |  |
| Spigots Flow ID                                                                                                    | Byte Rate (Mbs) RTP Discontinuity Count                                 | Byte Rate (Mbs) RTP Discontinuity Count                                                                                                    |  |
|                                                                                                    |                                                                         |                                                                                                    |  |
|                                                                                                    |                                                                         |                                                                                                    |  |
|                                                                                                    |                                                                         |                                                                                                    |  |
| 12 -                                                                                                    |                                                                         |                                                                                                    |  |
| 13 -                                                                                                    |                                                                         |                                                                                                    |  |
| 14 -                                                                                                    |                                                                         |                                                                                                    |  |
| 15 -                                                                                                    |                                                                         |                                                                                                    |  |
| 16 -                                                                                                    |                                                                         |                                                                                                    |  |
|                                                                                                    | Clear All RTP Counts                                                    | Clear All RTP Counts                                                                                                    |  |
|                                                                                                    |                                                                         |                                                                                                    |  |

Figure 6 - 14: Ethernet RTP Receiver Video Stats Page

| Parameter              | Description                                                       |
|------------------------|-------------------------------------------------------------------|
| Enable Stats           | Set to display values                                             |
| Clear All RTP<br>Count | Click to zero RTP Discontinuity counters for each Ethernet input. |

## **Ethernet RTP Receiver Audio Stats**

The **Ethernet RTP Receiver Audio Stats** page displays information on the RTP data received on network interfaces 1 and 2 on a spigot-by-spigot basis. Units are megabits per second.

| Ethernet 1 RTP Receiver     |                | Information<br>  IN: М М -<br>  Т:Т Т Т Т Т Т Т<br>ОUT:М М М М М М М |                         | O Network Status |                        |  |
|-----------------------------|----------------|----------------------------------------------------------------------|-------------------------|------------------|------------------------|--|
|                             | 🖌 Enable Stats | Clear E                                                              | th1 RTP Cou             | Clear Et         | h2 RTP Cou             |  |
| ┌ Spigot 9 ——               |                |                                                                      |                         |                  |                        |  |
| Flow                        |                | Ethernet 1                                                           |                         | Ethernet 2       |                        |  |
|                             | Flow ID        | Byte Rate (Mbs)                                                      | RTP Discontinuity Count | Byte Rate (Mbs)  | RTP Discontinuity Coun |  |
|                             |                |                                                                      |                         |                  |                        |  |
|                             |                |                                                                      |                         |                  |                        |  |
|                             |                |                                                                      |                         |                  |                        |  |
|                             |                |                                                                      |                         |                  |                        |  |
| ′<br><sub>[</sub> Spigot 10 |                |                                                                      |                         |                  |                        |  |
| Flow                        |                | Ethernet 1                                                           |                         | Ethernet 2       |                        |  |
|                             | Flow ID        | Byte Rate (Mbs)                                                      | RTP Discontinuity Count | Byte Rate (Mbs)  | RTP Discontinuity Coun |  |
|                             |                |                                                                      |                         |                  |                        |  |
|                             |                |                                                                      |                         |                  |                        |  |
|                             |                |                                                                      |                         |                  |                        |  |
|                             |                |                                                                      |                         |                  |                        |  |

Figure 6 - 15: Ethernet RTP Receiver Audio Stats Page

| Parameter                                              | Description                                                       |
|--------------------------------------------------------|-------------------------------------------------------------------|
| Enable Stats                                           | Set to display values.                                            |
| Clear ETH 1 RTP<br>Counts<br>Clear ETH 2 RTP<br>Counts | Click to zero RTP Discontinuity counters for each Ethernet input. |
#### **Ethernet RTP Receiver Meta Stats**

The **Ethernet RTP Receiver Meta Stats** page displays information on the metadata received through RTP on each Ethernet input. Units are megabits per second.

| Ethernet RTP Receiver Meta Stats |              | Finformation<br>1:192.113.13.18<br>2:192.113.13.22<br>Gb:10.37.17.163 | Video Selection |                 | ormation Select<br>Video Input Status<br>D Video Output Status<br>D Network Status<br>D Spigot Link Status |
|----------------------------------|--------------|-----------------------------------------------------------------------|-----------------|-----------------|----------------------------------------------------------------------------------------------------|
|                                  | Enable Stats |                                                                       |                 |                 |                                                                                                    |
| - Spigots                        |              | Ethernet 1                                                            |                 | Ethernet 2      |                                                                                                    |
|                                  |              | Byte Rate (Mbs) RTP                                                   |                 | Byte Rate (Mbs) |                                                                                                    |
|                                  |              |                                                                       |                 |                 |                                                                                                    |
|                                  |              |                                                                       |                 |                 |                                                                                                    |
|                                  |              |                                                                       |                 |                 |                                                                                                    |
|                                  |              |                                                                       |                 |                 |                                                                                                    |
|                                  |              |                                                                       |                 |                 |                                                                                                    |
|                                  |              |                                                                       |                 |                 |                                                                                                    |
|                                  |              |                                                                       |                 |                 |                                                                                                    |
| 16                               |              |                                                                       |                 |                 |                                                                                                    |
|                                  |              | Clear All F                                                           | RTP Counts      |                 | Clear All RTP Counts                                                                                       |

Figure 6 - 16: Ethernet RTP Receiver Meta Stats Page

| Parameter               | Description                                                       |
|-------------------------|-------------------------------------------------------------------|
| Enable Stats            | Set to display values                                             |
| Clear All RTP<br>Counts | Click to zero RTP Discontinuity counters for each Ethernet input. |

#### **Link Control**

The **Link Control** page sets the configuration for 4K UHD support. These controls affect both the Spigot and TPG configuration.

| Link Control<br>HDR Receiver<br>Destination Ti<br>Frame Sync<br>Audio V Fade | r Control<br>ming       |                         | Information<br>1:192.113.18.2<br>2:192.113.18.6<br>Gb:10.37.17.160<br>NMOS:Registered | O Video Status O Network Status O Spigot Link Status |
|------------------------------------------------------------------------------|-------------------------|-------------------------|---------------------------------------------------------------------------------------|------------------------------------------------------|
| <sub>F</sub> UHD Links -                                                     |                         |                         |                                                                                       |                                                      |
| Spigots                                                                      |                         | Disable SDI<br>Sync Bit |                                                                                       |                                                      |
|                                                                              | 1                       | 🗖 A                     |                                                                                       |                                                      |
|                                                                              | <b>V</b>                |                         |                                                                                       |                                                      |
|                                                                              | ✓                       | <b>.</b>                |                                                                                       |                                                      |
| 13-16                                                                        | ✓                       | 🗖 ·                     |                                                                                       |                                                      |
|                                                                              |                         |                         |                                                                                       |                                                      |
| UHD S<br>O 2S<br>O SD                                                        | T352 (2SI/SD<br> <br>QS | QS)                     |                                                                                       |                                                      |

Figure 6 - 17: Link Control Page

| Parameter | Description                                                                                                    |
|-----------|----------------------------------------------------------------------------------------------------|
| Spigots   | When <b>Enable</b> is set, this show the 4 spigots that are to be used for the 4K UHD quad link signals. The individual spigots must be configured as HD signals. See Input Spigots on page 122 and Output Spigots on page 127.<br>To know on which HD-BNC input / output each spigot is available on the rear panel, see: |
|           | <ul> <li>For the UCP-3901: 12G/3G/HD/SD-SDI I/O – Serial digital video<br/>inputs / outputs (4) on page 34 and 3G / HD / SD SDI I/O – Serial<br/>digital video inputs / outputs (12) on page 35.</li> </ul>                                                                                                    |
|           | <ul> <li>For the IQUCP25 / IQUCP50: Images of Rear Panel Connectors on<br/>page 46.</li> </ul>                                                                                                    |
| Enable    | Enable the quartet of spigots to be used for UHD Quad Links as required.                                                                                                    |
|           | • Set Enable:                                                                                                    |
|           | <ul> <li>For non-12G configurations where link control is to treat each<br/>associated spigots as a Quad Linked (QL) SDI, representing a<br/>4K UHD signal. See Use Case 2 on page 78.</li> </ul>                                                                                                    |
|           | <ul> <li>For 12G configurations, whether 12G-SDI or 4 x 3G-SDI, there is only one resultant 12G ST2110-20 flow. See Use Case 4 on page 78 and Use Case 5 on page 79.</li> </ul>                                                                                                    |
|           | <ul> <li>Deselect Enable allows the card to process SD/HD/3G-SDI.</li> </ul>                                                                                                    |

| Parameter               | Description                                                                                                    |
|-------------------------|----------------------------------------------------------------------------------------------------|
| Disable SDI Sync<br>Bit | Some older SDI receiving equipment may not support sync bit<br>insertion. When transmitting signals to these devices, sync bit<br>insertion can be disabled by setting the boxes as required.                                                                                                    |
| UHD ST352<br>(2SI/SDQS) | Set the quad-link signal type when <b>UHD Links</b> is set to <b>Enable</b> .<br><b>2SI:</b> The linked output is handled as 2SI with the associated VPID and link number being applied. See Configuring the Streams for use with 4K UHD Two-Sample Interleave Division on page 111.<br><b>SDQS:</b> The linked output is handled as SQDS. If the control is associated with an: |
|                         | <ul> <li>IP sender then it is applied to a Quad Stream TPG.</li> <li>IP receiver then it is applied to a Quad Link SDI output. See<br/>Configuring the Streams for use with 4K UHD SQDS on page 112.</li> <li>Note: ST352 control not valid for ST2022-6, and as such this setting is<br/>ignored for this stream type.</li> </ul>                                               |

# Configuring the Streams for use with 4K UHD Two-Sample Interleave Division

To support 4K streams, the image is mapped onto four HD sub-images using a Two-Sample Interleave division (2SI), as defined by SMPTE ST 424-5. This means each of the four substream carries a quarter-resolution picture. These four sub-streams must be logically linked together so that they are switched together at once ensuring that there is no switching delay between the four streams that would create visible glitches.

Two-Sample Interleave division sub-images can also be carried over a quad stream, 1 x 12G-SDI interface, as defined by SMPTE ST 2082-20.

The following shows the typical video stream composition of a two-sample interleave division display.

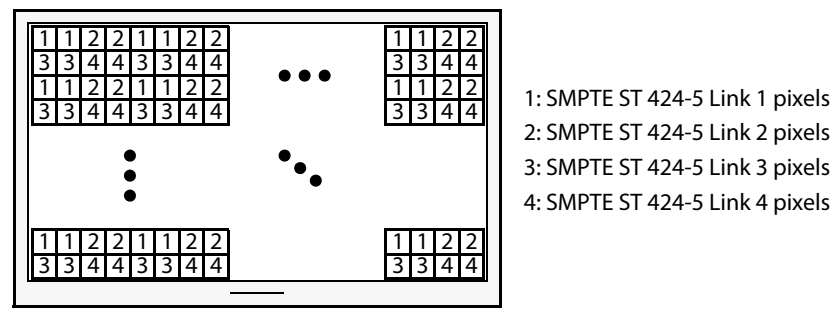

4K UHD Composite Image

#### To configure a 4K UHD Two-Sample Interleave Division input or output

- 1 Open the Link Control page. See Link Control on page 110.
- 2 Set **Enable** for the four spigots on which a quad link signal will be used (Spigots 1 to 4, Spigots 5 to 8, Spigots 9 to 12, and Spigots 13 to 16).
- 3 Deselect the SDQS check boxes to use two-sample Interleave (2SI).

- 4 Configure each of the four UCP-3901 / IQUCP25 / IQUCP50 spigots that are to receive / send the four HD sub-images. These links are assigned in groups of 4 as shown by the **Spigots** parameter. For example Spigots 1 to 4, Spigots 5 to 8, Spigots 9 to 12, and Spigots 13 to 16.
- 5 Connect the quad link signals to the rear panel.
  - For the UCP-3901: 12G/3G/HD/SD-SDI I/O Serial digital video inputs / outputs (4) on page 34 and 3G / HD / SD SDI I/O Serial digital video inputs / outputs (12) on page 35.
  - For the IQUCP25 / IQUCP50: Images of Rear Panel Connectors on page 46.

#### Configuring the Streams for use with 4K UHD SQDS

To support 4K streams, a quad-link (square division) configuration can be used. That is, the 4K image is divided into four HD quadrants, and each quadrant is sent as four separate streams. These four streams must be logically linked together so that they are switched together at once ensuring that there is no switching delay between the four streams that would create visible glitches between the four quadrants.

The following shows the typical video stream composition of a 4K quad-link display.

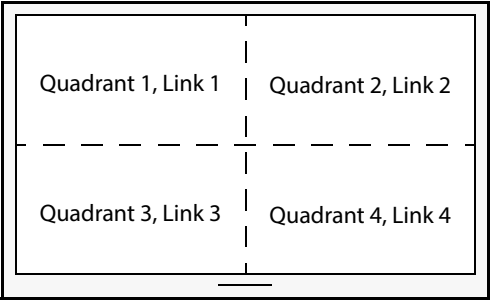

4K UHD Composite Image

PREREQUISITES:

Configure each of the four UCP-3901 / IQUCP25 / IQUCP50 spigots that are to receive / send the four quad-link images. These links are assigned in groups of 4 as shown by the Spigots parameter. For example Spigots 1 to 4, Spigots 5 to 8, Spigots 9 to 12, and Spigots 13 to 16.

#### To configure a 4K UHD Quad Link Square Division input or output

- 1 Open the Link Control page. See Link Control on page 110.
- 2 Set **Enable** for the four spigots on which a quad link signal will be used (Spigots 1 to 4, Spigots 5 to 8, Spigots 9 to 12, and Spigots 13 to 16).
- 3 Set the **SDQS** check box to use Square Division signals.
- 4 Configure each of the four UCP-3901 / IQUCP25 / IQUCP50 spigots that are to receive / send the four quad-link images. These links are assigned in groups of 4 as shown by the **Spigots** parameter. For example Spigots 1 to 4, Spigots 5 to 8, Spigots 9 to 12, and Spigots 13 to 16.
- 5 Connect the quad link signals to the rear panel.

- For the UCP-3901: 12G/3G/HD/SD-SDI I/O Serial digital video inputs / outputs (4) on page 34 and 3G / HD / SD SDI I/O Serial digital video inputs / outputs (12) on page 35.
- For the IQUCP25 / IQUCP50: Images of Rear Panel Connectors on page 46.

### **HDR Receiver Control**

| HDR Receiver Control<br>Destination Timing<br>Frame Sync<br>Audio V Fade<br>Input Loss Control |                                                | Information<br>OUT1:1080/59p<br>OUT2:1080/59p | Video Selection<br>SDI 1 / SDI 2<br>Video Input Status<br>Video Output Status<br>O Network Status<br>O Spigot Link Status |
|------------------------------------------------------------------------------------------------|------------------------------------------------|-----------------------------------------------|----------------------------------------------------------------------------------------------------|
| HDR / Colorimetry ST:<br>Spigot 1<br>Transfer Function<br>Colorimetry                          | 352 Insertion<br>Current<br>Unknown<br>Unknown | New<br>SDR<br>BT709                           | ▼<br>▼                                                                                                    |
| Color Space<br>Bit Depth                                                                       | Unknown<br>Unknown                             | YCbCr<br>10bit<br>Take                        |                                                                                                    |
| Spigot 5                                                                                       | - Current                                      | New                                           |                                                                                                    |
| Transfer Function                                                                              | Unknown                                        | SDR                                           |                                                                                                    |
| Colorimetry                                                                                    | Unknown                                        | BT709                                         |                                                                                                    |
| Color Space                                                                                    | Unknown                                        | YCbCr                                         |                                                                                                    |
| Bit Depth                                                                                      | Unknown                                        | 10bit                                         |                                                                                                    |
|                                                                                                |                                                | Take                                          |                                                                                                    |
| Spigot 9                                                                                       |                                                |                                               |                                                                                                    |
|                                                                                                | Current                                        | New                                           |                                                                                                    |
| Transfer Function                                                                              | Unknown                                        | SDR                                           |                                                                                                    |
| Colorimetry                                                                                    | Unknown                                        | 81709                                         |                                                                                                    |
| Color Space                                                                                    | Unknown                                        | 10bit                                         |                                                                                                    |
| Bit Depth                                                                                      | Unknown                                        |                                               |                                                                                                    |
|                                                                                                |                                                | Take                                          |                                                                                                    |
| Spigot 13                                                                                      |                                                |                                               |                                                                                                    |
| Transfer Function                                                                              | Current                                        | New                                           |                                                                                                    |
| Transfer Function                                                                              | Unknown                                        | SUR<br>BT700                                  |                                                                                                    |
| Colorimetry                                                                                    | Unknown                                        | VChCr                                         |                                                                                                    |
| Color Space                                                                                    | Unknown                                        | 1068                                          |                                                                                                    |
| Bit Depth                                                                                      | Unknown                                        |                                               |                                                                                                    |
|                                                                                                |                                                | Take                                          |                                                                                                    |
| T                                                                                              |                                                |                                               |                                                                                                    |

The HDR Receiver Control page allows HDR essences to be configured.

Figure 6 - 18: HDR Receiver Control Pages

| Parameter         | Description                                                                                                    |
|-------------------|----------------------------------------------------------------------------------------------------|
| Transfer Function | <b>SDR:</b> the HD input video signal meets the Rec. 709 standard.<br><b>HDR-HLG:</b> the Hybrid Log-Gamma input video signal meets the<br>BT.2100 standard. |
|                   | HDR-PQ: the Perceptual Quantizer input video signal meets the SMPTE ST 2084 standard.                                                                        |
|                   | Other: Other than an option shown above.                                                                                                    |
| Colorimetry       | <b>BT709:</b> the input video signal's color gamut meets the Rec. 709 standard.                                                                              |
|                   | <b>BT2020:</b> the input video signal's color gamut meets the Rec. 2020 standard.                                                                            |
|                   | Other: Other than an option shown above.                                                                                                    |
| Color Space       | <b>YCbCr:</b> the input video signal's color space uses the YCbCr color model.                                                                               |
|                   | <b>ICtCp:</b> the input video signal's color space uses the ICtCp color model.                                                                               |

| Parameter | Description                                                                                                    |
|-----------|----------------------------------------------------------------------------------------------------|
| Bit depth | <ul> <li>10-bit Full Range: 0 to 1023 image mapping range according to SMPTE RP. 2077. This is also called <i>computer RGB</i>.</li> <li>10-bit: the standard 64 to 940 image mapping range. This is also called <i>studio RGB</i>.</li> </ul> |
| Take      | Click to apply new setting. The HDR parameters can be set for receiver spigots only.<br>Sender spigots show the current stream's status.                                                                                                    |

### **Destination Timing**

The **Destination Timing** page allows genlock timing on each receiver spigot to be adjusted, in order to synchronize the IP signal with the house reference.

| Destination Tir<br>Audio VI aus<br>Audio Type Co<br>Input Loss Cor<br>Spigot 1<br>Spigot 2 | ming<br>ntrol<br>ntrol             | Information<br>1:192.113.13.18<br>2:192.113.13.22<br>Gb:10.37.17.163 | Video Selection | Information Select     O Video Input Status     O Video Output Status     O Network Status     O Spigot Link Status |  |
|--------------------------------------------------------------------------------------------|------------------------------------|----------------------------------------------------------------------|-----------------|----------------------------------------------------------------------------------------------------|--|
| Spigot 1 ——                                                                                | Genlock Timing<br>V Offset (lines) |                                                                      |                 | Receiver Packet Buffer<br>Frames Delay (N to N+1)                                                                   |  |
| Spigot 2                                                                                   | Genlock Timing<br>V Offset (lines) |                                                                      |                 | Receiver Packet Buffer<br>Frames Delay (N to N+1)                                                                   |  |
| Spigot 3                                                                                   | Genlock Timing<br>V Offset (lines) |                                                                      |                 | Receiver Packet Buffer<br>Frames Delay (N to N+1)                                                                   |  |
| Spigot 4                                                                                   | Genlock Timing<br>V Offset (lines) |                                                                      |                 | Receiver Packet Buffer<br>Frames Delay (N to N+1)                                                                   |  |

Figure 6 - 19: Destination Timing Page

| Parameter                                 | Description                                                                                                    |
|-------------------------------------------|----------------------------------------------------------------------------------------------------|
| Genlock Timing V<br>Offset                | Vertical timing offset in lines with respect to the chosen video reference signal. See <b>Genlock</b> in Configuration on page 75.                                                                                                    |
| Genlock Timing H<br>Offset                | Horizontal timing offset in pixels with respect to the chosen video reference signal. See <b>Genlock</b> in Configuration on page 75.                                                                                                    |
| Receiver Packet<br>Buffer Frames<br>Delay | The receiver packet buffer provides additional buffering for a received<br>IP flow. Typically this is required where the IP flow is bursty in nature.<br>However, increasing buffering can affect the time required to switch<br>between IP flows at a spigot, owing to increased switching latency.<br>Adjust as required. |

#### **Frame Sync**

The **Frame Sync** page allows you to adjust the timing of SDI input signals relative to the house reference when a 3G frame synchronization SDC is loaded. This supports synchronous and asynchronous SDI input signals. The input signals will be synchronized and realigned to the URS.

| Frame Sync<br>Audio V Fad<br>Audio Rate<br>Input Loss (<br>Spigot 1 | e<br>Adaption<br>Control | Inform           | nation ———— | Video Selection - | • | Information Select<br>Video Input Status<br>Video Output Status<br>O Network Status<br>O Spigot Link Status |
|---------------------------------------------------------------------|--------------------------|------------------|-------------|-------------------|---|----------------------------------------------------------------------------------------------------|
| Spigot 1 —                                                          | Frame Sync<br>I Enable   | V Offset (lines) | 1 H Offs    | et (pixels) 0     |   |                                                                                                    |
| Spigot 2 —                                                          | Frame Sync<br>Enable     | V Offset (lines) | 1 H Offs    | et (pixels) 0     |   |                                                                                                    |
| Spigot 3 —                                                          | Frame Sync<br>Finable    | V Offset (lines) | 1 H Offs    | et (pixels) 0     |   |                                                                                                    |

Figure 6 - 20: Frame Sync Page

| Parameter         | Description                                                                                                    |
|-------------------|----------------------------------------------------------------------------------------------------|
| Enable            | Set to enable frame synchronization on this spigot.                                                                                   |
| V Offset (lines)  | Vertical timing offset in lines with respect to the chosen video reference signal. See <b>Genlock</b> in Configuration on page 75.    |
| H Offset (pixels) | Horizontal timing offset in pixels with respect to the chosen video reference signal. See <b>Genlock</b> in Configuration on page 75. |

This section also displays the Processing Delay in milliseconds (ms) so you can manage the processing delay on your system.

| Min   |       |                | SDI    | Processing Delay          |           |                                  |           |
|-------|-------|----------------|--------|---------------------------|-----------|----------------------------------|-----------|
|       |       |                |        | Async or Isochrone Inputs |           | Synced &Phase- Aligned<br>Inputs |           |
| Delay | Ref   | SDI Input      | Output | Minimum                   | Maximum   | 59Hz                             | 50Hz      |
| OFF   | Input | 1080i          | ALL    | 2 fields                  | 2 fields  | 33 ms                            | 40 ms     |
|       |       | 720p,<br>1080p | ALL    | 2 frames                  | 2 frames  | 33 ms                            | 40 ms     |
| ON    | Input | 1080p          | 1080p  | < 4 lines                 | < 4 lines | < 4 lines                        | < 4 lines |

The UCP-3901 / IQUCP25 / IQUCP50 has an integrated frame sync that supports synchronous and asynchronous SDI input signals. The input signals will be synchronized and realigned with respect to the chosen video reference signal. See **Genlock** in Configuration on page 75.

The frame sync behaves like a frame buffer. It also supports frame skips/repeats in the case of an asynchronous SDI input. When an input error occurs, it freezes to the last valid field/frame.

| Min.<br>Delay | Ref   | Signal   | SDI Input     | SDI Output                 | Skip/RepeatPeriod                                 | Freeze on Input Error |
|---------------|-------|----------|---------------|----------------------------|---------------------------------------------------|-----------------------|
| OFF           | Input | ALL      | ALL           | ALL                        | N/A                                               | None                  |
|               |       |          | 3G Level B DL | 12G                        | 1 frame                                           | Last valid frame      |
|               |       |          |               | 3G Level A                 | 1 frame                                           | Last valid frame      |
|               |       |          |               | Quad Link 3G<br>Level A    | 1 frame                                           | Last valid frame      |
|               |       |          |               | 3G Level B DL              | 2 frames                                          | Last valid frame      |
|               |       |          |               | Quad Link 3G<br>Level B DL | 2 frames                                          | Last valid frame      |
|               |       | Audio    | РСМ           | N/A                        | Tracking during 15 seconds per frame              | Muted                 |
|               |       |          | Non-PCM       | N/A                        | Instant catch-up                                  | Muted                 |
|               |       | Metadata | ALL           | N/A                        | Lost when skipped,<br>duplicated when<br>repeated | Blanked               |
| ON            | ALL   | ALL      | ALL           | ALL                        | N/A                                               | None                  |

#### **Audio V Fade**

The **Audio V Fade** page configures an audio V-fade for each video input IP stream (for example, at receiving or destination spigots). When the video input switches to another source, an audio V-fade can be used to reduce audio disturbances at switch-over. When **Enable** is set, the audio will fade down on input loss and perform an audio V fade (down then up) during input switching.

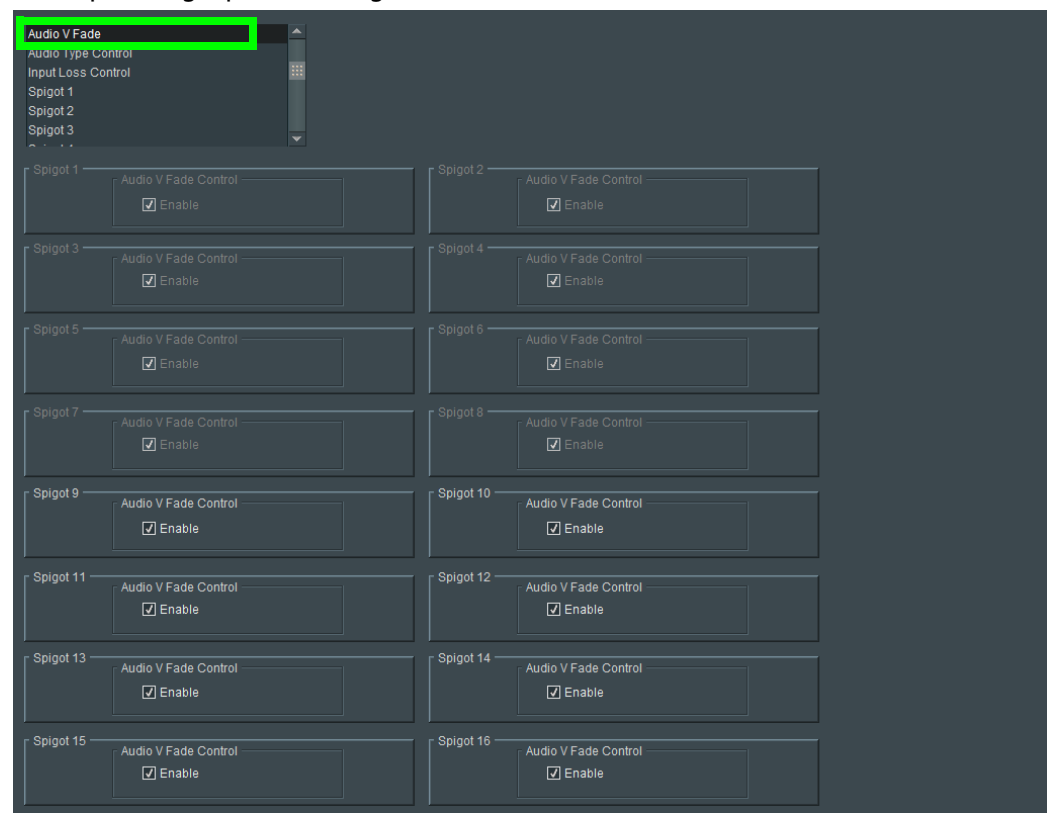

Figure 6 - 21: Audio V Fade Page

#### **Input Loss Control**

The **Input Loss Control** page allows control of the card's response to signal loss. Select as required.

| Input Loss Control<br>Spigot 1<br>Spigot 2<br>Spigot 3<br>Spigot 4<br>Spigot 5 | <ul> <li>Information</li> <li>1:192.113.13.18</li> <li>2:192.113.13.22</li> <li>Gb:10.37.17.163</li> </ul> | Video Selection | Information Select     O Video Input Status     O Video Output Status     O Video Output Status     O Network Status     O Spigot Link Status |
|--------------------------------------------------------------------------------|----------------------------------------------------------------------------------------------------|-----------------|----------------------------------------------------------------------------------------------------|
| Output Spigots Input Loss Control<br>On Input Loss<br>O Freeze O Black         | © TPG                                                                                                    |                 |                                                                                                    |

Figure 6 - 22: Input Loss Control Page

Options upon signal loss are:

| Option | Operation                                                                                                    |
|--------|----------------------------------------------------------------------------------------------------|
| Freeze | Picture will freeze.                                                                                                    |
| Black  | Picture will cut to black.                                                                                                    |
| TPG    | Picture will be replaced by a test pattern output, as set on the <b>Sender</b><br><b>TPG</b> page. See Sender TPG (Test Pattern Generator) on page 91 for<br>more information. |

### **Spigot Pages**

A separate page is provided for each of the active spigots. These pages are dynamically configured by the product, based on the capabilities of the software version/firmware selected.

**Note:** The pages shown here may differ from those seen on your particular system, depending on the model and configuration of your UCP-3901 / IQUCP25 / IQUCP50 card.

To know on which HD-BNC input / output each spigot is available on the rear panel, see:

- For the UCP-3901: 12G/3G/HD/SD-SDI I/O Serial digital video inputs / outputs (4) on page 34 and 3G / HD / SD SDI I/O Serial digital video inputs / outputs (12) on page 35.
- For the IQUCP25 / IQUCP50: Images of Rear Panel Connectors on page 46.

# **Input Spigots**

Input spigots are defined by selecting the appropriate firmware version on the **Configuration** page. See Configuration on page 75 for more information.

| Spigot 1                                                   |                                                            | Information<br>1- 4 IN :Linked                           | 1                              | ٳ                                                          | Information Select<br>O Video Status                               |                                                         |                    |
|------------------------------------------------------------|------------------------------------------------------------|----------------------------------------------------------|--------------------------------|------------------------------------------------------------|--------------------------------------------------------------------|---------------------------------------------------------|--------------------|
| Spigot 3<br>Spigot 4<br>Spigot 5                           |                                                            | 5- 8 IN :Linked<br>9-12 OUT :Linked<br>13-16 OUT :Linked |                                |                                                            | <ul> <li>○ Network Status</li> <li>⊙ Spigot Link Status</li> </ul> |                                                         |                    |
| Spigot                                                     | BNC Status<br>1 FAIL:                                      | s Sende<br>Ext H<br>Lost O                               | er<br>leaders<br>In (Legacy) 👻 |                                                            |                                                                    | SDI Input CRC Erro<br>Unknown                           | rs<br>Enable Clear |
| - Last Spigot Take -<br>RCStart                            | Streaming Forma<br>Dual 👻 SD/HD                            | at<br>V/3G 👻                                             |                                |                                                            |                                                                    |                                                         |                    |
| Spigot Link:<br>Master for 1-4                             |                                                            |                                                          |                                |                                                            |                                                                    |                                                         |                    |
|                                                            |                                                            |                                                          | Take Tak                       | e                                                          |                                                                    |                                                         |                    |
|                                                            |                                                            |                                                          |                                |                                                            |                                                                    |                                                         |                    |
| Multicast IP<br>Multicast Port<br>Source IP<br>Source Port | Current<br>239.113.15.11<br>10000<br>192.113.15.2<br>10000 | NEW<br>239.113.15.11<br>10000<br>192.113.15.2<br>10000   | PS<br>PS<br>PS                 | Multicast IP<br>Multicast Port<br>Source IP<br>Source Port | Current<br>239.113.15.111<br>10000<br>192.113.15.6<br>10000        | NEW<br>239.113.15.111<br>10000<br>192.113.15.6<br>10000 | PS<br>PS<br>PS     |
| Flow Type                                                  |                                                            |                                                          |                                | Flow Type                                                  |                                                                    | 2110-20 💌                                               |                    |
| Enable                                                     | Mb/s<br>Packets/s<br>Packets drop count                    | Unknown<br>Unknown<br>Unknown                            |                                | Enable                                                     | Mb/s<br>Packets/s<br>Packets drop count                            | Unknown<br>Unknown<br>Unknown                           |                    |
|                                                            |                                                            |                                                          |                                |                                                            |                                                                    |                                                         |                    |
| Multicast IP<br>Multicast Port<br>Source IP                |                                                            |                                                          | PS<br>PS<br>PS                 | Multicast IP<br>Multicast Port<br>Source IP                |                                                                    |                                                         | PS<br>PS<br>PS     |
| Source Port<br>Flow Type                                   |                                                            | 0<br>None 🗸                                              |                                | Source Port<br>Flow Type                                   |                                                                    | 0<br>None 💌                                             |                    |
|                                                            | Num Audio Chans<br>Packet Time                             | 16 👻<br>500us 👻                                          |                                |                                                            | Num Audio Chans<br>Packet Time                                     | 16 •<br>500us •                                         |                    |
| Packetizer Stats                                           | bits/s<br>Packets/s<br>Packets drop count                  | Unknown<br>Unknown<br>Unknown                            |                                | Packetizer Stats                                           | bits/s<br>Packets/s<br>Packets drop count                          | Unknown<br>Unknown<br>Unknown                           |                    |
|                                                            |                                                            |                                                          |                                |                                                            |                                                                    |                                                         |                    |
| Multicast IP<br>Multicast Port                             |                                                            |                                                          | P S<br>P S                     | Multicast IP<br>Multicast Port                             |                                                                    |                                                         | P S<br>P S         |
| Source IP<br>Source Port                                   |                                                            |                                                          | P S<br>P S                     | Source IP<br>Source Port                                   |                                                                    |                                                         | P S<br>P S         |
| Flow Type                                                  |                                                            | None 👻                                                   |                                | Flow Type                                                  |                                                                    | None 💌                                                  |                    |
| Enable                                                     | bits/s<br>Packets/s<br>Packets drop count                  | Unknown<br>Unknown<br>Unknown                            |                                | Enable                                                     | bits/s<br>Packets/s<br>Packets drop count                          | Unknown<br>Unknown<br>Unknown                           |                    |
|                                                            |                                                            |                                                          |                                |                                                            |                                                                    |                                                         |                    |
| Multicast IP<br>Multicast Port                             |                                                            |                                                          | P S<br>P S                     | Multicast IP<br>Multicast Port                             |                                                                    |                                                         | P S<br>P S         |
| Source IP<br>Source Port                                   |                                                            | 0<br>Nono                                                | P S<br>P S                     | Source IP<br>Source Port                                   |                                                                    | 0<br>Nono                                               | P S<br>P S         |
| Packetizer Stats                                           |                                                            | Unknown                                                  |                                | Packetizer Stats                                           |                                                                    | Unknown                                                 |                    |
|                                                            | Packets/s<br>Packets drop count                            | Unknown<br>Unknown                                       |                                |                                                            | Packets/s<br>Packets drop count                                    | Unknown<br>Unknown                                      |                    |
|                                                            |                                                            |                                                          |                                |                                                            |                                                                    |                                                         |                    |
| Multicast Port                                             |                                                            |                                                          | P S                            | Multicast Port                                             |                                                                    |                                                         | P S                |
| Source Port<br>Flow Type                                   |                                                            | 0<br>None                                                | P S                            | Source Port<br>Flow Type                                   |                                                                    | 0<br>None 💌                                             | PS                 |
|                                                            | Num Audio Chans                                            | 16 🗸                                                     |                                |                                                            | Num Audio Chans                                                    | 16 🗸                                                    |                    |
|                                                            |                                                            |                                                          |                                |                                                            |                                                                    |                                                         |                    |
| Enable                                                     | bits/s<br>Packets/s<br>Packets drop count                  | Unknown<br>Unknown<br>Unknown                            |                                | Enable                                                     | bits/s<br>Packets/s<br>Packets drop count                          | Unknown<br>Unknown<br>Unknown                           |                    |
|                                                            |                                                            |                                                          |                                |                                                            |                                                                    |                                                         |                    |
| Multicast Port<br>Source IP                                |                                                            |                                                          | P S<br>P S                     | Multicast Port                                             |                                                                    |                                                         | P S<br>P S         |
| Source Port<br>Flow Type                                   |                                                            |                                                          | PS                             | Source Port<br>Flow Type                                   |                                                                    |                                                         | PS                 |
| Packetizer Stats                                           |                                                            |                                                          |                                | Packetizer Stats –                                         |                                                                    |                                                         |                    |
|                                                            | Packets/s<br>Packets drop count                            | Unknown<br>Unknown                                       |                                |                                                            | Packets/s<br>Packets drop count                                    | Unknown<br>Unknown                                      |                    |

Figure 6 - 23: Typical Input Spigot Page

**Note:** If spigots are linked for UHD traffic, only the Master spigots are shown on the main menu. Slave spigots are not shown.

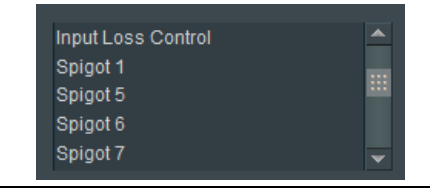

| Parameter        | Description                                                                                                    |
|------------------|----------------------------------------------------------------------------------------------------|
| Spigot pane      | The <b>Spigot</b> pane provides basic configuration for the selected Spigot.<br>Click <b>Take</b> to apply any changes made in this pane.                                                                                                    |
| Direction        | Displays spigot direction.<br>Input: This spigot is a sender.<br>Output: This spigot is a receiver. See Output Spigots on page 127 for<br>this mode of operation.                                                                                                    |
| BNC              | <ul> <li>Associated HD-BNC connector on the rear panel. See also:</li> <li>For the UCP-3901: 12G/3G/HD/SD-SDI I/O – Serial digital video inputs / outputs (4) on page 34 and 3G / HD / SD SDI I/O – Serial digital video inputs / outputs (12) on page 35.</li> <li>For the IQUCP25 / IQUCP50: Images of Rear Panel Connectors on page 46.</li> </ul> |
| Status           | Current spigot's status.<br>OK: signal good.<br>FAIL: signal not detected.<br>WARN: TPG: a test pattern is being shown.                                                                                                    |
| Last Spigot Take | The last <b>Take</b> performed on the spigot and how it was made.<br><b>RC:</b> RollCall; Operation from a control panel or by an external agent,<br>like VSM.<br><b>IPCtrl:</b> GV Orbit.<br><b>RCStart:</b> The default at module startup.                                                                                                    |

| Parameter                                                   | Description                                                                                                    |
|-------------------------------------------------------------|----------------------------------------------------------------------------------------------------|
| Streaming                                                   | Set the redundancy options for this spigot. This will also determine the bandwidth to be used. Options are:                                                                                                    |
|                                                             | • Dual: Full redundancy to support SMPTE ST 2022-7, both Primary (SFP1) and Secondary (SFP2) Ethernet connectors are used.<br>Bandwidth is split between the Primary and Secondary. See<br>Cabling to Support SMPTE ST 2022-7 on page 55.                                                                                                    |
|                                                             | To support redundancy, you must set the <b>Flow Type</b> to 2110 for both the primary and secondary ports for the Video, Audio, and Metadata essences. See below.                                                                                                    |
|                                                             | <ul> <li>Single: Primary Ethernet connector only (SFP1), but with all<br/>available bandwidth.</li> </ul>                                                                                                    |
|                                                             | • A: Primary Ethernet connector only (SFP1).                                                                                                    |
|                                                             | • B: Secondary Ethernet connector only (SFP2).                                                                                                    |
|                                                             | • off: The stream is disabled.                                                                                                    |
|                                                             | See Rear Panel and Connectors on page 32 for SFP / connector locations.                                                                                                    |
| Format                                                      | Select the format to be used on this spigot. This will ensure that the appropriate level of bandwidth is allocated for the stream.                                                                                                    |
| Num Audio Flows                                             | <ul><li>Select the number of audio flows on this spigot to use. Options are:</li><li>1 flow of 16 channels</li></ul>                                                                                                    |
|                                                             | <ul> <li>2 flows of 8 channels each</li> </ul>                                                                                                    |
|                                                             | <ul> <li>4 flows of 4 channels each</li> </ul>                                                                                                    |
|                                                             | Note these flows are contiguous, so selecting <b>1</b> means Flow 1 is used, selecting <b>2</b> means Flows 1 and 2 are used, and selecting <b>4</b> means Flows 1 to 4 are used.                                                                                                    |
|                                                             | This setting impacts how Audio Shuffling works. See Audio Shuffle on page 131 for more information.                                                                                                    |
| Sender / Ext<br>Headers                                     | Extended header operation can be set for TR-03/TR-04 compatibility.<br>Extended headers provide in-band metadata regarding the essence<br>flow and its format, and are applicable to ST-2110 only. If third-party<br>equipment is unable to support this, the functionality can be<br>disabled, or set to <b>On (Legacy)</b> , which ensures that the packet format<br>complies with ST2110 but has no video content.<br>Options are: |
|                                                             | On: Extended headers are disabled.                                                                                                    |
|                                                             | <b>On (Legacy):</b> Sends extended headers only, as with previous versions of the card.                                                                                                    |
| Sender / Num<br>Audio Channels<br>(Multiviewer SDC<br>only) | Select the actual number of audio channels present on this spigot. Set the highest number of audio channels expected to be used.                                                                                                    |

| Parameter                                            | Description                                                                                                    |
|------------------------------------------------------|----------------------------------------------------------------------------------------------------|
| Sender / Packet<br>Time<br>(Multiviewer SDC<br>only) | Select the amount of time required to complete the transmission of each audio packet.                                                                                                    |
| Sender / SDI Input<br>CRC Errors                     | Enable the check box to display the number of CRC errors. Click <b>Clear</b> to reset the counter to zero.                                                                                                    |
| Spigot Link                                          | When inputs are linked together to support an UHD quad link input,<br>this shows the group of 4 input spigots used for this. See Link Control<br>on page 110 to enable UHD inputs.<br><b>Master X-Y:</b> This is a range of spigots that the above settings apply to.<br><b>Slaved to X:</b> This is the spigot on which the above settings come from.                                                             |
| Take                                                 | Click to apply any changes made to the above parameters.                                                                                                    |
| Primary and<br>Secondary Panes                       | The <b>Primary</b> IP flows pass through one network connection (usually SFP1), while the <b>Secondary</b> IP flows pass through another network connection (usually SFP2).                                                                                                    |
| Video, Audio and<br>Metadata                         | and port details to be defined for the selected spigot. IP flow settings may be set through GV Orbit.<br>The <b>Current</b> column shows the present value. To manually set the multicast details for the spigot, set the value in the <b>New</b> column and click <b>S</b> to save the details, or <b>P</b> to return to the preset default value.                                                                |
|                                                      | <ul> <li>Enter Multicast IP and Multicast Port details as required.</li> </ul>                                                                                                    |
|                                                      | <ul> <li>Enter the appropriate details in the Source IP and Source Port<br/>fields. Each spigot can support a variety of flows.</li> </ul>                                                                                                    |
|                                                      | <ul> <li>Select the required flow type (video standard) from the Flow<br/>Type drop-down list.</li> </ul>                                                                                                    |
|                                                      | To support redundancy (SMPTE ST 2022-7), you must set the Flow<br>Type to 2110 for both the primary and secondary ports for the<br>Video, Audio, and Metadata essences and set Streaming to Dual.<br>To verify that redundancy is working, see Testing if Network<br>Redundancy (SMPTE ST 2022-7) is Working on page 327.<br>Packetizer Stats: set Enable to view network statistics for the flow, if<br>required. |
|                                                      | The <b>Audio</b> Flow pane also has the following additional Audio Flow controls:                                                                                                    |
|                                                      | <b>Num Audio Chans:</b> select the number of audio channels in this flow to use.                                                                                                    |
|                                                      | <b>Packet time:</b> select the duration of an audio data packet from the drop down list.                                                                                                    |

#### To Set Multicast Details

- 1 Enter IP address and IP port number details in the 'New settings' column, as required. Click **S** or press the enter key to enter each new value.
- 2 Select the Flow Type.
- 3 Click **Packetizer Stats** to view network statistics for an outgoing flow, if required.
- 4 Click Take.

## **Output Spigots**

Output spigots are defined by selecting the appropriate firmware version on the **Configuration** page. See Configuration on page 75 for more information.

| Spigot 10 1192<br>Spigot 12 2192<br>Spigot 13 Gbr10<br>Spigot 14<br>Spigot 15 V                                                             | ation                                                               | Information Select<br>O Video Input Status<br>O Video Output Status<br>O Network Status<br>O Spligot Link Status |
|----------------------------------------------------------------------------------------------------|---------------------------------------------------------------------|----------------------------------------------------------------------------------------------------|
| Direction BNC Status<br>Output 1 OK<br>Last Spigol Take Streaming Format<br>RCStart Dual V SDHD/SG V<br>Spigol Link: Num Audio Flows<br>1 V | eceiver<br>Video Std<br>Auto <b>v</b>                               | Pi 0 ms Make / Break Mode<br>Make before Break 💌<br>Make before Break 💌                                          |
| Primary                                                                                                    | Take Take                                                           |                                                                                                    |
| Video Audio1 Audio2 Audio3<br>Mac 2160/59p None None None<br>Loopback None None None None                                                   | Audio4 Meta Video<br>None None Mac 2160/<br>None None Loopback None | Audio1 Audio2 Audio3 Audio4 Meta<br>19p None None None None<br>None None None None None                          |
|                                                                                                    |                                                                     |                                                                                                    |
|                                                                                                    |                                                                     |                                                                                                    |
| Multicast IP 238.113.35.4 238.11                                                                                                    | 13.35.4 P S Multicast                                               |                                                                                                    |
| Multicast Port 10000 10000                                                                                                    | D P S Multicast Po                                                  | nt O P S                                                                                                    |
|                                                                                                    | 13.35.6 P S Source                                                  | P P S                                                                                                    |
| Source Port 10000 10000                                                                                                    | D P S Source Po                                                     |                                                                                                    |
| Flow Type 2110-20 2110-2                                                                                                    | -20 V Flow Typ                                                      | None 🔻                                                                                                    |
|                                                                                                    |                                                                     |                                                                                                    |
|                                                                                                    |                                                                     |                                                                                                    |
|                                                                                                    |                                                                     |                                                                                                    |
|                                                                                                    | P S Multicast Po                                                    | rt 0 P S                                                                                                    |
|                                                                                                    | P S Source I                                                        | P S                                                                                                    |
|                                                                                                    |                                                                     |                                                                                                    |
| Flow Type None None                                                                                                    |                                                                     | e None 👻                                                                                                    |
| r Metadata                                                                                                    | Metadata                                                            |                                                                                                    |
|                                                                                                    |                                                                     |                                                                                                    |
| Multicast IP                                                                                                    | P S Multicast I                                                     |                                                                                                    |
|                                                                                                    | P S Multicast Po                                                    | nt 0 P S                                                                                                    |
|                                                                                                    | P S Source                                                          | P P S                                                                                                    |
|                                                                                                    | P S Source Po                                                       | rt 0 0 P S                                                                                                    |
| Flow Type None None                                                                                                    |                                                                     | e None 👻                                                                                                    |

Figure 6 - 24: Typical Output Spigot Page

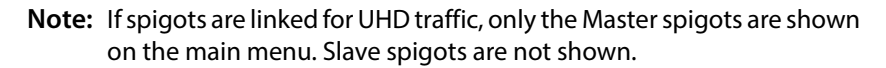

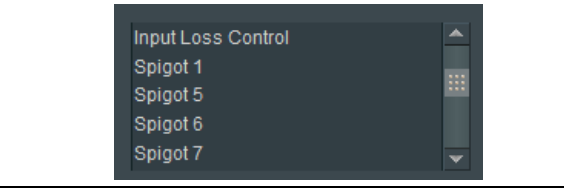

| Parameter               | Description                                                                                                    |
|-------------------------|----------------------------------------------------------------------------------------------------|
| Spigot pane             | The <b>Spigot</b> pane provides basic configuration for the selected Spigot.<br>Click <b>Take</b> to apply any changes made in this pane.                                                                                                    |
| Direction               | Displays spigot direction.<br>Input: This spigot is a sender. See Input Spigots on page 122 for this mode of operation.<br>Output: This spigot is a receiver.                                                                                                    |
| BNC                     | <ul> <li>Associated HD-BNC connector on the rear panel. See also:</li> <li>For the UCP-3901: 12G/3G/HD/SD-SDI I/O – Serial digital video inputs / outputs (4) on page 34 and 3G / HD / SD SDI I/O – Serial digital video inputs / outputs (12) on page 35.</li> <li>For the IQUCP25 / IQUCP50: Images of Rear Panel Connectors on page 46.</li> </ul>                                                                                                    |
| Status                  | Current spigot's status.<br>OK: signal good.<br>FAIL: signal not detected.<br>WARN: TPG: a test pattern is being shown.                                                                                                    |
| Last Spigot Take        | The last <b>Take</b> performed on the spigot and how it was made.<br><b>RC:</b> RollCall; operation from a control panel or by an external agent,<br>like VSM.<br><b>IPCtrl:</b> GV Orbit.<br><b>RCStart:</b> The default at module startup.                                                                                                    |
| Streaming               | Set the Ethernet connectors to use for this spigot. This will also<br>determine the bandwidth to be used. Options are:<br><b>Dual:</b> Full redundancy to support SMPTE ST 2022-7, both Primary<br>(SFP1) and Secondary (SFP2) Ethernet connectors are used. All<br>bandwidth of both Ethernet connectors are used. See Cabling to<br>Support SMPTE ST 2022-7 on page 55.<br>To support redundancy, you must set the Flow Type to 2110 for both<br>the primary and secondary ports for the Video, Audio, and Metadata<br>essences. See below.<br>Single: use either Ethernet connector (SFP1 & SFP2), and so half of<br>the available bandwidth.<br>A: Primary (SFP1) Ethernet connector only, and so half of the available<br>bandwidth.<br>B: Secondary (SFP2) Ethernet connector only, and so half of the<br>available bandwidth.<br>See Rear Panel and Connectors on page 32 for SFP / connector<br>locations. |
| Format                  | Select the format to be used on this spigot. This will ensure that the appropriate level of bandwidth is allocated for the stream.                                                                                                    |
| Receiver / Video<br>Std | Select the standard for the incoming video, or set to <b>Auto</b> to detect the standard automatically.                                                                                                    |

| Parameter                                                   | Description                                                                                                    |
|-------------------------------------------------------------|----------------------------------------------------------------------------------------------------|
| Sender / Num<br>Audio Channels<br>(Multiviewer SDC<br>only) | Select the actual number of audio channels present on this spigot. Set the highest number of audio channels expected to be used.                                                                                                    |
| Sender / Packet<br>Time<br>(Multiviewer SDC<br>only)        | Select the amount of time required to complete the transmission of each audio packet.                                                                                                    |
| Receiver / Audio<br>Delay                                   | Move the slider to set an <b>Audio Delay</b> as required. Click <b>P</b> to return to the preset default value.                                                                                                    |
| Receiver /<br>Make/Break Mode                               | Specifies how changes to an output's destination will be made.<br><b>Make before Break:</b> causes the new destination to buffer data before<br>connection to the previous destination is broken; this results in a<br>smoother transition, but requires more bandwidth.<br><b>Break before Make:</b> simply swaps the output's destination without<br>buffering.<br>Select the required mode from the drop-down list. |
| Num Audio Flows                                             | <ul> <li>Select the number of audio flows on this spigot to use. Options are: <ul> <li>1 flow of 16 channels</li> <li>2 flows of 8 channels each</li> <li>4 flows of 4 channels each</li> </ul> </li> <li>Note these flows are contiguous, so selecting 1 means Flow 1 is used, selecting 2 means Flows 1 and 2 are used, and selecting 4 means Flows 1 to 4 are used.</li> </ul>                                      |
| Spigot Link                                                 | When inputs are linked together to support an UHD quad link output,<br>this shows the group of 4 output spigots used for this. See Link<br>Control on page 110 to enable UHD inputs.<br>Master X-Y: This is a range of spigots that the above settings apply to.<br>Slaved to X: This is the spigot on which the above settings come from.                                                                             |
| Take                                                        | Click to apply any changes made to the above parameters.                                                                                                    |

| Parameter                                      | Description                                                                                                    |
|------------------------------------------------|----------------------------------------------------------------------------------------------------|
| Primary and<br>Secondary Panes                 | The <b>Primary</b> IP flows pass through one network connection (usually SFP1), while the <b>Secondary</b> IP flows pass through another network connection (usually SFP2).                                                                                                    |
| Status                                         | The <b>Status</b> panel reports the video, audio, and metadata status<br>information for each enabled flow. For outputs, this shows what the<br>card is receiving (what is available) and not necessarily what the<br>card is going to process. For example, it might receive 16 audio<br>channels in a stream, but only process the first four when <b>Num</b><br><b>Audio Flows</b> is set to 4.                           |
|                                                | Mac: IP flow received over IP network.                                                                                                    |
|                                                | <b>Loopback:</b> IP flow received by the UCP-3901 / IQUCP Card looped-<br>back from the UCP-3901 / IQUCP Card. Loop-back can be achieved by<br>either explicitly setting the UCP-3901 / IQUCP Card to receive a flow<br>from itself, or by using the UCP-3901 / IQUCP Card's loop-back router<br>facility. See Loopback Router on page 162.                                                                                  |
| Flow Panes for<br>Video, Audio and<br>Metadata | Displays Video, Audio, and Metadata status, and allows multicast IP<br>and port details to be defined for the selected spigot. IP flow settings<br>may be set through GV Orbit.<br>The <b>Current</b> column shows the present value. To manually set the<br>multicast details for the spigot, set the value in the <b>New</b> column and<br>click <b>S</b> to save the details, or <b>P</b> to return to the preset default |
|                                                | value.                                                                                                    |
|                                                | <ul> <li>Enter the appropriate details in the Source IP and Source Port fields. Each spigot can support a variety of flows.</li> </ul>                                                                                                    |
|                                                | <ul> <li>Select the required flow type (video standard) from the Flow<br/>Type drop-down list.</li> </ul>                                                                                                    |
|                                                | • To support redundancy (SMPTE ST 2022-7), you must set the Flow Type to 2110 for both the primary and secondary ports for the Video, Audio, and Metadata essences and set Streaming to Dual. To verify that redundancy is working, see Testing if Network Redundancy (SMPTE ST 2022-7) is Working on page 327.                                                                                                    |

#### To Set Multicast Details

- 1 Select the required Video Std.
- 2 Enter IP address and IP port number details in the 'New settings' column, as required. Click **S** or press the enter key to enter each new value.
- 3 Select the **Flow Type**.
- 4 Click Take.

# **Audio Shuffle**

The **Audio Shuffle** page allows for incoming audio channels to be routed to any of the outgoing audio channels through a  $16 \times 16$  matrix. Also available are:

- Mute.
- Tone sources.
- Mapping presets.

| Audio Shuffle<br>Logging - Co<br>Logging - SE<br>Logging - Sy<br>Logging - Ne                                 | e<br>onfigur:<br>Ol Info<br>stem<br>etwork         | ation                                   |                                                                               |                                                                                                    |                                                                                                    |                                        |                                         |                                                                 |                                                                                             |                                        |                                                                        |                                                                                   |                                                                             |                                                                                                    |                                                            |
|----------------------------------------------------------------------------------------------------|----------------------------------------------------|-----------------------------------------|-------------------------------------------------------------------------------|----------------------------------------------------------------------------------------------------|----------------------------------------------------------------------------------------------------|----------------------------------------|-----------------------------------------|-----------------------------------------------------------------|---------------------------------------------------------------------------------------------|----------------------------------------|------------------------------------------------------------------------|-----------------------------------------------------------------------------------|-----------------------------------------------------------------------------|----------------------------------------------------------------------------------------------------|------------------------------------------------------------|
| Spigot Sele                                                                                                   | ct                                                 |                                         |                                                                               |                                                                                                    | [                                                                                                    | Num Au                                 | ıdio Flo<br>1<br>estinat                | ows —<br>ion cha                                                | Innel                                                                                       |                                        |                                                                        |                                                                                   |                                                                             |                                                                                                    | Mappings<br>Pass-through<br>All Mute<br>All Tone<br>Custom |
| Source<br>Mute<br>Tone<br>1<br>2<br>3<br>4<br>5<br>6<br>7<br>8<br>9<br>10<br>11<br>12<br>13<br>14<br>15<br>16 | $1 \bigcirc 0 @ 0 @ 0 @ 0 @ 0 @ 0 @ 0 @ 0 @ 0 @ 0$ | 200000000000000000000000000000000000000 | $\begin{smallmatrix} 3\\ 0\\ 0\\ 0\\ 0\\ 0\\ 0\\ 0\\ 0\\ 0\\ 0\\ 0\\ 0\\ 0\\$ | $\overset{4}{\circ} \bigcirc \bigcirc \bigcirc \bigcirc \bigcirc \bigcirc \bigcirc \bigcirc \bigcirc \bigcirc \bigcirc \bigcirc \bigcirc \bigcirc \bigcirc \bigcirc \bigcirc \bigcirc \bigcirc$ | $5 \circ \circ \circ \circ \circ \circ \circ \circ \circ \circ \circ \circ \circ \circ \circ \circ \circ \circ \circ$ | 60000000000000000000000000000000000000 | 700000000000000000000000000000000000000 | $^{\scriptscriptstyle 8}$ O O O O O O O O O O O O O O O O O O O | °<br>°<br>°<br>°<br>°<br>°<br>°<br>°<br>°<br>°<br>°<br>°<br>°<br>°<br>°<br>°<br>°<br>°<br>° | ₽0000000000000000000000000000000000000 | $\begin{array}{c} 12 \\ 0 \\ 0 \\ 0 \\ 0 \\ 0 \\ 0 \\ 0 \\ 0 \\ 0 \\ $ | $\begin{smallmatrix} 13\\0\\0\\0\\0\\0\\0\\0\\0\\0\\0\\0\\0\\0\\0\\0\\0\\0\\0\\0$ | $\begin{array}{c} {}^{14} \\ 0 \\ 0 \\ 0 \\ 0 \\ 0 \\ 0 \\ 0 \\ 0 \\ 0 \\ $ | $^{15} \bigcirc \bigcirc \bigcirc \bigcirc \bigcirc \bigcirc \bigcirc \bigcirc \bigcirc \bigcirc \bigcirc \bigcirc \bigcirc \bigcirc \bigcirc \bigcirc \bigcirc \bigcirc \bigcirc$ |                                                            |

Figure 6 - 25: Audio Shuffle Configuration Page showing a pass-though setting

| Parameter       | Description                                                                                                    |
|-----------------|----------------------------------------------------------------------------------------------------|
| Spigot Select   | Select the spigot on which you want to configure the audio options.                                                                                                    |
| Num Audio Flows | Shows the number of audio flows present on the currently-selected spigot. See the <b>Num Audio Flows</b> parameter in Input Spigots on page 122 and Output Spigots on page 127. |

| Parameter                                             | Description                                                                                                    |
|-------------------------------------------------------|----------------------------------------------------------------------------------------------------|
| Mappings                                              | Click to set the audio mode for a spigot.<br><b>Pass-through:</b> Sets a 1:1 correspondence between the input audio<br>channel and the output audio channel. For example, inputs 1 to 16<br>will be assigned to outputs 1 to 16.<br><b>All Mute:</b> Mutes all audio channels for a spigot.<br><b>All Tone:</b> Activates a 1kHz test tone on all audio channels of an input<br>spigot.<br><b>Custom:</b> Audio shuffle is enabled. There is no longer a 1:1<br>correspondence between the input audio channel and the output<br>audio channel. <b>NOTE:</b> If a preset is selected and the routing then<br>changed manually, the <b>Custom</b> option will be highlighted as described<br>above. However, if the routing is then changed to match a preset, the<br><b>Custom</b> option remains highlighted; the matching preset is NOT<br>detected or highlighted. |
| Audio Shuffle /<br>Source /<br>Destination<br>Channel | <ul> <li>Set the audio option:</li> <li>Shuffle audio channels by clicking on the cross-point between a Source and a Destination channel.</li> <li>Mute audio channels by clicking Source Mute for the Destination channel.</li> <li>Activate a 1kHz test tone by clicking Tone for the Destination channel.</li> </ul>                                                                                                    |

#### **Audio Shuffle Overview**

Audio shuffle is shown as a matrix where the left hand vertical side of the matrix is the incoming signal and the outgoing signal is mapped along the top of the matrix.

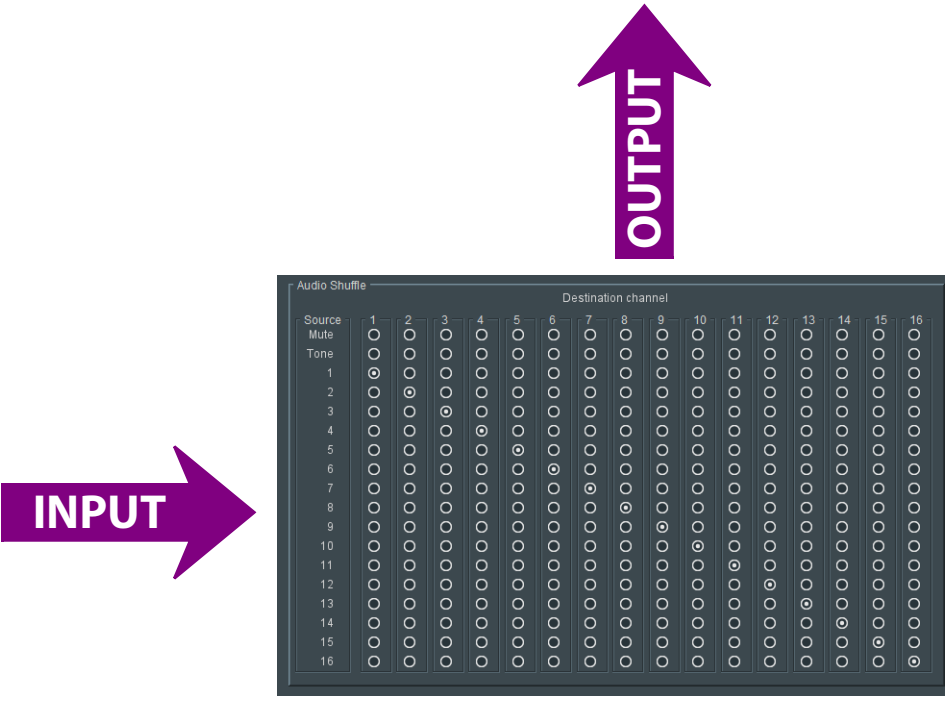

In addition to this, you need to take into account the multi flow audio operation which is set with the **Num Audio Flows** parameter in Input Spigots on page 122 and Output Spigots on page 127. The table below shows the source and destination mappings of the audio channels in respect to the audio shuffle page, for different flow configurations.

| SDI Audio Channel Map             |         |         |         |          |  |  |  |  |  |
|-----------------------------------|---------|---------|---------|----------|--|--|--|--|--|
| Num Audio Flows parameter setting | Flow 1  | Flow 2  | Flow 3  | Flow 4   |  |  |  |  |  |
| 1                                 | 1 to 16 |         |         |          |  |  |  |  |  |
| 2                                 | 1 to 8  | 9 to 16 |         |          |  |  |  |  |  |
| 4                                 | 1 to 4  | 5 to 8  | 9 to 12 | 13 to 16 |  |  |  |  |  |

This is shown graphically below.

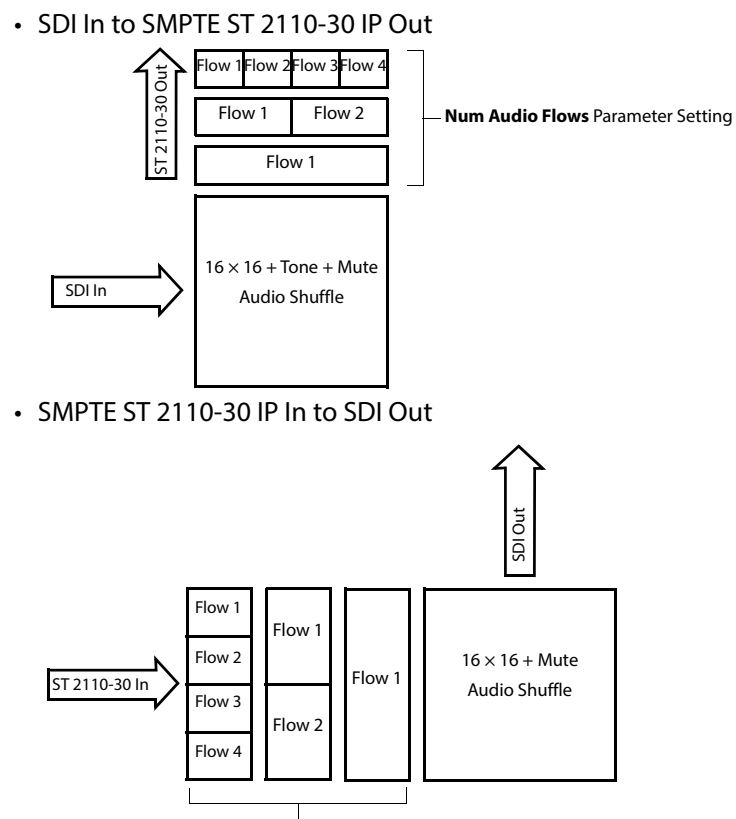

Num Audio Flows Parameter Setting

|                               |                                                                                     |                                         |                                         |                                         |                                         |                                         |                                         |                                         | Destir                                  | nation                                  |                                         | /                                       |                                         |                                         |                                         |                                         |                                         |
|-------------------------------|-------------------------------------------------------------------------------------|-----------------------------------------|-----------------------------------------|-----------------------------------------|-----------------------------------------|-----------------------------------------|-----------------------------------------|-----------------------------------------|-----------------------------------------|-----------------------------------------|-----------------------------------------|-----------------------------------------|-----------------------------------------|-----------------------------------------|-----------------------------------------|-----------------------------------------|-----------------------------------------|
|                               | Source —                                                                            | I                                       | P Out                                   | Flow                                    | 1, Au                                   | dio Ch                                  | anne                                    | s 18                                    |                                         |                                         | P Out                                   | Flow                                    | 2, Au                                   | dio Cł                                  | anne                                    | ls 18                                   |                                         |
|                               | Source<br>Mute<br>Tone                                                              |                                         | 2<br>()<br>()                           | 3<br>()<br>()                           |                                         | 5<br>()<br>()                           | 6<br>()<br>()                           | 7<br>0<br>0                             | 8                                       | 9                                       | 10<br>()<br>()                          | 12<br>()<br>()                          | 12<br>()<br>()                          | - 13<br>()<br>()                        | 14<br>()<br>()                          | 15<br>()<br>()                          | 16<br>()<br>()                          |
| SDI In, Audio<br>Channels 116 | 1<br>2<br>3<br>4<br>5<br>6<br>7<br>8<br>9<br>10<br>11<br>12<br>13<br>14<br>15<br>16 | 000000000000000000000000000000000000000 | 000000000000000000000000000000000000000 | 000000000000000000000000000000000000000 | 000000000000000000000000000000000000000 | 000000000000000000000000000000000000000 | 000000000000000000000000000000000000000 | 000000000000000000000000000000000000000 | 000000000000000000000000000000000000000 | 000000000000000000000000000000000000000 | 000000000000000000000000000000000000000 | 000000000000000000000000000000000000000 | 000000000000000000000000000000000000000 | 000000000000000000000000000000000000000 | 000000000000000000000000000000000000000 | 000000000000000000000000000000000000000 | 000000000000000000000000000000000000000 |

The following example shows an IP sender for the Essence Processing core, for a card configured with 2 flows.

The following example shows an IP receiver for the Essence Processing core, for a card configured with 4 flows.

|                                       | Course                 | _    |             |      |             |             | A             | udio        | SDI Or<br>Chann | ut,<br>iels 1. | .16          |                |              |                  |                |                  |                  |  |
|---------------------------------------|------------------------|------|-------------|------|-------------|-------------|---------------|-------------|-----------------|----------------|--------------|----------------|--------------|------------------|----------------|------------------|------------------|--|
|                                       | Source<br>Mute<br>Tone |      | 2<br>0<br>0 |      | 4<br>0<br>0 | 5<br>0<br>0 | 6<br>()<br>() | 7<br>0<br>0 | Destir          | 9<br>0         | 10<br>0<br>0 | 12<br>()<br>() | 12<br>0<br>0 | - 13<br>()<br>() | 14<br>()<br>() | - 15<br>()<br>() | - 16<br>()<br>() |  |
| IP In Flow 1,<br>Audio Channels<br>14 | 1<br>2<br>3<br>4       | 0000 | 0000        |      | 0000        | 0000        | 0000          | 0000        | 0000            | 0000           | 0000         | 0000           | 0000         | 0000             | 0000           | 0000             | 0000             |  |
| IP In Flow 2,<br>Audio Channels<br>14 | 5<br>6<br>7<br>8       | 0000 | 0000        | 0000 | 0000        | 0000        | 0000          | 0000        | 0000            | 0000           | 0000         | 0000           | 0000         | 0000             | 0000           | 0000             | 0000             |  |
| IP In Flow 3,<br>Audio Channels<br>14 | 9<br>10<br>11<br>12    | 0000 | 0000        | 0000 | 0000        | 0000        | 0000          | 0000        | 0000            | 0000           | 0000         | 0000           | 0000         | 0000             | 0000           | 0000             | 0000             |  |
| IP In Flow 4,<br>Audio Channels<br>14 | 13<br>14<br>15<br>16   | 0000 | 0000        | 0000 | 0000        | 0000        | 0000          | 0000        | 0000            | 0000           | 0000         | 0000           | 0000         | 0000             | 0000           | 0000             | 0000             |  |

#### Audio Shuffle Example

| -  -  -  -  -  -  -  -  -  -  -  -  -  - |               | ~ ~ · · ·      | • •           |                |
|------------------------------------------|---------------|----------------|---------------|----------------|
| ho tollowing                             | Nudio Chuttlo | ( optiourstion | nada ic licod | ac an ovamplo  |
|                                          |               |                | DAGE IS USED  | as an example. |
|                                          |               | conniquiation  |               | as an example  |
| <u> </u>                                 |               | 3              |               |                |

| Audio Shu | iffle — |   |   |   |   |         |          |         |         |      |             |      |         |      |      |      |
|-----------|---------|---|---|---|---|---------|----------|---------|---------|------|-------------|------|---------|------|------|------|
|           |         |   |   |   |   | D       | estinati | ion cha | innel   |      |             |      |         |      |      |      |
| Source -  |         |   |   |   |   |         |          |         |         | 10 - | <b>11</b> - | 12 - | 13 -    | 14 - | 15 - | 16 - |
| Mute      | 0       | 0 | 0 | 0 | 0 | 0       | 0        | 0       | 0       | o    | 0           | 0    | 0       | 0    | 0    | 0    |
| Tone      | 0       | 0 | 0 | 0 | 0 | 0       | 0        | 0       | 0       | 0    | $\odot$     | 0    | 0       | 0    | 0    | 0    |
|           | o       | 0 | 0 | 0 | 0 | 0       | 0        | 0       | 0       | 0    | 0           | 0    | 0       | 0    | 0    | 0    |
|           | 0       | • | 0 | 0 | 0 | 0       | 0        | 0       | 0       | 0    | 0           | 0    | 0       | 0    | 0    | 0    |
|           | 0       | 0 |   | 0 | 0 | 0       | 0        | 0       | 0       | 0    | 0           | 0    | 0       | 0    | 0    | 0    |
|           | 0       | 0 | 0 | ۲ | 0 | 0       | 0        | Ο       | 0       | 0    | 0           | Ο    | 0       | 0    | 0    | •    |
|           | 0       | 0 | 0 | 0 |   | 0       | 0        | 0       | 0       | 0    | 0           | 0    | 0       | 0    | 0    | 0    |
|           | 0       | 0 | 0 | 0 | 0 | $\odot$ | 0        | 0       | 0       | 0    | 0           | 0    | 0       | 0    | 0    | 0    |
|           | 0       | 0 | 0 | 0 | 0 | 0       | $\odot$  | 0       | 0       | 0    | 0           | 0    | 0       | 0    | 0    | 0    |
|           | 0       | 0 | 0 | 0 | 0 | 0       | 0        | 0       | 0       | 0    | 0           | 0    | 0       | 0    | 0    | 0    |
|           | 0       | 0 | 0 | 0 | 0 | 0       | 0        | 0       | $\odot$ | 0    | 0           | 0    | 0       | 0    | 0    | 0    |
|           | 0       | 0 | 0 | 0 | 0 | 0       | 0        | 0       | 0       | 0    | 0           | 0    | 0       | 0    | 0    | 0    |
| 11        | 0       | 0 | 0 | 0 | 0 | 0       | 0        | 0       | 0       | 0    | 0           | 0    | 0       | 0    | 0    | 0    |
| 12        | 0       | 0 | 0 | 0 | 0 | 0       | 0        | 0       | 0       | 0    | 0           | 0    | 0       | 0    | 0    | 0    |
| 13        | 0       | 0 | 0 | 0 | 0 | 0       | 0        | 0       | 0       | 0    | 0           | 0    | $\odot$ | 0    | 0    | 0    |
| 14        | 0       | 0 | 0 | 0 | 0 | 0       | 0        | 0       | 0       | 0    | 0           | 0    | 0       | o    | 0    | 0    |
|           | 0       | 0 | 0 | 0 | 0 | 0       | 0        | 0       | 0       | 0    | 0           | 0    | 0       | 0    | •    | 0    |
|           | 0       | 0 | 0 | 0 | 0 | 0       | 0        | 0       | 0       | 0    | 0           | 0    | 0       | 0    | 0    | 0    |
|           |         |   |   |   |   |         |          |         |         |      |             |      |         |      |      |      |

Figure 6 - 26: Audio Shuffle Configuration Page configuration example

| Source Audio<br>Channel | Description                                           |
|-------------------------|-------------------------------------------------------|
| 1 to 3                  | Sent to destination channels 1 to 3 (pass-through).   |
| 5 to 7                  | Sent to destination channels 5 to 7 (pass-through).   |
| 9                       | Sent to destination channel 9 (pass-through).         |
| 13 to 15                | Sent to destination channels 13 to 15 (pass-through). |
| 4                       | Sent to destination channels 4, 8, 12, and 16.        |
| 10                      | Is muted.                                             |
| 11                      | Test tone activated.                                  |

## **Logging Pages**

All alarms and operational statuses can be seen from Rollcall Logging pages. These pages provide the live status of the card. Theses statuses are also logged when using a Log Server. For a UCP-3901, this is set in the screen below.

Log fields are always prefixed with WARN:, OK, or FAIL:.

#### Logging - Configuration (UCP-3901 Only)

The Logging Configuration page sets the destination logging server, if required.

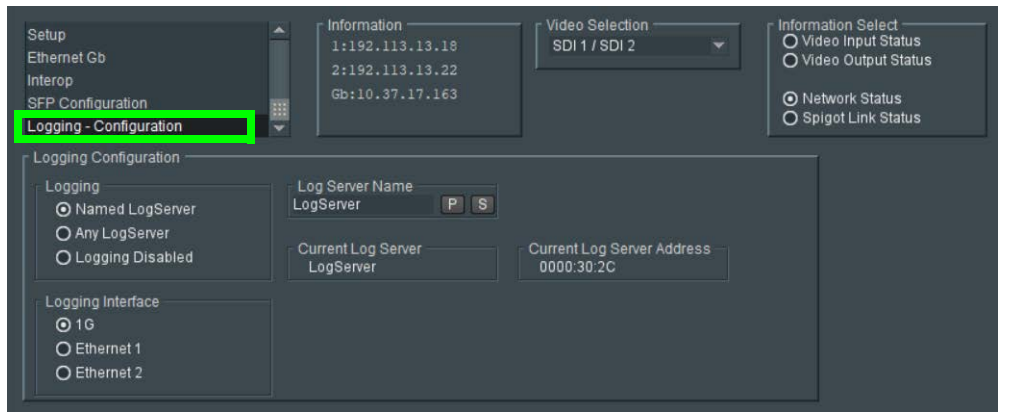

Figure 6 - 27: Logging Configuration Page

| Parameter                     | Description                                                                                                    |
|-------------------------------|----------------------------------------------------------------------------------------------------|
| Logging                       | Set the connection type to the log server.                                                                      |
|                               | Named LogServer: Specify the specific name of the log server to use                                             |
|                               | for logging.                                                                                                    |
|                               | Any LogServer: Logging is sent to any LogServer that is discovered on the network.                              |
|                               | Logging Disabled: No logging is generated.                                                                      |
| Logging Interface             | Set the network interface that has network connectivity to the log server.                                      |
|                               | <b>1G:</b> The Gb management Ethernet network. This option is not to be used with IQUCP25 / IQUCP50 cards.      |
|                               | Ethernet 1: The Ethernet network connected to SFP 1.                                                            |
|                               | Ethernet 2: The Ethernet network connected to SFP 2.                                                            |
|                               | For the location of the card's Ethernet ports, see Rear Panel and Connectors on page 32.                        |
| Log Server Name               | When <b>Logging</b> is set to <b>Named LogServer</b> , this sets the name of the log server to use for logging. |
| Current Log<br>Server         | Shows the name of the current log server being used for logging.                                                |
| Current Log<br>Server Address | The current Rollcall log server's IP address.                                                                   |

### Logging - SDI Info

The **Logging - SDI Info** page shows SDI log message types: Log field names and current log values are listed. Information on various parameters can be made available to a logging device connected to the RollCall network. The information below describes the various parameters available for logging. For the UCP-3901, logging must be configured and enabled; see Logging - Configuration (UCP-3901 Only) on page 137.

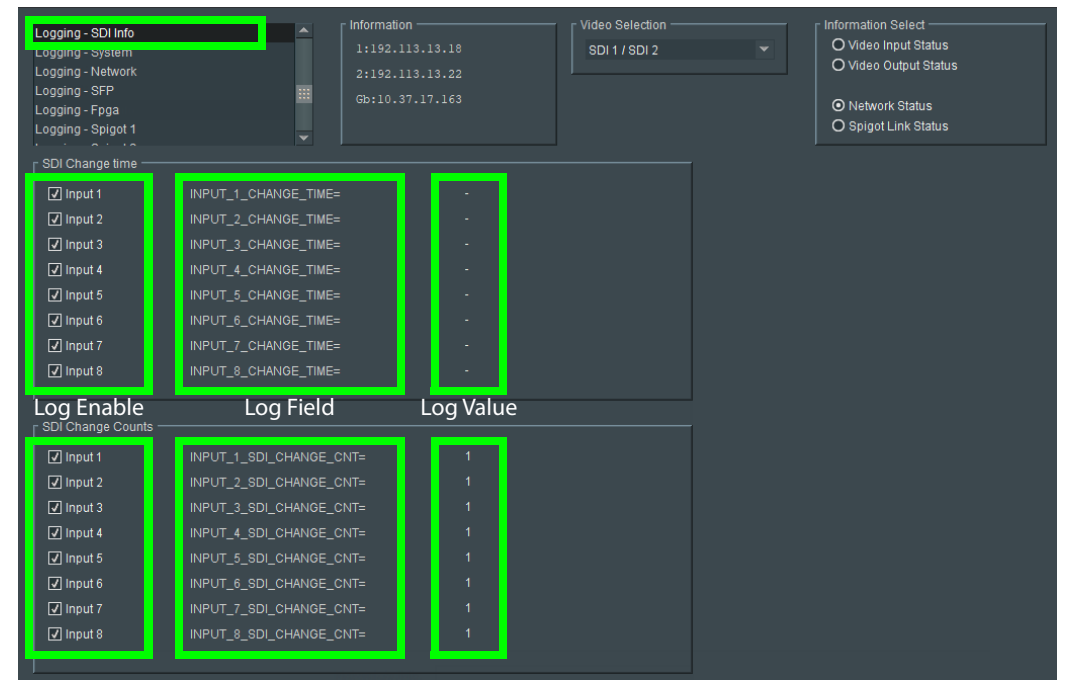

Figure 6 - 28: Logging SDI Info Page

| Logging Page<br>Column    | Description                                                                       |
|---------------------------|-----------------------------------------------------------------------------------|
| SDI Change Time<br>pane   | Logs the time at which the SDI input changed.                                     |
| SDI Change<br>Counts pane | Logs number of times that the SDI input has changed standard or has been removed. |

The logging page comprises three columns:

| Logging Page<br>Column | Description                                                                                                    |
|------------------------|----------------------------------------------------------------------------------------------------|
| Log Enable             | Select the check boxes that correspond to the parameters for which log information should be collected.                                                                                                    |
| Log Field              | Displays the name of the logging field.<br>INPUT_N_CHANGE_TIME=: Logs the time at which the SDI input<br>changed.<br>INPUT_N_SDI_CHANGE_CNT=: Logs number of times that the SDI<br>input has changed.<br>Where N is the input number. To identify SFP 1 / 2, see Rear Panel and<br>Connectors on page 32. |
| Log Value              | Displays the current log value.                                                                                                    |

## Logging - System

The **Logging System** page shows system message types: Log field names and log values are listed in the *Log Field* and *Log Value* columns respectively. Information on several parameters can be made available to a logging device connected to the RollCall network. For the UCP-3901, logging must be configured and enabled; see Logging - Configuration (UCP-3901 Only) on page 137.

| Logging - System               | •                            |                                 |
|--------------------------------|------------------------------|---------------------------------|
| Logging - Network              |                              |                                 |
|                                |                              |                                 |
| Logging - Enga                 |                              |                                 |
| Logging - Spigot 1             |                              |                                 |
|                                |                              |                                 |
| Logging System                 | L og Field                   | L og Value                      |
| Log Enable                     | Loginiela                    |                                 |
|                                |                              | 506401-500000000                |
|                                |                              | QINX 6.6.U                      |
|                                |                              | 0.23.48                         |
|                                | HARDWARE_VERSION=            | 0CF-3901                        |
| Hardware Mod.                  | HARDWARE_MOD=                |                                 |
| Hardware Build.                | HARDWARE_BUILD=              |                                 |
| Peatureboard ver.              | FEATUREBOARD_VERSION=        | N/A                             |
| Peatureboard Mod.              | FEATUREBOARD_MOD=            | N/A                             |
| Peatureboard Build.            | FEATUREBOARD_BUILD=          | N/A                             |
| Firmware Version               | FIRMWARE_VERSION=            | 4E272513                        |
| [✔] Op Time                    | UPTIME=                      | 000:00:13:00                    |
| ☑ RollCall Up Time             | RC_UPTIME=                   | 000:00:12:00                    |
| I RollTracks                   | ROL_STATES=                  | N/A                             |
| I Rear ID                      | REAR_ID=                     | UCP-3901-3+DRP                  |
| 🖌 Rear Status                  | REAR_STATUS=                 | ок                              |
| ✓ Slot Width                   | SLOT_WIDTH=                  | N/A                             |
| Slot Start                     | SLOT_START=                  | N/A                             |
| Power Usage                    | POWER_USAGE=                 | 45.5W/45.5LU                    |
| I Temperature                  | TEMP_1_CELSIUS=              | 42C                             |
| Temperature Sensor             | TEMP_1_NAME=                 | CPU                             |
| Reference Source               | REFERENCE_1_SOURCE=          | Ext Ref In                      |
| Reference State                | REFERENCE_1_STATE=           | OK:525/29i                      |
| 🖌 Time Sync Mode               | TIMESYNC_1_MODE=             | PTP Multicast                   |
| Time Sync Network Interface    | TIMESYNC_1_NETWORK=          | Ethernet 1                      |
| 🖌 Time Sync Clock Identity     | TIMESYNC_1_CLOCK_ID=         | CC:16:7E-FF:FE:7D:3A:5D         |
| Time Sync Clock State          | TIMESYNC_1_CLOCK_STATE=      | OK:LOCKED                       |
| 🗸 Time Sync Average Delay      | TIMESYNC_1_AVG_DELAY=        | +0.4uS                          |
| ✓ Time Sync Std Dev Delay      | TIMESYNC_1_STDV_DELAY=       | +0.0uS                          |
|                                | TIMESYNC_1_AVG_ERROR=        | +0.0uS                          |
| Time Sync Std Dev Error        | TIMESYNC_1_STDV_ERROR=       | +0.0uS                          |
| Time Sync Grandmaster          | TIMESYNC 1 GRANDMASTER=      | 08:00:11-FF:FE:22:04:00 Steps 2 |
| Time Sync Last Lock            | TIMESYNC_1_LAST_LOCK=        | 2020-04-15 20:13:44.307816138   |
| Time Sync Synchronisations     | TIMESYNC 1 SYNCHRONISATIONS= |                                 |
| Time Sync State Ethernet 0     | TIMESYNC_0_STATE=            | ок                              |
| ☑ Time Sync State Ethernet 1   | TIMESYNC 1 STATE=            | ок                              |
| ✓ Time Sync State Ethernet 2   | TIMESYNC 2 STATE=            | FAIL                            |
| Time Sync Clock Address        | TIMESYNC 1 CLOCK ADDRESS=    | 172 37 96 113                   |
| Time Sync Request Interval     | TIMESYNC 1 REQUEST INTERVAL  | 8/s                             |
| I Time Sync Network Preference | TIMESYNC 1_PREFERENCE=       | Ethernet 1                      |
|                                | IIMESTINC_I_PREFERENCE=      | Enemeri                         |
|                                |                              |                                 |
| UCP-3901 Specific              |                              | OK                              |
| Pan Status Check               | FAN_STATUS                   | UK                              |
| - Dopoito Framo Statuo         |                              |                                 |
| Controller Status              | DENSITE CONTROLLER STATUS    | OK                              |
| Controller IP Address          |                              | 10 37 16 170                    |
| Densite Frame Slot             | DENSITE FRAME SLOT           | 1                               |
| Densite Frame Slot             | DENSITE_FRAME_SEDT           |                                 |

Figure 6 - 29: Logging - System Page

The logging page comprises three columns:

| Logging Page<br>Column | Description                                                                                             |
|------------------------|----------------------------------------------------------------------------------------------------|
| Log Enable             | Select the check boxes that correspond to the parameters for which log information should be collected. |
| Log Field              | Displays the name of the logging field.                                                                 |
| Log Value              | Displays the current log value.                                                                         |

Enable check boxes to activate log fields as required.

| Log Field Parameter   | Description                                                                                |
|-----------------------|--------------------------------------------------------------------------------------------|
| SN=                   | Logs the card serial number, which consists of an S followed by eight digits.              |
|                       | <b>Note</b> : this cannot be deselected.                                                   |
| OS_VERSION=           | Logs the operating system name and version.                                                |
| BUILD_NUMBER=         | Logs the build number.                                                                     |
| HARDWARE_VERSION=     | Logs the hardware version number.                                                          |
| HARDWARE_MOD=         | Logs the hardware modification number.                                                     |
| HARDWARE_BUILD=       | Logs the hardware build number.                                                            |
| FEATUREBOARD_VERSION= | Not applicable. Logs the rear card daughter board version number.                          |
| FEATUREBOARD_MOD=     | Not applicable. Logs the rear card daughter board modification number.                     |
| FEATUREBOARD_BUILD=   | Not applicable. Logs the rear card daughter board build number.                            |
| FIRMWARE_VERSION=     | Logs the FPGA version number.                                                              |
| UPTIME=               | Logs the time since the last restart in the format <i>ddd:hh:mm:ss</i> .                   |
| RC_UPTIME=            | Logs time RollCall has been up in the format <i>ddd:hh:mm:ss</i> .                         |
| ROL_STATES=           | Logs the RollCall status. Valid values are:<br>• OK                                        |
|                       | <ul> <li>FAIL:n where n is the RollTrack index or indexes<br/>which are failing</li> </ul> |
|                       | Disabled                                                                                   |
| REAR_ID=              | Logs the model number of the currently installed rear panel.                               |
| REAR_STATUS=          | Logs the status of the rear panel when this can be determined.                             |

| Log Field Parameter           | Description                                                                                                    |
|-------------------------------|----------------------------------------------------------------------------------------------------|
| SLOT_WIDTH=                   | Logs the slot width. UCP-3901 / IQUCP25 / IQUCP50 cards are available in single, double, and triple width.                                                                                                    |
| SLOT_START=                   | Logs the slot in the rack where the card is located.                                                                                                    |
| POWER_USAGE=                  | Logs the power usage in watts and PR Units.<br><b>Note</b> : this cannot be deselected.                                                                                                    |
| TEMP_N_CELSIUS=               | Logs the temperature status of the FPGA in Celcius.<br><b>Note</b> : this cannot be deselected.                                                                                                    |
| TEMP_N_NAME=                  | Logs the Temperature measurement name.                                                                                                    |
| REFERENCE_N_SOURCE=           | Logs the time reference source.                                                                                                    |
| REFERENCE_ <i>N</i> _STATE=   | Logs the time reference value. Valid values are:<br>OK:Locked<br>OK:Input<br>WARN:Freerun<br>WARN:CrossLock                                                                                                    |
| TIMESYNC_ <i>N</i> _MODE=     | Logs the time sync mode value. Valid values are:<br>Free running: Card is using its own clock with no<br>reference to any other source.<br>PTP Multicast: Card is synchronizing to a PTP<br>grandmaster clock using multicast network<br>messages.<br>PTP Unicast: As PTP Multicast but using the delay<br>request. Reply messages are unicast to minimize<br>network traffic.<br>NTP: Card clock is synchronized to an NTP clock.<br>Generally less precise than PTP. |
| TIMESYNC_ <i>N</i> _NETWORK=  | Logs the network port currently being used for<br>synchronization for UCP-3901 / IQUCP25 / IQUCP50<br>cards, dependent on the choice of interfaces made<br>on the Time Configuration page. If PTP and multiple<br>interfaces are enabled, the PTP synchronization will<br>switch ports if it doesn't see regular sync messages<br>on the port.                                                                                                    |
| TIMESYNC_ <i>N</i> _CLOCK_ID= | Logs the identification number of PTP clock being<br>used for synchronization. This is not necessarily the<br>grandmaster clock identity, as there can be<br>intermediate clocks between the grandmaster and<br>the card, depending on network configuration.                                                                                                    |

| Log Field Parameter              | Description                                                                                                    |
|----------------------------------|----------------------------------------------------------------------------------------------------|
| TIMESYNC_N_CLOCK_STATE=          | Logs the time sync value. Valid values are:<br>Free running: Card is not being synchronized.<br>No Lock: PTP being used but clocks haven't<br>synchronized within +/- 1mS.<br>Locked: PTP being used and clocks are synchronized<br>within the accepted range.<br>No Sync Messages: Timeout of sync messages.<br>No Response Messages: Timeout of response<br>messages.<br>Undefined<br>NTP: Card using NTP to synchronize. |
| TIMESYNC_N_AVG_DELAY=            | Logs the current network delay time between the<br>card and the clock sending the synchronization<br>messages. This should be relatively constant and is<br>dependent on network configuration.                                                                                                    |
| TIMESYNC_N_STDV_DELAY=           | Logs the current standard deviation in the network<br>delay time between the card and the clock sending<br>the synchronization messages. Should be a low<br>number as the network delay is expected to be<br>constant.                                                                                                    |
| TIMESYNC_N_AVG_ERROR=            | Logs the current difference between the cards time<br>and the grandmaster time. Should be close to zero<br>once card has synchronized.                                                                                                    |
| TIMESYNC_N_STDV_ERROR=           | Logs the standard deviation in the average error.                                                                                                    |
| TIMESYNC_N_GRANDMASTER=          | Logs the identity of network clock acting as PTP<br>grandmaster. This is the source of the PTP<br>synchronization messages used by all PTP slave<br>clocks on the network. If there are multiple<br>grandmasters, they should negotiate between<br>themselves to identify the most accurate and then<br>silence the others.                                                                                                 |
| TIMESYNC_N_LAST_LOCK=            | Logs the time when the card last changed from not<br>locked to locked. Ideally this will be a few seconds<br>after the card has powered up. This allows you to<br>confirm which clock the card has synchronized to.                                                                                                    |
| TIMESYNC_N_SYNCHRONISATION<br>S= | Logs the number of times the card has synchronized<br>since it was powered up. Ideally this will be a low<br>number, as cards are expected to synchronize and<br>stay synchronized. Large numbers indicate possible<br>problems with the network or grandmaster clock.                                                                                                    |
| TIMESYNC_N_STATE=                | When card is synchronized to a network PTP grandmaster clock, this shows the connection state: <b>OK</b> or <b>FAIL</b>                                                                                                    |

| Log Field Parameter                                       | Description                                                                                                    |
|-----------------------------------------------------------|----------------------------------------------------------------------------------------------------|
| TIMESYNC_N_CLOCK_ADDRESS=                                 | When card is synchronized to a network PTP grandmaster clock, this shows the PTP grandmaster clock's IP address.                                                                                                    |
| TIMESYNC_N_REQUEST_INTERVAL<br>=                          | When card is synchronized to a network PTP<br>grandmaster clock, this shows the interval between<br>PTP message.                                                                                                    |
| TIMESYNC_N_REFERENCE=                                     | When card is synchronized to a network PTP grandmaster clock, this shows which Ethernet port is being used to receive the PTP clock source.                                                                                                    |
| FAN_STATUS<br>For the UCP-3901 Card only.                 | Logs the card's cooling fan health.<br>OK: The card's fan is operating normally.<br>FAIL: The card's fan is not spinning, or is spinning too<br>slowly, or the fan cable is disconnected. Urgent<br>maintenance procedures must be considered: If this<br>alarm has been raised, the fan on the UCP-3901 card<br>may have to be replaced. See Cooling Fan<br>Operational Assessment on page 320. |
| DENSITE_CONTROLLER_STATUS<br>For the UCP-3901 Card only.  | Reports the connection status of the Densité frame's<br>controller card to the UCP-3901 card.<br><b>OK:</b> The UCP-3901 card has successfully connected to<br>the Densité frame's controller.<br><b>Not Connected:</b> The UCP-3901 card did not connect<br>to the Densité frame's controller or the UCP-3901<br>card has lost connection to the Densité frame's<br>controller.                 |
| DENSITE_CONTROLLER_IP_ADDR<br>For the UCP-3901 Card only. | Reports the IP Address of the Densité frame's<br>controller card. If the IP address is 0.0.0.0, then the<br>UCP-3901 card has not yet received the IP address<br>from the frame's controller.                                                                                                    |
| DENSITE_FRAME_SLOT<br>For the UCP-3901 Card only.         | This is the slot number in which the UCP-3901 card is located within the Densité Frame.                                                                                                    |

Where N is the input or Ethernet port number. To identify SFP 1/2, see Rear Panel and Connectors on page 32.
# **Logging - Network**

The **Logging Network** page shows MEDIA network message types: Log field names and current log values are listed in the *Log Field* and *Log Value* columns respectively. Information on several parameters can be made available to a logging device connected to the RollCall network. For the UCP-3901, logging must be configured and enabled; see Logging - Configuration (UCP-3901 Only) on page 137.

| Logging - Network<br>Logging - SFP<br>Logging - Fpga<br>Logging - Spigot 1<br>Logging - Spigot 2 |                                |                   |
|--------------------------------------------------------------------------------------------------|--------------------------------|-------------------|
| CLogging Network                                                                                 |                                |                   |
| Log Enable                                                                                       | Log Field                      | Log Value         |
| ✓ Ethernet 1 Name                                                                                | LAN_PORT_1_NAME=               | Ethernet 1        |
| ✓ Ethernet 1 Speed                                                                               | LAN_PORT_1_SPEED=              | 25Gb/s            |
| ✓ Ethernet 1 IP Address                                                                          | LAN_PORT_1_IPADDRESS=          | 192.113.13.18     |
| 🖌 Ethernet 1 IP Gateway                                                                          | LAN_PORT_1_GATEWAY=            | 192.113.13.17     |
| 🗸 Ethernet 1 Subnet Mask                                                                         | LAN_PORT_1_SUBNET_MASK=        | 255.255.255.252   |
| Ethernet 1 MAC Address                                                                           | LAN_PORT_1_MACADDRESS=         | 00:50:1E:06:2A:E3 |
| ✓ Ethernet 1 State                                                                               | LAN_PORT_1_STATE=              | Active            |
| ☑ Ethernet 1 Traffic In                                                                          | LAN_PORT_1_TRAFFIC_IN=         | 7829.5 Mb/s       |
| ☑ Ethernet 1 Traffic Out                                                                         | LAN_PORT_1_TRAFFIC_OUT=        | 12678.9 Mb/s      |
| Ethernet 1 CPU Traffic In State                                                                  | LAN_PORT_1_CPU_TRAF_IN_STATE=  | ок                |
| ✓ Ethernet 1 CPU Traffic Out State                                                               | LAN_PORT_1_CPU_TRAF_OUT_STATE= | ок                |
| I Ethernet 1 RTP Discontinuity Rate                                                              | LAN_PORT_1_RTP_DIS_RATE=       | 23                |
| ✓ Ethernet 1 Link Status                                                                         | LAN_PORT_1_LINK_STATE=         | ок                |
| Ethernet 1 MAC Link Status                                                                       | LAN_PORT_1_MAC_LINK_STATE=     | ок                |
| <br>☑ Ethernet 1 Switch Name                                                                     | LAN_PORT_1_SWITCH_NAME=        | RnD_9236C         |
| Ethernet 1 Switch Chassis ID                                                                     | LAN_PORT_1_SWITCH_CHASSIS_ID=  | CC:16:7E:7D:3A:92 |
| Ethernet 1 Switch Port ID                                                                        | LAN_PORT_1_SWITCH_PORT_ID=     | Ethernet1/14/1    |
| <br>↓ Ethernet 1 Switch Port VLAN                                                                | LAN_PORT_1_SWITCH_PORT_VLAN=   | Unknown           |

Figure 6 - 30: Logging - Network Page

The logging page comprises three columns:

| Logging Page<br>Column | Description                                                                                             |
|------------------------|----------------------------------------------------------------------------------------------------|
| Log Enable             | Select the check boxes that correspond to the parameters for which log information should be collected. |
| Log Field              | Displays the name of the logging field.                                                                 |
| Log Value              | Displays the current log value.                                                                         |

Enable check boxes to activate log fields as required.

| LAN_PORT_N_NAME=       Logs the Ethernet port name.         LAN_PORT_N_SPEED=       Logs the Ethernet connection speed. Valid val are:         10 Mbit/s Full Duplex       10 Mbit/s Full Duplex         100 Mbit/s Half Duplex       100 Mbit/s Half Duplex         100 Mbit/s Full Duplex       100 Mbit/s Full Duplex         100 Mbit/s Full Duplex       100 Mbit/s Full Duplex         100 Bbit/s       25 Gbit/s         25 Gbit/s       50 Gbit/s         S0 Gbit/s       No Link         LAN_PORT_N_IPADDRESS=       Logs the Ethernet port IP address.         LAN_PORT_N_GATEWAY=       Logs the IP network's subnet mask.         LAN_PORT_N_SUBNET_MASK=       Logs the Ethernet port MAC address.         LAN_PORT_N_STATE=       Logs the Ethernet connection state. Valid valu are:         Active       WARN:Inactive         LAN_PORT_N_TRAFFIC_OUT=       Logs speed of traffic received by the Ethernet port.         Values are reported in kbps, Mbps or Gbps, as appropriate.       LAN_PORT_N_CPU_TRAF_IN_STATE=         LAN_PORT_N_CPU_TRAF_IN_STATE=       Logs whether the flow of data into the CPU is satisfactory. Valid values are:         OK       WARN:LOW DATA         FAIL       LAN_PORT_N_CPU_TRAF_OUT_STAT         LAN_PORT_N_CPU_TRAF_OUT_STAT       Logs whether the flow of data out of the CPU satisfactory. Valid values are:                                                                                                    | Parameter                                   | Description                                                                           |
|----------------------------------------------------------------------------------------------------|---------------------------------------------|---------------------------------------------------------------------------------------|
| LAN_PORT_N_SPEED=       Logs the Ethernet connection speed. Valid val are:         10 Mbit/s Full Duplex       10 Mbit/s Full Duplex         10 Mbit/s Half Duplex       100 Mbit/s Half Duplex         100 Mbit/s Half Duplex       100 Mbit/s Full Duplex         10 Gbit/s       50 Gbit/s         25 Gbit/s       50 Gbit/s         S0 Gbit/s       No Link         LAN_PORT_N_IPADDRESS=       Logs the Ethernet port IP address.         LAN_PORT_N_GATEWAY=       Logs the IP network's subnet mask.         LAN_PORT_N_SUBNET_MASK=       Logs the Ethernet port MAC address.         LAN_PORT_N_STATE=       Logs the Ethernet connection state. Valid valu are:         Active       WARN:Inactive         LAN_PORT_N_TRAFFIC_IN=       Logs speed of traffic received by the Ethernet port.         Values are reported in kbps, Mbps or Gbps, as appropriate.       LAN_PORT_N_TRAFFIC_OUT=         LAN_PORT_N_CPU_TRAF_IN_STATE=       Logs whether the flow of data into the CPU is satisfactory. Valid values are:         OK       WARN:LOW DATA         FAIL       LAN_PORT_N_CPU_TRAF_OUT_STAT         E       OS whether the flow of data out of the CPU satisfactory. Valid values are:         OK       WARN:LOW DATA         FAIL       LAN_PORT_N_CPU_TRAF_OUT_STAT         LAN_PORT_N_CPU_TRAF_OUT_STAT       Logs whether the flo                                                                                                    | LAN_PORT_N_NAME=                            | Logs the Ethernet port name.                                                          |
| Ide.       10 Mbit/s Full Duplex         10 Mbit/s Half Duplex       100 Mbit/s Half Duplex         100 Mbit/s Half Duplex       100 Mbit/s Half Duplex         10 Gbit/s       16 Gbit/s         25 Gbit/s       50 Gbit/s         No Link       LAN_PORT_N_IPADDRESS=         LAN_PORT_N_GATEWAY=       Logs the ethernet port IP address.         LAN_PORT_N_SUBNET_MASK=       Logs the IP network's subnet mask.         LAN_PORT_N_SUBNET_MASK=       Logs the Ethernet port MAC address.         LAN_PORT_N_STATE=       Logs the Ethernet connection state. Valid valu are:         Active       WARN:Inactive         LAN_PORT_N_TRAFFIC_IN=       Logs speed of traffic received by the Ethernet port.         Values are reported in kbps, Mbps or Gbps, as appropriate.       LAN_PORT_N_TRAFFIC_OUT=         Logs whether the flow of data into the CPU is satisfactory. Valid values are:       OK         WARN:LOW DATA       FAIL         LAN_PORT_N_CPU_TRAF_OUT_STAT       Logs whether the flow of data out of the CPU satisfactory. Valid values are:         OK       WARN:LOW DATA         FAIL       LAN_PORT_A DATE                                                                                                    | LAN_PORT_N_SPEED=                           | Logs the Ethernet connection speed. Valid values                                      |
| 10 Mbit/s Half Duplex         100 Mbit/s Full Duplex         100 Mbit/s Half Duplex         100 Mbit/s Half Duplex         10 Gbit/s         10 Gbit/s         10 Gbit/s         25 Gbit/s         50 Gbit/s         S0 Gbit/s         No Link         LAN_PORT_N_IPADDRESS=         Logs the ethernet port IP address.         LAN_PORT_N_GATEWAY=         Logs the IP network's subnet mask.         LAN_PORT_N_MACADDRESS=         Logs the Ethernet port MAC address.         LAN_PORT_N_STATE=         Logs the Ethernet connection state. Valid valu are:         Active         WARN:Inactive         LAN_PORT_N_TRAFFIC_IN=         Logs speed of traffic received by the Ethernet port.         Values are reported in kbps, Mbps or Gbps, as appropriate.         LAN_PORT_N_TRAFFIC_OUT=         Logs whether the flow of data into the CPU is satisfactory. Valid values are:         OK         WARN:LOW DATA         FAIL         LAN_PORT_N_CPU_TRAF_OUT_STAT         Logs whether the flow of data out of the CPU satisfactory. Valid values are:         OK         WARN:LOW DATA         FAIL         LAN_PORT_N_CPU_TRAF_OUT_STAT <tr< td=""><td></td><td>10 Mbit/s Full Duplex</td></tr<>                                                                                                    |                                             | 10 Mbit/s Full Duplex                                                                 |
| 100 Mbit/s Full Duplex         100 Mbit/s Half Duplex         10 Gbit/s Full Duplex         10 Gbit/s         25 Gbit/s         50 Gbit/s         S0 Gbit/s         LAN_PORT_N_IPADDRESS=         LAN_PORT_N_GATEWAY=         Logs the Ethernet port IP address.         LAN_PORT_N_SUBNET_MASK=         Logs the IP network's subnet mask.         LAN_PORT_N_MACADDRESS=         Logs the Ethernet port MAC address.         LAN_PORT_N_STATE=         Logs the Ethernet connection state. Valid value are:         Active         WARN:Inactive         LAN_PORT_N_TRAFFIC_IN=         Logs speed of traffic received by the Ethernet port.         Values are reported in kbps, Mbps or Gbps, as appropriate.         LAN_PORT_N_TRAFFIC_OUT=         Logs speed of traffic transmitted by the Ethernet port.         Values are reported in Kbps, Mbps or Gbps, as appropriate.         LAN_PORT_N_CPU_TRAF_IN_STATE=         LAN_PORT_N_CPU_TRAF_IN_STATE=         Logs whether the flow of data into the CPU is satisfactory. Valid values are:         OK         WARN:LOW DATA         FAIL         LAN_PORT_N_CPU_TRAF_OUT_STAT         E=         OK         WARN:LOW DATA                                                                                                    |                                             | 10 Mbit/s Half Duplex                                                                 |
| 100 Mbit/s Half Duplex         1 Gbit/s Full Duplex         10 Gbit/s         25 Gbit/s         50 Gbit/s         50 Gbit/s         50 Gbit/s         50 Gbit/s         50 Gbit/s         50 Gbit/s         50 Gbit/s         50 Gbit/s         50 Gbit/s         50 Gbit/s         50 Gbit/s         100 Mbit/s Half Duplex         110 Gbit/s         110 Gbit/s         111 Gbit/s Gate         111 Gbit/s         111 Gbit/s         111 Gbit/s         111 Gbit/s         111 Gbit/s         111 Gbit/                                                                                                    |                                             | 100 Mbit/s Full Duplex                                                                |
| 1 Gbit/s Full Duplex         10 Gbit/s         25 Gbit/s         50 Gbit/s         No Link         LAN_PORT_N_IPADDRESS=       Logs the Ethernet port IP address.         LAN_PORT_N_SUBNET_MASK=       Logs the IP network's subnet mask.         LAN_PORT_N_MACADDRESS=       Logs the Ethernet port MAC address.         LAN_PORT_N_MACADDRESS=       Logs the Ethernet port MAC address.         LAN_PORT_N_STATE=       Logs the Ethernet connection state. Valid valu are:         Active       WARN:Inactive         UAN_PORT_N_TRAFFIC_IN=       Logs speed of traffic received by the Ethernet   Values are reported in kbps, Mbps or Gbps, as appropriate.         LAN_PORT_N_TRAFFIC_OUT=       Logs whether the flow of data into the CPU is satisfactory. Valid values are:         OK       WARN:LOW DATA FAIL         LAN_PORT_N_CPU_TRAF_OUT_STAT       Logs whether the flow of data out of the CPU satisfactory. Valid values are:         OK       WARN:LOW DATA FAIL         LAN_PORT_N_CPU_TRAF_OUT_STAT       Logs whether the flow of data out of the CPU satisfactory. Valid values are:         OK       WARN:LOW DATA FAIL                                                                                                    |                                             | 100 Mbit/s Half Duplex                                                                |
| 10 Gbit/s         25 Gbit/s         50 Gbit/s         No Link         LAN_PORT_N_IPADDRESS=       Logs the Ethernet port IP address.         LAN_PORT_N_GATEWAY=       Logs the network gateway IP address.         LAN_PORT_N_SUBNET_MASK=       Logs the IP network's subnet mask.         LAN_PORT_N_MACADDRESS=       Logs the Ethernet port MAC address.         LAN_PORT_N_MACADDRESS=       Logs the Ethernet connection state. Valid valu are:         Active       WARN:Inactive         LAN_PORT_N_TRAFFIC_IN=       Logs speed of traffic received by the Ethernet           Values are reported in kbps, Mbps or Gbps, as appropriate.       LAN_PORT_N_TRAFFIC_OUT=         LAN_PORT_N_TRAFFIC_OUT=       Logs whether the flow of data into the CPU is satisfactory. Valid values are:         OK       WARN:LOW DATA         FAIL       LAN_PORT_N_CPU_TRAF_OUT_STAT         LAN_PORT_N_CPU_TRAF_OUT_STAT       Logs whether the flow of data out of the CPU satisfactory. Valid values are:         OK       WARN:LOW DATA         FAIL       LOS whether the flow of data out of the CPU satisfactory. Valid values are:                                                                                                    |                                             | 1 Gbit/s Full Duplex                                                                  |
| 25 Gbit/s         No Link         LAN_PORT_N_IPADDRESS=       Logs the Ethernet port IP address.         LAN_PORT_N_GATEWAY=       Logs the network gateway IP address.         LAN_PORT_N_SUBNET_MASK=       Logs the IP network's subnet mask.         LAN_PORT_N_MACADDRESS=       Logs the Ethernet port MAC address.         LAN_PORT_N_MACADDRESS=       Logs the Ethernet connection state. Valid valu are:<br>Active         WARN:Inactive       LAN_PORT_N_STATE=         LAN_PORT_N_TRAFFIC_IN=       Logs speed of traffic received by the Ethernet [<br>Values are reported in kbps, Mbps or Gbps, as appropriate.         LAN_PORT_N_TRAFFIC_OUT=       Logs speed of traffic transmitted by the Ethernet port.<br>Values are reported in Kbps, Mbps or Gbps, as appropriate.         LAN_PORT_N_CPU_TRAF_IN_STATE=       Logs whether the flow of data into the CPU is satisfactory. Valid values are:<br>OK         WARN:LOW DATA       FAIL         LAN_PORT_N_CPU_TRAF_OUT_STAT       Logs whether the flow of data out of the CPU satisfactory. Valid values are:<br>OK         OK       WARN:LOW DATA         FAIL       Logs whether the flow of data out of the CPU satisfactory. Valid values are:<br>OK                                                                                                    |                                             | 10 Gbit/s                                                                             |
| No Link         LAN_PORT_N_IPADDRESS=       Logs the Ethernet port IP address.         LAN_PORT_N_GATEWAY=       Logs the network gateway IP address.         LAN_PORT_N_SUBNET_MASK=       Logs the IP network's subnet mask.         LAN_PORT_N_MACADDRESS=       Logs the Ethernet port MAC address.         LAN_PORT_N_STATE=       Logs the Ethernet connection state. Valid valu are:<br>Active         WARN:Inactive       LAN_PORT_N_TRAFFIC_IN=         LAN_PORT_N_TRAFFIC_OUT=       Logs speed of traffic received by the Ethernet port.<br>Values are reported in kbps, Mbps or Gbps, as appropriate.         LAN_PORT_N_TRAFFIC_OUT=       Logs whether the flow of data into the CPU is satisfactory. Valid values are:<br>OK         UAN_PORT_N_CPU_TRAF_IN_STATE=       Logs whether the flow of data out of the CPU is satisfactory. Valid values are:<br>OK         UAN_PORT_N_CPU_TRAF_OUT_STAT       Logs whether the flow of data out of the CPU is satisfactory. Valid values are:<br>OK         UAN_PORT_N_CPU_TRAF_OUT_STAT       Logs whether the flow of data out of the CPU is satisfactory. Valid values are:<br>OK         WARN:LOW DATA       FAIL                                                                                                    |                                             | 50 Gbit/s                                                                             |
| LAN_PORT_N_IPADDRESS=       Logs the Ethernet port IP address.         LAN_PORT_N_GATEWAY=       Logs the network gateway IP address.         LAN_PORT_N_SUBNET_MASK=       Logs the IP network's subnet mask.         LAN_PORT_N_MACADDRESS=       Logs the Ethernet port MAC address.         LAN_PORT_N_STATE=       Logs the Ethernet connection state. Valid valu are:<br>Active         WARN:Inactive       LAN_PORT_N_TRAFFIC_IN=         LAN_PORT_N_TRAFFIC_OUT=       Logs speed of traffic received by the Ethernet port.<br>Values are reported in kbps, Mbps or Gbps, as appropriate.         LAN_PORT_N_TRAFFIC_OUT=       Logs whether the flow of data into the CPU is satisfactory. Valid values are:<br>OK         WARN:LOW DATA       FAIL         LAN_PORT_N_CPU_TRAF_OUT_STAT       Logs whether the flow of data out of the CPU is satisfactory. Valid values are:<br>OK         WARN:LOW DATA       FAIL         LAN_PORT_N_CPU_TRAF_OUT_STAT       Logs whether the flow of data out of the CPU is satisfactory. Valid values are:<br>OK                                                                                                    |                                             | No Link                                                                               |
| LAN_PORT_N_GATEWAY=       Logs the network gateway IP address.         LAN_PORT_N_SUBNET_MASK=       Logs the IP network's subnet mask.         LAN_PORT_N_MACADDRESS=       Logs the Ethernet port MAC address.         LAN_PORT_N_STATE=       Logs the Ethernet connection state. Valid valuare:<br>Active         WARN:Inactive       LAN_PORT_N_TRAFFIC_IN=         LAN_PORT_N_TRAFFIC_IN=       Logs speed of traffic received by the Ethernet port.<br>Values are reported in kbps, Mbps or Gbps, as appropriate.         LAN_PORT_N_TRAFFIC_OUT=       Logs speed of traffic transmitted by the Ethernet port.<br>Values are reported in Kbps, Mbps or Gbps, as appropriate.         LAN_PORT_N_CPU_TRAF_IN_STATE=       Logs whether the flow of data into the CPU is satisfactory. Valid values are:<br>OK         WARN:LOW DATA       FAIL         LAN_PORT_N_CPU_TRAF_OUT_STAT       Logs whether the flow of data out of the CPU satisfactory. Valid values are:<br>OK         UAN_PORT_N_CPU_TRAF_OUT_STAT       Logs whether the flow of data out of the CPU satisfactory. Valid values are:<br>OK                                                                                                    | LAN_PORT_N_IPADDRESS=                       | Logs the Ethernet port IP address.                                                    |
| LAN_PORT_N_SUBNET_MASK=       Logs the IP network's subnet mask.         LAN_PORT_N_MACADDRESS=       Logs the Ethernet port MAC address.         LAN_PORT_N_STATE=       Logs the Ethernet connection state. Valid valu are:         Active       WARN:Inactive         LAN_PORT_N_TRAFFIC_IN=       Logs speed of traffic received by the Ethernet   Values are reported in kbps, Mbps or Gbps, as appropriate.         LAN_PORT_N_TRAFFIC_OUT=       Logs speed of traffic transmitted by the Ethernet port.         Values are reported in Kbps, Mbps or Gbps, as appropriate.       LAN_PORT_N_CPU_TRAFFIC_OUT=         LAN_PORT_N_CPU_TRAF_IN_STATE=       Logs whether the flow of data into the CPU is satisfactory. Valid values are:         OK       WARN:LOW DATA         FAIL       Logs whether the flow of data out of the CPU satisfactory. Valid values are:         OK       WARN:LOW DATA         FAIL       Logs whether the flow of data out of the CPU satisfactory. Valid values are:         OK       WARN:LOW DATA         FAIL       Logs mether the flow of data out of the CPU satisfactory. Valid values are:                                                                                                    | LAN_PORT_N_GATEWAY=                         | Logs the network gateway IP address.                                                  |
| LAN_PORT_N_MACADDRESS=       Logs the Ethernet port MAC address.         LAN_PORT_N_STATE=       Logs the Ethernet connection state. Valid valuare:         Active       WARN:Inactive         LAN_PORT_N_TRAFFIC_IN=       Logs speed of traffic received by the Ethernet [Values are reported in kbps, Mbps or Gbps, as appropriate.         LAN_PORT_N_TRAFFIC_OUT=       Logs speed of traffic transmitted by the Ethernet port.         Values are reported in Kbps, Mbps or Gbps, as appropriate.         LAN_PORT_N_TRAFFIC_OUT=       Logs whether the flow of data into the CPU is satisfactory. Valid values are:         OK       WARN:LOW DATA         FAIL       Logs whether the flow of data out of the CPU satisfactory. Valid values are:         OK       WARN:LOW DATA         FAIL       Logs whether the flow of data out of the CPU satisfactory. Valid values are:         OK       WARN:LOW DATA         FAIL       Logs whether the flow of data out of the CPU satisfactory. Valid values are:                                                                                                    | LAN_PORT_N_SUBNET_MASK=                     | Logs the IP network's subnet mask.                                                    |
| LAN_PORT_N_STATE=       Logs the Ethernet connection state. Valid valuare:         Active       WARN:Inactive         LAN_PORT_N_TRAFFIC_IN=       Logs speed of traffic received by the Ethernet [Values are reported in kbps, Mbps or Gbps, as appropriate.         LAN_PORT_N_TRAFFIC_OUT=       Logs speed of traffic transmitted by the Ethernet port.         Values are reported in Kbps, Mbps or Gbps, as appropriate.         LAN_PORT_N_CPU_TRAF_IN_STATE=       Logs whether the flow of data into the CPU is satisfactory. Valid values are:         OK       WARN:LOW DATA         FAIL       Logs whether the flow of data out of the CPU satisfactory. Valid values are:         OK       WARN:LOW DATA         FAIL       Logs whether the flow of data out of the CPU satisfactory. Valid values are:         OK       WARN:LOW DATA         FAIL       Logs DID discention to the CPU satisfactory. Valid values are:                                                                                                    | LAN_PORT_N_MACADDRESS=                      | Logs the Ethernet port MAC address.                                                   |
| LAN_PORT_N_TRAFFIC_IN=       Logs speed of traffic received by the Ethernet Values are reported in kbps, Mbps or Gbps, as appropriate.         LAN_PORT_N_TRAFFIC_OUT=       Logs speed of traffic transmitted by the Ethernet port.         Values are reported in Kbps, Mbps or Gbps, as appropriate.       Values are reported in Kbps, Mbps or Gbps, as appropriate.         LAN_PORT_N_CPU_TRAF_IN_STATE=       Logs whether the flow of data into the CPU is satisfactory. Valid values are:         OK       WARN:LOW DATA FAIL         LAN_PORT_N_CPU_TRAF_OUT_STAT       Logs whether the flow of data out of the CPU is satisfactory. Valid values are:         OK       WARN:LOW DATA FAIL         LAN_PORT_N_CPU_TRAF_OUT_STAT       Logs whether the flow of data out of the CPU satisfactory. Valid values are:         OK       WARN:LOW DATA FAIL         LAN_PORT_N_CPU_TRAF_OUT_STAT       Logs whether the flow of data out of the CPU satisfactory. Valid values are:         OK       WARN:LOW DATA FAIL                                                                                                    | LAN_PORT_ <i>N</i> _STATE=                  | Logs the Ethernet connection state. Valid values<br>are:<br>Active                    |
| LAN_PORT_N_TRAFFIC_IN=       Logs speed of traffic received by the Ethernet         Values are reported in kbps, Mbps or Gbps, as appropriate.         LAN_PORT_N_TRAFFIC_OUT=       Logs speed of traffic transmitted by the Ethernet port.         Values are reported in Kbps, Mbps or Gbps, as appropriate.         LAN_PORT_N_CPU_TRAF_IN_STATE=       Logs whether the flow of data into the CPU is satisfactory. Valid values are:         OK       WARN:LOW DATA         FAIL       Logs whether the flow of data out of the CPU satisfactory. Valid values are:         OK       WARN:LOW DATA         FAIL       Logs whether the flow of data out of the CPU satisfactory. Valid values are:         OK       WARN:LOW DATA         FAIL       Logs DIS_PATE=                                                                                                    |                                             | warn:inactive                                                                         |
| LAN_PORT_N_TRAFFIC_OUT=       Logs speed of traffic transmitted by the Ethern port.         Values are reported in Kbps, Mbps or Gbps, as appropriate.         LAN_PORT_N_CPU_TRAF_IN_STATE=       Logs whether the flow of data into the CPU is satisfactory. Valid values are:         OK       WARN:LOW DATA         FAIL       Logs whether the flow of data out of the CPU satisfactory. Valid values are:         OK       WARN:LOW DATA         FAIL       Logs whether the flow of data out of the CPU satisfactory. Valid values are:         OK       WARN:LOW DATA         FAIL       Logs whether the flow of data out of the CPU satisfactory. Valid values are:         OK       WARN:LOW DATA         FAIL       Logs DIS_PATE=                                                                                                    | LAN_PORI_N_TRAFFIC_IN=                      | Values are reported in kbps, Mbps or Gbps, as<br>appropriate.                         |
| Values are reported in Kbps, Mbps or Gbps, as appropriate.         LAN_PORT_N_CPU_TRAF_IN_STATE=       Logs whether the flow of data into the CPU is satisfactory. Valid values are:         OK       WARN:LOW DATA         FAIL       LAN_PORT_N_CPU_TRAF_OUT_STAT         Legs whether the flow of data out of the CPU satisfactory. Valid values are:         OK         WARN:LOW DATA         FAIL         LAN_PORT_N_CPU_TRAF_OUT_STAT         E=         OK         WARN:LOW DATA         FAIL                                                                                                    | LAN_PORT_ <i>N</i> _TRAFFIC_OUT=            | Logs speed of traffic transmitted by the Ethernet port.                               |
| LAN_PORT_N_CPU_TRAF_IN_STATE=       Logs whether the flow of data into the CPU is satisfactory. Valid values are:         OK       WARN:LOW DATA         FAIL       LAN_PORT_N_CPU_TRAF_OUT_STAT         E=       Logs whether the flow of data out of the CPU satisfactory. Valid values are:         OK       WARN:LOW DATA         FAIL       Logs whether the flow of data out of the CPU satisfactory. Valid values are:         OK       WARN:LOW DATA         FAIL       Logs DTD discertionity rate for the Tthement of the CPU satisfactory.                                                                                                    |                                             | Values are reported in Kbps, Mbps or Gbps, as appropriate.                            |
| WARN:LOW DATA         FAIL         LAN_PORT_N_CPU_TRAF_OUT_STAT         Logs whether the flow of data out of the CPU satisfactory. Valid values are:         OK         WARN:LOW DATA         FAIL                                                                                                    | LAN_PORT_ <i>N</i> _CPU_TRAF_IN_STATE=      | Logs whether the flow of data into the CPU is satisfactory. Valid values are:<br>OK   |
| LAN_PORT_N_CPU_TRAF_OUT_STAT<br>E= Correct Correct Corre |                                             | WARN:LOW DATA<br>FAIL                                                                 |
| WARN:LOW DATA<br>FAIL                                                                                                    | LAN_PORT_ <i>N</i> _CPU_TRAF_OUT_STAT<br>E= | Logs whether the flow of data out of the CPU is satisfactory. Valid values are:<br>OK |
| LANL DODT AL DTD DIS DATE_                                                                                                    |                                             | WARN:LOW DATA<br>FAIL                                                                 |
| Logs KIP discontinuity rate for the Ethernet p                                                                                                    | LAN_PORT_N_RTP_DIS_RATE=                    | Logs RTP discontinuity rate for the Ethernet port.                                    |
| LAN_PORT_N_LINK_STATE= Logs the Ethernet link state. Valid values are:<br>OK<br>WARN-DOWN                                                                                                    | LAN_PORT_ <i>N</i> _LINK_STATE=             | Logs the Ethernet link state. Valid values are:<br>OK<br>WARN:DOWN                    |

| Parameter                     | Description                                                                     |
|-------------------------------|---------------------------------------------------------------------------------|
| LAN_PORT_N_MAC_LINK_STATE=    | Logs state of the card's FPGA Ethernet link. Valid<br>values are:<br>UP<br>DOWN |
| LAN_PORT_N_SWITCH_NAME=       | Logs name of the network switch that the card is connected to.                  |
| LAN_PORT_N_SWITCH_CHASSIS_ID= | Logs name of the network switch's chassis ID that the card is connected to.     |
| LAN_PORT_N_SWITCH_PORT_ID=    | Logs Port ID of the network switch the card is connected to.                    |
| LAN_PORT_N_SWITCH_PORT_VLAN=  | Logs name of the VLAN that the card is connected to.                            |

Where N is the input or Ethernet port number. To identify SFP 1 / 2, see Rear Panel and Connectors on page 32.

## Logging - Network - 1G

The **Logging Network** page shows MANAGEMENT network message types: Log field names and current log values are listed in the *Log Field* and *Log Value* columns respectively. Information on several parameters can be made available to a logging device connected to the RollCall network. For the UCP-3901, logging must be configured and enabled; see Logging - Configuration (UCP-3901 Only) on page 137. This page does not apply to IQUCP25 / IQUCP50 cards as this port is unused with these models.

| Logging - Network - 1G<br>Logging - SFP<br>Logging - Fpga<br>Logging - Spigot 1<br>Logging - Spigot 2                                                                                                    |                                                                                                    |                                                                                                    |
|----------------------------------------------------------------------------------------------------|----------------------------------------------------------------------------------------------------|----------------------------------------------------------------------------------------------------|
| Logging Network - 1G<br>Log Enable<br>Ø Ethernet 3 Name<br>Ø Ethernet 3 Speed<br>Ethernet 3 IP Address<br>Ø Ethernet 3 IP Gateway<br>Ø Ethernet 3 Subnet Mask<br>Ø Ethernet 3 MAC Address<br>Ø Ethernet 3 State<br>Ø Ethernet 3 Traffic In<br>Ø Ethernet 3 Traffic Out<br>Ø Ethernet 3 CPU Traffic In State | Log Field<br>LAN_PORT_3_NAME=<br>LAN_PORT_3_SPEED=<br>LAN_PORT_3_IPADDRESS=<br>LAN_PORT_3_GATEWAY=<br>LAN_PORT_3_GATEWAY=<br>LAN_PORT_3_MACADDRESS=<br>LAN_PORT_3_TRAFFIC_IN=<br>LAN_PORT_3_TRAFFIC_IN=<br>LAN_PORT_3_TRAFFIC_OUT=<br>LAN_PORT_3_CPU_TRAF_IN_STATE= | Log Value<br>Ethernet Gb<br>1 Gb/s<br>1 0.37.17.160<br>1 0.37.16.1<br>255.255.240.0<br>00:50:1 E:06:2A:DD<br>Active<br>4 07.7 Kb/s<br>1 27.1 Kb/s<br>0 K |
| Ethernet 3 CPU Traffic Out State     Ethernet 3 Link Status                                                                                                    | LAN_PORT_3_CPU_TRAF_OUT_STATE=<br>LAN_PORT_3_LINK_STATE=                                                                                                    | OK<br>UP                                                                                                    |

Figure 6 - 31: Logging - Network Page

The logging page comprises three columns:

| Logging Page<br>Column | Description                                                                                             |
|------------------------|----------------------------------------------------------------------------------------------------|
| Log Enable             | Select the check boxes that correspond to the parameters for which log information should be collected. |
| Log Field              | Displays the name of the logging field.                                                                 |
| Log Value              | Displays the current log value.                                                                         |

Enable check boxes to activate log fields as required.

| Parameter         | Description                                                                                                    |
|-------------------|----------------------------------------------------------------------------------------------------|
| LAN_PORT_3_NAME=  | Logs the Ethernet port name.                                                                                                    |
| LAN_PORT_3_SPEED= | Logs the Ethernet connection speed. Valid values<br>are:<br>10 Mbit/s Full Duplex<br>10 Mbit/s Half Duplex<br>100 Mbit/s Full Duplex<br>100 Mbit/s Half Duplex<br>1 Gbit/s Full Duplex<br>No Link |

| Parameter                          | Description                                                                                                    |
|------------------------------------|----------------------------------------------------------------------------------------------------|
| LAN_PORT_3_IPADDRESS=              | Logs the Ethernet port IP address.                                                                                          |
| LAN_PORT_3_GATEWAY=                | Logs the network gateway IP address.                                                                                        |
| LAN_PORT_3_SUBNET_MASK=            | Logs the IP network's subnet mask.                                                                                          |
| LAN_PORT_3_MACADDRESS=             | Logs the Ethernet port MAC address.                                                                                         |
| LAN_PORT_3_STATE=                  | Logs the Ethernet connection state. Valid values<br>are:<br>Active<br>WARN:Inactive                                         |
| LAN_PORT_3_TRAFFIC_IN=             | Logs speed of traffic received by the Ethernet port.<br>Values are reported in kbps, Mbps or Gbps, as<br>appropriate.       |
| LAN_PORT_3_TRAFFIC_OUT=            | Logs speed of traffic transmitted by the Ethernet<br>port.<br>Values are reported in Kbps, Mbps or Gbps, as<br>appropriate. |
| LAN_PORT_3_CPU_TRAF_IN_STATE=      | Logs whether the flow of data into the CPU is<br>satisfactory. Valid values are:<br>OK<br>WARN:LOW DATA<br>FAIL             |
| LAN_PORT_3_CPU_TRAF_OUT_STAT<br>E= | Logs whether the flow of data out of the CPU is<br>satisfactory. Valid values are:<br>OK<br>WARN:LOW DATA<br>FAIL           |
| LAN_PORT_3_LINK_STATE=             | Logs the Ethernet link state. Valid values are:<br>OK<br>WARN:DOWN                                                          |

## Logging - SFP

The **Logging SFP** page shows SFP message types relating to fitted SFP modules: Log field names and current log values are listed in the *Log Field* and *Log Value* columns respectively. Information on several parameters can be made available to a logging device connected to the RollCall network. For the UCP-3901, logging must be configured and enabled; see Logging - Configuration (UCP-3901 Only) on page 137.

| 1 | _ogging - SFP                     |                          |             |                      |                         |             |
|---|-----------------------------------|--------------------------|-------------|----------------------|-------------------------|-------------|
|   | ogging - pga<br>ogging - Spigot 1 |                          |             |                      |                         |             |
|   | .ogging - Spigot 2                |                          |             |                      |                         |             |
|   | ogging - Spigor S                 | •                        |             |                      |                         |             |
|   | Logging SFP                       |                          |             |                      |                         |             |
|   | SFP 1                             |                          |             | SFP 2                |                         |             |
|   |                                   |                          | Log value   |                      |                         | Log value   |
|   | 7 Fitted                          | SFP 1 FITTED=            |             | 7 Fitted             | SFP 2 FITTED=           |             |
|   | I Status                          | SFP 1 STATUS=            |             | I Status             | SFP 2 STATUS=           |             |
|   | [7] Type                          |                          | 25GRASE-SR  |                      |                         | 25GBASE-SR  |
|   | Manufacturer                      | SEP 1 VENDOR=            | Gigalight   | Manufacturer         | SEP 2 VENDOR=           | Ginalinht   |
|   |                                   | SER 4 VENDOR PNI-        |             |                      | SER 2 VENDOR PNI-       |             |
|   | Regist Number                     | PER 4 PERIAL NID-        | M1011212010 | V model              | SFF_2_VENDOR_FN=        | M1002272520 |
|   | V Senai Number                    | OFD A DEMOND             | 4.5         | D Benjaina           | STT_2_SERIAL_NR=        | 44          |
|   | Revision                          | SFP_1_REVISION=          | 1A          | Revision             | SFP_2_REVISION=         | 14          |
|   | Connector                         | SFP_1_CONNECTOR=         | FIDRELC     | Connector            | SFP_2_CONNECTOR=        | Fibre LC    |
|   | Temperature Sensor                | TEMP_2_NAME=             | SFP1        | ✓ Temperature Sensor | TEMP_3_NAME=            | SFP2        |
|   | I Temperature                     | TEMP_2_CELSIUS=          |             | Temperature          | TEMP_3_CELSIUS=         |             |
|   | Temperature State                 | TEMP_2_STATE=            |             | Temperature State    | TEMP_3_STATE=           |             |
|   | Voltage Sensor                    | VOLTAGE_4_NAME=          | SFP1        | Voltage Sensor       | VOLTAGE_5_NAME=         | SFP2        |
|   | Voltage                           | VOLTAGE_4_VALUE=         | 3.26V       | 🗸 Voltage            | VOLTAGE_5_VALUE=        | 3.27V       |
|   | Voltage State                     | VOLTAGE_4_STATE=         |             | ✓ Voltage State      | VOLTAGE_5_STATE=        |             |
|   | 📝 Tx Wavelength                   |                          | 850nm       | 🖌 Tx Wavelength      | SFP_2_WAVELENGTH=       | 850nm       |
|   | 📝 Tx Bias 1                       | SFP_1_1_LASER_BIAS=      | 7.00mA      | 🖌 Tx Bias 1          | SFP_2_1_LASER_BIAS=     | 7.00mA      |
|   | 📝 Tx Bias 2                       | SFP_1_2_LASER_BIAS=      |             | 🔽 Tx Bias 2          | SFP_2_2_LASER_BIAS=     |             |
|   | 🗸 Tx Bias 3                       | SFP_1_3_LASER_BIAS=      |             | 🖌 Tx Bias 3          | SFP_2_3_LASER_BIAS=     |             |
|   | 🔽 Tx Bias 4                       | SFP_1_4_LASER_BIAS=      |             | 🔽 Tx Bias 4          | SFP_2_4_LASER_BIAS=     |             |
|   | Tx Power 1                        | SFP_1_1_TX_POWER=        | -0.39dBm    | Tx Power 1           | SFP_2_1_TX_POWER=       | 0.01 dBm    |
|   | Tx Power 2                        | SFP_1_2_TX_POWER=        |             | Tx Power 2           | SFP_2_2_TX_POWER=       |             |
|   | Tx Power 3                        | SFP_1_3_TX_POWER=        |             | Tx Power 3           | SFP_2_3_TX_POWER=       |             |
|   | Tx Power 4                        | SFP 1 4 TX POWER=        |             | Tx Power 4           | SFP 2 4 TX POWER=       |             |
|   | Tx Power State 1                  | SFP 1 1 TX POWER STATE=  |             | IT Tx Power State 1  | SFP 2 1 TX POWER STATE= |             |
|   | Tx Power State 2                  | SFP 1 2 TX POWER STATE=  |             | Tx Power State 2     | SEP 2 2 TX POWER STATE= |             |
|   | Tx Power State 3                  | SFP 1 3 TX POWER STATE=  |             | Tx Power State 3     | SFP 2 3 TX POWER STATE= |             |
|   | Z Ty Power State 4                | SEP 1 4 TX POWER STATE=  |             | Tx Power State 4     | SEP 2 4 TX POWER STATE= |             |
|   | Rx Power 1                        | SFP 1 1 RX POWER=        | -1 46dBm    | Z Rx Power 1         | SEP 2 1 BX POWER=       | -0.90dBm    |
|   | Rx Power 2                        | SFP 1 2 RX POWER=        |             | Rx Power 2           | SFP 2 2 RX POWER=       |             |
|   | Rx Power 3                        | SFP 1 3 RX POWER=        |             | Rx Power 3           | SEP 2 3 RX POWER=       |             |
|   | Ry Power 4                        | SEP 1 4 RX POWER-        |             | Z Ry Power A         | SEP 2 4 RX POWER-       |             |
|   | Ry Power State 1                  | SEP 1 1 RX POWER STATE=  |             | Ry Power State 1     | SEP 2 1 RX POWER STATE  |             |
|   | Pr Power State 1                  | SED 1 2 DV DOWED STATE-  |             | Pr Power State 1     | SED 2 2 DY DOWER STATE- |             |
|   | Ry Power State 2                  | SEP 1 3 RY POWER STATES  |             | Z Ry Power State 2   | SEP 2 3 BY POWER STATE- |             |
|   | Prover State 3                    | SED 1 4 DV DOWED STATE   |             | Prover State 3       | SEP 3 A BY POMER_STATE  |             |
|   | Von 2004 Deset                    | onr_r_4_rtx_rower_state= |             |                      | SIT_2_4_RA_POWER_STATE= |             |
|   | UCP-3901 Specific                 |                          |             | UCP-3901 Specific    |                         |             |
|   | A Lower Driver                    | SFF_1_POWER_DRIVER=      |             | A Lower Driver       | SFF_2_FOWER_DRIVER=     | UK .        |

Figure 6 - 32: Logging - SFP Page

The logging page comprises three columns for each SFP:

| Logging Page<br>Column | Description                                                                                             |
|------------------------|----------------------------------------------------------------------------------------------------|
| Log Enable             | Select the check boxes that correspond to the parameters for which log information should be collected. |
| Log Field              | Displays the name of the logging field.                                                                 |
| Log Value              | Displays the current log value.                                                                         |

Enable check boxes to activate log fields as required.

| Parameter                                       | Description                                                                                                    |
|-------------------------------------------------|----------------------------------------------------------------------------------------------------|
| SFP_N_FITTED=                                   | Logs presence of (Q)SFP. Valid values are:<br>OK<br>Missing                                                                                                    |
| SFP_N_STATUS=         SFP_N_STATUS= (continued) | Missing<br>Logs status reported by the (Q)SFP. Valid values are:<br>SEPs<br>OK<br>WARN:Temp<br>WARN:Temp<br>WARN:VCC<br>WARN:TX BIAS<br>WARN:TX BIAS<br>WARN:Laser<br>WARN:EC Curr<br>FAIL:SFP Not Ready<br>FAIL:SFP Not Ready<br>FAIL:TX Fault - TX Failure<br>FAIL:TX Fault - TX Failure<br>FAIL:TX LOL - RX Loss of Lock<br>FAIL:TX LOL - TX Loss of Lock<br>QSEPs<br>OK<br>WARN:Temp<br>WARN:TCC<br>WARN:TX PWR LO<br>WARN:TX PWR HI<br>WARN:TX PWR HI<br>FAIL:SFP Not Ready<br>FAIL:TX LOS - TX Failure<br>FAIL:TX LOS - TX Failure<br>FAIL:TX LOS - TX Failure<br>FAIL:TX LOL - TX Loss of Lock<br>FAIL:TX LOS - TX Failure<br>FAIL:TX LOL - TX Loss of Lock<br>FAIL:TX LOL - TX Loss of Lock<br>FAIL:TX LOL - TX Loss of Lock<br>FAIL:TX LOL - TX Loss of Lock<br>FAIL:TX LOL - TX Loss of Lock<br>FAIL:TX LOL - TX Loss of Lock<br>FAIL:TX LOL - TX Loss of Lock<br>FAIL:TX LOL - TX Loss of Lock<br>FAIL:TX LOL - TX Loss of Lock<br>FAIL:TX PWR LO<br>FAIL:TX PWR HI |
|                                                 | FAIL: I X BIAS LO<br>FAIL: TX BIAS HI<br>TX PWR LO<br>TX PWR HI                                                                                                    |
| SEP N TYPE=                                     | Logs (0)SEP identifier from device                                                                                                    |
|                                                 | Logs (Q)SEP manufacturer from device                                                                                                    |
|                                                 | Logs (Q)SEP madal number from device.                                                                                                    |
| SFP_/V_VENDOR_PN=                               | Logs (Q)SFP model number from device.                                                                                                    |

| Parameter                            | Description                                                                                                    |
|--------------------------------------|----------------------------------------------------------------------------------------------------|
| SFP_N_SERIAL_NR=                     | Logs the card serial number, which consists of an S followed by eight digits.                                                                                                    |
| SFP_N_REVISION=                      | Logs manufacturer revision number.                                                                                                    |
| SFP_N_CONNECTOR=                     | Logs connector type.                                                                                                    |
| TEMP_N_NAME=                         | Logs temperature sensor name.                                                                                                    |
| TEMP_N_CELSIUS=                      | Logs current temperature sensor reading.                                                                                                    |
| TEMP_N_STATE=                        | Logs temperature sensor state. Valid values are:<br>WARN:Disabled: Temperature sensor disabled.<br>WARN:Low: Low, but in tolerance.<br>WARN:High: High, but in tolerance.<br>OK<br>FAIL:Low: Low and out of tolerance.<br>FAIL:High: High and out of tolerance. |
| VOLTAGE_N_NAME=                      | Logs voltage sensor name.                                                                                                    |
| VOLTAGE_N_VALUE=                     | Logs current voltage reading.                                                                                                    |
| VOLTAGE_ <i>N</i> _STATE=            | Logs temperature sensor state. Valid values are:<br>OK<br>WARN:Low: Low, but in tolerance.<br>WARN:High: High, but in tolerance.                                                                                                    |
| SFP_N_WAVELENGTH=                    | Logs transmit wavelength in nm.                                                                                                    |
| SFP_N_X_LASER_BIAS=                  | Logs bias level in mA.                                                                                                    |
| SFP_N_X_TX_POWER=                    | Logs transmit power level in dBm.                                                                                                    |
| SFP_ <i>N_X</i> _TX_POWER_STATE<br>= | Logs transmit power level. Valid values are:<br>OK<br>WARN:Low: Low, but in tolerance.<br>WARN:High: High, but in tolerance.<br>FAIL:Low: Low and out of tolerance.<br>FAIL:High: High and out of tolerance.                                                    |
| SFP_N_X_RX_POWER=                    | Logs receive power level in dBm.                                                                                                    |
| SFP_N_X_RX_POWER_STATE<br>=          | Logs receive power level. Valid values are:<br>OK<br>WARN:Low: Low, but in tolerance.<br>WARN:High: High, but in tolerance.<br>FAIL:Low: Low and out of tolerance.<br>FAIL:High: High and out of tolerance.                                                     |
| SFP_N_POWER_DRIVER=<br>UCP-3901 only | Power supply to the SFP is <b>OK</b> or <b>FAIL</b> .                                                                                                    |

Where N is the input/(Q)SFP number and X is the lane. To identify SFP 1 / 2, see Rear Panel and Connectors on page 32.

# Logging - FPGA

The **Logging FPGA** page shows FPGA messages reporting temperature and voltages for an FPGA device on the UCP-3901 / IQUCP Card. Information on several parameters can be made available to a logging device connected to the RollCall network. For the UCP-3901, logging must be configured and enabled; see Logging - Configuration (UCP-3901 Only) on page 137.

| Logging - Fpga<br>Logging - Spigot 1<br>Logging - Spigot 2<br>Logging - Spigot 3<br>Logging - Spigot 4                                                                                                    |                                                                                                    |                                                                                          |
|----------------------------------------------------------------------------------------------------|----------------------------------------------------------------------------------------------------|------------------------------------------------------------------------------------------|
| Logging Fpga<br>Log Enable<br>Temperature Sensor<br>Temperature<br>Temperature State<br>Voltage Name<br>Voltage Value<br>Voltage Value<br>Voltage Value<br>Voltage Name<br>Voltage Name<br>Voltage Name<br>Voltage Value | Log Field<br>TEMP_4_INAME=<br>TEMP_4_CELSIUS=<br>TEMP_4_STATE=<br>VOLTAGE_1_NAME=<br>VOLTAGE_1_VALUE=<br>VOLTAGE_2_NAME=<br>VOLTAGE_2_VALUE=<br>VOLTAGE_3_NAME=<br>VOLTAGE_3_VALUE= | Log Value<br>FPGA<br>53C<br>OK<br>VCCINT<br>1.00V<br>VCCAUX<br>1.79V<br>VCCBRAM<br>1.00V |

Figure 6 - 33: Logging - FPGA Page

The logging page comprises three columns:

| Logging Page<br>Column | Description                                                                                             |
|------------------------|----------------------------------------------------------------------------------------------------|
| Log Enable             | Select the check boxes that correspond to the parameters for which log information should be collected. |
| Log Field              | Displays the name of the logging field.                                                                 |
| Log Value              | Displays the current log value.                                                                         |

Enable check boxes to activate log fields as required.

| Parameter                     | Description                                  |
|-------------------------------|----------------------------------------------|
| TEMP_N_NAME=                  | Reports temperature sensor name.             |
| TEMP_N_CELSIUS=               | Reports current temperature sensor reading.  |
| TEMP_N_STATE=                 | FPGA temperature: <b>OK</b> or <b>FAIL</b> . |
| VOLTAGE_ <i>N</i> _NAME<br>=  | Voltage sensor name.                         |
| VOLTAGE_ <i>N</i> _VALUE<br>= | Reports current voltage reading.             |

Where N is the input number.

## Logging - Spigot 1 to n

The **Logging** - **Spigot** pages are used to select the fields to be enabled for each available spigot. Depending on whether the spigot is an input or an output, the appropriate log fields are shown. For the UCP-3901, logging must be configured and enabled; see Logging - Configuration (UCP-3901 Only) on page 137.

An additional field is provided for you to optionally specify a name for the input/output.

| Logging - Spigot 1<br>Logging - Spigot 2<br>Logging - Spigot 3<br>Logging - Spigot 4<br>Logging - Spigot 5 |                      |                |
|----------------------------------------------------------------------------------------------------|----------------------|----------------|
| Input Logging<br>Input 1 Name<br>INPUT_1_NAME                                                              | P S                  |                |
| Log Enable                                                                                                 | Log Field            | Log Value      |
| Video                                                                                                    |                      |                |
| 🖌 Input Ident                                                                                              | INPUT_1_IDENT=       |                |
| 🖌 Input Name                                                                                               | INPUT_1_NAME=        | INPUT_1_NAME   |
| Input State                                                                                                | INPUT_1_STATE=       | FAIL: Lost     |
| 🖌 Input Type                                                                                               | INPUT_1_TYPE=        | 12G SDI        |
| 🖌 Input Standard                                                                                           | INPUT_1_STANDARD=    | Unknown        |
| 🖌 Input Stream                                                                                             | INPUT_1_STREAM=      | DUAL           |
| 🖌 Input Linked                                                                                             | INPUT_1_LINK_STATUS= | FAIL: No Input |

Figure 6 - 34: Input Spigot Logging Page

| Logging - Spigot 1<br>Logging - Spigot 2<br>Logging - Spigot 3<br>Logging - Spigot 4<br>Logging - Spigot 5 | ▲<br>Ⅲ<br>▼                       |                      |  |
|----------------------------------------------------------------------------------------------------|-----------------------------------|----------------------|--|
| - Output Logging<br>Output 10 Name<br>OUTPUT_10_NAME                                                       | PS                                |                      |  |
| Log Enable<br>Video                                                                                        | Log Field                         | Log Value            |  |
| <ul> <li>✓ Output Ident</li> <li>✓ Output Name</li> </ul>                                                  | OUTPUT_1_IDENT=<br>OUTPUT_1_NAME= | 10<br>OUTPUT_10_NAME |  |

Figure 6 - 35: Output Spigot Logging Page

The logging page comprises three columns:

| Logging Page<br>Column | Description                                                                                             |
|------------------------|----------------------------------------------------------------------------------------------------|
| Log Enable             | Select the check boxes that correspond to the parameters for which log information should be collected. |
| Log Field              | Displays the name of the logging field.                                                                 |
| Log Value              | Displays the current log value.                                                                         |

Enable check boxes to activate log fields as required.

| Parameter                        | Description                                                                                                    |  |
|----------------------------------|----------------------------------------------------------------------------------------------------|--|
| INPUT_N_IDENT=                   | System-defined identifier for the input, based on the rear ID.                                                                                                    |  |
| INPUT_N_NAME=                    | Name of the input, as defined on the <b>Setup</b> page. See Setup on page 163.                                                                                                    |  |
| INPUT_ <i>N</i> _STATE=          | Valid values are:<br>OK: input signal good.<br>FAIL: input signal not detected.                                                                                                    |  |
| INPUT_N_TYPE=                    | HD/SD/3G SDI                                                                                                    |  |
| INPUT_N_STANDARD=                | PAL/NTSC/625 Mono/525 Mono                                                                                                    |  |
| INPUT_N_STEAM=                   | Status of the spigot streaming mode: <b>DUAL</b> , <b>SINGLE</b> , <b>A</b> or <b>B</b> . See Input Spigots on page 122 and Output Spigots on page 127.                                                                                                    |  |
| OUTPUT_N_IDENT=                  | Name of the output as shown on the rear panel. See<br>12G/3G/HD/SD-SDI I/O – Serial digital video inputs / outputs (4)<br>on page 34 and 3G / HD / SD SDI I/O – Serial digital video inputs<br>/ outputs (12) on page 35.                                                                                                    |  |
| OUTPUT_N_NAME=                   | Name of the output that you have defined.                                                                                                    |  |
| OUTPUT_ <i>N</i> _STATE=         | Valid values are:<br>OK: output signal good.<br>FAIL: output signal not detected.<br>WARN:Freeze<br>WARN: Pattern<br>WARN:Black                                                                                                    |  |
| OUTPUT_N_TYPE=                   | Valid values are:<br>SD SDI<br>HD SDI<br>HD/SD/3G SDI                                                                                                    |  |
| OUTPUT_N_STANDARD                | PAL/NTSC/625 Mono/525 Mono                                                                                                    |  |
| OUTPUT_ <i>N</i> _MAKE_BREA<br>K | Logs how changes to an output's destination will be made.<br><b>MBB</b> : Make before Break causes the new destination to buffer<br>data before connection to the previous destination is broken;<br>this results in a smoother transition, but requires more<br>bandwidth.<br><b>BBM:</b> Break before Make simply swaps the output's destination<br>without buffering. |  |

Where N is the input/output number.

# Logging - NMOS

The **Logging** - **NMOS** pages are used to select the fields to be logged for the card's NMOS connection to the registry. Information on several parameters can be made available to a logging device connected to the RollCall network. For the UCP-3901, logging must be configured and enabled; see Logging - Configuration (UCP-3901 Only) on page 137.

| Logging - NMOS<br>Logging - Card Diagnostics<br>RollTrack<br>Loopback Router<br>Setup      |                                                                                    |                                     |
|--------------------------------------------------------------------------------------------|------------------------------------------------------------------------------------|-------------------------------------|
| Logging NMOS                                                                               |                                                                                    |                                     |
| J/INMOS Status                                                                             | NMOS STATUS=                                                                       | FAIL:Unregistered                   |
| I NMOS Status<br>I NMOS Registration                                                       | NMOS_STATUS=<br>NMOS_REGISTRATION=                                                 | FAIL:Unregistered<br>Auto           |
| <ul> <li>✓ NMOS Status</li> <li>✓ NMOS Registration</li> <li>✓ NMOS Registry IP</li> </ul> | NMOS_STATUS=<br>NMOS_REGISTRATION=<br>NMOS_REGISTRY_IPADDRESS=                     | FAIL:Unregistered<br>Auto<br>-      |
| V NMOS Status<br>V NMOS Registration<br>V NMOS Registry IP<br>V NMOS Query Port            | NMOS_STATUS=<br>NMOS_REGISTRATION=<br>NMOS_REGISTRY_IPADDRESS=<br>NMOS_QUERY_PORT= | FAIL:Unregistered<br>Auto<br>-<br>- |

Fig. 6-36: Logging - NMOS Page

The logging page comprises three columns:

| Logging Page<br>Column | Description                                                                                             |
|------------------------|----------------------------------------------------------------------------------------------------|
| Log Enable             | Select the check boxes that correspond to the parameters for which log information should be collected. |
| Log Field              | Displays the name of the logging field.                                                                 |
| Log Value              | Displays the current log value.                                                                         |

| Parameter                 | Description                                                                                                    |
|---------------------------|----------------------------------------------------------------------------------------------------|
| NMOS_STATUS=              | Displays the current NMOS status. Valid values are:<br>OK:Off: NMOS functionality is disabled.<br>OK:Registered: the module has been successfully added<br>to the NMOS registry.<br>WARN:Registering: the module is currently being<br>registered.<br>FAIL:Unregistered: the registration process has failed.                                                                                               |
| NMOS_REGISTRATION=        | The current card's NMOS registry connection mode:<br><b>Auto:</b> automatic discovery of the NMOS registry using DNS<br>Service Discovery (DNS-SD), as described in AMWA IS-04<br>NMOS Discovery and Registration Specification v1.2.<br><b>Static:</b> manually specified NMOS registry values for<br>address, registration port and query port.<br>See NMOS on page 96 for information on these settings. |
| NMOS_REGISTRY_IPADDRESS = | The current NMOS registry's IP Address being used to connect to the NMOS registry.                                                                                                    |

| Parameter                   | Description                                                                                         |
|-----------------------------|----------------------------------------------------------------------------------------------------|
| NMOS_QUERY_PORT=            | The current port number being used to connect to the NMOS registry for making queries.              |
| NMOS_REGISTRATION_PORT<br>= | The current port number being used to connect to the NMOS registry for making device registrations. |

## **Logging - Card Diagnostics**

The **Logging Card Diagnostics** page is used to view log fields of the UCP-3901 / IQUCP Card and select those log fields to be enabled. Information on several parameters can be made available to a logging device connected to the RollCall network. For the UCP-3901, logging must be configured and enabled; see Logging - Configuration (UCP-3901 Only) on page 137.

| Logging - Card Diagnostics<br>Roll I rack<br>Loopback Router<br>Setup<br>Ethernet Gb                                                                               |                                                                                                    |                                                              |
|----------------------------------------------------------------------------------------------------|----------------------------------------------------------------------------------------------------|--------------------------------------------------------------|
| Logging Card Diagnostics     NVRAM File System     Total Available Memory     Total Used Memory     Num Core Dumps     Last Core Dump Name     Last Core Dump Time | NVRAM_FS=<br>TOTAL_AVAILABLE_MEMORY=<br>TOTAL_USED_MEMORY=<br>NUM_CORE_DUMPS=<br>LAST_CORE_DUMP_NAME=<br>LAST_CORE_DUMP_TIME= | QNX6 PowerSafe FS<br>1024MB<br>230MB<br>7<br>inetd.core<br>- |
| Powersafe Memory Restore     PMIC Version                                                                                                    | PWRSAFE_MEMORY_RESTORE=<br>PMIC_VERSION=                                                                                      | OK<br>PF0100A                                                |

Figure 6 - 37: Logging - Card Diagnostics Page

| Logging Page<br>Column | Description                                                                                             |
|------------------------|----------------------------------------------------------------------------------------------------|
| Log Enable             | Select the check boxes that correspond to the parameters for which log information should be collected. |
| Log Field              | Displays the name of the logging field.                                                                 |
| Log Value              | Displays the current log value.                                                                         |

The logging page comprises three columns:

Enable check boxes to activate log fields as required.

| Parameter                   | Description                                                                              |
|-----------------------------|------------------------------------------------------------------------------------------|
| NVRAM_FS=                   | Logs whether the installed file system is QNX6 PowerSafe or FAT32.                       |
| TOTAL_AVAILABLE_MEMORY<br>= | Logs total amount of CPU memory available to the card, in bytes.                         |
| TOTAL_USED_MEMORY=          | Logs amount of CPU memory used by the card, in bytes.                                    |
| NUM_CORE_DUMPS=             | Logs number of times a core dump has been performed as a result of an application crash. |
| LAST_CORE_DUMP_NAME=        | Logs name of last application to crash.                                                  |
| LAST_CORE_DUMP_TIME=        | Logs time of last core dump performed as a result of an application crash.               |

| Parameter                | Description                                                                                                    |
|--------------------------|----------------------------------------------------------------------------------------------------|
| PWRSAFE_MEMORY_RESTORE = | Logs where system memory was restored from. Valid<br>values are:<br>FAT32: restored from FAT32.<br>OK: restored from QNX6 PowerSafe.<br>FAIL: memory restoration failed. |
| PMIC_VERSION=            | Logs name of the on-board power management chip.                                                                                                    |

## RollTrack

The **RollTrack** page sets up RollTrack setting for the UCP-3901 / IQUCP Card to allow information to be sent, through the RollCall network, to other compatible units connected on the same network.

The **Source** window lists the RollTrack sources:

| RollTrack<br>Loopback Router<br>Setup<br>Ethernet Gb<br>Interop | *                                                                            |                                                             |                                                                        |
|-----------------------------------------------------------------|------------------------------------------------------------------------------|-------------------------------------------------------------|------------------------------------------------------------------------|
| RollTrack Output                                                | Source<br>Unused<br>Input 1 OK<br>Input 1 LOST<br>Input 2 OK<br>Input 2 LOST | Address<br>0000:00:00*0 P S<br>Command<br>000:000 P S       | Note: To Address this module use the<br>Internal Address: FFFF:00:00*0 |
|                                                                 | Input 3 OK<br>Input 3 LOST<br>Input 4 OK<br>Input 4 LOST<br>Input 5 OK       | RollTrack Sending<br>Unknown<br>RollTrack Status<br>Unknown |                                                                        |

Figure 6 - 38: Source Pane

| Parameter   | Description                                                                                                    |
|-------------|----------------------------------------------------------------------------------------------------|
| Disable All | When checked, all RollTrack items are disabled.                                                                                                    |
| Index       | This slider allows up to 32 distinct RollTrack outputs to be set up.<br>Dragging the slider selects the RollTrack Index number, displayed<br>below the slider. Clicking <b>P</b> selects the default preset value.                                                                                                    |
| Source      | The source of information that triggers transmission of data is<br>selected with this control. Dragging the slider selects the RollTrack<br>source, displayed below the slider. Clicking P selects the default<br>preset value. When no source is selected, <b>Unused</b> is displayed.<br><b>Unused:</b> No RollTracks sent.<br><b>Input N OK:</b> Input N is good.<br><b>Input N LOST:</b> Input N is bad.<br><i>Where N is the input number.</i> |

| Parameter | Description                                                                                                    |  |  |  |  |
|-----------|----------------------------------------------------------------------------------------------------|--|--|--|--|
| Address   | Enter the destination RollCall address for the selected RollTrack Output Index.                                                                                                    |  |  |  |  |
|           | The address may be changed by typing the new destination into the text field, then clicking <b>s</b> to save the selection. Clicking <b>P</b> returns to the default preset destination.                                                                                                    |  |  |  |  |
|           | The RollTrack address consists of four sets of numbers, for example, <b>0000:10:01*99</b> :                                                                                                    |  |  |  |  |
|           | • The first set, <b>0000</b> , is the network segment code number.                                                                                                    |  |  |  |  |
|           | <ul> <li>The second set, 10, is the number identifying the<br/>(enclosure/mainframe) unit.</li> </ul>                                                                                                    |  |  |  |  |
|           | • The third set, <b>01</b> , is the slot number in the unit.                                                                                                    |  |  |  |  |
|           | <ul> <li>The fourth set, 99, is a unique identifier number that you define<br/>for the destination unit in a multi-unit system. This ensures only<br/>the correct unit will respond to the command. If left at 00, an<br/>incorrectly fitted unit may respond inappropriately.</li> </ul>                                                                                                    |  |  |  |  |
| Command   | <ul> <li>This item enables a command to be sent to the selected destination unit. Enter the RollCall command (RollCall command number and command value) for the selected RollTrack Output Index destination. The command may be changed by typing a code into the text field, and then selecting s to save the selection. Clicking returns to the default preset command.</li> <li>A RollTrack command consists of two sets of numbers, for example: 84:156:</li> </ul>                                                                                     |  |  |  |  |
|           | The first number, <b>84</b> , is the actual RollTrack command.<br>The second number, <b>156</b> , is the value sent with the RollTrack<br>command.                                                                                                    |  |  |  |  |
| Sending   | A message is displayed here when the unit is actively sending a<br>RollTrack command. Possible messages are:<br><b>String:</b> A string value is beingsent.<br><b>Number:</b> A number value is beingsent.<br><b>No:</b> The message is not being sent.<br><b>Yes:</b> The message is being sent.                                                                                                    |  |  |  |  |
| Status    | <ul> <li>A message is displayed here to indicate the status of the currently selected RollTrack index. Possible RollTrack Status messages are:</li> <li>OK: RollTrack message was sent and received successfully.</li> <li>Unknown: RollTrack message has been sent but transmission has not yet completed.</li> <li>Timeout: RollTrack message has been sent but acknowledgment not received. This could be because the destination unit is not at the location specified.</li> <li>Error: RollCall error.</li> <li>Bad: Broken RollCall packet.</li> </ul> |  |  |  |  |

## **Loopback Router**

The **Loopback Router** page is used to control a basic, internal 'IP routing' facility, which will loop IP flows from source spigots back into destination spigots. This is not used in normal operation. looped-back flows are not transmitted externally: The loop-back routing is all local to the UCP-3901 / IQUCP Card.

| Loopback Rout<br>Setup<br>Ethernet Gb<br>Interop<br>SFP Configural | ter<br>tion                  |                          |             | < III >  | - Info<br>1::<br>2::<br>Gb | rmatio<br>192.11<br>192.11<br>:10.37 | n<br>.3.13.<br>.3.13.<br>/.17.1 |          | Video Selection -<br>SDI 1 / SDI 2 | •                                | Information Select     Video Input Status     Video Output Status     Video Output Status     Network Status     Spigot Link Status |
|--------------------------------------------------------------------|------------------------------|--------------------------|-------------|----------|----------------------------|--------------------------------------|---------------------------------|----------|------------------------------------|----------------------------------|----------------------------------------------------------------------------------------------------|
| - SDI Loopba                                                       | ck Rou<br>Outr<br>d9<br>Rout | ter —<br>out Spig<br>d10 | gots<br>d11 | d12      | d13                        | d14                                  | d15                             | d16      |                                    |                                  |                                                                                                    |
| s1<br>s2<br>s3<br>s4<br>s5<br>s6<br>s7<br>s8                       | 00000000                     | 00000000                 | 00000000    | 00000000 | 00000000                   | 00000000                             | 00000000                        | 00000000 |                                    | Uarning<br>Routes E<br>Input Spi | Enable Router Control<br>: Enabling Router Control<br>Enabled Flows on<br>igots to Output Spigots !                                 |
|                                                                    |                              |                          |             |          |                            |                                      |                                 |          |                                    |                                  | Video Flow To Use<br>SMPTE-2022<br>2110-20<br>VC2<br>Fabric To Use<br>Primary + Secondary                                           |

Figure 6 - 39: Loopback Router Page

#### To use the Loopback Router:

- 1 Use the matrix radio buttons to specify which inputs should be routed to which outputs.
- 2 Select the **Video Flow to Use** SMPTE-2022, 2110-20, or VC2 (VC2 is currently unsupported).
- 3 Select the **Primary + Secondary** IP fabric to use (main/backup).
- 4 When set as required, set Enable Router Control to activate routing.

## Setup

The **Setup** page displays basic information about the card, such as the serial number and software version. This information may be required by Grass Valley Support if technical assistance is needed. Use the functions on the page to restart the card or to return all settings to their factory or default settings.

| Setup<br>Ethernet Gb<br>Interop<br>SFP Configuration<br>Logging - Configuration |                              |                                |  |
|---------------------------------------------------------------------------------|------------------------------|--------------------------------|--|
| Product<br>Product<br>UCP3901_25_EP                                             | Software Version<br>15.5 .98 | Firmware Version<br>4E272513   |  |
| Serial No.<br>308401-S00000000                                                  | SW Build<br>0.23.48          | OS<br>QNX 6.6.0                |  |
|                                                                                 | Rear ID<br>UCP-3901-3+DRP    | Firmware Build Set<br>20191209 |  |
| Main PCB<br>UCP-3901                                                            | Main Mod Level<br>O          | Main HW Build<br>0             |  |
| Restart<br>Restart<br>Warning: This will affect all                             | Outputs !                    | Default Settings               |  |
| Remove License                                                                  | Remove License               | bduct                          |  |

Figure 6 - 40: Setup Page

The **Setup** pane displays technical information on the UCP-3901 / IQUCP25 / IQUCP50. You may be asked for these details by Grass Valley support if you need technical assistance.

| Parameter             | Description                                                                       |
|-----------------------|-----------------------------------------------------------------------------------|
| Product               | Name of the card.                                                                 |
| Software Version      | Currently installed software version number.                                      |
| Firmware Version      | Currently installed firmware version number.                                      |
| Serial No.            | Card serial number.                                                               |
| SW Build              | Factory software build number. This number identifies all parameters of the card. |
| OS                    | Operating system version number.                                                  |
| Rear ID               | Rear panel type. See:                                                             |
|                       | <ul> <li>For the UCP-3901: Rear Panel and Connectors on page 32.</li> </ul>       |
|                       | • For the IQUCP25 / IQUCP50: Images of Rear Panel Connectors on page 46.          |
| Firmware Build<br>Set | FPGA Firmware build date.                                                         |
| Main PCB              | Printed Circuit Board version number.                                             |

| Parameter                                   | Description                                                                                                    |
|---------------------------------------------|----------------------------------------------------------------------------------------------------|
| Main Mod Level                              | Main PCB modification level.                                                                                                    |
| Main HW Build                               | Factory main hardware build number.                                                                                                    |
| Feature PCB<br>(IQUCP25 /<br>IQUCP50)       | Daughter board PCB revision number.                                                                                                    |
| Feature Mod Level<br>(IQUCP25 /<br>IQUCP50) | Daughter board PCB modification level.                                                                                                    |
| Feature HW Build<br>(IQUCP25 /<br>IQUCP50)  | Factory daughter board hardware build number.                                                                                                    |
| Restart                                     | Power-cycles the card. This will produce disturbances on the output picture.<br>Note: Restarting the card will affect all outputs.                                                                                                    |
| Defaults                                    | Provides options to reset the card to its defaults.<br>Default Settings: All settings are reset to their default values, <i>except</i> for network configuration and IP addresses.<br>Factory Defaults: All settings are reset to their default values, <i>including</i> network configuration and IP addresses. |
| Remove Licenses                             | Click to remove any license currently enabled on the card. A restart is required for this to take effect.                                                                                                    |

## **Ethernet Gb**

For a UCP-3901:

- The **Ethernet Gb** page shows details and status for the **MANAGEMENT** Ethernet connector port found on the card's rear panel. See Rear Panel and Connectors on page 32.
- The UCP-3901 defaults to use DHCP for the MANAGEMENT Ethernet port address negotiation, but this can be overridden and a static IP address can be specified if required.
- The management port handles card configuration and upgrade, as well as NMOS IS-04 and IS-05 communications with the NMOS registry.
- The Ethernet configuration for this port can also be set through the frame's control panel. This is useful when the card is first installed in the frame, to make it quickly operational. See Local control using the Densité frame control panel to set the Card's IP Addresses on page 38.

For a IQUCP25 / IQUCP50:

- The **Ethernet Gb** page displays details and the status of the 'card front' Ethernet port of the IQUCP25 / IQUCP50 card. This is for Grass Valley engineering use only.
- The IQUCP25 / IQUCP50 defaults to use DHCP for the 'card front' Ethernet port address negotiation, but this can be overridden and a static IP address can be specified if required.

Only make changes to the Ethernet settings during off hours as any settings change will take the card offline for up to 30 seconds.

See Ethernet Pages 1 and 2 on page 101 to configure the media Ethernet configurations.

| Setup                                                                  | <u>×</u>          |                     |                  |                            |  |
|------------------------------------------------------------------------|-------------------|---------------------|------------------|----------------------------|--|
| Ethernet Gb<br>Interop<br>SFP Configuration<br>Logging - Configuration | <b></b> _         |                     |                  |                            |  |
| Ethernet                                                               |                   |                     |                  |                            |  |
|                                                                        |                   | New Static          |                  |                            |  |
| IP Address                                                             | 10.37.17.163      | 10.37.17.163        | S                | Restart                    |  |
| Default Gateway                                                        | 10.37.16.1        | 10.37.16.1          | S                |                            |  |
| Subnet Mask                                                            | 255.255.240.0     | 255.255.240.0       | S                | New Mode                   |  |
| MAC Address                                                            | 00:50:1E:06:2A:E2 |                     |                  | O DHCP                     |  |
| Mode                                                                   | STATIC            |                     |                  | <ul> <li>Static</li> </ul> |  |
| Link Status                                                            | UP                | DHCP / Static IP Cr | nanges take effe | ct on restart              |  |

Figure 6 - 41: Ethernet Gb Page

| Parameter     | Description                                                                                                    |  |  |  |  |
|---------------|----------------------------------------------------------------------------------------------------|--|--|--|--|
| Ethernet Pane | The Ethernet pane displays details of the Gb network interface, and allows a static IP address to be defined.                                                   |  |  |  |  |
|               | IP Address: When Mode is set to Static, set the card's IP address.                                                                                              |  |  |  |  |
|               | <b>Default Gateway:</b> When Mode is set to <b>Static</b> , set the network switch's IP address.                                                                |  |  |  |  |
|               | <b>Subnet Mask:</b> When Mode is set to <b>Static</b> , set the subnet mask for your network.                                                                   |  |  |  |  |
|               | Enter information as required, then click <b>s</b> to save. New settings are applied when <b>Restart</b> is clicked.                                            |  |  |  |  |
| New Mode      | Set the Ethernet port's connection mode.                                                                                                    |  |  |  |  |
|               | <b>DHCP:</b> The Ethernet port uses automatic configuration obtained from the network's DHCP server.                                                            |  |  |  |  |
|               | Static: You set a fixed Ethernet port configuration (IP Address, Default Gateway, and Subnet Mask).                                                             |  |  |  |  |
|               | New settings are applied when <b>Restart</b> is clicked.                                                                                                    |  |  |  |  |
| Restart       | Click when the New Mode setting is changed for this to take effect.<br>Only make this change during off hours as this can take up to 30<br>seconds to complete. |  |  |  |  |
| MAC Address   | Shows the Ethernet port's MAC Address.                                                                                                    |  |  |  |  |
| Mode          | Shows the Ethernet port's current operating mode (DHCP or Static).<br>See New Mode to set the operating mode.                                                   |  |  |  |  |
| Link Status   | Shows the Ethernet port's connections status with the network switch.                                                                                           |  |  |  |  |
|               | UP: Connection successful                                                                                                    |  |  |  |  |
|               | DOWN: Connection failed                                                                                                    |  |  |  |  |

# **Ethernet Arcnet**

Not currently used.

## Interop

The **Interop** page allows certain parameters to be changed in order to improve interoperability with third-party equipment, including disabling extended headers, and setting payload types.

| Setup<br>Ethernet Gb<br>Interop<br>SFP Configuration<br>Logging - Configuration<br>r Stream Synchronisation Controls -                                 | <ul> <li>Information         <ul> <li>1:192.113.13.18</li> <li>2:192.113.13.22</li> <li>Gb:10.37.17.163</li> </ul> </li> </ul> | Video Selection<br>SDI 1 / SDI 2 ¥ | Information Select     O Video Input Status     Video Output Status     Video Output Status     Network Status     Spigot Link Status |
|----------------------------------------------------------------------------------------------------|----------------------------------------------------------------------------------------------------|------------------------------------|----------------------------------------------------------------------------------------------------|
| Audio<br>Extended Headers (2)<br>RTP To PTP (1)<br>Nominal Delay (2)<br>Meta<br>Extended Headers (2)<br>RTP To PTP (1)<br>Nominal Delay (2)<br>Rtp (1) | Meta Frame Delay<br>Spigot 9<br>Spigot 10<br>Spigot 11<br>Spigot 12<br>Spigot 13<br>Spigot 14<br>Spigot 15<br>Spigot 16        |                                    |                                                                                                    |
| RTP Payload Types                                                                                                    | Payload Format<br>SMPTE2022 98<br>2110-20 96<br>VC-2 10<br>2110-30 97<br>2110-40 100                                           | 1                                  |                                                                                                    |
| Video<br>VC2 Compression<br>2:1                                                                                                    | •                                                                                                    |                                    |                                                                                                    |

Figure 6 - 42: Interop Page

| Parameter                 | Description                                                                                                    |
|---------------------------|----------------------------------------------------------------------------------------------------|
| Stream<br>Synchronization | Audio:                                                                                                    |
| Controls                  | • Extended Headers: Set to use extended headers in the RTP audio stream.                                                                                         |
|                           | RTP to PTP: Set to synchronize RTP to PTP.                                                                                                    |
|                           | <ul> <li>Nominal Delay: Set to set nominal delay at the spigot.</li> <li>Meta:</li> </ul>                                                                        |
|                           | <ul> <li>Extended Headers: Set to use extended headers in the RTP metadata stream.</li> </ul>                                                                    |
|                           | • <b>RTP to PTP:</b> Set to synchronize RTP to PTP.                                                                                                    |
|                           | <ul> <li>Nominal Delay: Set to set nominal delay at the spigot.</li> </ul>                                                                                       |
|                           | <ul> <li>RTP: Set to use RTP timestamps only to synchronize metadata to video.</li> </ul>                                                                        |
| Meta Frame Delay          | Allows a frame delay for metadata received on the spigots shown to<br>be set. Use the sliders to adjust as required. Click P to use the preset<br>default value. |
| RTP Payload Types         | Payload Selection:                                                                                                    |
|                           | <b>Set 1/Set 2:</b> Select the appropriate set of standards to be used. The set contents are displayed on the <b>Payload Format</b> pane.                        |
| Payload Format            | Hexadecimal code used to identify payload types:                                                                                                    |
|                           | SMPTE2022: SMPTE2022 payload type.                                                                                                    |
|                           | RFC4175: RFC4175 payload type.                                                                                                    |
|                           | VC2: VC2 payload type. VC2 is currently unsupported.                                                                                                    |
|                           | <b>Data:</b> Metadata payload type.                                                                                                    |
| Video                     | VC2 Compression: Select the compression ratio to be used from the drop-down list. <b>Note:</b> VC2 is not currently supported.                                   |

## **SFP Configuration**

The **SFP Configuration** page allows various SFP parameters of the installed SFP cartridges to be adjusted, if required.

The page panel has two sections (SFP 1 Compatibility Control and SFP 2 Compatibility Control); one for each SFP cage. The configuration of the SFP 1 Compatibility Control is the same as the SFP 2 Compatibility Control. Only the configuration of the SFP 1 Compatibility Control is shown below. To identify SFP 1 / 2, see Rear Panel and Connectors on page 32.

| Setup<br>Ethernet Gb<br>Interop<br>SFP Configuration<br>Logging - Configuration                                                                       |                                      |                                             |  |
|----------------------------------------------------------------------------------------------------|--------------------------------------|---------------------------------------------|--|
| SFP 1 Compatibility Control                                                                                                    |                                      |                                             |  |
| SFP Database List                                                                                                    | Take                                 | Currently Set                               |  |
|                                                                                                    | . Func                               | Default                                     |  |
| SFP Custom Control<br>Postcursor Control (Hex)<br>0x0<br>Precursor Control (Hex)<br>0x0<br>Tx Diff Control (Hex)<br>0x0<br>Rx LPM Enable (Hex)<br>0x0 | S Take<br>S Take<br>S Take<br>S Take | Currently Set<br>0x10<br>0x4<br>0x13<br>0x1 |  |

Figure 6 - 43: SFP Configuration Page

The majority of SFPs will operate correctly with UCP-3901 / IQUCP25 / IQUCP50 cards without any need for adjustment. Some, however, may need to have card parameters set a little differently.

If difficulties are encountered with an SFP not working as expected, proceed as follows:

- 1 Select the appropriate SFP type from the **SFP Database List**, and click **Take**. Verify whether the SFP is now working correctly; if so, no further action is required.
- 2 If the SFP is still not working properly, select **Custom** from the **SFP Database List**. This allows all the parameters shown to be adjusted as required. Make changes and click **Take** to apply them.
- 3 When a working configuration is found, the parameter values are saved by clicking seside each field.

# **MADI Processing SDC**

This section contains information on using an UCP-3901 / IQUCP25 card running the MADI Gateway (MD) SDC, through RollCall, using Havant core version 17.2 code base.

For help with the general use of the RollCall application, open the user manual by clicking the **o** button on the main RollCall toolbar.

# Feature Summary - UCP-3901 / IQUCP25 with MADI Processing (MD) SDC

### **General Features**

- Supports configuration of Ethernet links for maximum signal transport using both SFPs, or, for dual link mode, to provide link redundancy as per SMPTE ST 2022-7. When operating as a receiver, the UCP-3901 / IQUCP25 will dynamically adapt to any stream presented to it.
- Supports IGMPv3 source-specific multicast, transmission in multicast groups, and forward error correction.
- RollCall control and monitoring compatible with standard logging and reporting features.
- Seamless integration with GV Orbit Control, Configuration & Monitoring software, including logging and reporting.

### MADI Gateway (MD) Features

- Handles up to 16 MADI signals (8 in & 8 out) over dual 10GbE or 25GbE IP links, with the
  option to provide MADI link redundancy.
- Audio delay per IP stream of up to 125 ms.
- Dual SFP to provide link redundancy.
- Uncompressed PCM audio transport using SMPTE ST 2110-30 Level A, B and C.
- Timing and synchronization provided by SMPTE ST 2059-1 & -2 precision time protocol.
- An audio tone generator is available for MADI input channels, with selectable tone frequencies of 500 Hz, 1 kHz, 2 kHz, and 4 kHz for each individual spigot 1 to 8.
- Supports NMOS IS-04 and IS-05.
- Support of DHCP, LLDP and DNS-SD for easy IP configuration.

### **Template Pages**

The following pages are available:

- Configuration on page 174.
- Time Sync Configuration on page 178.
- Counters on page 184.
- FEC on page 185.
- NMOS on page 187.
- Ethernet Pages 1 and 2 on page 192.
- Ethernet 1 and 2 RTP Sender on page 195.
- Ethernet 1 and 2 RTP Receiver on page 196.
- Ethernet RTP Receiver Audio Stats on page 198.
- Audio V Fade on page 199.
- Spigot Pages on page 200.
- Input Spigots on page 201.
- Output Spigots on page 206.
- Audio Shuffle on page 210.
- Logging Configuration (UCP-3901 Only) on page 216.
- Logging Input Info on page 217.
- Logging System on page 219.
- Logging Network on page 224.
- Logging Network 1G on page 227.
- Logging SFP on page 229.
- Logging FPGA on page 232.
- Logging Spigot 1 to n on page 233.
- Logging FEC on page 235.
- Logging NMOS on page 236.
- Logging Card Diagnostics on page 238.
- RollTrack on page 240.
- Setup on page 242.
- Ethernet Gb on page 244.
- Interop on page 247.
- SFP Configuration on page 248.

## **Information Display**

The **Information** display pane appears at the top of each page, and shows basic information on the input and status of the card. The information to be displayed is defined on the **Video Selection** and **Information Select** panes to the right of the **Information** display.

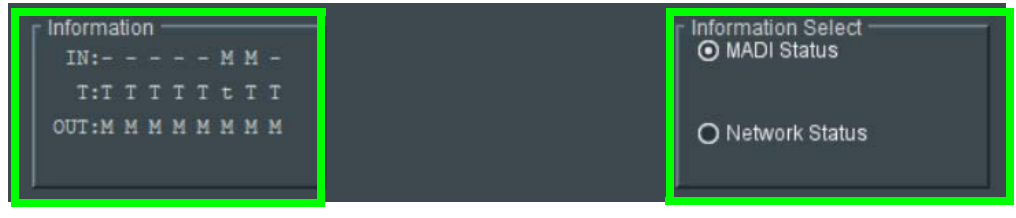

Figure 7 - 1: Information and Selection Panes

## Selecting the Information to Display

• Select MADI Status or Network Status from the Information Select pane as required.

The selected information type is displayed on the **Information** display pane. When **MADI Status** is selected, the **Information** display pane shows the following for each of the card's inputs and outputs.

- M: MADI signal present.
- T: All channels have tone present.
- t: Some audio channels have tone present.

# Configuration

The **Configuration** page allows basic card parameters to be set.

| Configuration<br>Time Sync Configuration<br>Counters<br>FEC<br>NMOS<br>MADI IO<br>8 In - 8 Out<br>Location                                              | Information<br>IN: M M -<br>T:T T T T T T T T<br>OUT:M M M M M M M<br>Genlock<br>Type Status<br>O Network LOCKED<br>O Chassis Reference A<br>O Chassis Reference B<br>O Freerun | GUID (1915<br>Domain Curr<br>ID 101<br>Interface Configuration<br>Ethernet 1: 11<br>Ethernet 2: 10<br>Ethernet Gb: 10<br>Ethernet Arcnet: U | Information Select O MADI Status O Network Status  BBEC0-1DD2-11B2-95A3-00237000373A}  Fent NEW Note: Take Restarts card 101 S Take  D.96.166.121 D.96.166.121 D.96.160.121 Nknown |  |
|----------------------------------------------------------------------------------------------------|----------------------------------------------------------------------------------------------------|----------------------------------------------------------------------------------------------------|----------------------------------------------------------------------------------------------------|--|
| Card Firmware                                                                                                    |                                                                                                    |                                                                                                    |                                                                                                    |  |
| 8/8 25G/FC (1x/2x MADI, 211)                                                                                                    | 0-30)                                                                                                    | Build Set: 2021                                                                                                    | 0908 0003-44AB25B3.tib                                                                                                    |  |
| 8/8 25G/FC (1x/2x MADI, 2110<br>8/8 25G/RS (1x/2x MADI, 2110<br>8/8 10G (1x/2x MADI, 2110-30<br>* SD/HD/3G located on mar<br>Card must be restarted bef | -30)<br>-30)<br>)<br>ster spigot of the linked group<br>ore changes to firmware will become active<br>tart                                                                      |                                                                                                    | Restore Restart                                                                                                    |  |
| Software Version ————                                                                                                    |                                                                                                    |                                                                                                    |                                                                                                    |  |
| UCP_MADI_V17.2.120_b0.3                                                                                                    | 35.20                                                                                                    | Product<br>IQUCP_MADI                                                                                                    | License Loaded<br>OK                                                                                                    |  |
| New<br>UCP_MADI_V17.2.120_b0.38<br>UCP_MADI_V17.2.120_b0.38<br>UCP_MADI_V17.2.120_b0.38<br>UCP_MADI_V17.2.120_b0.38<br>UCP_MADI_V17.2.120_b0.38         | 520<br>5.19<br>5.18<br>5.16<br>29 42                                                                                                    |                                                                                                    | *                                                                                                    |  |
| Card must be restarted bef                                                                                                    | fore changes to software will become active                                                                                                    | Product<br>20210908                                                                                                    | Licensed Option Needed<br>MADI Processing                                                                                                    |  |
| Installed 25G Licensed Options<br>Licensed Option<br>Essence Processing                                                                                 | Licensed Option<br>Network Processing                                                                                                    | Licensed Option<br>Signal Monitoring                                                                                                    | Licensed Option<br>MADI Processing                                                                                                    |  |

Figure 7 - 2: Configuration Page

**Note:** SDC functionality options are set here. See also Upgrading the UCP-3901 / IQUCP25 / IQUCP50's SDC Application on page 309 and Installing a License into a UCP-3901 / IQUCP25 / IQUCP50 on page 314 for more information.

| Parameter                                  | Description                                                                                                    |
|--------------------------------------------|----------------------------------------------------------------------------------------------------|
| MADI IO                                    | Displays how input and output spigots are currently configured. See <i>Card Firmware/Software Version</i> , below, for information on how to change this.                                                                                                    |
| Where Am I                                 | Causes the front-edge and rear panel LEDs to flash, allowing the card to be easily identified.                                                                                                    |
| Genlock                                    | Select <b>Genlock</b> type:<br><b>Network:</b> use the network's PTP clock. See Time Sync Configuration<br>on page 178 for further configuration settings.<br><b>External Reference:</b> UCP-3901 only; use the reference signal found at<br>the <b>REF</b> connector on the card's rear panel. See Rear Panel and<br>Connectors on page 32.<br><b>Chassis Reference A</b> / <b>B:</b> use the reference signal supplied through<br>the IQ Modular frame's references.<br><b>Freerun:</b> card is using its own clock with no reference to any other<br>source.                                                                                                    |
| GUID                                       | Displays the absolute unique identifier associated with the card.                                                                                                    |
| Domain                                     | RollCall+ uses domains to partition a network; only nodes on the<br>same domain can communicate with one another. A domain is<br>uniquely identified with a number and a friendly name/alias.<br>Set an ID as required, then press <b>Take</b> to confirm the change.                                                                                                    |
| Interface<br>Configuration                 | Displays the IP address for each of the Ethernet interfaces.                                                                                                    |
| Card Firmware /<br>Software Version        | Each software version contains multiple firmware images. These allow<br>different spigot input/output and flow standard combinations to be<br>selected.<br>Select the required software from the <b>Software Version</b> pane, then<br>select the firmware which provides the required combination of<br>inputs, outputs and flow standards from the list displayed on the<br><b>Firmware</b> pane. <b>Note: Restore</b> and <b>Restart</b> buttons are displayed<br>only when an item not currently installed is selected.<br>See Setting Spigot Configuration on page 176, for more information.<br>Click <b>Take</b> to restart the card and implement any changes made.<br>See Upgrading the UCP-3901 / IQUCP25 / IQUCP50's SDC Application<br>on page 309 for how to change the SDC application. |
| Installed 25G /<br>50G Licensed<br>Options | Shows the currently installed licensed card options. See See Installing<br>a License into a UCP-3901 / IQUCP25 / IQUCP50 on page 314 for how to<br>install a license.                                                                                                    |
| Reset to Defaults<br>on Restart            | Enable checkbox to cause any existing details stored on the module,<br>other than network IP settings, to be cleared down prior to restarting<br>the module. See Setting Spigot Configuration, below, and Defaults on<br>page 243 for more information.                                                                                                    |

### **Setting Spigot Configuration**

#### **IMPORTANT!**

**Existing details must be cleared down before establishing a new configuration**. Failure to do this may result in unexpected behavior from the module.

To set a new spigot configuration, follow these steps:

1 From the **Configuration** page, select the required software from the **Software Version** pane, then select the firmware which provides the required combination of inputs, outputs and flow standards from the list displayed on the **Card Firmware>New** pane.

Note that **Restore** and **Restart** buttons are displayed only when an item not currently installed is selected.

- 2 Enable the **Reset to Defaults on Restart** checkbox. This will cause existing details stored on the module, other than network IP settings, to be cleared down prior to restarting the module. See Defaults on page 243 for more information.
- 3 Click **Restart** to restart the module and implement any changes made.

### **Firmware Naming Convention**

Product firmware file names, such as found in the **Card Firmware** > **New** pane (see Setting Spigot Configuration on page 176), adopt the following naming convention:

| I/O | FEC <sup>a</sup>                           | SDI Format                                   | SDI Interface                                    | Number of IP<br>Interfaces <sup>b</sup> |
|-----|--------------------------------------------|----------------------------------------------|--------------------------------------------------|-----------------------------------------|
| 8/8 | 'None'<br>RS =<br>RS-FEC<br>FC =<br>FC-FEC | SD-3G = SD/HD/3G<br>SD-UHD =<br>SD/HD/3G/12G | $1 \times SDI = 1 BNC$<br>$4 \times SDI = 4 BNC$ | 1 × 2110-30<br>4 × 2110-30              |

a. 10GbE interfaces do not support FEC.

b. This applies in both directions unless specified otherwise:

(RX) = IP Receive side only

(TX) = IP Transmit side only

The different elements making up the file name are separated by spaces, except for **FEC** and **SDI Format** values, which are separated by a colon and a space. The **SD Interface** and **Number of IP Interfaces** values are enclosed by brackets and separated by a comma and a space. If required, **RX/TX** values are also enclosed by brackets, and inserted after the **Number of IP Interfaces** values. For example:

8/8 25G/RS (1x/2x MADI, 2110-30)

## **Time Sync Configuration**

The **Time Sync Configuration** page allows selection of the source to be used for synchronizing flows, and configuration of any properties associated with the relevant source. To use PTP, first set **Genlock** to **Network**. See Configuration on page 174.

| Time Sync Configuration                                                  |                                                                                         |                                        |                                     |
|--------------------------------------------------------------------------|-----------------------------------------------------------------------------------------|----------------------------------------|-------------------------------------|
| Time Sync Mode<br>O PTP Multicast<br>O PTP Unicast<br>O NTP<br>O Freerun | NTP Configuration<br>NTP Server 1<br>NTP Server 2<br>NTP Server 3                       | Current<br>10.36.40.10<br>10.36.140.10 | NEW<br>10.36.40.10<br>10.36.140.10  |
| PTP Network Interface D Ethernet 1 D Ethernet 2 Preference Ethernet 1    | PTP Configuration<br>PTP Domain<br>PTP Delay Request Frequency<br>PTP Multicast Address | Current<br>127<br>Auto<br>224.0.1.129  | NEW<br>127<br>Auto *<br>224 0.1.129 |
| PTP Status                                                               | Save Settings                                                                           |                                        |                                     |

Figure 7 - 3: Time Sync Configuration Page

| Parameter                | Description                                                                                                    |
|--------------------------|----------------------------------------------------------------------------------------------------|
| Time Sync Mode           | Click a radio button to select the required mode. Note that the PTP options require a grandmaster clock to be present in the system.                                                                                                    |
| NTP Configuration        | To add an NTP server, enter the server's IP address into the <b>New</b> field.                                                                                                    |
| PTP Network<br>Interface | Set the check boxes to enable the network interfaces on which PTP is supported. Enable check boxes as required.                                                                                                    |
|                          | Ethernet 1: represents the rear panel SFP1 connection.                                                                                                    |
|                          | Ethernet 2: represents the rear panel SFP2 connection.                                                                                                    |
|                          | See Connections and Cabling on page 53 for connector                                                                                                    |
|                          | <ul> <li>information.</li> <li>The <b>Preference</b> pulldown sets the primary interface to use. If the primary interface fails, the alternate interface (if enabled) will be switched to automatically.</li> <li><b>None:</b> PTP will fail over from one to the next in the absence of sync messages. Once failed over, it shall remain on that port until it fails over again.</li> <li><b>Ethernet 1:</b> If Ethernet 1 is available, it has priority. Thus, if there is a failover from Ethernet 1 to Ethernet 2, as soon as Ethernet 1 becomes available again, it will switch back to Ethernet 1.</li> <li><b>Ethernet 2:</b> as per Ethernet 1 but for Ethernet 2.</li> </ul> |

| Parameter                | Description                                                                                                    |
|--------------------------|----------------------------------------------------------------------------------------------------|
| PTP Network<br>Interface | Set the check boxes to enable the network interfaces on which PTP is supported. Enable check boxes as required.                                                                                                    |
|                          | Ethernet 1: represents the rear panel SFP1 connection.                                                                                                    |
|                          | Ethernet 2: represents the rear panel SFP2 connection.                                                                                                    |
|                          | See Connections and Cabling on page 53 for connector                                                                                                    |
|                          | <ul> <li>information.</li> <li>The Preference list allows port priority to be set. Select from:</li> <li>None: PTP will fail over from one to the next in the absence of sync messages. Once failed over, it shall remain on that port until it fails over again.</li> <li>Ethernet 1: If Ethernet 1 is available, it has priority. Thus, if we have failed from Ethernet 1 to Ethernet 2, as soon as Ethernet 1 becomes available again we will switch back.</li> <li>Ethernet 2: as per Ethernet 1 but for Ethernet 2.</li> </ul> |
| PTP Configuration        | Select values from the <b>PTP Domain</b> and <b>PTP Delay Request</b><br><b>Frequency</b> drop-down lists, as required. Type the appropriate IP<br>number into the <b>PTP Multicast</b> address field.                                                                                                    |
| PTP Status               | Shows the current network port used for the PTP connection and the connection status for that port:<br><b>Free running:</b> Card is not being synchronized.<br><b>No Lock:</b> PTP being used but clocks haven't synchronized within +/-<br>1mS.<br><b>Locked:</b> PTP being used and clocks are within the accepted range.<br><b>NTP:</b> Card is using NTP to synchronize.                                                                                                    |
| Details                  | Set the <b>Details</b> check box to display status information. See Interface<br>Status Panel on page 180, Histogram Panel on page 182, and Visible<br>Clocks Panel on page 183.                                                                                                    |
| Save Settings            | Displayed only if settings on this page are changed.<br><b>Restore:</b> discards any configuration changes made.<br><b>Restart:</b> implements the configuration changes and reboots the card<br>(a reboot takes approximately 75 seconds).                                                                                                    |

### **PTP - An Overview**

PTP provides a mechanism for distributing a common reference clock throughout the system. Each device maintains an internal clock that is synchronized to this common reference clock. RTP timestamps within the RTP packet header (and extended header) are used for synchronization.

Synchronization across multiple MADI streams is achieved by comparing the offset between the RTP timestamp and clock.

### **Interface Status Panel**

When **PTP Status**, **Details** is set, important system status information is displayed on a single convenient panel.

### **Interface Status**

Displays which port is being used for local clock correction. Click **Next Interface** to move between available PTP Network interfaces.

| Interface Status  |                                 |                  |              |        |
|-------------------|---------------------------------|------------------|--------------|--------|
| Network Interface | Ethernet 1 (MASTER)             |                  |              |        |
| PTP Grandmaster   | 08:00:11-FF:FE:22:04:00 Steps 2 |                  |              |        |
|                   |                                 |                  |              |        |
|                   | CC:16:7E-FF:FE:7D:3A:5D         |                  | +0.4uS       | +0.0uS |
| Clock Status      |                                 |                  | -0.0uS       | +0.0uS |
|                   | 2020-04-14 14:25:02.747052835   |                  |              |        |
|                   | 2020-04-14 14:24:49.901733629   |                  |              |        |
|                   |                                 |                  |              |        |
|                   |                                 |                  |              |        |
|                   | 20434                           |                  |              |        |
|                   | 20434                           |                  |              |        |
|                   |                                 | Message Timeouts |              |        |
|                   |                                 |                  |              |        |
|                   |                                 |                  |              |        |
| Signalling        |                                 |                  |              |        |
|                   | 4736                            |                  |              |        |
|                   |                                 |                  |              |        |
|                   |                                 |                  |              |        |
|                   |                                 |                  |              |        |
|                   |                                 |                  |              |        |
|                   |                                 |                  |              |        |
| RX Timestamp Errs |                                 |                  |              |        |
| TX Timestamp Errs |                                 | Reset Counters   | Next Interfa |        |
|                   |                                 |                  |              |        |

Figure 7 - 4: Time Sync Interface Status

| Item                  | Description                                                             |
|-----------------------|-------------------------------------------------------------------------|
| Last Lock             | Time when PTP last locked.                                              |
| Lost Lock             | Time when PTP last lost lock.                                           |
| 1 Step syncs          | Increments on reception of Sync message that has the twoStepFlag=false. |
| 2 Step Syncs          | Increments on reception of Sync message that has the twoStepFlag=true.  |
| Follow Ups            | Increments on reception of every follow_up message.                     |
| Delay Requests        | Increments on reception of every delay_req message.                     |
| Delay Responses       | Increments on reception of every delay_resp message.                    |
| Announcement Messages | Increments on reception of every announce message.                      |
| Signaling             | Increments on reception of each PTP Signaling message.                  |
| Management            | Increments on reception of each PTP Management message.                 |
| Item               | Description                                                                                                    |
|--------------------|----------------------------------------------------------------------------------------------------|
| Version Errs       | The IQUCP25/50 supports PTPv2 only.                                                                                                    |
|                    | If a PTPv1 message is received, it is discarded, and this counter incremented. This would be an indication that the grandmaster clock is not configured correctly.                                                                                                    |
| Unknown Msgs       | If the product receives messages on the PTP multicast address<br>port 319 or 320 that are not messages defined as PTP ones<br>this counter is incremented.                                                                                                    |
| Length Errs        | PTP messages with an invalid length cause this counter to increment.                                                                                                    |
| Unexpected 2 Steps | Increments on the reception of a follow_up message but the sync message is indicating 1 step.                                                                                                    |
| RX Timestamp Errs  | Increments for every PTP message where the sequence number is as expected but its timestamp is not valid.                                                                                                    |
| TX Timestamp Errs  | Increments for every delay_resp message where its sequence number is as expected but its timestamp is not valid.                                                                                                    |
| Av Delay           | This is the average network delay time from the grandmaster to the UCP. This should be stable and in the order of 10-20µs.                                                                                                    |
| Av Error           | The average error is the difference between the grandmaster and the UCP local clock. If locked, this number will be small.                                                                                                    |
| Sync Interval      | From IEEE1588 7.7.2.1: "For each of the message types<br>Announce, Sync, Delay_Req and Pdelay_Req, the mean time<br>interval between successive messages shall be represented as<br>the logarithm to the base 2 of this time interval measured in<br>seconds on the local clock of the device sending the message.<br>The values of these logarithmic attributes shall be selected<br>from integers in the range ?128 to 127 subject to further limits<br>established in an applicable PTP profile. The interpretation of<br>the logMessageInterval depends on the message type; see<br>13.3.2.11. Except for Delay_Req messages (see 9.5.11.2), a<br>node shall, with 90% confidence, issue messages with<br>intervals within ±30% of the stated value of this attribute." |
| Request Interval   | Return actual minimum interval between delay request messages. This is as set in the <b>PTP Delay Request Frequency</b> control. See Configuration on page 174.                                                                                                    |
|                    | Values are, {256/s, 128/s, 64/s, 32/s, 16/s, 8/s, 4/s, 2/s, 1s, 2s, 4s, 8s, 16s}.                                                                                                    |
| Clock Loaded       | Increments if the interface was live and the PTP was forced to update (crash lock).                                                                                                    |
| Synchronizations   | Increments every time a PTP lock is achieved.                                                                                                    |
| Time Taken to Lock | Length of time it has taken to lock the interface.                                                                                                    |

| Item              | Description                                                                                                    |
|-------------------|----------------------------------------------------------------------------------------------------|
| Message Timeouts  | Increments if none of the following are received within any 2-<br>second period:<br>follow_up<br>delay_resp<br>sync<br>announce                                                                        |
| Clock Steps Back  | If the IQUCP25/50 receives a time earlier than the last, this counter is incremented. This could be because of a fault with the grandmaster, or because there are multiple grandmasters in the system. |
| Clock Blips       | This increments if the local clock offset is >300ns, <-300ns.                                                                                                    |
| Delay Blips       | This increments if the network delay is >120%, or <80% of the previous value.                                                                                                    |
| Correction Blips  | Uses the correctionField in the header of delay_resp message from the grandmaster.                                                                                                    |
|                   | From IEEE1588 13.3.2.7: "The correctionField is the value of the correction measured in nanoseconds and multiplied by 65536. For example, 2.5 ns is represented as 0x28000.                            |
|                   | <pre>Increments if the correctionField is &gt; 40000 (0.61ns).</pre>                                                                                                    |
| FollowUp OoS Errs | Increments for every follow_up message that is out of sequence.                                                                                                    |
| FollowUp ID Errs  | Increments for every follow_up message that is not from the expected clock.                                                                                                    |
| Response OoS Errs | Increments for every delay_response message that is out of sequence.                                                                                                    |
| Response ID Errs  | See Histogram Panel on page 182.                                                                                                    |

### **Histogram Panel**

When **Details** has been set, the Histogram provides a graphical representation of the distribution of differences between the card's clock and the PTP grandmaster clock. Every time the clock difference is recalculated, the relevant bar is incremented. A correctly

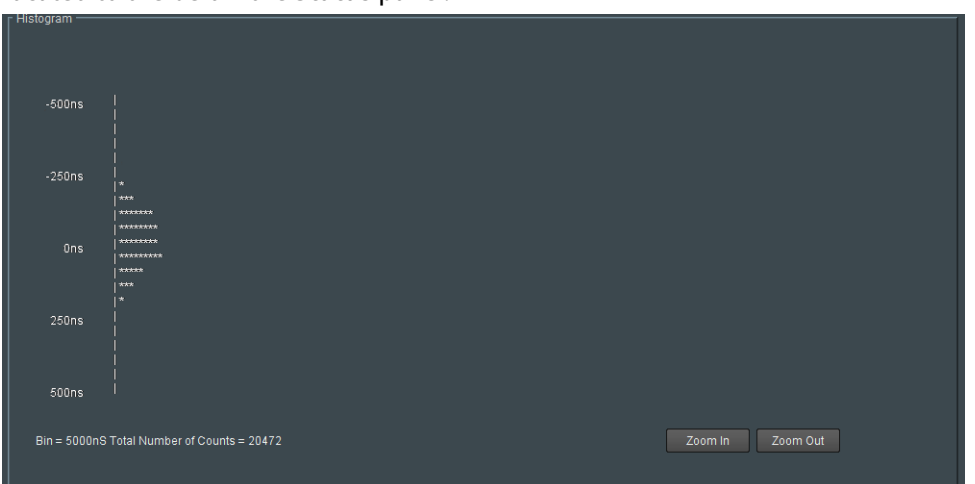

functioning system will show a distinct peak around the Ons level. The Histogram Panel is located to the below the **Status** panel.

Figure 7 - 5: Time Sync Status Information - Histogram

### **Visible Clocks Panel**

Located to the below the **Histogram** panel, this shows a list of available network clocks and the operational parameters for each clock.

## Counters

The **Counters** page allows the various counters provided to be cleared down.

| Counters<br>FEC<br>NMOS<br>Ethernet 1<br>Ethernet 1 RTP Sender | ▲ Information<br>IN:MM-<br>T:TTTTTTTT<br>OUT:MMMMMMMM | O Network Status |
|----------------------------------------------------------------|-------------------------------------------------------|------------------|
| Global Counters —<br>Clear All Sender Dropped Pkts —<br>Clear  |                                                       |                  |
| Clear All RTP Counts                                           | Clear All MAC Error Counts                            |                  |
|                                                                | Clear All Input Change Counts<br>Clear                |                  |
| Clear All Glot                                                 | oal Counts                                            |                  |

Figure 7 - 6: Counters Page

| Parameter                        | Description                                                                                                    |
|----------------------------------|----------------------------------------------------------------------------------------------------|
| Clear All Sender<br>Dropped Pkts | Counts the number of data packets an IP sender has had to drop. For<br>example, if an IP connection were over-subscribed, a sender may drop<br>data packets to prevent the total IP sending bandwidth being<br>exceeded. |
| Clear All RTP<br>Counts          | Counts jumps in a Real-time Transport Protocol (RTP) packet ID<br>sequence in an IP flow. This indicates any lost, dropped or out-of-<br>sequence RTP packets.                                                           |
|                                  | These counters are found on RTP Receiver and Ethernet pages.                                                                                                    |
| Clear All MAC<br>Error Counts    | Counts packets marked as bad, for example, for a data packet CRC error. Such an error is normally also accompanied by an RTP error because a packet would be dropped.                                                    |
| Clear All Input<br>Change Counts | This clears the count for the number of times that an input has changed standard or has been removed.                                                                                                    |
| Clear All Global<br>Counts       | Clear all above counts.                                                                                                    |

## FEC

The FEC page allows Forward Error Correction (FEC) Clause 74 (FC) and Clause 108 (RS) functionality of IEEE 802.3<sup>2</sup> to be enabled. FEC performance logging and statistics are also available. The FEC to be used is selected through the Card Firmware/Software Version options on the Configuration page; see Configuration on page 174 for more information.

| FEC<br>NMOS<br>Ethernet 1<br>Ethernet 1 RTP Sender<br>Ethernet 1 RTP Receiver | ▲ Information<br>IN: M M -<br>T:T T - T T T T T<br>OUT:M M - M M M M M | O Network Status |
|-------------------------------------------------------------------------------|------------------------------------------------------------------------|------------------|
| FC-FEC<br>Control<br>O off<br>O on                                            | Status<br>SFP 1 LOCK<br>SFP 2 LOCK                                     |                  |

Figure 7 - 7: FEC Page

| Parameter                                                                                                    | Description                                                                                                    |
|----------------------------------------------------------------------------------------------------|----------------------------------------------------------------------------------------------------|
| FC-FEC (displayed<br>only if a relevant<br>configuration is in<br>use. See<br>Configuration on<br>page 174 for more<br>information). | Allows low-latency FC-FEC error correction to be used. Options are:<br>On<br>Off                                                  |
| RS-FEC (displayed<br>only if a relevant<br>configuration is in<br>use. See<br>Configuration on<br>page 174 for more<br>information). | Allows longer-range RS-FEC error correction to be used. Options are:<br>On<br>Off<br>IEEE Clause 108<br>25G Consortium Schedule 3 |
| Status                                                                                                    | Displays lock status for each SFP.                                                                                                |

<sup>2.</sup> Ensure the network switch you plan to use supports CL91-RS-FEC. For example, for Cisco products, see https://www.cisco.com/c/en/us/td/docs/switches/datacenter/aci/apic/sw/kb/b\_Cisco\_ACI\_and\_Forward\_Error\_Correction.html.

| Parameter   | Description                                                                                                    |
|-------------|----------------------------------------------------------------------------------------------------|
| FEC Stats   | When <b>Enable Stats</b> is set, this displays the number of corrected and uncorrected errors received through the SFPs. Click <b>Clear Count</b> to zero the counters.         |
| FEC Logging | Information on several parameters can be made available to a logging device connected to the RollCall network. Individually set the log fields to activate logging as required. |
|             | Fec N Corrected Errors: Number of corrected errors for FEC N.                                                                                                    |
|             | <b>Fec N Uncorrected Errors:</b> Number of uncorrected errors for FEC <i>N</i> . The available log fields are shown in the table below.                                         |

| Log Field                 | Description                                     |
|---------------------------|-------------------------------------------------|
| FEC_N_CORRECTED_ERRORS=   | Number of corrected errors for FEC <i>N</i> .   |
| FEC_N_UNCORRECTED_ERRORS= | Number of uncorrected errors for FEC <i>N</i> . |

Where N is the SFP number. To identify SFP 1/2, see Rear Panel and Connectors on page 32.

### NMOS

The **NMOS** page allows various NMOS parameters to be set, allowing the UCP-3901 / IQUCP25 to inter-operate with other equipment through an NMOS registry.

UCP-3901 / IQUCP25 supports Networked Media Open Specifications (NMOS) AMWA IS-04 for device discovery and registration and IS-05 for connection management. Furthermore, it supports AMWA BCP-002 recommendations for Grouping NMOS Resources.

UCP-3901 / IQUCP25 relies on an external NMOS registry that is used to register NMOS devices.

PREREQUISITE:

- A working NMOS registry service must be available on the network.
- Entries for your NMOS registries have been added to the network DNS server. This enables automatic DNS-SD discovery. Contact your IT department to do so. Otherwise you can manually specify the registry to connect to.

| NMOS<br>Ethernet 1<br>Ethernet 1 RTP Sender<br>Ethernet 1 RTP Receiver<br>Ethernet 2                           |                                                                                                    |                                                             |                                                               |                          |         |    |
|----------------------------------------------------------------------------------------------------|----------------------------------------------------------------------------------------------------|-------------------------------------------------------------|---------------------------------------------------------------|--------------------------|---------|----|
| Mode<br>ON ~                                                                                                   |                                                                                                    |                                                             |                                                               |                          |         |    |
| IS-04 Status<br>Registry Mode<br>Interface<br>Label<br>Static<br>IP Address<br>Registration Port<br>Query Port | Registered to 10.37.31.<br>Static ▼<br>Ethernet Gb ▼<br>UCP3901_25_EP<br>Current<br>10.37.31.50<br>4041<br>4041 | 50:4041 Query:4041 on<br>NEW<br>10.37.31.50<br>4041<br>4041 | Ethernet Gb<br>S<br>P<br>S<br>S<br>S<br>S<br>S<br>S<br>S<br>S | Take<br>Take to apply ch | anges n | ow |
| Label Patterns<br>Sender Pattern:<br>Sender Variables                                                          | {dev} Sender:{spig}                                                                                             |                                                             |                                                               |                          | P       | S  |
| Receiver Pattern:<br>Receiver Variables:                                                                       | {dev} Receiver:{spig}                                                                                           |                                                             |                                                               |                          | P       | S  |
|                                                                                                    | The pattern is freeform t<br>Variables are enclosed                                                             | ext which can include va<br>with braces e.g. {var}          | riables which are sub                                         | stituted dynamically     |         |    |

Fig. 7-8: NMOS Page

| Parameter                        | Description                                                                                                    |
|----------------------------------|----------------------------------------------------------------------------------------------------|
| Mode                             | <ul> <li>Allows Discovery and Connection Management to be disabled.</li> <li>This can be useful for troubleshooting.</li> <li><b>ON:</b> Allow the card to inter-operate with other equipment through an NMOS registry.</li> <li><b>OFF:</b> NMOS is disabled (default).</li> </ul>                                                                                                    |
| Status                           | Displays registration status of the module.<br><b>Not Registered:</b> No NMOS registry connection has been made.<br><b>Registering:</b> Contact with the NMOS registry has been made.<br><b>Registered:</b> Successful registration with the NMOS registry. This<br>shows a message indicating that it has registered to the IP<br>address, registry port number, and query port number of that<br>NMOS registry service. For example, the message <b>Registered to</b><br><b>10.37.19.115:4041 Query:4041 on Ethernet Gb</b> .                                                                                                    |
| Registry Mode                    | Set the IS-04, registry connection mode.<br><b>Auto:</b> Automatic discovery of the NMOS registry using DNS<br>Service Discovery (DNS-SD), as described in AMWA IS-04 NMOS<br>Discovery and Registration Specification v1.2.<br><b>Static:</b> Set the IP address, registration port, and query port for<br>the NMOS registry.                                                                                                    |
| Interface                        | <ul> <li>Select the network interface to be used to connect to the NMOS registry.</li> <li>Auto: Searches through each network interface, looking for the NMOS registry. This mode automatically fails over to the next available network interface if connection to the NMOS registry is lost.</li> <li>Ethernet 1: Represents the cards's SFP1 connection.</li> <li>Ethernet 2: Represents the card's SFP2 connection.</li> <li>Ethernet Gb: Represents the card's: <ul> <li>MANAGEMENT connection for a UCP-3901; see Rear Panel and Connectors on page 32.</li> <li>on-card Ethernet connector for a IQUCP25; avoid this option as it is not supported. For the SFP1 and SFP2 connections, see Rear Panel and Connectors on page 46.</li> </ul> </li> </ul> |
| Label                            | Specify a label for the module, and then click <b>s</b> to save. This is the identifier by which the module will be known in the NMOS registry. See also Label Patterns on page 189.                                                                                                    |
| Auto / DNS IP                    | Set the IP address of the network DNS server providing the DNS<br>Service Discovery (DNS-SD) to allow the automatic discovery of<br>the NMOS registry when the <b>Registry Mode</b> is set to <b>Auto</b> .                                                                                                    |
| Auto / Search domain,<br>Current | The network's domain name on which the card will search for NMOS devices and the NMOS registry when the <b>Registry Mode</b> is set to <b>Auto</b> .                                                                                                    |

| Parameter                    | Description                                                                                                    |
|------------------------------|----------------------------------------------------------------------------------------------------|
| Auto / Search domain,<br>New | Set a new search domain on which the card will search for NMOS devices and the NMOS registry when the <b>Registry Mode</b> is set to <b>Auto</b> . |
| Static / IP Address          | Set the NMOS registry's IP Address when the <b>Registry Mode</b> is set to <b>Static</b> .                                                         |
| Static / Registration Port   | Set the NMOS registry's registration port number when the, <b>Registry Mode</b> is <b>Static</b> . The default Registry Port value is 3210.        |
| Static / Querry Port         | Set the NMOS registry's query port number when the <b>Registry</b><br><b>Mode</b> is <b>Static</b> . The default Query Port value is 3211.         |
| Take                         | Click to apply your new settings.                                                                                                    |

### **Label Patterns**

By default, IP Senders and Receivers will use the default labels in the NMOS Registry. However, you can optionally customize the label to be generated according to a pattern. This pattern allows you to specify a label in a generic manner, which will automatically be adopted and applied to all NMOS IP Senders and Receivers. This definition is known as a Label Pattern.

#### **Defining a Label Pattern**

Label Patterns are defined for both IP Senders and IP Receivers. The basic process for defining a label pattern is:

- 1 Enter at least one **Auto-generated** variable into the **Sender Pattern** / **Receiver Pattern** field. The available variables, plus the syntax to be used, are shown in the **Auto-generated** section below the input fields. It does not matter which variable is used, but at least one must be present.
- 2 Optionally, enter one or more Optional variables into the Sender Variables / Receiver Variables fields. These allow a more descriptive label to be generated if required. The available variables, plus the syntax to be used, are shown in the Optional variables section below the input fields.
- 3 When all the required values have been entered, click **Restart** to power-cycle the UCP-3901 / IQUCP Card; IP Senders and Receivers will then automatically generate labels as defined.

#### The Sender Pattern / Receiver Pattern Fields

Leaving the **Sender Pattern** / **Receiver Pattern** fields empty will result in the default text string labels for IP Senders/Receivers being used. If a minimum of one variable is entered, the IP Sender/Receiver will auto-generate labels in accordance with the label pattern you have set. There is a maximum limit of 63 characters for all text entry boxes.

#### **Restoring Preset Values**

Preset values are restored by clicking **P**.

• For the Sender Pattern field: {dev} Sender: {spig}

#### • For the Receiver Pattern field: {dev} Receiver: {spig}

Where Sender and Receiver are "static" text.

#### **Saving and Recalling Values**

Field values are saved by clicking **s** next to the appropriate field, and recalled using a Memory or a Saveset. See the *RollCall Control Panel User Manual* for more information on saving and recalling saved values.

#### Auto-generated Variables

The following variables are available.

| Variable  | Description                                                                                                    |
|-----------|----------------------------------------------------------------------------------------------------|
| {dev}     | Device label. For example, Camera1.                                                                                                    |
| {spig}    | Spigot number (starting from {s_snum} or {r_snum}).                                                                                                    |
| {flow}    | Flow number.                                                                                                    |
| {flowalt} | Flow number with alternate formatting. Restarts at 1 for each flow format type.                                                                                |
| {fmt}     | Flow format type. Uses one of $\{sf_v1\}, \{sf_v2\}, \{sf_v3\}, \{sf_a\}, \{sf_d\}, \{rf_v1\}, \{rf_a\} \text{ or } \{rf_d\}.$ See below for more information. |

Free "static" text can also be added between the variables, as shown in the Restoring Preset Values section above. Add variables/static text as required.

#### The Sender Variables / Receiver Variables Field

Sender/Receiver Variables are optional, and allow a more descriptive label to be defined if required. The following optional variables are available.

| Variable | Description                                                                   |
|----------|-------------------------------------------------------------------------------|
| {sf_v1}  | Sender 2022-6 format description. Default = "Video".                          |
| {sf_v2}  | Sender 2110-20 format description. Default = "VideoAlt".                      |
| {sf_v3}  | Sender VC2 format description. Default = "VC2". VC2 is currently unsupported. |
| {sf_a}   | Sender 2110-30 format description. Default = "Audio".                         |
| {sf_d}   | Sender 2110-40 format description. Default = "Data".                          |
| {rf_v1}  | Receiver video format description. Default = "Video".                         |
| {rf_a}   | Receiver audio format description. Default = "Audio".                         |
| {rf_d}   | Receiver data format description. Default = "Data".                           |
| {s_snum} | Sender start index number. Default = $1$ .                                    |
| {r_snum} | Receiver start index number. Default = 1.                                     |

| Variable | Description                                                                       |
|----------|-----------------------------------------------------------------------------------|
| {s_pad}  | Sender number padding. Prefixes small numbers with leading zeroes. Default = 2.   |
| {r_pad}  | Receiver number padding. Prefixes small numbers with leading zeroes. Default = 2. |

### **Updating Default Values**

The default description values listed above may be updated if required. To do this, simply overwrite the default value as displayed in the Sender/Receiver Variables fields with the required value. This new value will then become the default.

### **Ethernet Pages 1 and 2**

**Ethernet 1** and **Ethernet 2** pages configure the card's high speed media ports. **Ethernet 1** is identified as **SFP1** and **Ethernet 2** is identified as **SFP2** on the card's rear panel. See Rear Panel and Connectors on page 32.

Media ports manage PTP, video, metadata, and audio streams, card configuration and upgrade, as well as NMOS IS-04 and IS-05 communications with the NMOS registry.

The **Ethernet** pages show details and status for each of the card's high speed media network interfaces. The UCP-3901 / IQUCP25 defaults to use DHCP for Ethernet port address negotiation, but this can be overridden and a static IP address can be specified if required.

The Ethernet configuration for these ports can also be set through the frame's control panel. This is useful when the card is first installed in the frame, to make it quickly operational. See Local control using the Densité frame control panel to set the Card's IP Addresses on page 38.

Only make changes to the Ethernet settings during off hours as any settings change will take the card offline for up to 30 seconds.

See Ethernet Gb on page 244 for information on the:

- MANAGEMENT Ethernet connector for the UCP-3901.
- on-card Ethernet connector (IQUCP25).

| Ethemet 1<br>Ethemet 1 DTD Decement<br>Ethemet 2<br>Ethemet 2 KIP Sender<br>Ethemet 2 KIP Receiver<br>Stringen 2 KIP Receiver |                   |                 |         |               |                            |                 |             |
|----------------------------------------------------------------------------------------------------|-------------------|-----------------|---------|---------------|----------------------------|-----------------|-------------|
| Rear - SFP 1                                                                                                    |                   | New Static      |         |               | New Mode                   |                 |             |
| IP Address                                                                                                    | 192.113.13.18     | 192.113.13.18   |         |               | O DHCP                     |                 | Postart     |
| Default Gateway                                                                                                    | 192.113.13.17     | 192.113.13.17   |         | S             | <ul> <li>Static</li> </ul> |                 | Restart     |
| Subnet Mask                                                                                                    | 255.255.255.252   | 255.255.255.252 |         | S             |                            |                 |             |
| MAC Address                                                                                                    | 00:50:1E:06:2A:E3 |                 |         |               | NOTE: DHCP / static        | takes effect or |             |
|                                                                                                    |                   |                 |         |               |                            |                 |             |
| Link Status                                                                                                    |                   | Where Am I      |         |               | Clear Link Ch              | ange Count      |             |
| SFP Status                                                                                                    |                   |                 |         |               | Link Change Time           |                 |             |
|                                                                                                    |                   |                 |         |               |                            |                 |             |
| Name RnD_9236C                                                                                                    |                   | 7E:7D:3A:92     |         |               | thernet1/14/1              |                 | Port VLAN - |
|                                                                                                    | Gb/s Actual (Mb/  |                 | Used %  |               | Free %                     | Enable Stats    |             |
|                                                                                                    | 25 Unkn           | own             | Unknown |               | Unknown                    |                 |             |
|                                                                                                    | 25 Unkn           | own             | Unknown |               | Unknown                    |                 |             |
| CPU Traffic                                                                                                    |                   |                 |         |               |                            |                 |             |
|                                                                                                    |                   |                 |         |               |                            |                 |             |
| Total Unicast Packets                                                                                                    |                   | Unknown         |         | Unicast Pack  |                            |                 | Unknown     |
| Total Broadcast Packets                                                                                                    |                   | Unknown         |         | Broadcast Pa  |                            |                 | Unknown     |
| Total Multicast Packets                                                                                                    |                   | Unknown         | Total   | Multicast Pac | kets                       |                 | Unknown     |
| Total Bytes                                                                                                    |                   | Unknown         | Total   | Bytes         |                            |                 | Unknown     |
| Bytes / sec                                                                                                    |                   | Unknown         | Bytes   |               |                            |                 | Unknown     |

Figure 7 - 9: Ethernet 1 Page

| Parameter                  | Description                                                                                                    |
|----------------------------|----------------------------------------------------------------------------------------------------|
| Ethernet Pane              | The Ethernet pane displays details of the currently selected network<br>interface, and allows a static IP address to be defined.<br><b>Rear - SFP 1 / 2:</b> See Rear Panel and Connectors on page 32.<br><b>IP Address:</b> When Mode is set to <b>Static</b> , set the card's IP address.<br><b>Default Gateway:</b> When Mode is set to <b>Static</b> , set the network<br>switch's IP address.<br><b>Subnet Mask:</b> When Mode is set to <b>Static</b> , set the subnet mask for<br>your network.<br>Enter information as required, then click <b>S</b> to save. New settings are<br>applied when <b>Restart</b> is clicked. |
| New Mode                   | Set the Ethernet port's connection mode.<br><b>DHCP:</b> The Ethernet port uses automatic configuration obtained from<br>the network's DHCP server.<br><b>Static:</b> You set a fixed Ethernet port configuration ( <b>IP Address</b> ,<br><b>Default Gateway</b> , and <b>Subnet Mask</b> ).                                                                                                    |
| Restart                    | Click when the New Mode setting is changed for this to take effect.<br>Only make this change during off hours as this can take up to 30<br>seconds to complete.                                                                                                    |
| MAC Address                | Shows the Ethernet port's MAC Address.                                                                                                    |
| Mode                       | Shows the Ethernet port's current operating mode ( <b>DHCP</b> or <b>Static</b> ).<br>See <b>New Mode</b> to set the operating mode.                                                                                                    |
| Link Status                | Shows the Ethernet port's connections status with the network<br>switch.<br><b>UP:</b> Connection successful<br><b>DOWN:</b> Connection failed                                                                                                    |
| SFP Status                 | Shows the health status for the SFP cartridge.<br><b>OK:</b> SFP cartridge detected and operational.<br><b>NONE:</b> SFP cartridge unavailable.                                                                                                    |
| SFP Fitted                 | Shows if an SFP cartridge is present in the rear panel.<br><b>OK:</b> SFP cartridge detected.<br><b>NONE:</b> SFP cartridge unavailable.                                                                                                    |
| Location: Where am I?      | When set, the <b>Where Am I</b> function causes the SFP LEDs for the relevant Ethernet connector to flash.                                                                                                    |
| Clear Link Change<br>Count | If the state of the Ethernet link changes, the Link Change Count and<br>Link Change Time fields are updated. Click <b>Clear Link Change Count</b><br>to reset the Link Change Count to zero.                                                                                                    |

| Parameter        | Description                                                                                                    |
|------------------|----------------------------------------------------------------------------------------------------|
| Switch LLDP Info | Shows the switch's Link Layer Discovery Protocol information received from the switch that the card is connected to.<br>Name: Shows the name assigned to the network IP switch.               |
|                  | <b>ID:</b> Shows the IP switch ID.<br><b>Port ID:</b> Shows the IP switch port ID.                                                                                                    |
|                  | <b>Port VLAN:</b> Shows the VLAN ID number used by the network interface.                                                                                                    |
| All Traffic      | Shows the Ethernet port's bandwidth <b>Capacity</b> , current data rate<br>( <b>Actual / Used %</b> ), and the remaining available ( <b>Free</b> ).<br>Click <b>Enable Stats</b> to activate. |
| CPU Traffic      | Shows information about traffic going through the card.                                                                                                    |

# **Ethernet 1 and 2 RTP Sender**

The **RTP Sender** page displays the amount of data transmitted, on a spigot-by-spigot basis. Units are megabits per second.

| Ethernet 1 RTF<br>Ethernet 2<br>Ethernet 2 RTF<br>Ethernet 2 RTF<br>Ethernet RTP F | <sup>9</sup> Sender<br>Receiver<br><sup>9</sup> Sender<br><sup>9</sup> Receiver<br>Receiver Video S | Stats |              |  |
|------------------------------------------------------------------------------------|----------------------------------------------------------------------------------------------------|-------|--------------|--|
| RIP Sender                                                                         |                                                                                                    |       | Enable Stats |  |
|                                                                                    |                                                                                                    | 12684 | Z            |  |
|                                                                                    |                                                                                                    |       |              |  |
|                                                                                    | Spigot 1                                                                                            | 2594  |              |  |
|                                                                                    | Spigot 2                                                                                            | 2594  |              |  |
|                                                                                    | Spigot 3                                                                                            | 2594  |              |  |
|                                                                                    | Spigot 4                                                                                            | 2594  |              |  |
|                                                                                    | Spigot 5                                                                                            |       |              |  |
|                                                                                    | Spigot 6                                                                                            |       |              |  |
|                                                                                    | Spigot 7                                                                                            |       |              |  |
|                                                                                    | Spigot 8                                                                                            |       |              |  |

Figure 7 - 10: Ethernet 1 & 2 RTP Sender Page

| Parameter    | Description                                    |
|--------------|------------------------------------------------|
| Enable Stats | Set to display the amount of data transmitted. |

## **Ethernet 1 and 2 RTP Receiver**

The **RTP Receiver** pages display the amount of data received, details of packet loss, plus any unwanted multicast traffic on a spigot-by-spigot basis. Units are megabits per second.

| Ethernet 1 RTP Receiver<br>Enternet 2<br>Ethernet 2 RTP Sender<br>Ethernet 2 RTP Receiver<br>Ethernet 2 RTP Receiver Notes 2<br>Ethernet RTP Receiver Audio 5 | otals<br>Stats |                |                   |             |
|----------------------------------------------------------------------------------------------------|----------------|----------------|-------------------|-------------|
| RIP Receiver                                                                                                    |                |                |                   |             |
| Total Received RTP Rate (Mb                                                                                                    |                |                | Enable Stats      |             |
| Total Received RTP Pkt Rate                                                                                                    |                |                |                   |             |
|                                                                                                    |                |                |                   |             |
|                                                                                                    |                |                | Clear Error Count |             |
| Unwanted Mulitcast Traffic                                                                                                    |                | Multipast Dras |                   |             |
| Multicast Drop Rate (Mbs)                                                                                                    |                | Multicast Drop | PKI Rate U        |             |
| Last Few Dropped Packets                                                                                                    |                |                |                   |             |
|                                                                                                    |                |                |                   | Packet Type |
| 192.113.14.1                                                                                                    |                | 224.0.0.5      |                   |             |
|                                                                                                    |                |                |                   |             |
|                                                                                                    |                |                |                   |             |
|                                                                                                    |                |                |                   |             |
|                                                                                                    |                |                |                   |             |
|                                                                                                    |                |                |                   |             |
|                                                                                                    |                |                |                   |             |
|                                                                                                    |                |                |                   |             |
|                                                                                                    |                |                |                   |             |

Figure 7 - 11: Ethernet 1 & 2 RTP Receiver Page

| Parameter         | Description                                        |
|-------------------|----------------------------------------------------|
| Enable Stats      | Set to display the amount of data received.        |
| Clear RTP Count   | Click to zero RTP Sequence Discontinuity counters. |
| Clear Error Count | Click to zero Error counters.                      |

| Parameter                             | Description                                                                                                    |
|---------------------------------------|----------------------------------------------------------------------------------------------------|
| Unwanted<br>Multicast Traffic<br>pane | This pane measures of the unexpected multicast packets the card has<br>received. This is an indication that the card is receiving flows that are<br>not configured properly and have been effectively thrown away,<br>thereby wasting network bandwidth.                                                                                                    |
|                                       | by setting them to be within the same vlan (for example,<br>A=172.19.164.21, B=172.19.164.22) but they were supposed to be in<br>separate vlans (or example, A=172.19.164.21, B=172.19.166.22).<br>GV Orbit / RollCall assigns a source address for a flow based on the<br>media interface address and if you tried to route a source from such a<br>misconfigured card, the destination card then complains that the<br>source being on 164 instead of 166. If you see unexpected mutlicast<br>traffic, you need to identify and resolve the offending source flows. |
| Multicast Drop<br>Rate                | The wasted network bandwidth due to dropped multicast packets.<br>See above for more information.                                                                                                    |
| Multicast Drop Pkt<br>Rate            | The rate of dropped multicast packets. See above for more information.                                                                                                    |
| Last Few Dropped<br>Packets           | Use the information in this table to troubleshoot source flows that result in unwanted multicast traffic.                                                                                                    |

## **Ethernet RTP Receiver Audio Stats**

The **Ethernet RTP Receiver Audio Stats** page displays information on the RTP data received on network interfaces 1 and 2 on a spigot-by-spigot basis. Units are megabits per second.

| Ethernet 1 RTP<br>Ethernet 2<br>Ethernet 2 RTP<br>Ethernet 2 RTP<br>Ethernet RTP F | Receiver       | Information<br>IN: | им –<br>ГТТ<br>Имм      |     | ☐ Informa<br>○ MAI | ution Select<br>DI Status<br>work Status |  |
|------------------------------------------------------------------------------------|----------------|--------------------|-------------------------|-----|--------------------|------------------------------------------|--|
|                                                                                    | 🗸 Enable Stats | Clear Et           | h1 RTP Cou              |     | Clear Et           | th2 RTP Cou                              |  |
| r Spigot 9                                                                         |                |                    |                         |     |                    |                                          |  |
| Flow                                                                               |                | Ethernet 1         |                         | Eth | ernet 2            |                                          |  |
|                                                                                    | Flow ID        | Byte Rate (Mbs)    | RTP Discontinuity Count | By  | te Rate (Mbs)      | RTP Discontinuity Count                  |  |
|                                                                                    |                |                    |                         |     |                    |                                          |  |
|                                                                                    |                |                    |                         |     |                    |                                          |  |
|                                                                                    |                |                    |                         |     |                    |                                          |  |
|                                                                                    |                |                    |                         |     |                    |                                          |  |
|                                                                                    |                |                    |                         |     |                    |                                          |  |
| Spigot 10                                                                          |                |                    |                         |     |                    |                                          |  |
| Flow                                                                               |                | Ethernet 1         | 575 B: 1 3 6 1          | Eth | ernet 2            |                                          |  |
| #                                                                                  | FIOWID         | Byte Rate (Mbs)    | RTP Discontinuity Count | By  | e Rate (Mbs)       | RTP Discontinuity Count                  |  |
|                                                                                    |                |                    |                         |     |                    |                                          |  |
|                                                                                    |                |                    |                         |     |                    |                                          |  |
|                                                                                    |                |                    |                         |     |                    |                                          |  |
|                                                                                    |                |                    |                         |     |                    |                                          |  |

Figure 7 - 12: Ethernet RTP Receiver Audio Stats Page

| Parameter                                              | Description                                                       |
|--------------------------------------------------------|-------------------------------------------------------------------|
| Enable Stats                                           | Set to display values.                                            |
| Clear ETH 1 RTP<br>Counts<br>Clear ETH 2 RTP<br>Counts | Click to zero RTP Discontinuity counters for each Ethernet input. |

## **Audio V Fade**

The **Audio V Fade** page configures an audio V-fade for each video input IP stream (for example, at receiving or destination spigots). When the video input switches to another source, an audio V-fade can be used to reduce audio disturbances at switch-over. When **Enable** is set, the audio will fade down on input loss and perform an audio V fade (down then up) during input switching.

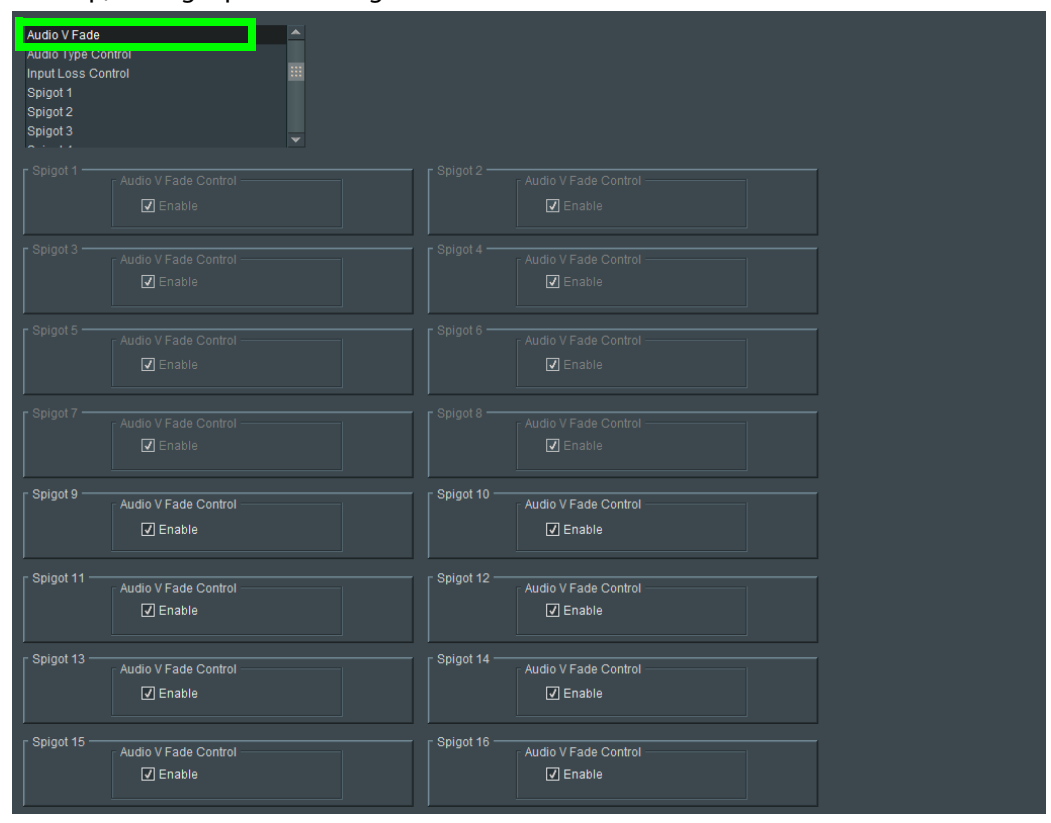

Figure 7 - 13: Audio V Fade Page

## **Spigot Pages**

A separate page is provided for each of the active spigots. These pages are dynamically configured by the product, based on the capabilities of the software version/firmware selected.

**Note:** The pages shown here may differ from those seen on your particular system, depending on the model and configuration of your UCP-3901 / IQUCP25 card.

### **MADI Signal Conversion Direction by Spigot Number**

The MADI SDC converts up to 16 channels of AES10-2008 signals to SMPTE ST 2110-30 and vice versa.

| Spigot  | Description                                                                                                    |
|---------|----------------------------------------------------------------------------------------------------|
| 1 to 8  | Takes AES10-2008 signals found at the card's rear panel HD-BNC connectors and converts it to SMPTE ST 2110-30 flows found at the card's Ethernet SPF connectors. |
| 9 to 16 | Takes SMPTE ST 2110-30 flows from the card's Ethernet SPF connectors and converts it to AES10-2008 signals issued to the card's rear panel HD-BNC connectors.    |

To know on which HD-BNC input / output each spigot is available on the rear panel, see:

- For the UCP-3901: 12G/3G/HD/SD-SDI I/O Serial digital video inputs / outputs (4) on page 34 and 3G / HD / SD SDI I/O Serial digital video inputs / outputs (12) on page 35.
- For the IQUCP25: Images of Rear Panel Connectors on page 46.

### **Pairing Inputs and Outputs for Redundancy**

Inputs and outputs can be paired together to provide redundancy. Each pair can be individually enabled. The pairings, when enabled, link Inputs 1 & 2, 3 & 4, 5 & 6, 7 & 8 and link Outputs 9 & 10, 11 & 12, 13 & 14, 15 & 16. To enable pairing, see the **Pairing** parameter on each odd-numbered spigot page.

# **Input Spigots**

Input spigots are defined by selecting the appropriate firmware version on the **Configuration** page. See Configuration on page 174 for more information.

| Spigot 1<br>Spigot 3<br>Spigot 4<br>Spigot 5                                                                | •                                            | Information<br>IN:<br>T:T T T T T<br>OUT:M M M M M               | мм-<br>tIT<br>ммм           |                      |                                                                         | Information Select –<br>O MADI Status<br>O Network Status            |                                                                  |                                 |       |
|----------------------------------------------------------------------------------------------------|----------------------------------------------|------------------------------------------------------------------|-----------------------------|----------------------|-------------------------------------------------------------------------|----------------------------------------------------------------------|------------------------------------------------------------------|---------------------------------|-------|
| Spigot<br>Direction<br>Input<br>1                                                                           |                                              | Se                                                               | ender<br>Ext Headers<br>Off | s Input<br>Y FAIL:L  | Status N<br>.ost 6                                                      | IADI Format<br>54                                                    |                                                                  |                                 |       |
| Last Spigot Take Strea<br>IPCtrl Dual                                                                       | iming<br>T                                   |                                                                  |                             |                      |                                                                         |                                                                      |                                                                  |                                 |       |
|                                                                                                    |                                              | udio Flows P<br>V                                                | airing<br>0                 |                      | Pairing Status<br>-                                                     | ,<br>0                                                               |                                                                  | Audio Tone<br>req 1KHz ❤ dB -6d | BFs ▼ |
| Shuffle Mapping<br>All Tone                                                                                 |                                              |                                                                  |                             | Take Take            |                                                                         |                                                                      |                                                                  |                                 |       |
|                                                                                                    |                                              |                                                                  |                             | ؛ ا                  |                                                                         |                                                                      |                                                                  |                                 |       |
| Audio 1<br>Curre<br>Multicast IP 239.6<br>Multicast Port 5010<br>Source IP 100                              | ent<br>60.3.9<br>4<br>5.164.121              | NEW<br>239.60.3.9<br>50104<br>10.96.164.121<br>50104             | P<br>P<br>P                 | \$<br>\$<br>\$       | Audio 1<br>Multicast IP<br>Multicast Port<br>Source IP                  | Current<br>239.61.3.9<br>50104<br>10.96.166.121                      | NEW<br>239.61.3.9<br>50104<br>10.96.166.121<br>50104             | P S<br>P S<br>P S               |       |
| Flow Type 2110                                                                                              | -30                                          | 2110-30                                                          |                             |                      | Flow Type                                                               | 2110-30                                                              | 2110-30                                                          |                                 |       |
|                                                                                                    | n Audio Chans<br>Packet Time                 | 16<br>500us                                                      |                             |                      |                                                                         | Num Audio Chans<br>Packet Time                                       | 16<br>500us                                                      |                                 |       |
| Packetizer Stats<br>Enable<br>Pack                                                                          | bits/s<br>Packets/s<br>ets drop count        | Unknown<br>Unknown<br>Unknown                                    |                             |                      | Packetizer Stats                                                        | bits/s<br>Packets/s<br>Packets drop courr                            | Unknown<br>Unknown<br>Unknown                                    |                                 |       |
|                                                                                                    |                                              |                                                                  |                             |                      |                                                                         |                                                                      |                                                                  |                                 |       |
| Curre<br>Multicast IP 239,6<br>Multicast Port 5010<br>Source IP 10,96<br>Source Port 5010<br>Flow Type 2110 | ent<br>60.3.10<br>4<br>5.164.121<br>4<br>-30 | NEW<br>239.60.3.10<br>50104<br>10.96.164.121<br>50104<br>2110-30 | P<br>P<br>P                 | \$<br>\$<br>\$<br>\$ | Multicast IP<br>Multicast Port<br>Source IP<br>Source Port<br>Flow Type | Current<br>239.61.3.10<br>50104<br>10.96.166.121<br>50104<br>2110-30 | NEW<br>239.61.3.10<br>50104<br>10.96.166.121<br>50104<br>2110-30 | PS<br>PS<br>PS                  |       |
| Audio Flow<br>Num                                                                                           | Audio Chans<br>Packet Time                   | 16<br>500us                                                      |                             |                      | Audio Flow                                                              | Num Audio Chans<br>Packet Time                                       | 16<br>500us                                                      |                                 |       |
| Packetizer Stats<br>Enable<br>Pack                                                                          | bits/s<br>Packets/s<br>ets drop count        | Unknown<br>Unknown<br>Unknown                                    |                             |                      | Packetizer Stats —<br>Enable                                            | bits/s<br>Packets/s<br>Packets drop coun                             | Unknown<br>Unknown<br>Unknown                                    |                                 |       |
|                                                                                                    |                                              |                                                                  |                             |                      |                                                                         |                                                                      |                                                                  |                                 |       |
| Multicast IP 239.6<br>Multicast Port 5010<br>Source IP 10.96<br>Source Port 5010<br>Flow Type 2110          | ent<br>50.3.11<br>4<br>5.164.121<br>4<br>-30 | NEW<br>239.60.3.11<br>50104<br>10.96.164.121<br>50104<br>2110-30 | P<br>P<br>P<br>P            | S<br>S<br>S          | Multicast IP<br>Multicast Port<br>Source IP<br>Source Port<br>Flow Type | Current<br>239.61.3.11<br>50104<br>10.96.166.121<br>50104<br>2110-30 | NEW<br>239.61.3.11<br>50104<br>10.96.166.121<br>50104<br>2110-30 | P S<br>P S<br>P S               |       |
| - Audio Flow<br>Num                                                                                         | Audio Chans<br>Packet Time                   | 16<br>500us                                                      |                             |                      | Audio Flow                                                              | Num Audio Chans<br>Packet Time                                       | 16<br>500us                                                      |                                 |       |
| Packetizer Stats<br>Enable<br>Pack                                                                          | bits/s<br>Packets/s<br>ets drop count        | Unknown<br>Unknown<br>Unknown                                    |                             |                      | Packetizer Stats —                                                      | bits/s<br>Packets/s<br>Packets drop coun                             | Unknown<br>Unknown<br>Unknown                                    |                                 |       |
|                                                                                                    |                                              |                                                                  |                             |                      |                                                                         |                                                                      |                                                                  |                                 |       |
| Multicast IP 239.6<br>Multicast Port 5010<br>Source IP 10.96<br>Source Port 5010<br>Flow Type 2110          | ent<br>50.3.12<br>4<br>5.164.121<br>4<br>-30 | NEW<br>239.60.3.12<br>50104<br>10.96.164.121<br>50104<br>2110-30 | P<br>P<br>P                 | S<br>S<br>S          | Multicast IP<br>Multicast Port<br>Source IP<br>Source Port<br>Flow Type | 239.61.3.12<br>50104<br>10.96.166.121<br>50104<br>2110-30            | NEW<br>239.61.3.12<br>50104<br>10.96.166.121<br>50104<br>2110-30 | P S<br>P S<br>P S               |       |
| Nun                                                                                                    | n Audio Chans<br>Packet Time                 | 16<br>500us                                                      |                             |                      | Audio Flow                                                              | Num Audio Chans<br>Packet Time                                       | 16<br>500us                                                      |                                 |       |
| Packetizer Stats Enable Pack                                                                                | bits/s<br>Packets/s<br>ets drop count        | Unknown<br>Unknown<br>Unknown                                    |                             |                      | Packetizer Stats                                                        | bits/s<br>Packets/s<br>Packets drop courr                            | Unknown<br>Unknown<br>Unknown                                    |                                 |       |

Figure 7 - 14: Typical Input Spigot Page

| Parameter        | Description                                                                                                    |
|------------------|----------------------------------------------------------------------------------------------------|
| Spigot pane      | The <b>Spigot</b> pane provides basic configuration for the selected Spigot.<br>Click <b>Take</b> to apply any changes made in this pane.                                                                                                    |
| Direction        | Displays spigot direction.<br>Input: This spigot is a sender.<br>Output: This spigot is a receiver. See Output Spigots on page 206 for<br>this mode of operation.                                                                                                    |
| BNC              | <ul> <li>Associated HD-BNC connector(s) on the rear panel. See also:</li> <li>For the UCP-3901: 12G/3G/HD/SD-SDI I/O – Serial digital video inputs / outputs (4) on page 34 and 3G / HD / SD SDI I/O – Serial digital video inputs / outputs (12) on page 35.</li> <li>For the IQUCP25: Images of Rear Panel Connectors on page 46.</li> </ul>                                                                                                    |
| Last Spigot Take | The last <b>Take</b> performed on the spigot and how it was made.<br><b>RC:</b> RollCall; Operation from a control panel or by an external agent,<br>like VSM.<br><b>IPCtrl:</b> GV Orbit.<br><b>RCStart:</b> The default at module startup.                                                                                                    |
| Streaming        | Set the redundancy options for this spigot. This will also determine<br>the bandwidth to be used. Options are:<br><b>Dual:</b> Full redundancy to support SMPTE ST 2022-7, both Primary<br>(SFP1) and Secondary (SFP2) Ethernet connectors are used.<br>Bandwidth is split between the Primary and Secondary. See Cabling<br>to Support SMPTE ST 2022-7 on page 55.<br>To support redundancy, you must set the Flow Type to 2110 for both<br>the primary and secondary ports for the Video, Audio, and Metadata s.<br>See below.<br>Single: Primary Ethernet connector only (SFP1), but with all available<br>bandwidth.<br>A: Primary Ethernet connector only (SFP1).<br>B: Secondary Ethernet connector only (SFP2).<br>off: The stream is disabled.<br>See Rear Panel and Connectors on page 32 for SFP / connector<br>locations. |
| Num Audio Flows  | <ul> <li>Select the number of audio flows on this spigot to use. Options are: <ul> <li>1 flow of 16 channels</li> <li>2 flows of 8 channels each</li> <li>4 flows of 4 channels each</li> </ul> </li> <li>Note these flows are contiguous, so selecting 1 means Flow 1 is used, selecting 2 means Flows 1 and 2 are used, and selecting 4 means Flows 1 to 4 are used.</li> </ul>                                                                                                    |

| Parameter                | Description                                                                                                    |
|--------------------------|----------------------------------------------------------------------------------------------------|
| Pairing                  | <ul> <li>Set the pairing of input connections for redundancy. n = the current main odd-numbered spigot. n+1 = the next available even-numbered spigot that provides redundancy.</li> <li>No: The input is non-redundant.</li> <li>Paired with BNC n+1 (Auto): The input is paired with the next input for redundancy. The configuration of the n+1 spigot becomes unavailable. Only odd-numbered spigots can be paired with the next even-numbered spigot.</li> <li>Forced BNC n (Main): The input will only use the current spigot. The configuration of the n+1 spigot becomes unavailable.</li> <li>Forced BNC n (Main): The input will only use the next spigot. The configuration of the n+1 spigot becomes unavailable.</li> </ul> |
| Pairing Status           | When <b>Pairing</b> is not set to <b>No</b> , this shows the current input being used by the card for this spigot.                                                                                                    |
| Active Channels          | Shows the current number of audio channels being received on this spigot.                                                                                                    |
| Audio Tone               | Set the tone frequency and level to be used when a test tone is enabled in the Audio Shuffle page. See Audio Shuffle on page 210.                                                                                                    |
| Sender / Ext<br>Headers  | Extended header operation can be set for TR-03/TR-04 compatibility.<br>Extended headers provide in-band metadata regarding the flow and<br>its format, and are applicable to ST-2110 only. If third-party<br>equipment is unable to support this, the functionality can be<br>disabled, or set to <b>On (Legacy)</b> , which ensures that the packet format<br>complies with ST2110 but has no video content.<br>Options are:<br><b>Off:</b> Extended headers are disabled.<br><b>On:</b> Sends extended headers fully compliant with ST2110-20.                                                                                                    |
| Sender / Input<br>Status | Shows the MADI signal status.<br>OK: A valid MADI signal is present at the input or output.<br>FAIL: An invalid MADI signal is present at the input or output.                                                                                                    |
| Sender / MADI<br>Format  | Shows the number of MADI channels being processed.<br>64: This spigot is processing 64 MADI channels.<br>56: This spigot is processing 56 MADI channels.                                                                                                    |
| Take                     | Click to apply any changes made to the above parameters.                                                                                                    |

| Parameter                      | Description                                                                                                    |
|--------------------------------|----------------------------------------------------------------------------------------------------|
| Shuffle Mapping                | <ul> <li>Shows the current shuffling for this spigot as shown in Mappings under Audio Shuffle. See Audio Shuffle on page 210.</li> <li>Pass-through: No shuffling is implemented; a 1:1 correspondence between the input audio channel and the output audio channel is currently in effect. For example, inputs 1 to 16 will be assigned to outputs 1 to 16.</li> <li>All Mute: All audio channels are currently muted for this spigot.</li> <li>All Tone: A test tone has been activated on all audio channels of an input spigot according to the Audio Tone parameter.</li> <li>Custom: Audio shuffle is currently enabled. There is no longer a 1:1 correspondence between the input audio channel and the output audio channel.</li> </ul>                                                                                                    |
| Primary and<br>Secondary Panes | The <b>Primary</b> IP flows pass through one network connection (usually SFP1), while the <b>Secondary</b> IP flows pass through another network connection (usually SFP2).                                                                                                    |
| Flow Panes for<br>Audio        | <ul> <li>Displays Audio status, and allows multicast IP and port details to be defined for the selected spigot. IP flow settings may be set through GV Orbit.</li> <li>The Current column shows the present value. To manually set the multicast details for the spigot, set the value in the New column and click s to save the details, or r to return to the preset default value.</li> <li>Enter Multicast IP and Multicast Port details as required.</li> <li>Enter the appropriate details in the Source IP and Source Port fields. Each spigot can support a variety of flows.</li> <li>Select the required flow type (SMPTE ST 2110-30 standard) from the Flow Type drop-down list. Audio 2 to Audio 4 are available according to the Num Audio Flows setting.</li> <li>To support redundancy (SMPTE ST 2022-7), you must set the Flow Type to 2110-30 for both the primary and secondary ports for the Audio s and set Streaming to Dual. To verify that redundancy is working, see Testing if Network Redundancy (SMPTE ST 2022-7) is Working on page 327.</li> <li>Num Audio Chans: select the number of audio channels in this flow to use.</li> <li>Packet time: select the duration of an audio data packet from the drop down list.</li> </ul> |

#### To Set Multicast Details

- 1 Enter IP address and IP port number details in the 'New settings' column, as required. Click **S** or press the enter key to enter each new value.
- 2 Select the **Flow Type**.

- 3 Click **Packetizer Stats** to view network statistics for an outgoing flow, if required.
- 4 Click Take.

# **Output Spigots**

Output spigots are defined by selecting the appropriate firmware version on the **Configuration** page. See Configuration on page 174 for more information.

| Spigot 9<br>Spigot 10<br>Spigot 11<br>Spigot 12<br>Spigot 13 |                        | Information<br>IN:<br>T:T T T T T<br>OUT: M | M M -<br>T T T<br>                 |               |                                                     | Information Selec<br>MADI Status<br>Network Statu | 1<br>IS              |                                        |  |
|--------------------------------------------------------------|------------------------|---------------------------------------------|------------------------------------|---------------|-----------------------------------------------------|---------------------------------------------------|----------------------|----------------------------------------|--|
| Direction<br>Output<br>Last Spigot Take<br>RCStart           | 9<br>Streaming<br>Dual | R                                           | eceiver<br>MADI Forma<br>64 channe | t Out<br>Is V | tput Status                                         | Audio Delay                                       | P 0 ms               | Make / Break Mode<br>Make before Break |  |
|                                                              |                        | n Audio Flows P<br>N                        | airing<br>o                        |               |                                                     |                                                   | Active Channels<br>0 |                                        |  |
| Shuffle Mapping —<br>Pass-through                            |                        |                                             |                                    | Take Tak      | <e< td=""><td></td><td></td><td></td><td></td></e<> |                                                   |                      |                                        |  |
|                                                              |                        |                                             |                                    |               |                                                     |                                                   |                      |                                        |  |
| Status                                                       | Audio1                 | Audio2 Audio3                               | Audio4                             |               | Status                                              | LoibuA                                            | Audio 2 Aud          | Autio4                                 |  |
|                                                              | Nono                   | Nano Nano                                   | Nana                               |               | Maa                                                 | Nano                                              | Nano Nor             |                                        |  |
| Loophack                                                     | None                   | None None                                   | None                               |               | Loonback                                            | None                                              | None Nor             | ne None                                |  |
| Loopback                                                     |                        |                                             |                                    |               | Loopback                                            |                                                   |                      |                                        |  |
|                                                              |                        |                                             |                                    |               |                                                     |                                                   |                      |                                        |  |
|                                                              |                        |                                             |                                    |               |                                                     |                                                   |                      |                                        |  |
| Multicast IP                                                 |                        |                                             | Р                                  | S             | Multicast IP                                        |                                                   |                      | PS                                     |  |
| Multicast Port                                               |                        | 0                                           | Р                                  | S             | Multicast Port                                      |                                                   | 0                    | P S                                    |  |
| Source IP                                                    |                        |                                             | <u>P</u>                           | S             | Source IP                                           |                                                   |                      | P S                                    |  |
| Source Port                                                  |                        |                                             |                                    |               | Source Port                                         |                                                   |                      |                                        |  |
| Flow Type                                                    | None                   | None                                        |                                    |               | Flow Type                                           | None                                              | None                 |                                        |  |
| Audio 2                                                      |                        |                                             |                                    |               | Audio 2                                             |                                                   |                      |                                        |  |
|                                                              |                        |                                             |                                    |               |                                                     |                                                   |                      |                                        |  |
| Multicast IP                                                 |                        |                                             | P                                  | S             | Multicast IP                                        |                                                   |                      | PS                                     |  |
| Multicast Port                                               |                        |                                             | Р                                  | S             | Multicast Port                                      |                                                   |                      | P S                                    |  |
|                                                              |                        |                                             | P                                  | S             |                                                     |                                                   |                      | PS                                     |  |
|                                                              |                        |                                             | P                                  | S             |                                                     |                                                   |                      | PS                                     |  |
|                                                              | None                   | None                                        |                                    |               | Flow Type                                           | None                                              | None                 |                                        |  |
| Audio 2                                                      |                        |                                             |                                    |               | Audio 2                                             |                                                   |                      |                                        |  |
| Audio 3                                                      |                        | NEW                                         |                                    |               | Audio 3                                             |                                                   | NEW                  |                                        |  |
| Multicast IP                                                 |                        |                                             | Р                                  | S             | Multicast IP                                        |                                                   |                      | PS                                     |  |
| Multicast Port                                               |                        |                                             | P                                  | s             | Multicast Port                                      |                                                   |                      | PS                                     |  |
|                                                              |                        |                                             | P                                  | S             |                                                     |                                                   |                      | P S                                    |  |
|                                                              |                        |                                             | P                                  | S             |                                                     |                                                   |                      | P S                                    |  |
|                                                              |                        | None                                        |                                    |               | Flow Type                                           |                                                   | None                 |                                        |  |
|                                                              |                        |                                             |                                    |               |                                                     |                                                   |                      |                                        |  |
| Audio 4                                                      |                        |                                             |                                    |               | Audio 4                                             |                                                   |                      |                                        |  |
| Multicant ID                                                 |                        |                                             |                                    |               | Multicent ID                                        | Current                                           |                      |                                        |  |
| Multicast Port                                               |                        |                                             |                                    | 8             | Multicast Port                                      |                                                   |                      | PS                                     |  |
| Source IP                                                    |                        |                                             |                                    | S             | Source IP                                           |                                                   |                      | PS                                     |  |
| Source Port                                                  |                        | 0                                           | E P                                | s             | Source Port                                         |                                                   |                      | PS                                     |  |
| Flow Type                                                    | None                   | None                                        |                                    |               | Flow Type                                           | None                                              | None                 |                                        |  |
|                                                              |                        |                                             |                                    |               |                                                     |                                                   |                      |                                        |  |

Figure 7 - 15: Typical Output Spigot Page

| Parameter   | Description                                                                                                    |
|-------------|----------------------------------------------------------------------------------------------------|
| Spigot pane | The <b>Spigot</b> pane provides basic configuration for the selected Spigot.<br>Click <b>Take</b> to apply any changes made in this pane.                     |
| Direction   | Displays spigot direction.<br>Input: This spigot is a sender. See Input Spigots on page 201 for this mode of operation.<br>Output: This spigot is a receiver. |

| Parameter                     | Description                                                                                                    |
|-------------------------------|----------------------------------------------------------------------------------------------------|
| BNC                           | <ul> <li>Associated HD-BNC connector on the rear panel. See also:</li> <li>For the UCP-3901: 12G/3G/HD/SD-SDI I/O – Serial digital video inputs / outputs (4) on page 34 and 3G / HD / SD SDI I/O – Serial digital video inputs / outputs (12) on page 35.</li> <li>For the IQUCP25: Images of Rear Panel Connectors on page 46.</li> </ul>                                                                                                    |
| Last Spigot Take              | The last <b>Take</b> performed on the spigot and how it was made.<br><b>RC:</b> RollCall; operation from a control panel or by an external agent,<br>like VSM.<br><b>IPCtrl:</b> GV Orbit.<br><b>RCStart:</b> The default at module startup.                                                                                                    |
| Streaming                     | Set the Ethernet connectors to use for this spigot. This will also<br>determine the bandwidth to be used. Options are:<br><b>Dual:</b> Full redundancy to support SMPTE ST 2022-7, both Primary<br>(SFP1) and Secondary (SFP2) Ethernet connectors are used. All<br>bandwidth of both Ethernet connectors are used. See Cabling to<br>Support SMPTE ST 2022-7 on page 55.<br>To support redundancy, you must set the <b>Flow Type</b> to 2110 for both<br>the primary and secondary ports for the Video, Audio, and Metadata s.<br>See below.<br><b>Single:</b> use either Ethernet connector (SFP1 & SFP2), and so half of<br>the available bandwidth.<br><b>A:</b> Primary (SFP1) Ethernet connector only, and so half of the<br>available bandwidth.<br><b>B:</b> Secondary (SFP2) Ethernet connector only, and so half of the<br>available bandwidth.<br><b>Gif:</b> The stream is disabled.<br>See Rear Panel and Connectors on page 32 for SFP / connector<br>locations. |
| Receiver / MADI<br>Format     | Set the number of MADI channels to process.<br><b>64 channels:</b> This spigot is to process 64 MADI channels.<br><b>56 channels:</b> This spigot is to process 56 MADI channels.                                                                                                    |
| Receiver / Output<br>Status   | Shows the MADI signal status.<br>OK: A valid MADI signal is present at the input or output.<br>FAIL: An invalid MADI signal is present at the input or output.                                                                                                    |
| Receiver / Audio<br>Delay     | Move the slider to set an <b>Audio Delay</b> as required. Click <b>P</b> to return to the preset default value.                                                                                                    |
| Receiver /<br>Make/Break Mode | Specifies how changes to an output's destination will be made.<br><b>Make before Break:</b> causes the new destination to buffer data before<br>connection to the previous destination is broken; this results in a<br>smoother transition, but requires more bandwidth.<br><b>Break before Make:</b> simply swaps the output's destination without<br>buffering.<br>Select the required mode from the drop-down list.                                                                                                    |

| Parameter       | Description                                                                                                    |
|-----------------|----------------------------------------------------------------------------------------------------|
| Num Audio Flows | Select the number of audio flows on this spigot to use. Options are:                                                                                                    |
|                 | <ul> <li>1 flow of 16 channels</li> </ul>                                                                                                    |
|                 | <ul> <li>2 flows of 8 channels each</li> </ul>                                                                                                    |
|                 | <ul> <li>4 flows of 4 channels each</li> </ul>                                                                                                    |
|                 | Note these flows are contiguous, so selecting <b>1</b> means Flow 1 is used, selecting <b>2</b> means Flows 1 and 2 are used, and selecting <b>4</b> means Flows 1 to 4 are used.                                                                                                    |
| Pairing         | Set the pairing of output connections for redundancy. <b>n</b> = the current<br>main odd-numbered spigot. <b>n+1</b> = the next available even-numbered<br>spigot that provides redundancy. Only odd-numbered spigots can be<br>paired with the next even-numbered spigot.<br><b>No:</b> The output is non-redundant.<br><b>Yes:</b> The output is paired with the next output for redundancy. |
| Active Channels | Shows the current number of audio channels being sent on this spigot.                                                                                                    |
| Take            | Click to apply any changes made to the above parameters.                                                                                                    |

| Parameter                      | Description                                                                                                    |
|--------------------------------|----------------------------------------------------------------------------------------------------|
| Primary and<br>Secondary Panes | The <b>Primary</b> IP flows pass through one network connection (usually SFP1), while the <b>Secondary</b> IP flows pass through another network connection (usually SFP2).                                                                                                    |
| Status                         | The <b>Status</b> panel reports the audio status information for each<br>enabled flow. For outputs, this shows what the card is receiving (what<br>is available) and not necessarily what the card is going to process. For<br>example, it might receive 16 audio channels in a stream, but only<br>process the first four when <b>Num Audio Flows</b> is set to 4.<br><b>Mac:</b> IP flow received over IP network.<br><b>Loopback:</b> IP flow received by the UCP-3901 / IQUCP Card looped-<br>back from the UCP-3901 / IQUCP Card. Loop-back can be achieved by<br>explicitly setting the UCP-3901 / IQUCP Card to receive a flow from<br>itself.                                     |
| Flow Panes for<br>Audio        | Displays Audio status, and allows multicast IP and port details to be defined for the selected spigot. IP flow settings may be set through GV Orbit.<br>The <b>Current</b> column shows the present value. To manually set the multicast details for the spigot, set the value in the <b>New</b> column and click <b>S</b> to save the details, or <b>P</b> to return to the preset default value.                                                                                                    |
|                                | <ul> <li>Enter Multicast IP and Multicast Port details as required.</li> <li>Enter the appropriate details in the Source IP and Source Port fields. Each spigot can support a variety of flows.</li> <li>Select the required flow type (SMPTE ST 2110-30 standard) from the Flow Type drop-down list. Audio 2 to Audio 4 are available according to the Num Audio Flows setting.</li> <li>To support redundancy (SMPTE ST 2022-7), you must set the Flow Type to 2110-30 for both the primary and secondary ports for the Audio s and set Streaming to Dual. To verify that redundancy is working, see Testing if Network Redundancy (SMPTE ST 2022-7) is Working on page 327.</li> </ul> |

#### To Set Multicast Details

- 1 Select the required **Std**.
- 2 Enter IP address and IP port number details in the 'New settings' column, as required. Click **S** or press the enter key to enter each new value.
- 3 Select the Flow Type.
- 4 Click Take.

## **Audio Shuffle**

The **Audio Shuffle** page allows for incoming audio channels to be routed to any of the outgoing audio channels through a  $64 \times 64$  matrix. Also available are:

- Mute.
- Tone sources for spigots 1 to 8. See also MADI Signal Conversion Direction by Spigot Number on page 200.
- Mapping presets.

| Audio Shuff<br>Logging - Ir<br>Logging - S<br>Logging - N<br>Logging - S            | fle<br>nput Info<br>System<br>Jetwork<br>SFP | )                                       |                                         |                                         |                                         | Informa<br>IN:-<br>T:T<br>OUT:M         | ation —<br><br>T T T<br>M M M           | M<br>I T T<br>4 M M | М –<br>Т Т<br>М М   |                     |                     |                                         |                                         |                                                  |                                         | Informa<br>MAI                          | ation Sele<br>DI Status<br>work Stat | lus |
|-------------------------------------------------------------------------------------|----------------------------------------------|-----------------------------------------|-----------------------------------------|-----------------------------------------|-----------------------------------------|-----------------------------------------|-----------------------------------------|---------------------|---------------------|---------------------|---------------------|-----------------------------------------|-----------------------------------------|--------------------------------------------------|-----------------------------------------|-----------------------------------------|--------------------------------------|-----|
| Spigot Sel<br>1<br>Audio Shut                                                       | ect —<br>ffle —                              |                                         |                                         | Num Audio Flows —                       |                                         |                                         |                                         |                     |                     |                     |                     |                                         |                                         | Mappings<br>Pass-through<br>All Mute<br>All Tone |                                         |                                         |                                      |     |
| Source<br>Mute<br>Tone                                                              | 1<br>O<br>O                                  | 2<br>O<br>O                             | 3<br>O<br>O                             | 4<br>0<br>0                             | 5<br>0<br>0                             | 6<br>0<br>0                             | 7<br>0<br>0                             | 8<br>0<br>0         | 9<br>0<br>0         | 10<br>O<br>O        | 11<br>O<br>O        | 12<br>O<br>O                            | 13<br>O<br>O                            | 14<br>O<br>O                                     | 15<br>O<br>O                            | 16<br>O<br>O                            |                                      |     |
| 1<br>2<br>3<br>4<br>5<br>6<br>7<br>8<br>9<br>10<br>11<br>12<br>13<br>14<br>15<br>16 | 000000000000000000000000000000000000000      | 000000000000000000000000000000000000000 | 000000000000000000000000000000000000000 | 000000000000000000000000000000000000000 | 000000000000000000000000000000000000000 | 000000000000000000000000000000000000000 | 000000000000000000000000000000000000000 | 0000000000000000000 | 0000000000000000000 | 0000000000000000000 | 0000000000000000000 | 000000000000000000000000000000000000000 | 000000000000000000000000000000000000000 | 000000000000000000000000000000000000000          | 000000000000000000000000000000000000000 | 000000000000000000000000000000000000000 |                                      |     |
|                                                                                     | 0                                            |                                         |                                         |                                         |                                         |                                         |                                         |                     |                     |                     |                     |                                         |                                         |                                                  |                                         |                                         | •                                    |     |

Use the Scroll Bars to view all input and output channels: 1 to 64

Figure 7 - 16: Audio Shuffle Configuration Page showing a pass-though setting

| Parameter       | Description                                                                                                    |
|-----------------|----------------------------------------------------------------------------------------------------|
| Spigot Select   | Select the spigot on which you want to configure the audio options.                                                                                                    |
| Num Audio Flows | Shows the number of audio flows present on the currently-selected spigot. See the <b>Num Audio Flows</b> parameter in Input Spigots on page 201 and Output Spigots on page 206. |

| Parameter                                             | Description                                                                                                    |
|-------------------------------------------------------|----------------------------------------------------------------------------------------------------|
| Mappings                                              | Click to set the audio mode for a spigot.<br><b>Pass-through:</b> Sets a 1:1 correspondence between the input audio<br>channel and the output audio channel. For example, inputs 1 to 64<br>will be assigned to outputs 1 to 64.<br><b>All Mute:</b> Mutes all audio channels for a spigot.<br><b>All Tone:</b> Activates a test tone on all audio channels of an input spigot<br>according to the <b>Audio Tone</b> parameter as configured on the <b>Input</b><br><b>Spigots</b> page. See <b>Audio Tone</b> in Input Spigots on page 201. This<br>applies to spigots 1 to 8 only. See also MADI Signal Conversion<br>Direction by Spigot Number on page 200.<br><b>Custom:</b> Audio shuffle is enabled. There is no longer a 1:1<br>correspondence between the input audio channel and the output<br>audio channel. <b>NOTE:</b> If a preset is selected and the routing then<br>changed manually, the <b>Custom</b> option will be highlighted as described<br>above. However, if the routing is then changed to match a preset, the<br><b>Custom</b> option remains highlighted; the matching preset is NOT<br>detected or highlighted. |
| Audio Shuffle /<br>Source /<br>Destination<br>Channel | <ul> <li>Set the audio option:</li> <li>Shuffle audio channels by clicking on the cross-point between a Source and a Destination channel.</li> <li>Mute audio channels by clicking Source Mute for the Destination channel.</li> <li>Activate a test tone by clicking Tone for the Destination channel. The tone can be configured for individual spigots. See Audio Tone in Input Spigots on page 201.</li> </ul>                                                                                                    |

### **Audio Shuffle Overview**

Audio shuffle is shown as a matrix where the left hand vertical side of the matrix is the incoming signal and the outgoing signal is mapped along the top of the matrix.

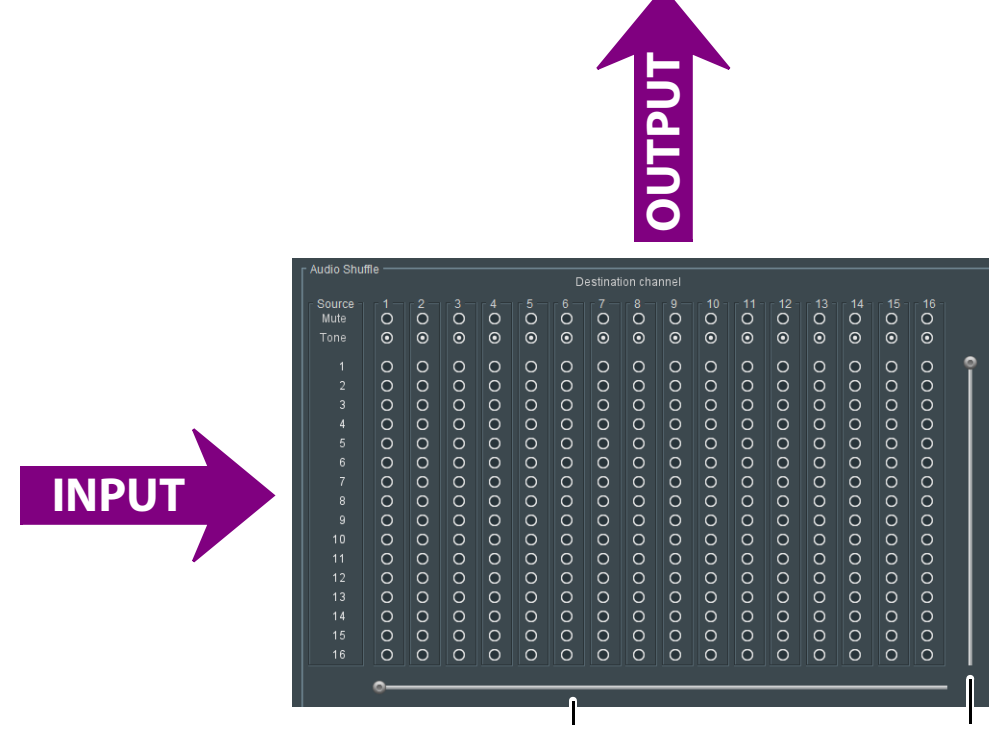

Use the Scroll Bars to view all input and output channels

In addition to this, you need to take into account the multi flow audio operation which is set with the **Num Audio Flows** parameter in Input Spigots on page 201 and Output Spigots on page 206. The table below shows the source and destination mappings of the audio channels in respect to the audio shuffle page, for different flow configurations.

| MADI Audio Channel Map            |         |          |          |          |  |  |
|-----------------------------------|---------|----------|----------|----------|--|--|
| Num Audio Flows parameter setting | Flow 1  | Flow 2   | Flow 3   | Flow 4   |  |  |
| 1                                 | 1 to 64 |          |          |          |  |  |
| 2                                 | 1 to 32 | 33 to 64 |          |          |  |  |
| 4                                 | 1 to 16 | 17 to 32 | 33 to 48 | 49 to 64 |  |  |

This is shown graphically below.

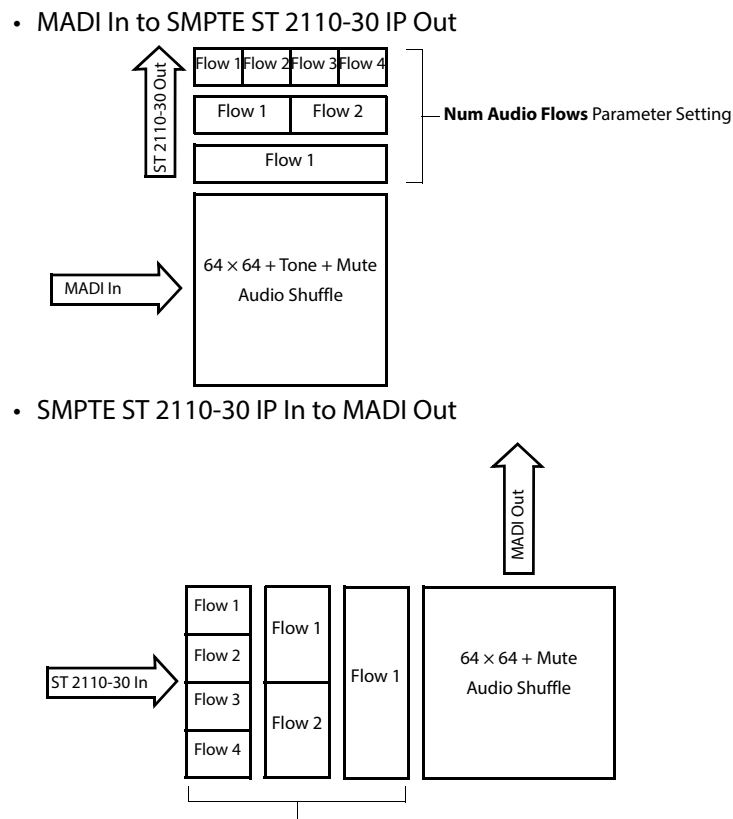

Num Audio Flows Parameter Setting

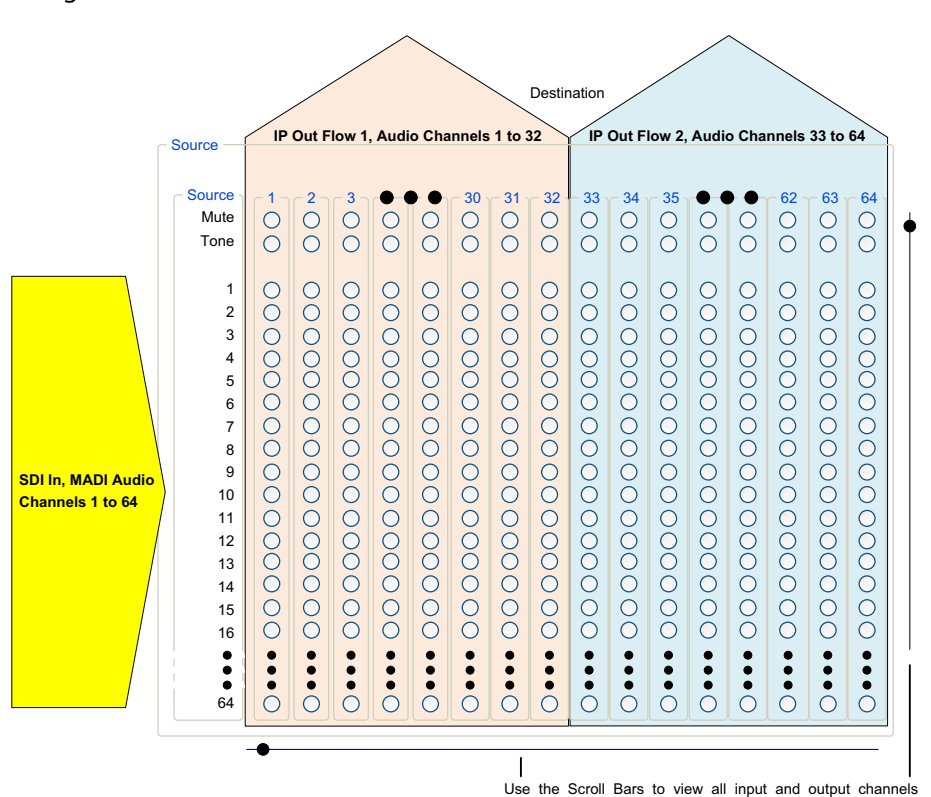

The following example shows an IP sender for the MADI Processing SDC, for a card configured with 2 flows.

The following example shows an IP receiver for the MADI Processing SDC, for a card configured with 4 flows.

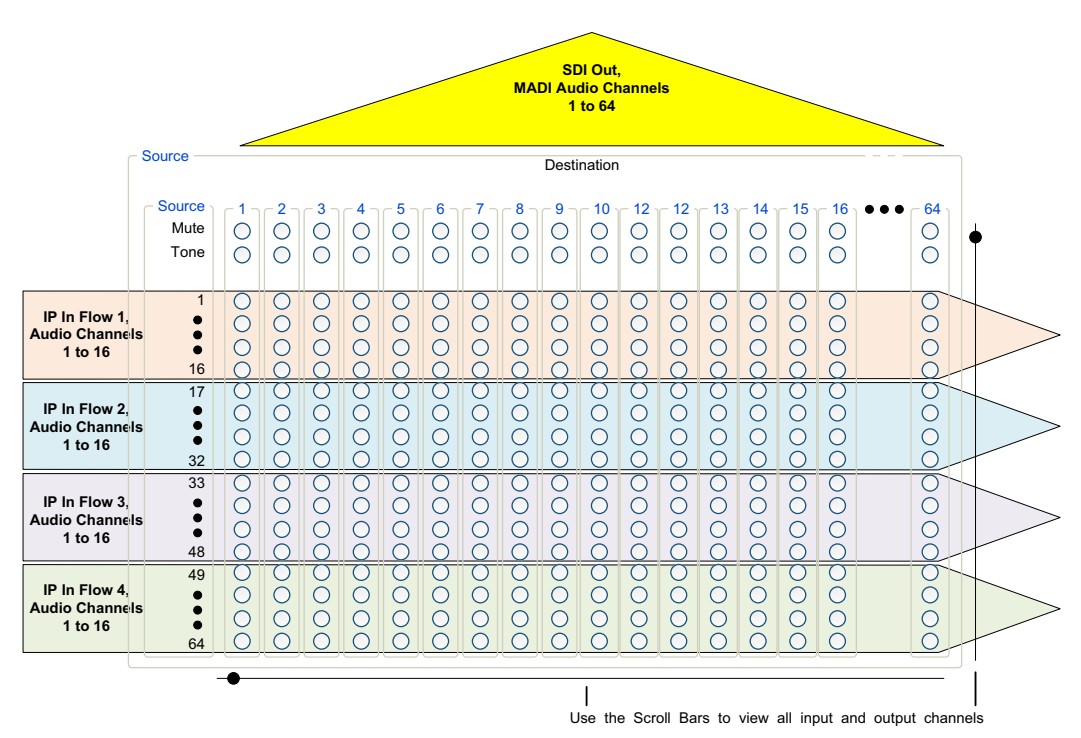

# Audio Shuffle Example

| -1   | <b>c</b> | n •     | A I.  | CI ((I  | c c    |          | •       |      |       |       |     |
|------|----------|---------|-------|---------|--------|----------|---------|------|-------|-------|-----|
| i ne | e toi    | llowina | Audio | Shuffle | Contia | iuration | bade is | used | as an | examr | Je. |
|      |          |         |       |         |        |          |         |      |       |       |     |

| r Aı | udio Shu | fle — |    |    |         |    |         |         |         |       |      |         |      |    |        |      |    |
|------|----------|-------|----|----|---------|----|---------|---------|---------|-------|------|---------|------|----|--------|------|----|
|      |          |       |    |    |         |    | D       | estinat | ion cha | innel |      |         |      |    |        |      |    |
|      | Source - | [1-   | 2- | 3- | 4-      | 5- | 6-      | 7-      | 8-      | 9-    | 10 - | 11 -    | 12 - | 13 | [ 14 ] | 15 - | 16 |
|      | Mute     | 0     | 0  | 0  | 0       | 0  | 0       | 0       | 0       | 0     | 0    | 0       | 0    | 0  | 0      | 0    | 0  |
|      | Tone     | 0     | 0  | 0  | 0       | 0  | 0       | 0       | 0       | 0     | 0    | $\odot$ | 0    | 0  | 0      | 0    | 0  |
|      |          | Ο     | 0  | 0  | 0       | 0  | 0       | 0       | 0       | 0     | 0    | 0       | 0    | 0  | 0      | 0    | 0  |
|      |          | 0     | Ο  | 0  | 0       | 0  | 0       | 0       | 0       | 0     | 0    | 0       | 0    | 0  | 0      | 0    | 0  |
|      |          | 0     | 0  |    | 0       | 0  | 0       | 0       | 0       | 0     | 0    | 0       | 0    | 0  | 0      | 0    | 0  |
|      |          | 0     | 0  | 0  | $\odot$ | 0  | 0       | 0       | Ο       | 0     | 0    | 0       |      | 0  | 0      | 0    | •  |
|      |          | 0     | 0  | 0  | 0       |    | 0       | 0       | 0       | 0     | 0    | 0       | 0    | 0  | 0      | 0    | 0  |
|      |          | 0     | 0  | 0  | 0       | 0  | $\odot$ | 0       | 0       | 0     | 0    | 0       | 0    | 0  | 0      | 0    | 0  |
|      |          | 0     | 0  | 0  | 0       | 0  | 0       | •       | 0       | 0     | 0    | 0       | 0    | 0  | 0      | 0    | 0  |
|      |          | 0     | 0  | 0  | 0       | 0  | 0       | 0       | 0       | 0     | 0    | 0       | 0    | 0  | 0      | 0    | 0  |
|      |          | 0     | 0  | 0  | 0       | 0  | 0       | 0       | 0       | •     | 0    | 0       | 0    | 0  | 0      | 0    | 0  |
|      |          | 0     | 0  | 0  | 0       | 0  | 0       | 0       | 0       | 0     | 0    | 0       | 0    | 0  | 0      | 0    | 0  |
|      | 11       | 0     | 0  | 0  | 0       | 0  | 0       | 0       | 0       | 0     | 0    | 0       | 0    | 0  | 0      | 0    | 0  |
|      | 12       | 0     | 0  | 0  | 0       | 0  | 0       | 0       | 0       | 0     | 0    | 0       | 0    | 0  | 0      | 0    | 0  |
|      | 13       | 0     | 0  | 0  | 0       | 0  | 0       | 0       | 0       | 0     | 0    | 0       | 0    | 0  | 0      | 0    | 0  |
|      | 14       | 0     | 0  | 0  | 0       | 0  | 0       | 0       | 0       | 0     | 0    | 0       | 0    | 0  | Ο      | 0    | 0  |
|      |          | 0     | 0  | 0  | 0       | 0  | 0       | 0       | 0       | 0     | 0    | 0       | 0    | 0  | 0      | ۲    | 0  |
|      |          | 0     | 0  | 0  | 0       | 0  | 0       | 0       | 0       | 0     | 0    | 0       | 0    | 0  | 0      | 0    | 0  |
|      |          |       |    |    |         |    |         |         |         |       |      |         |      |    |        |      |    |

Figure 7 - 17: Audio Shuffle Configuration Page configuration example

| Source Audio<br>Channel | Description                                           |
|-------------------------|-------------------------------------------------------|
| 1 to 3                  | Sent to destination channels 1 to 3 (pass-through).   |
| 5 to 7                  | Sent to destination channels 5 to 7 (pass-through).   |
| 9                       | Sent to destination channel 9 (pass-through).         |
| 13 to 15                | Sent to destination channels 13 to 15 (pass-through). |
| 4                       | Sent to destination channels 4, 8, 12, and 16.        |
| 10                      | Is muted.                                             |
| 11                      | Test tone activated.                                  |

# **Logging Pages**

All alarms and operational statuses can be seen from Rollcall Logging pages. These pages provide the live status of the card. Theses statuses are also logged when using a Log Server. For a UCP-3901, the Log Server is set in the screen below.

Log fields are always prefixed with WARN:, OK, or FAIL:.

# Logging - Configuration (UCP-3901 Only)

The Logging Configuration page sets the destination logging server, if required.

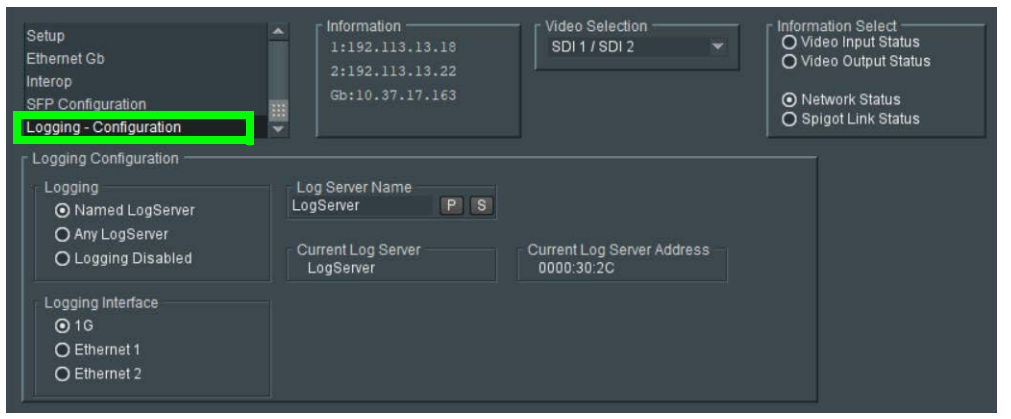

Figure 7 - 18: Logging Configuration Page

| Parameter                     | Description                                                                                                    |
|-------------------------------|----------------------------------------------------------------------------------------------------|
| Logging                       | Set the connection type to the log server.                                                                      |
|                               | Named LogServer: Specify the specific name of the log server to use                                             |
|                               | for logging.                                                                                                    |
|                               | <b>Any LogServer:</b> Logging is sent to any LogServer that is discovered on the network.                       |
|                               | Logging Disabled: No logging is generated.                                                                      |
| Logging Interface             | Set the network interface that has network connectivity to the log server.                                      |
|                               | <b>1G:</b> The Gb management Ethernet network. This option is not to be used with IQUCP25 cards.                |
|                               | Ethernet 1: The Ethernet network connected to SFP 1.                                                            |
|                               | Ethernet 2: The Ethernet network connected to SFP 2.                                                            |
|                               | For the location of the card's Ethernet ports, see Rear Panel and                                               |
|                               | Connectors on page 32.                                                                                          |
| Log Server Name               | When <b>Logging</b> is set to <b>Named LogServer</b> , this sets the name of the log server to use for logging. |
| Current Log<br>Server         | Shows the name of the current log server being used for logging.                                                |
| Current Log<br>Server Address | The current Rollcall log server's IP address.                                                                   |
# Logging - Input Info

The **Logging - Input Info** page shows SDI log message types: Log field names and current log values are listed. Information on various parameters can be made available to a logging device connected to the RollCall network. The information below describes the various parameters available for logging. For the UCP-3901, logging must be configured and enabled; see Logging - Configuration (UCP-3901 Only) on page 216.

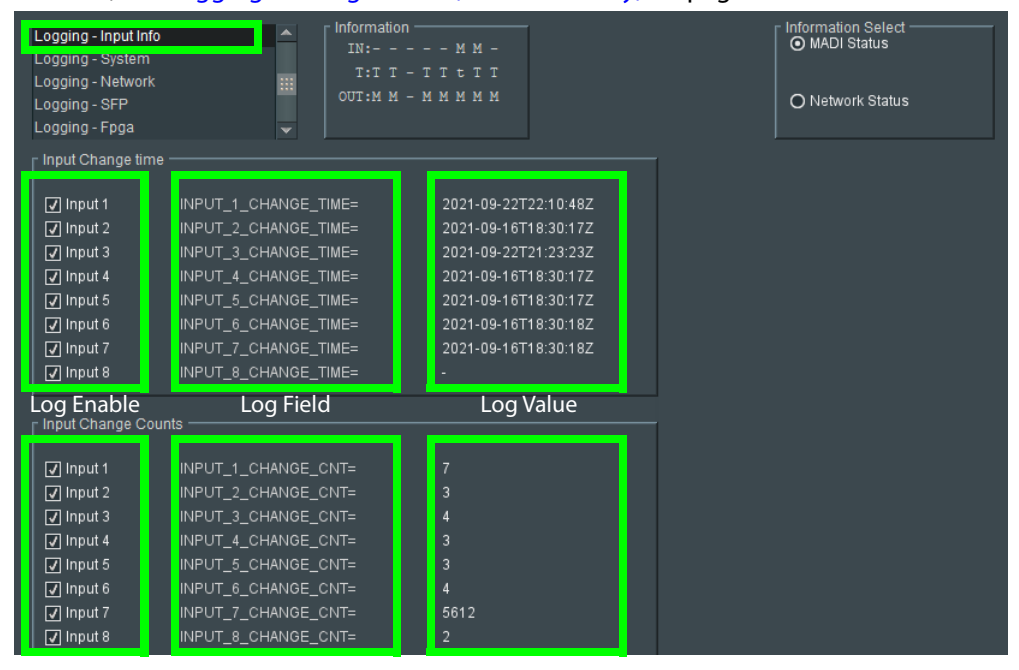

Figure 7 - 19: Logging SDI Info Page

| Logging Page<br>Column      | Description                                                                   |
|-----------------------------|-------------------------------------------------------------------------------|
| Input Change<br>Time pane   | Logs the time at which the input changed.                                     |
| Input Change<br>Counts pane | Logs number of times that the input has changed standard or has been removed. |

The logging page comprises three columns:

| Logging Page<br>Column | Description                                                                                                    |
|------------------------|----------------------------------------------------------------------------------------------------|
| Log Enable             | Select the check boxes that correspond to the parameters for which log information should be collected.                                                                                                    |
| Log Field              | Displays the name of the logging field.<br><b>INPUT_N_CHANGE_TIME=:</b> Logs the time at which the SDI input<br>changed.<br><b>INPUT_N_CHANGE_CNT=:</b> Logs number of times that the SDI input<br>has changed.<br>Where <b>N</b> is the input number. To identify SFP 1 / 2, see Rear Panel and<br>Connectors on page 32. |
| Log Value              | Displays the current log value.                                                                                                    |

# Logging - System

The **Logging System** page shows system message types: Log field names and log values are listed in the *Log Field* and *Log Value* columns respectively. Information on several parameters can be made available to a logging device connected to the RollCall network. For the UCP-3901, logging must be configured and enabled; see Logging - Configuration (UCP-3901 Only) on page 216.

| Logging - System                                            |                               |                                 |
|-------------------------------------------------------------|-------------------------------|---------------------------------|
| Logging - Network                                           |                               |                                 |
| Logging - SFP                                               |                               |                                 |
| Logging - Fpga                                              | 888.<br>                      |                                 |
| Logging - Spigot 1                                          |                               |                                 |
| Longing System                                              |                               |                                 |
| Log Enable                                                  | Log Field                     | Log Value                       |
| Serial Number                                               | SN=                           | 308401-S0000000                 |
| ↓<br>SVersion                                               | OS VERSION=                   | QNX 6.6.0                       |
| □<br>I Build No.                                            | BUILD NUMBER=                 | 0.23.48                         |
| V Hardware Ver.                                             | HARDWARE VERSION=             | UCP-3901                        |
| ☑ Hardware Mod.                                             | HARDWARE_MOD=                 | 0                               |
| ↓ Hardware Build.                                           | HARDWARE BUILD=               |                                 |
| Featureboard Ver.                                           | FEATUREBOARD VERSION=         | N/A                             |
| Featureboard Mod.                                           | FEATUREBOARD MOD=             | N/A                             |
| Featureboard Build.                                         | FEATUREBOARD BUILD=           | N/A                             |
| Firmware Version                                            | FIRMWARE VERSION=             | 4E272513                        |
| ↓ Up Time                                                   | UPTIME=                       | 000:00:13:00                    |
| RollCall Up Time                                            | RC UPTIME=                    | 000:00:12:00                    |
| RollTracks                                                  | ROL STATES=                   | N/A                             |
| Rear ID                                                     | REAR ID=                      | UCP-3901-3+DRP                  |
| ☑ Rear Status                                               | REAR STATUS=                  | ок                              |
| Slot Width                                                  | SLOT WIDTH=                   | N/A                             |
| I Slot Start                                                | SLOT START=                   | N/A                             |
| PowerUsage                                                  | POWER USAGE=                  | 45 5W/45 5LU                    |
| Temperature                                                 | TEMP 1 CELSIUS=               | 420                             |
| Temperature Sensor                                          | TEMP 1 NAME=                  | CPU                             |
| Reference Source                                            | REFERENCE 1 SOURCE=           | ExtRefin                        |
| Reference State                                             | REFERENCE 1 STATE=            | OK:525/29i                      |
| Z Time Sync Mode                                            | TIMESYNC 1 MODE=              | PTP Multicast                   |
| Time Sync Network Interface                                 | TIMESYNC 1 NETWORK=           | Ethernet 1                      |
| Z Time Sync Clock Identity                                  | TIMESYNC 1 CLOCK ID=          | CC:16:7E-EE:7D:3A:5D            |
| I Time Sync Clock State                                     | TIMESYNC 1 CLOCK STATE=       | OK1 OCKED                       |
| I Time Sync Average Delay                                   | TIMESYNC 1 AVG DELAY=         | +0.4uS                          |
| I Time Sync Std Dev Delay                                   | TIMESYNC 1 STOV DELAY=        | +0.005                          |
| I Time Sync Average Error                                   | TIMESTING 1 AVG ERROR-        | +0.005                          |
| I Time Sync Std Dev Error                                   | TIMESTING_1_NO_ERROR=         | +0.005                          |
| I Time Sync Grandmaster                                     | TIMESYNC 1 GRANDMASTER-       | 08:00:11-FF:FF:22:04:00 Steps 2 |
| I Time Sync Last Lock                                       | TIMESTING_1_ORATIONASTER      | 2020-04-15 20 13 44 307816138   |
| 7 Time Sync Synchronisatione                                | TIMESTING 1 SYNCHRONISATIONS- | 1                               |
| I Time Sync State Ethernet 0                                | TIMESTING 0 STATE-            | OK                              |
| Time Sync State Ethernet 1                                  | TIMESTING_0_STATE-            | 0K                              |
| Time Sync State Ethernet 2                                  | TIMESTNO_1_STATE-             | FAIL                            |
| Time Sync State Etherner 2                                  | TIMESTING_2_STATE-            | 172 37 06 112                   |
| Z Timo Sync Doquest Interval                                | TIMESTING 1 DEGUEST INTEDVAL  | 9/6                             |
| Time Sync Request Interval     Time Sync Network Disference | TIMESTING_1_REQUEST_INTERVAL= | ors<br>Ethernet 1               |
| I'me sync Network Preference                                | IMESTIC_1_PREFERENCE=         | Ethernet                        |
| LICP-3901 Specific                                          |                               |                                 |
| Fan Status Check                                            | FAN STATUS                    | ок                              |
|                                                             |                               |                                 |
| Densite Frame Status                                        |                               |                                 |
| Controller Status                                           | DENSITE_CONTROLLER_STATUS     | ок                              |
|                                                             |                               |                                 |
| Controller IP Address                                       | DENSITE_CONTROLLER_IP_ADDR    | 10.37.16.170                    |

Figure 7 - 20: Logging - System Page

The logging page comprises three columns:

| Logging Page<br>Column | Description                                                                                             |
|------------------------|----------------------------------------------------------------------------------------------------|
| Log Enable             | Select the check boxes that correspond to the parameters for which log information should be collected. |
| Log Field              | Displays the name of the logging field.                                                                 |
| Log Value              | Displays the current log value.                                                                         |

| Log Field Parameter   | Description                                                                                                    |
|-----------------------|----------------------------------------------------------------------------------------------------|
| SN=                   | Logs the card serial number, which consists of an <i>S</i> followed by eight digits.<br><b>Note</b> : this cannot be deselected.              |
| OS_VERSION=           | Logs the operating system name and version.                                                                                                   |
| BUILD_NUMBER=         | Logs the build number.                                                                                                    |
| HARDWARE_VERSION=     | Logs the hardware version number.                                                                                                    |
| HARDWARE_MOD=         | Logs the hardware modification number.                                                                                                    |
| HARDWARE_BUILD=       | Logs the hardware build number.                                                                                                    |
| FEATUREBOARD_VERSION= | Not applicable. Logs the rear card daughter board version number.                                                                             |
| FEATUREBOARD_MOD=     | Not applicable. Logs the rear card daughter board modification number.                                                                        |
| FEATUREBOARD_BUILD=   | Not applicable. Logs the rear card daughter board build number.                                                                               |
| FIRMWARE_VERSION=     | Logs the FPGA version number.                                                                                                    |
| UPTIME=               | Logs the time since the last restart in the format <i>ddd:hh:mm:ss</i> .                                                                      |
| RC_UPTIME=            | Logs time RollCall has been up in the format <i>ddd:hh:mm:ss</i> .                                                                            |
| ROL_STATES=           | Logs the RollCall status. Valid values are:<br>OK<br>FAIL:n where <i>n</i> is the RollTrack index or indexes<br>which are failing<br>Disabled |
| REAR_ID=              | Logs the model number of the currently installed rear panel.                                                                                  |
| REAR_STATUS=          | Logs the status of the rear panel when this can be determined.                                                                                |
| SLOT_WIDTH=           | Logs the slot width. UCP-3901 / IQUCP25 cards are available in single, double, and triple width.                                              |

| Log Field Parameter  | Description                                                                                                    |
|----------------------|----------------------------------------------------------------------------------------------------|
| SLOT_START=          | Logs the slot in the rack where the card is located.                                                                                                    |
| POWER_USAGE=         | Logs the power usage in watts and PR Units.<br><b>Note</b> : this cannot be deselected.                                                                                                    |
| TEMP_N_CELSIUS=      | Logs the temperature status of the FPGA in Celcius.<br><b>Note</b> : this cannot be deselected.                                                                                                    |
| TEMP_N_NAME=         | Logs the Temperature measurement name.                                                                                                    |
| REFERENCE_N_SOURCE=  | Logs the time reference source.                                                                                                    |
| REFERENCE_N_STATE=   | Logs the time reference value. Valid values are:<br>OK:Locked<br>OK:Input<br>WARN:Freerun<br>WARN:CrossLock                                                                                                    |
| TIMESYNC_N_MODE=     | Logs the time sync mode value. Valid values are:<br><b>Free running</b> : Card is using its own clock with no<br>reference to any other source.<br><b>PTP Multicast</b> : Card is synchronizing to a PTP<br>grandmaster clock using multicast network<br>messages.<br><b>PTP Unicast</b> : As PTP Multicast but using the delay<br>request. Reply messages are unicast to minimize<br>network traffic.<br><b>NTP</b> : Card clock is synchronized to an NTP clock.<br>Generally less precise than PTP. |
| TIMESYNC_N_NETWORK=  | Logs the network port currently being used for<br>synchronization for UCP-3901 / IQUCP25 cards,<br>dependent on the choice of interfaces made on the<br>Time Configuration page. If PTP and multiple<br>interfaces are enabled, the PTP synchronization will<br>switch ports if it doesn't see regular sync messages<br>on the port.                                                                                                    |
| TIMESYNC_N_CLOCK_ID= | Logs the identification number of PTP clock being<br>used for synchronization. This is not necessarily the<br>grandmaster clock identity, as there can be<br>intermediate clocks between the grandmaster and<br>the card, depending on network configuration.                                                                                                    |

| Log Field Parameter                       | Description                                                                                                    |
|-------------------------------------------|----------------------------------------------------------------------------------------------------|
| TIMESYNC_ <i>N</i> _CLOCK_STATE=          | Logs the time sync value. Valid values are:<br><b>Free running</b> : Card is not being synchronized.<br><b>No Lock</b> : PTP being used but clocks haven't<br>synchronized within +/- 1mS.<br><b>Locked</b> : PTP being used and clocks are synchronized<br>within the accepted range.<br><b>No Sync Messages</b> : Timeout of sync messages.<br><b>No Response Messages</b> : Timeout of response<br>messages.<br>Undefined<br><b>NTP</b> : Card using NTP to synchronize. |
| TIMESYNC_N_AVG_DELAY=                     | Logs the current network delay time between the<br>card and the clock sending the synchronization<br>messages. This should be relatively constant and is<br>dependent on network configuration.                                                                                                    |
| TIMESYNC_ <i>N</i> _STDV_DELAY=           | Logs the current standard deviation in the network<br>delay time between the card and the clock sending<br>the synchronization messages. Should be a low<br>number as the network delay is expected to be<br>constant.                                                                                                    |
| TIMESYNC_N_AVG_ERROR=                     | Logs the current difference between the cards time<br>and the grandmaster time. Should be close to zero<br>once card has synchronized.                                                                                                    |
| TIMESYNC_N_STDV_ERROR=                    | Logs the standard deviation in the average error.                                                                                                    |
| TIMESYNC_ <i>N</i> _GRANDMASTER=          | Logs the identity of network clock acting as PTP<br>grandmaster. This is the source of the PTP<br>synchronization messages used by all PTP slave<br>clocks on the network. If there are multiple<br>grandmasters, they should negotiate between<br>themselves to identify the most accurate and then<br>silence the others.                                                                                                    |
| TIMESYNC_ <i>N</i> _LAST_LOCK=            | Logs the time when the card last changed from not<br>locked to locked. Ideally this will be a few seconds<br>after the card has powered up. This allows you to<br>confirm which clock the card has synchronized to.                                                                                                    |
| TIMESYNC_ <i>N</i> _SYNCHRONISATION<br>S= | Logs the number of times the card has synchronized<br>since it was powered up. Ideally this will be a low<br>number, as cards are expected to synchronize and<br>stay synchronized. Large numbers indicate possible<br>problems with the network or grandmaster clock.                                                                                                    |
| TIMESYNC_N_STATE=                         | When card is synchronized to a network PTP grandmaster clock, this shows the connection state: <b>OK</b> or <b>FAIL</b>                                                                                                    |

| Log Field Parameter                                       | Description                                                                                                    |
|-----------------------------------------------------------|----------------------------------------------------------------------------------------------------|
| TIMESYNC_N_CLOCK_ADDRESS=                                 | When card is synchronized to a network PTP grandmaster clock, this shows the PTP grandmaster clock's IP address.                                                                                                    |
| TIMESYNC_N_REQUEST_INTERVAL<br>=                          | When card is synchronized to a network PTP<br>grandmaster clock, this shows the interval between<br>PTP message.                                                                                                    |
| TIMESYNC_N_REFERENCE=                                     | When card is synchronized to a network PTP grandmaster clock, this shows which Ethernet port is being used to receive the PTP clock source.                                                                                                    |
| FAN_STATUS<br>For the UCP-3901 Card only.                 | Logs the card's cooling fan health.<br>OK: The card's fan is operating normally.<br>FAIL: The card's fan is not spinning, or is spinning too<br>slowly, or the fan cable is disconnected. Urgent<br>maintenance procedures must be considered: If this<br>alarm has been raised, the fan on the UCP-3901 card<br>may have to be replaced. See Cooling Fan<br>Operational Assessment on page 320. |
| DENSITE_CONTROLLER_STATUS<br>For the UCP-3901 Card only.  | Reports the connection status of the Densité frame's<br>controller card to the UCP-3901 card.<br><b>OK:</b> The UCP-3901 card has successfully connected to<br>the Densité frame's controller.<br><b>Not Connected:</b> The UCP-3901 card did not connect<br>to the Densité frame's controller or the UCP-3901<br>card has lost connection to the Densité frame's<br>controller.                 |
| DENSITE_CONTROLLER_IP_ADDR<br>For the UCP-3901 Card only. | Reports the IP Address of the Densité frame's<br>controller card. If the IP address is 0.0.0.0, then the<br>UCP-3901 card has not yet received the IP address<br>from the frame's controller.                                                                                                    |
| DENSITE_FRAME_SLOT<br>For the UCP-3901 Card only.         | This is the slot number in which the UCP-3901 card is located within the Densité Frame.                                                                                                    |

Where N is the input or Ethernet port number. To identify SFP 1 / 2, see Rear Panel and Connectors on page 32.

# **Logging - Network**

The **Logging Network** page shows MEDIA network message types: Log field names and current log values are listed in the *Log Field* and *Log Value* columns respectively. Information on several parameters can be made available to a logging device connected to the RollCall network. For the UCP-3901, logging must be configured and enabled; see Logging - Configuration (UCP-3901 Only) on page 216.

| Logging - Network<br>Logging - SFP<br>Logging - Fpga<br>Logging - Spigot 1<br>Logging - Spigot 2 |                                |                   |
|--------------------------------------------------------------------------------------------------|--------------------------------|-------------------|
| Logging Network                                                                                  |                                |                   |
| Log Enable                                                                                       | Log Field                      | Log Value         |
| ✓ Ethernet 1 Name                                                                                | LAN_PORT_1_NAME=               | Ethernet 1        |
| Ethernet 1 Speed                                                                                 | LAN_PORT_1_SPEED=              | 25Gb/s            |
| ✓ Ethernet 1 IP Address                                                                          | LAN_PORT_1_IPADDRESS=          | 192.113.13.18     |
| Ethernet 1 IP Gateway                                                                            | LAN_PORT_1_GATEWAY=            | 192.113.13.17     |
| 🖌 Ethernet 1 Subnet Mask                                                                         | LAN_PORT_1_SUBNET_MASK=        | 255.255.255.252   |
| ✓ Ethernet 1 MAC Address                                                                         | LAN_PORT_1_MACADDRESS=         | 00:50:1E:06:2A:E3 |
| ✓ Ethernet 1 State                                                                               | LAN_PORT_1_STATE=              | Active            |
| ☑ Ethernet 1 Traffic In                                                                          | LAN_PORT_1_TRAFFIC_IN=         | 7829.5 Mb/s       |
| ☑ Ethernet 1 Traffic Out                                                                         | LAN_PORT_1_TRAFFIC_OUT=        | 12678.9 Mb/s      |
| Ethernet 1 CPU Traffic In State                                                                  | LAN_PORT_1_CPU_TRAF_IN_STATE=  | ок                |
| ☑ Ethernet 1 CPU Traffic Out State                                                               | LAN_PORT_1_CPU_TRAF_OUT_STATE= | ок                |
| 🖌 Ethernet 1 RTP Discontinuity Rate                                                              | LAN_PORT_1_RTP_DIS_RATE=       | 23                |
| Ethernet 1 Link Status                                                                           | LAN_PORT_1_LINK_STATE=         | ок                |
| Ethernet 1 MAC Link Status                                                                       | LAN_PORT_1_MAC_LINK_STATE=     | ок                |
| Ethernet 1 Switch Name                                                                           | LAN_PORT_1_SWITCH_NAME=        | RnD_9236C         |
| ☑ Ethernet 1 Switch Chassis ID                                                                   | LAN_PORT_1_SWITCH_CHASSIS_ID=  | CC:16:7E:7D:3A:92 |
| Ethernet 1 Switch Port ID                                                                        | LAN_PORT_1_SWITCH_PORT_ID=     | Ethernet1/14/1    |
| ☑ Ethernet 1 Switch Port VLAN                                                                    | LAN_PORT_1_SWITCH_PORT_VLAN=   | Unknown           |

Figure 7 - 21: Logging - Network Page

The logging page comprises three columns:

| Logging Page<br>Column | Description                                                                                             |
|------------------------|----------------------------------------------------------------------------------------------------|
| Log Enable             | Select the check boxes that correspond to the parameters for which log information should be collected. |
| Log Field              | Displays the name of the logging field.                                                                 |
| Log Value              | Displays the current log value.                                                                         |

| Parameter                                   | Description                                                                                                    |
|---------------------------------------------|----------------------------------------------------------------------------------------------------|
| LAN_PORT_N_NAME=                            | Logs the Ethernet port name.                                                                                                    |
| LAN_PORT_ <i>N</i> _SPEED=                  | Logs the Ethernet connection speed. Valid values<br>are:<br>10 Mbit/s Full Duplex<br>10 Mbit/s Half Duplex<br>100 Mbit/s Full Duplex<br>100 Mbit/s Half Duplex<br>1 Gbit/s Full Duplex<br>10 Gbit/s<br>25 Gbit/s<br>50 Gbit/s<br>No Link |
| LAN_PORT_ <i>N</i> _IPADDRESS=              | Logs the Ethernet port IP address.                                                                                                    |
| LAN_PORT_N_GATEWAY=                         | Logs the network gateway IP address.                                                                                                    |
| LAN_PORT_N_SUBNET_MASK=                     | Logs the IP network's subnet mask.                                                                                                    |
| LAN_PORT_ <i>N</i> _MACADDRESS=             | Logs the Ethernet port MAC address.                                                                                                    |
| LAN_PORT_ <i>N</i> _STATE=                  | Logs the Ethernet connection state. Valid values<br>are:<br>Active<br>WARN:Inactive                                                                                                    |
| LAN_PORT_ <i>N</i> _TRAFFIC_IN=             | Logs speed of traffic received by the Ethernet port.<br>Values are reported in kbps, Mbps or Gbps, as<br>appropriate.                                                                                                    |
| LAN_PORT_ <i>N</i> _TRAFFIC_OUT=            | Logs speed of traffic transmitted by the Ethernet<br>port.<br>Values are reported in Kbps, Mbps or Gbps, as<br>appropriate.                                                                                                    |
| LAN_PORT_ <i>N</i> _CPU_TRAF_IN_STATE=      | Logs whether the flow of data into the CPU is<br>satisfactory. Valid values are:<br>OK<br>WARN:LOW DATA<br>FAIL                                                                                                    |
| LAN_PORT_ <i>N</i> _CPU_TRAF_OUT_STAT<br>E= | Logs whether the flow of data out of the CPU is<br>satisfactory. Valid values are:<br>OK<br>WARN:LOW DATA<br>FAIL                                                                                                    |
| LAN_PORT_N_RTP_DIS_RATE=                    | Logs RTP discontinuity rate for the Ethernet port.                                                                                                    |
| LAN_PORT_N_LINK_STATE=                      | Logs the Ethernet link state. Valid values are:<br>OK<br>WARN:DOWN                                                                                                    |

| Parameter                     | Description                                                                     |
|-------------------------------|---------------------------------------------------------------------------------|
| LAN_PORT_N_MAC_LINK_STATE=    | Logs state of the card's FPGA Ethernet link. Valid<br>values are:<br>UP<br>DOWN |
| LAN_PORT_N_SWITCH_NAME=       | Logs name of the network switch that the card is connected to.                  |
| LAN_PORT_N_SWITCH_CHASSIS_ID= | Logs name of the network switch's chassis ID that the card is connected to.     |
| LAN_PORT_N_SWITCH_PORT_ID=    | Logs Port ID of the network switch the card is connected to.                    |
| LAN_PORT_N_SWITCH_PORT_VLAN=  | Logs name of the VLAN that the card is connected to.                            |

Where N is the input or Ethernet port number. To identify SFP 1/2, see Rear Panel and Connectors on page 32.

# Logging - Network - 1G

The **Logging Network** page shows MANAGEMENT network message types: Log field names and current log values are listed in the *Log Field* and *Log Value* columns respectively. Information on several parameters can be made available to a logging device connected to the RollCall network. For the UCP-3901, logging must be configured and enabled; see Logging - Configuration (UCP-3901 Only) on page 216. This page does not apply to the IQUCP25 card as this port is unused with this model.

| Logging - Network - 1G<br>Logging - SFP<br>Logging - Fpga<br>Logging - Spigot 1<br>Logging - Spigot 2                                                                                                    |                                                                                                    |                                                                                                    |
|----------------------------------------------------------------------------------------------------|----------------------------------------------------------------------------------------------------|----------------------------------------------------------------------------------------------------|
| Logging Network - 1G<br>Log Enable<br>C Ethernet 3 Name<br>Ethernet 3 Speed<br>Ethernet 3 IP Address<br>Ethernet 3 IP Address<br>Ethernet 3 IP Gateway<br>Ethernet 3 Subnet Mask<br>Ethernet 3 MAC Address<br>Ethernet 3 MAC Address<br>Ethernet 3 State<br>Ethernet 3 Traffic In<br>Ethernet 3 Traffic Out<br>Ethernet 3 CPU Traffic In State<br>Ethernet 3 CPU Traffic Out State | Log Field<br>LAN_PORT_3_NAME=<br>LAN_PORT_3_SPEED=<br>LAN_PORT_3_IPADDRESS=<br>LAN_PORT_3_GATEWAY=<br>LAN_PORT_3_GATEWAY=<br>LAN_PORT_3_MACADDRESS=<br>LAN_PORT_3_TRAFFIC_IN=<br>LAN_PORT_3_TRAFFIC_OUT=<br>LAN_PORT_3_TRAFFIC_OUT=<br>LAN_PORT_3_CPU_TRAF_IN_STATE=<br>LAN_PORT_3_CPU_TRAF_OUT_STATE= | Log Value<br>Ethernet Gb<br>1 Gb/s<br>1 0.37.17.160<br>1 0.37.16.1<br>255.255.240.0<br>0 0:50:1 E:06:2A:DD<br>Active<br>4 07.7 Kb/s<br>1 27.1 Kb/s<br>0 K |
| ☑ Ethernet 3 Link Status                                                                                                    | LAN_PORT_3_LINK_STATE=                                                                                                    | UP                                                                                                    |

Figure 7 - 22: Logging - Network Page

The logging page comprises three columns:

| Logging Page<br>Column | Description                                                                                             |
|------------------------|----------------------------------------------------------------------------------------------------|
| Log Enable             | Select the check boxes that correspond to the parameters for which log information should be collected. |
| Log Field              | Displays the name of the logging field.                                                                 |
| Log Value              | Displays the current log value.                                                                         |

| Parameter         | Description                                                                                                    |
|-------------------|----------------------------------------------------------------------------------------------------|
| LAN_PORT_3_NAME=  | Logs the Ethernet port name.                                                                                                    |
| LAN_PORT_3_SPEED= | Logs the Ethernet connection speed. Valid values<br>are:<br>10 Mbit/s Full Duplex<br>10 Mbit/s Half Duplex<br>100 Mbit/s Full Duplex<br>100 Mbit/s Half Duplex<br>1 Gbit/s Full Duplex<br>No Link |

| Parameter                          | Description                                                                                                    |
|------------------------------------|----------------------------------------------------------------------------------------------------|
| LAN_PORT_3_IPADDRESS=              | Logs the Ethernet port IP address.                                                                                          |
| LAN_PORT_3_GATEWAY=                | Logs the network gateway IP address.                                                                                        |
| LAN_PORT_3_SUBNET_MASK=            | Logs the IP network's subnet mask.                                                                                          |
| LAN_PORT_3_MACADDRESS=             | Logs the Ethernet port MAC address.                                                                                         |
| LAN_PORT_3_STATE=                  | Logs the Ethernet connection state. Valid values are:<br>Active                                                             |
|                                    | WARN:Inactive                                                                                                    |
| LAN_PORT_3_TRAFFIC_IN=             | Logs speed of traffic received by the Ethernet port.<br>Values are reported in kbps, Mbps or Gbps, as<br>appropriate.       |
| LAN_PORT_3_TRAFFIC_OUT=            | Logs speed of traffic transmitted by the Ethernet<br>port.<br>Values are reported in Kbps, Mbps or Gbps, as<br>appropriate. |
| LAN_PORT_3_CPU_TRAF_IN_STATE=      | Logs whether the flow of data into the CPU is<br>satisfactory. Valid values are:<br>OK<br>WARN:LOW DATA<br>FAIL             |
| LAN_PORT_3_CPU_TRAF_OUT_STAT<br>E= | Logs whether the flow of data out of the CPU is<br>satisfactory. Valid values are:<br>OK<br>WARN:LOW DATA<br>FAIL           |
| LAN_PORT_3_LINK_STATE=             | Logs the Ethernet link state. Valid values are:<br>OK<br>WARN:DOWN                                                          |

# Logging - SFP

The **Logging SFP** page shows SFP message types relating to fitted SFP modules: Log field names and current log values are listed in the *Log Field* and *Log Value* columns respectively. Information on several parameters can be made available to a logging device connected to the RollCall network. For the UCP-3901, logging must be configured and enabled; see Logging - Configuration (UCP-3901 Only) on page 216.

| Logging - SEP        | *                       |                |                    |                         |                |
|----------------------|-------------------------|----------------|--------------------|-------------------------|----------------|
| Logging type         |                         |                |                    |                         |                |
| Logging - Spigot 1   |                         |                |                    |                         |                |
| Logging - Spigot 2   |                         |                |                    |                         |                |
| Logging - Spigot 3   |                         |                |                    |                         |                |
| Logging SFP          |                         |                |                    |                         |                |
|                      |                         |                |                    |                         |                |
| Log Enable           | Log Field               |                |                    |                         |                |
| ☑ Fitted             | SFP_1_FITTED=           |                | ☑ Fitted           | SFP_2_FITTED=           |                |
| ✓ Status             | SFP_1_STATUS=           |                | ✓ Status           | SFP_2_STATUS=           |                |
| ☑ Type               | SFP_1_TYPE=             | 25GBASE-SR     | 🔽 Туре             |                         | 25GBASE-SR     |
| Manufacturer         |                         | Gigalight      | Manufacturer       | SFP_2_VENDOR=           | Gigalight      |
| 🖌 Model              | SFP_1_VENDOR_PN=        | GSS-MP0250-SRC | 🖌 Model            | SFP_2_VENDOR_PN=        | GSS-MP0250-SRC |
| 🔽 Serial Number      | SFP_1_SERIAL_NR=        |                | 🖌 Serial Number    |                         |                |
| Revision             |                         |                | Revision           | SFP_2_REVISION=         |                |
| Connector            |                         | Fibre LC       | Connector          |                         | Fibre LC       |
| 🔽 Temperature Sensor | TEMP_2_NAME=            | SFP1           | Temperature Sensor | TEMP_3_NAME=            |                |
|                      | TEMP_2_CELSIUS=         |                |                    | TEMP_3_CELSIUS=         |                |
| 🖌 Temperature State  | TEMP_2_STATE=           |                | Temperature State  | TEMP_3_STATE=           |                |
| ✓ Voltage Sensor     | VOLTAGE_4_NAME=         | SFP1           | Voltage Sensor     | VOLTAGE_5_NAME=         | SFP2           |
| ✓ Voltage            | VOLTAGE_4_VALUE=        | 3.26V          | ✓ Voltage          | VOLTAGE_5_VALUE=        | 3.27V          |
| ✓ Voltage State      | VOLTAGE_4_STATE=        |                | 🖌 Voltage State    | VOLTAGE_5_STATE=        |                |
| 📝 Tx Wavelength      | SFP_1_WAVELENGTH=       | 850nm          | 🖌 Tx Wavelength    | SFP_2_WAVELENGTH=       | 850nm          |
| 🖌 Tx Bias 1          | SFP_1_1_LASER_BIAS=     | 7.00mA         | 🖌 Tx Bias 1        | SFP_2_1_LASER_BIAS=     | 7.00mA         |
| 📝 Tx Bias 2          | SFP_1_2_LASER_BIAS=     |                | 🔽 Tx Bias 2        | SFP_2_2_LASER_BIAS=     |                |
| 🖌 Tx Bias 3          | SFP_1_3_LASER_BIAS=     |                | 🖌 Tx Bias 3        | SFP_2_3_LASER_BIAS=     |                |
| 🗸 Tx Bias 4          | SFP_1_4_LASER_BIAS=     |                | 🖌 Tx Bias 4        | SFP_2_4_LASER_BIAS=     |                |
| Tx Power 1           | SFP_1_1_TX_POWER=       | -0.39dBm       | Tx Power 1         | SFP_2_1_TX_POWER=       | 0.01dBm        |
| Tx Power 2           | SFP_1_2_TX_POWER=       |                | Tx Power 2         | SFP_2_2_TX_POWER=       |                |
| Tx Power 3           | SFP_1_3_TX_POWER=       |                | Tx Power 3         | SFP_2_3_TX_POWER=       |                |
| Tx Power 4           | SFP_1_4_TX_POWER=       |                | Tx Power 4         | SFP_2_4_TX_POWER=       |                |
| Tx Power State 1     | SFP_1_1_TX_POWER_STATE= |                | Tx Power State 1   | SFP_2_1_TX_POWER_STATE= |                |
| Tx Power State 2     | SFP_1_2_TX_POWER_STATE= |                | Tx Power State 2   | SFP_2_2_TX_POWER_STATE= |                |
| Tx Power State 3     | SFP_1_3_IX_POWER_STATE= |                | Tx Power State 3   | SFP_2_3_IX_POWER_STATE= |                |
| TX Power State 4     | SFP_T_4_IX_POWER_STATE= |                | TX Power State 4   | SFP_2_4_IX_POWER_STATE= | -              |
| RX Power1            | SFP_1_1_RA_POWER=       | -1:460Bm       | V Rx Power 1       | SFP_2_1_RA_POWER=       | -0.90dBm       |
| RX Power 2           | SFP_1_2_RA_POWER=       |                | RX Power 2         | SFP_2_2_RA_POWER=       |                |
| Py Power 4           | SEP 1 & BY POWER-       |                | RX Power 3         | SEP 2 4 PV POWER-       |                |
| Pr Power State 1     | STT_T_4_RA_FOWER-       |                | Pr Power State 1   | STT_2_4_RA_FOWER=       |                |
| Pr Power State 2     | SEP 1 2 BY POWER STATE- |                | Py Power State 7   | SED 2 2 DV DOWER STATE- |                |
| Ry Power State 2     | SEP 1 3 RX POWER STATE- |                | Rx Power State 2   | SEP 2 3 RX POWER STATE- |                |
| Rx Power State 4     | SEP 1 4 RX POWER STATE= |                | Rx Power State 4   | SEP 2 4 RX POWER STATE  |                |
| LICE 2001 Specific   |                         |                | LICE 2001 Spacific |                         |                |
| Power Driver         | SFP 1 POWER DRIVER=     |                | Power Driver       | SEP 2 POWER DRIVER=     |                |
|                      | on _r_r on En_branch    |                |                    | on onex_onners          |                |

Figure 7 - 23: Logging - SFP Page

The logging page comprises three columns for each SFP:

| Logging Page<br>Column | Description                                                                                             |
|------------------------|----------------------------------------------------------------------------------------------------|
| Log Enable             | Select the check boxes that correspond to the parameters for which log information should be collected. |
| Log Field              | Displays the name of the logging field.                                                                 |
| Log Value              | Displays the current log value.                                                                         |

| Parameter        | Description                                                                                                    |
|------------------|----------------------------------------------------------------------------------------------------|
| SFP_N_FITTED=    | Logs presence of (Q)SFP. Valid values are:<br>OK<br>Missing                                                                                                    |
| SFP_N_STATUS=    | Logs status reported by the (Q)SFP. Valid values are:<br>SFPs<br>OK<br>WARN:Temp<br>WARN:VCC<br>WARN:TX BIAS<br>WARN:TX BIAS<br>WARN:Laser<br>WARN:TEC Curr<br>FAIL:SFP Not Ready<br>FAIL:RX LOS - RX Failure<br>FAIL:TX Fault - TX Failure<br>FAIL:TX Fault - TX Failure<br>FAIL:TX LOL - RX Loss of Lock<br>GSFPs<br>OK<br>WARN:Temp<br>WARN:Temp<br>WARN:TCC<br>WARN:RX PWR LO<br>WARN:RX PWR HI<br>WARN:TX PWR HI<br>VARN:TX PWR HI<br>FAIL:SFP Not Ready<br>FAIL:RX LOS - RX Failure<br>FAIL:SFP Not Ready<br>FAIL:RX LOS - RX Failure<br>FAIL:SFP Not Ready<br>FAIL:RX LOS - RX Failure<br>FAIL:SFP Not Ready<br>FAIL:RX LOS - RX Failure<br>FAIL:SFP Not Ready<br>FAIL:RX LOS - RX Failure<br>FAIL:SFP Not Ready<br>FAIL:RX LOS - TX Failure<br>FAIL:RX LOS - TX Failure<br>FAIL:RX LOL - TX Loss of Lock<br>FAIL:RX LOL - TX Loss of Lock<br>FAIL:RX PWR HI<br>FAIL:RX PWR HI<br>FAIL: |
| SFP_N_TYPE=      | Logs (Q)SFP identifier from device.                                                                                                    |
| SFP_N_VENDOR=    | Logs (Q)SFP manufacturer from device.                                                                                                    |
| SFP_N_VENDOR_PN= | Logs (Q)SFP model number from device.                                                                                                    |

| Parameter                            | Description                                                                                                    |  |
|--------------------------------------|----------------------------------------------------------------------------------------------------|--|
| SFP_N_SERIAL_NR=                     | Logs the card serial number, which consists of an S followed by eight digits.                                                                                                    |  |
| SFP_N_REVISION=                      | Logs manufacturer revision number.                                                                                                    |  |
| SFP_N_CONNECTOR=                     | Logs connector type.                                                                                                    |  |
| TEMP_N_NAME=                         | Logs temperature sensor name.                                                                                                    |  |
| TEMP_N_CELSIUS=                      | Logs current temperature sensor reading.                                                                                                    |  |
| TEMP_N_STATE=                        | Logs temperature sensor state. Valid values are:<br>WARN:Disabled: Temperature sensor disabled.<br>WARN:Low: Low, but in tolerance.<br>WARN:High: High, but in tolerance.<br>OK<br>FAIL:Low: Low and out of tolerance. |  |
| VOLTAGE_N_NAME=                      | Logs voltage sensor name.                                                                                                    |  |
| VOLTAGE_N_VALUE=                     | Logs current voltage reading.                                                                                                    |  |
| VOLTAGE_N_STATE=                     | Logs temperature sensor state. Valid values are:<br>OK<br>WARN:Low: Low, but in tolerance.<br>WARN:High: High, but in tolerance.                                                                                       |  |
| SFP_N_WAVELENGTH=                    | Logs transmit wavelength in nm.                                                                                                    |  |
| SFP_N_X_LASER_BIAS=                  | Logs bias level in mA.                                                                                                    |  |
| SFP_N_X_TX_POWER=                    | Logs transmit power level in dBm.                                                                                                    |  |
| SFP_N_X_TX_POWER_STATE =             | Logs transmit power level. Valid values are:<br>OK<br>WARN:Low: Low, but in tolerance.<br>WARN:High: High, but in tolerance.<br>FAIL:Low: Low and out of tolerance.<br>FAIL:High: High and out of tolerance.           |  |
| SFP_N_X_RX_POWER=                    | Logs receive power level in dBm.                                                                                                    |  |
| SFP_N_X_RX_POWER_STATE =             | Logs receive power level. Valid values are:<br>OK<br>WARN:Low: Low, but in tolerance.<br>WARN:High: High, but in tolerance.<br>FAIL:Low: Low and out of tolerance.<br>FAIL:High: High and out of tolerance.            |  |
| SFP_N_POWER_DRIVER=<br>UCP-3901 only | Power supply to the SFP is <b>OK</b> or <b>FAIL</b> .                                                                                                    |  |

Where N is the input/(Q)SFP number and X is the lane. To identify SFP 1 / 2, see Rear Panel and Connectors on page 32.

# Logging - FPGA

The **Logging FPGA** page shows FPGA messages reporting temperature and voltages for an FPGA device on the UCP-3901 / IQUCP Card. Information on several parameters can be made available to a logging device connected to the RollCall network. For the UCP-3901, logging must be configured and enabled; see Logging - Configuration (UCP-3901 Only) on page 216.

| Logging - Fpga<br>Logging - Spigot 1<br>Logging - Spigot 2<br>Logging - Spigot 3<br>Logging - Spigot 4 | ▲<br>Ⅲ<br>◆      |           |
|----------------------------------------------------------------------------------------------------|------------------|-----------|
| Logging Fpga                                                                                           |                  |           |
| Log Enable                                                                                             | Log Field        | Log Value |
| V Temperature Sensor                                                                                   | TEMP_4_NAME=     | FPGA      |
| Temperature                                                                                            | TEMP_4_CELSIUS=  | 53C       |
| 🖌 Temperature State                                                                                    | TEMP_4_STATE=    | ок        |
| ✓ Voltage Name                                                                                         | VOLTAGE_1_NAME=  | VCCINT    |
| ✓ Voltage Value                                                                                        | VOLTAGE_1_VALUE= | 1.00V     |
| 🗸 Voltage Name                                                                                         | VOLTAGE_2_NAME=  | VCCAUX    |
| ✓ Voltage Value                                                                                        | VOLTAGE_2_VALUE= | 1.79V     |
| ✓ Voltage Name                                                                                         | VOLTAGE_3_NAME=  | VCCBRAM   |
| ✓ Voltage Value                                                                                        | VOLTAGE_3_VALUE= | 1.00V     |
|                                                                                                    |                  |           |

Figure 7 - 24: Logging - FPGA Page

The logging page comprises three columns:

| Logging Page<br>Column | Description                                                                                             |
|------------------------|----------------------------------------------------------------------------------------------------|
| Log Enable             | Select the check boxes that correspond to the parameters for which log information should be collected. |
| Log Field              | Displays the name of the logging field.                                                                 |
| Log Value              | Displays the current log value.                                                                         |

Enable check boxes to activate log fields as required.

| Parameter                     | Description                                  |
|-------------------------------|----------------------------------------------|
| TEMP_ <i>N</i> _NAME=         | Reports temperature sensor name.             |
| TEMP_N_CELSIUS=               | Reports current temperature sensor reading.  |
| TEMP_N_STATE=                 | FPGA temperature: <b>OK</b> or <b>FAIL</b> . |
| Voltage_ <i>n</i> _name<br>=  | Voltage sensor name.                         |
| Voltage_ <i>n</i> _value<br>= | Reports current voltage reading.             |

Where N is the input number.

# Logging - Spigot 1 to n

The **Logging** - **Spigot** pages are used to select the fields to be enabled for each available spigot. Depending on whether the spigot is an input or an output, the appropriate log fields are shown. For the UCP-3901, logging must be configured and enabled; see Logging - Configuration (UCP-3901 Only) on page 216.

An additional field is provided for you to optionally specify a name for the input/output.

| Logging - Spigot 1<br>Logging - Spigot 2<br>Logging - Spigot 3<br>Logging - Spigot 4<br>Logging - Spigot 5 |                      |                |
|----------------------------------------------------------------------------------------------------|----------------------|----------------|
| Input Logging<br>Input 1 Name<br>INPUT_1_NAME                                                              | P S                  |                |
| Log Enable                                                                                                 | Log Field            | Log Value      |
| Video                                                                                                    |                      |                |
| 🖌 input ident                                                                                              | INPUT_1_IDENT=       |                |
| 🕢 Input Name                                                                                               | INPUT_1_NAME=        | INPUT_1_NAME   |
| 🖌 Input State                                                                                              | INPUT_1_STATE=       | FAIL: Lost     |
| 🖌 Input Type                                                                                               | INPUT_1_TYPE=        | 12G SDI        |
| 🖌 Input Standard                                                                                           | INPUT_1_STANDARD=    | Unknown        |
| 🖌 Input Stream                                                                                             | INPUT_1_STREAM=      | DUAL           |
| 🔽 Input Linked                                                                                             | INPUT_1_LINK_STATUS= | FAIL: No Input |

Figure 7 - 25: Input Spigot Logging Page

| Logging - Spigot 1<br>Logging - Spigot 2<br>Logging - Spigot 3<br>Logging - Spigot 4<br>Logging - Spigot 5 | *                                 |                      |
|----------------------------------------------------------------------------------------------------|-----------------------------------|----------------------|
| Output Logging<br>Output 10 Name<br>OUTPUT_10_NAME                                                         | PS                                |                      |
| Log Enable<br>Video                                                                                        | Log Field                         | Log Value            |
| <ul> <li>✓ Output Ident</li> <li>✓ Output Name</li> </ul>                                                  | OUTPUT_1_IDENT=<br>OUTPUT_1_NAME= | 10<br>OUTPUT_10_NAME |

Figure 7 - 26: Output Spigot Logging Page

The logging page comprises three columns:

| Logging Page<br>Column | Description                                                                                             |
|------------------------|----------------------------------------------------------------------------------------------------|
| Log Enable             | Select the check boxes that correspond to the parameters for which log information should be collected. |
| Log Field              | Displays the name of the logging field.                                                                 |
| Log Value              | Displays the current log value.                                                                         |

| Parameter                        | Description                                                                                                    |
|----------------------------------|----------------------------------------------------------------------------------------------------|
| INPUT_N_IDENT=                   | System-defined identifier for the input, based on the rear ID.                                                                                                    |
| INPUT_N_NAME=                    | Name of the input, as defined on the <b>Setup</b> page. See Setup on page 242.                                                                                                    |
| INPUT_ <i>N</i> _STATE=          | Valid values are:<br>OK: input signal good.<br>FAIL: input signal not detected.                                                                                                    |
| INPUT_N_TYPE=                    | HD/SD/3G SDI                                                                                                    |
| INPUT_N_STANDARD=                | PAL/NTSC/625 Mono/525 Mono                                                                                                    |
| INPUT_N_STEAM=                   | Status of the spigot streaming mode: <b>DUAL</b> , <b>SINGLE</b> , <b>A</b> or <b>B</b> .<br>See Input Spigots on page 201 and Output Spigots on<br>page 206.                                                                                                    |
| OUTPUT_N_IDENT=                  | Name of the output as shown on the rear panel. See<br>12G/3G/HD/SD-SDI I/O – Serial digital video inputs / outputs (4)<br>on page 34 and 3G / HD / SD SDI I/O – Serial digital video inputs<br>/ outputs (12) on page 35.                                                                                                    |
| OUTPUT_N_NAME=                   | Name of the output that you have defined.                                                                                                    |
| OUTPUT_N_STATE=                  | Valid values are:<br>OK: output signal good.<br>FAIL: output signal not detected.<br>WARN:Freeze<br>WARN: Pattern<br>WARN:Black                                                                                                    |
| OUTPUT_N_TYPE=                   | Valid values are:<br>SD SDI<br>HD SDI<br>HD/SD/3G SDI                                                                                                    |
| OUTPUT_N_STANDARD                | PAL/NTSC/625 Mono/525 Mono/MADI                                                                                                    |
| OUTPUT_ <i>N</i> _MAKE_BREA<br>K | Logs how changes to an output's destination will be made.<br><b>MBB</b> : Make before Break causes the new destination to buffer<br>data before connection to the previous destination is broken;<br>this results in a smoother transition, but requires more<br>bandwidth.<br><b>BBM:</b> Break before Make simply swaps the output's destination<br>without buffering. |

Where N is the input/output number.

# Logging - FEC

The **Logging** - **FEC** page is used to select the Information on several parameters that can be made available to a logging device connected to the RollCall network.

| Log<br>Log<br>Log<br>Roll<br>Sett | ging - FEC<br>ging - NMOS<br>ging - Card Diagnostics<br>Track<br>IP              | nformation<br>IN: M M -<br>I:T I - I I t T T<br>OUT:M M - M M M M M |                          | Information Select |  |
|-----------------------------------|----------------------------------------------------------------------------------|---------------------------------------------------------------------|--------------------------|--------------------|--|
|                                   | EC Logging<br>SFP 1                                                              |                                                                     |                          |                    |  |
|                                   | <ul> <li>✓ Fec 1 Corrected Errors</li> <li>✓ Fec 1 Uncorrected Errors</li> </ul> | FEC_1_CORRECTED<br>FEC_1_UNCORREC                                   | D_ERRORS=<br>TED_ERRORS= |                    |  |
|                                   | SFP 2                                                                            |                                                                     |                          |                    |  |
|                                   | Fec 2 Uncorrected Errors                                                         | FEC_2_UNCORRECTEL                                                   | J_ERRORS=<br>TED_ERRORS= |                    |  |
|                                   |                                                                                  |                                                                     |                          |                    |  |

Figure 7 - 27: FEC Page

Enable check boxes to activate log fields as required.

| Log Field                 | Description                                     |
|---------------------------|-------------------------------------------------|
| FEC_N_CORRECTED_ERRORS=   | Number of corrected errors for FEC N.           |
| FEC_N_UNCORRECTED_ERRORS= | Number of uncorrected errors for FEC <i>N</i> . |

Where N is the SFP number. To identify SFP 1/2, see Rear Panel and Connectors on page 32.

# **Logging - NMOS**

The **Logging - NMOS** pages are used to select the fields to be logged for the card's NMOS connection to the registry. Information on several parameters can be made available to a logging device connected to the RollCall network. For the UCP-3901, logging must be configured and enabled; see Logging - Configuration (UCP-3901 Only) on page 216.

| Logging - NMOS<br>Logging - Card Diagnostics<br>RollTrack<br>Loopback Router<br>Setup |                                              |                   |  |
|---------------------------------------------------------------------------------------|----------------------------------------------|-------------------|--|
| Logging NMOS                                                                          | NMOS STATUS=                                 | FAIL:Unregistered |  |
|                                                                                       | NMOS REGISTRATION-                           | Auto              |  |
|                                                                                       |                                              | 71010             |  |
| MOS Registry IP                                                                       | NMOS_REGISTRY_IPADDRESS=                     | -                 |  |
| ✓ NMOS Registration<br>✓ NMOS Registry IP<br>✓ NMOS Query Port                        | NMOS_REGISTRY_IPADDRESS=<br>NMOS_QUERY_PORT= | -                 |  |

Fig. 7-28: Logging - NMOS Page

The logging page comprises three columns:

| Logging Page<br>Column | Description                                                                                             |
|------------------------|----------------------------------------------------------------------------------------------------|
| Log Enable             | Select the check boxes that correspond to the parameters for which log information should be collected. |
| Log Field              | Displays the name of the logging field.                                                                 |
| Log Value              | Displays the current log value.                                                                         |

| Parameter                    | Description                                                                                                    |
|------------------------------|----------------------------------------------------------------------------------------------------|
| NMOS_STATUS=                 | Displays the current NMOS status. Valid values are:<br>OK:Off: NMOS functionality is disabled.<br>OK:Registered: the module has been successfully added<br>to the NMOS registry.<br>WARN:Registering: the module is currently being<br>registered.<br>FAIL:Unregistered: the registration process has failed.                                                                                                 |
| NMOS_REGISTRATION=           | The current card's NMOS registry connection mode:<br><b>Auto:</b> automatic discovery of the NMOS registry using<br>DNS Service Discovery (DNS-SD), as described in AMWA IS-<br>04 NMOS Discovery and Registration Specification v1.2.<br><b>Static:</b> manually specified NMOS registry values for<br>address, registration port and query port.<br>See NMOS on page 187 for information on these settings. |
| NMOS_REGISTRY_IPADDRESS<br>= | The current NMOS registry's IP Address being used to connect to the NMOS registry.                                                                                                    |

| Parameter                   | Description                                                                                         |
|-----------------------------|----------------------------------------------------------------------------------------------------|
| NMOS_QUERY_PORT=            | The current port number being used to connect to the NMOS registry for making queries.              |
| NMOS_REGISTRATION_PORT<br>= | The current port number being used to connect to the NMOS registry for making device registrations. |

# **Logging - Card Diagnostics**

The **Logging Card Diagnostics** page is used to view log fields of the UCP-3901 / IQUCP Card and select those log fields to be enabled. Information on several parameters can be made available to a logging device connected to the RollCall network. For the UCP-3901, logging must be configured and enabled; see Logging - Configuration (UCP-3901 Only) on page 216.

| Logging - Card Diagnostics<br>Roll rack | <b>^</b> |                         |                   |  |
|-----------------------------------------|----------|-------------------------|-------------------|--|
| Loopback Router                         |          |                         |                   |  |
| Setup                                   |          |                         |                   |  |
| Ethernet Gb                             |          |                         |                   |  |
| Logging Card Diagnostics                | 1        | VRAM_FS=                | QNX6 PowerSafe FS |  |
| 🛛 🖌 Total Available Memory              |          | TOTAL_AVAILABLE_MEMORY= | 1024MB            |  |
| ☑ Total Used Memory                     |          | TOTAL_USED_MEMORY=      | 230MB             |  |
| ✓ Num Core Dumps                        |          | NUM_CORE_DUMPS=         |                   |  |
| 🖌 Last Core Dump Name                   |          | AST_CORE_DUMP_NAME=     | inetd.core        |  |
| ☑ Last Core Dump Time                   |          | AST_CORE_DUMP_TIME=     |                   |  |
| ✓ Powersafe Memory Restore              |          | WRSAFE_MEMORY_RESTORE=  | ок                |  |
| PMIC Version                            |          | PMIC_VERSION=           | PF0100A           |  |

Figure 7 - 29: Logging - Card Diagnostics Page

| Logging Page<br>Column | Description                                                                                             |
|------------------------|----------------------------------------------------------------------------------------------------|
| Log Enable             | Select the check boxes that correspond to the parameters for which log information should be collected. |
| Log Field              | Displays the name of the logging field.                                                                 |
| Log Value              | Displays the current log value.                                                                         |

The logging page comprises three columns:

| Parameter                   | Description                                                                              |
|-----------------------------|------------------------------------------------------------------------------------------|
| NVRAM_FS=                   | Logs whether the installed file system is QNX6 PowerSafe or FAT32.                       |
| TOTAL_AVAILABLE_MEMORY<br>= | Logs total amount of CPU memory available to the card, in bytes.                         |
| TOTAL_USED_MEMORY=          | Logs amount of CPU memory used by the card, in bytes.                                    |
| NUM_CORE_DUMPS=             | Logs number of times a core dump has been performed as a result of an application crash. |
| LAST_CORE_DUMP_NAME=        | Logs name of last application to crash.                                                  |
| LAST_CORE_DUMP_TIME=        | Logs time of last core dump performed as a result of an application crash.               |

| Parameter                | Description                                                                                                    |
|--------------------------|----------------------------------------------------------------------------------------------------|
| PWRSAFE_MEMORY_RESTORE = | Logs where system memory was restored from. Valid values are:                                                               |
|                          | <b>FAI 32:</b> restored from FAI 32.<br><b>OK:</b> restored from QNX6 PowerSafe.<br><b>FAIL:</b> memory restoration failed. |
| PMIC_VERSION=            | Logs name of the on-board power management chip.                                                                            |

### RollTrack

The **RollTrack** page sets up RollTrack setting for the UCP-3901 / IQUCP Card to allow information to be sent, through the RollCall network, to other compatible units connected on the same network.

The **Source** window lists the RollTrack sources:

| RollTrack<br>Loopback Router<br>Setup<br>Ethernet Gb<br>Interop | •                                                                      |   |                              |     |                                      |
|-----------------------------------------------------------------|------------------------------------------------------------------------|---|------------------------------|-----|--------------------------------------|
| RollTrack Output                                                | Source<br>Unused                                                       |   | Address<br>0000:00*0         | P S | Note: To Address this module use the |
| Index<br>1<br>C P                                               | Input 1 OK<br>Input 1 LOST<br>Input 2 OK<br>Input 2 LOST<br>Input 3 OK |   | Command<br>000:000           | PS  | Internal Address: FFFF:00:00*0       |
|                                                                 | Input 3 LOST<br>Input 4 OK                                             |   | RollTrack Sending<br>Unknown |     |                                      |
|                                                                 | Innut 5 OK                                                             | ~ | RollTrack Status<br>Unknown  |     |                                      |

Figure 7 - 30: Source Pane

| Parameter   | Description                                                                                                    |
|-------------|----------------------------------------------------------------------------------------------------|
| Disable All | When checked, all RollTrack items are disabled.                                                                                                    |
| Index       | This slider allows up to 32 distinct RollTrack outputs to be set up.<br>Dragging the slider selects the RollTrack Index number, displayed<br>below the slider. Clicking <b>P</b> selects the default preset value.                                                                                                    |
| Source      | The source of information that triggers transmission of data is<br>selected with this control. Dragging the slider selects the RollTrack<br>source, displayed below the slider. Clicking P selects the default<br>preset value. When no source is selected, <b>Unused</b> is displayed.<br><b>Unused:</b> No RollTracks sent.<br><b>Input N OK:</b> Input N is good.<br><b>Input N LOST:</b> Input N is bad.<br><i>Where N is the input number</i> . |

| Parameter | Description                                                                                                    |
|-----------|----------------------------------------------------------------------------------------------------|
| Address   | Enter the destination RollCall address for the selected RollTrack<br>Output <b>Index</b> .<br>The address may be changed by typing the new destination into the                                                                                                    |
|           | text field, then clicking <b>s</b> to save the selection. Clicking <b>P</b> returns to the default preset destination.                                                                                                    |
|           | The RollTrack address consists of four sets of numbers, for example, <b>0000:10:01*99</b> :                                                                                                    |
|           | • The first set, <b>0000</b> , is the network segment code number.                                                                                                    |
|           | <ul> <li>The second set, <b>10</b>, is the number identifying the<br/>(enclosure/mainframe) unit.</li> </ul>                                                                                                    |
|           | • The third set, <b>01</b> , is the slot number in the unit.                                                                                                    |
|           | <ul> <li>The fourth set, 99, is a unique identifier number that you define<br/>for the destination unit in a multi-unit system. This ensures only<br/>the correct unit will respond to the command. If left at 00, an<br/>incorrectly fitted unit may respond inappropriately.</li> </ul>                                                                                                    |
| Command   | This item enables a command to be sent to the selected destination<br>unit. Enter the RollCall command (RollCall command number and<br>command value) for the selected RollTrack Output <b>Index</b> destination.<br>The command may be changed by typing a code into the text field,<br>and then selecting <b>S</b> to save the selection. Clicking <b>P</b> returns to<br>the default preset command. |
|           | A RollTrack command consists of two sets of numbers, for example: <b>84:156</b> :                                                                                                    |
|           | The first number, <b>84</b> , is the actual RollTrack command.                                                                                                    |
|           | The second number, <b>156</b> , is the value sent with the RollTrack command.                                                                                                    |
| Sending   | A message is displayed here when the unit is actively sending a RollTrack command. Possible messages are:                                                                                                    |
|           | String: A string value is beingsent.                                                                                                    |
|           | No: The message is not being sent.                                                                                                    |
|           | Yes: The message is being sent.                                                                                                    |
| Status    | A message is displayed here to indicate the status of the currently<br>selected RollTrack index. Possible RollTrack Status messages are:<br><b>OK:</b> RollTrack message was sent and received successfully.<br><b>Unknown:</b> RollTrack message has been sent but transmission has not                                                                                                    |
|           | <b>Timeout:</b> RollTrack message has been sent but acknowledgment not received. This could be because the destination unit is not at the location specified.                                                                                                    |
|           | Error: RollCall error.                                                                                                    |
|           | Bad: Broken RollCall packet.                                                                                                    |
|           | Disabled: RollTrack sending is disabled.                                                                                                    |

### Setup

The **Setup** page displays basic information about the card, such as the serial number and software version. This information may be required by Grass Valley Support if technical assistance is needed. Use the functions on the page to restart the card or to return all settings to their factory or default settings.

| Ethernet Gb<br>Interop<br>SFP Configuration<br>Logging - Configuration<br>Product<br>Product<br>UCP3901_25_EP<br>Serial No.<br>308401-S0000000<br>0.23.48<br>Rear ID<br>UCP-3901-3+DRP<br>Main PCB<br>UCP-3901<br>Main PCB<br>UCP-3901<br>Defaults<br>Defaults<br>Defaults<br>Defaults<br>Defaults                                                                                                    | Setup                           |                                 |                              |  |
|----------------------------------------------------------------------------------------------------|---------------------------------|---------------------------------|------------------------------|--|
| Interop<br>SFP Configuration<br>Product<br>Product<br>UCP3901_25_EP<br>Serial No.<br>308401-S00000000<br>0.23.48<br>Main PCB<br>UCP-3901-3+DRP<br>Main Mod Level<br>Defaults<br>Restart<br>Warning: This will affect all Outputs I<br>Defaults<br>Factory Defaults                                                                                                    | Ethernet Gb                     |                                 |                              |  |
| SFP Configuration       Image: Configuration         Product       Software Version         Product       Software Version         UCP3901_25_EP       15.5.98         Serial No.       SW Build         00S       QNX 6.6.0         Rear ID       UCP-3901-3+DRP         UCP-3901       Main Mod Level         Main PCB       Main Mod Level         UCP-3901       Defaults         Restart       Defaults         Warning: This will affect all Outputs I       Factory Defaults                     | Interop                         |                                 |                              |  |
| Logging - Conliguration       ▼         Product       Product         Product       15.5.98         Serial No.       SW Build         308401-\$50000000       0.23.48         QNX 6.6.0         Rear ID       CP-3901-3+DRP         UCP-3901       Main Mod Level         Main PCB       Main Mod Level         UCP-3901       Defaults         Restart       Defaults         Warning: This will affect all Outputs I       Factory Defaults                                                           | SFP Configuration               |                                 |                              |  |
| Product       Software Version       Firmware Version         VCP3901_25_EP       15.5.98       Firmware Version         Serial No.       SW Build       OS         309401-S0000000       0.23.48       ONX 6.6.0         Rear ID       VCP-3901-3+DRP       Firmware Build Set         UCP-3901       Main Mod Level       Main HW Build         0       0       Defaults         Restart       Defaults       Default Settings         Warning: This will affect all Outputs I       Factory Defaults | Logging - Configuration         |                                 |                              |  |
| Product<br>UCP3901_25_EP     Software Version<br>15.5.98     Firmware Version<br>4E272513       Serial No.<br>308401-S0000000     SW Build<br>0.23.48     OS<br>QNX 6.6.0       Rear ID<br>UCP-3901-3+DRP     Firmware Build Set<br>20191209       Main PCB<br>UCP-3901     Main Mod Level<br>0     Main HW Build<br>0       Restart<br>Warning: This will affect all Outputs I     Defaults<br>Factory Defaults                                                                                        | Product                         |                                 |                              |  |
| Serial No.         SW Build         OS           308401-S0000000         0.23.48         QNX 6.6.0           Rear ID         UCP-3901-3+DRP         20191209           Main PCB         Main Mod Level         Main HW Build           UCP-3901         0         Defaults           Restart         Defaults         Eactory Defaults           Warning: This will affect all Outputs I         Factory Defaults         Factory Defaults                                                              | Product<br>UCP3901_25_EP        | Software Version<br>15.5.98     | Firmware Version<br>4E272513 |  |
| 308401-S00000000     0.23.48     QNX 6.6.0       Rear ID<br>UCP-3901-3+DRP     Firmware Build Set<br>20191209       Main PCB<br>UCP-3901     Main Mod Level<br>0     Main HW Build<br>0       Restart     Defaults       Restart     Default Settings       Warning: This will affect all Outputs I     Factory Defaults                                                                                                    | Serial No.                      | SW Build                        | 0S                           |  |
| Rear ID<br>UCP-3901-3+DRP     Firmware Build Set<br>20191209       Main PCB<br>UCP-3901     Main Mod Level<br>0     Main HW Build<br>0       Restart     Defaults       Warning: This will affect all Outputs I     Factory Defaults                                                                                                    | 308401-S00000000                | 0.23.48                         | QNX 6.6.0                    |  |
| UCP-3901-3+DRP     20191209       Main PCB     Main Mod Level     Main HW Build       UCP-3901     0     0                                                                                                    |                                 | RearID                          | Firmware Build Set           |  |
| Main PCB Main Mod Level Main HW Build 0 Restart Defaults Warning: This will affect all Outputs I                                                                                                    |                                 | UCP-3901-3+DRP                  | 20191209                     |  |
| Main PCB     Main Mod Level     Main HW Build       UCP-3901     0     0       Restart     Defaults       Warning: This will affect all Outputs I     Factory Defaults                                                                                                    | N-1- 000                        | Main Marki and                  |                              |  |
| Restart Defaults Restart Default Settings Warning: This will affect all Outputs I Factory Defaults                                                                                                    | UCP-3901                        | 0                               | 0                            |  |
| Restart     Defaults       Restart     Default Settings       Warning: This will affect all Outputs !     Factory Defaults                                                                                                    |                                 |                                 |                              |  |
| Restart     Default Settings       Warning: This will affect all Outputs !     Factory Defaults                                                                                                    | Restart                         | Defaults                        |                              |  |
| Warning: This will affect all Outputs ! Factory Defaults                                                                                                    | Restart                         |                                 | Default Settings             |  |
| Factory Defaults                                                                                                    | Managina This will strate all d |                                 | Factory Defaults             |  |
|                                                                                                    | warning. This will affect all c |                                 | ractory Defaults             |  |
| Remove License                                                                                                    | Remove License                  |                                 |                              |  |
| Remove License                                                                                                    |                                 | Remove License                  |                              |  |
|                                                                                                    |                                 |                                 |                              |  |
| Restart Needed Afterwards to change to BASE Product                                                                                                    | Restart Needed A                | fterwards to change to BASE Pro | duct                         |  |
|                                                                                                    |                                 |                                 |                              |  |

Figure 7 - 31: Setup Page

The **Setup** pane displays technical information on the UCP-3901 / IQUCP25. You may be asked for these details by Grass Valley support if you need technical assistance.

| Parameter             | Description                                                                       |
|-----------------------|-----------------------------------------------------------------------------------|
| Product               | Name of the card.                                                                 |
| Software Version      | Currently installed software version number.                                      |
| Firmware Version      | Currently installed firmware version number.                                      |
| Serial No.            | Card serial number.                                                               |
| SW Build              | Factory software build number. This number identifies all parameters of the card. |
| OS                    | Operating system version number.                                                  |
| Rear ID               | Rear panel type. See:                                                             |
|                       | <ul> <li>For the UCP-3901: Rear Panel and Connectors on page 32.</li> </ul>       |
|                       | • For the IQUCP25: Images of Rear Panel Connectors on page 46.                    |
| Firmware Build<br>Set | FPGA Firmware build date.                                                         |
| Main PCB              | Printed Circuit Board version number.                                             |
| Main Mod Level        | Main PCB modification level.                                                      |

| Parameter                      | Description                                                                                                    |
|--------------------------------|----------------------------------------------------------------------------------------------------|
| Main HW Build                  | Factory main hardware build number.                                                                                                    |
| Feature PCB<br>(IQUCP25)       | Daughter board PCB revision number.                                                                                                    |
| Feature Mod Level<br>(IQUCP25) | Daughter board PCB modification level.                                                                                                    |
| Feature HW Build<br>(IQUCP25)  | Factory daughter board hardware build number.                                                                                                    |
| Restart                        | Power-cycles the card. This will produce disturbances on the output picture.<br>Restarting the card will affect all outputs.                                                                                                    |
| Defaults                       | Provides options to reset the card to its defaults.<br><b>Default Settings:</b> All settings are reset to their default values, <i>except</i><br>for network configuration and IP addresses.<br><b>Factory Defaults:</b> All settings are reset to their default values,<br><i>including</i> network configuration and IP addresses. |
| Remove Licenses                | Click to remove any license currently enabled on the card. A restart is required for this to take effect.                                                                                                    |

### **Ethernet Gb**

For a UCP-3901:

- The **Ethernet Gb** page shows details and status for the **MANAGEMENT** Ethernet connector port found on the card's rear panel. See Rear Panel and Connectors on page 32.
- The UCP-3901 defaults to use DHCP for the MANAGEMENT Ethernet port address negotiation, but this can be overridden and a static IP address can be specified if required.
- The management port handles card configuration and upgrade, as well as NMOS IS-04 and IS-05 communications with the NMOS registry.
- The Ethernet configuration for this port can also be set through the frame's control panel. This is useful when the card is first installed in the frame, to make it quickly operational. See Local control using the Densité frame control panel to set the Card's IP Addresses on page 38.

For a IQUCP25:

- The **Ethernet Gb** page displays details and the status of the 'card front' Ethernet port of the IQUCP Card. This is for Grass Valley engineering use only.
- The IQUCP25 defaults to use DHCP for the 'card front' Ethernet port address negotiation, but this can be overridden and a static IP address can be specified if required.

Only make changes to the Ethernet settings during off hours as any settings change will take the card offline for up to 30 seconds.

See Ethernet Pages 1 and 2 on page 192 to configure the media Ethernet configurations.

| Setup<br>Ethernet Gb                                    | <u> </u>          |                     |                 |                            |
|---------------------------------------------------------|-------------------|---------------------|-----------------|----------------------------|
| Interop<br>SFP Configuration<br>Logging - Configuration |                   |                     |                 |                            |
| Ethernet                                                |                   |                     |                 |                            |
|                                                         |                   | New Static          |                 |                            |
| IP Address                                              | 10.37.17.163      | 10.37.17.163        | S               | Restart                    |
| Default Gateway                                         | 10.37.16.1        | 10.37.16.1          | S               |                            |
| Subnet Mask                                             | 255.255.240.0     | 255.255.240.0       | S               | New Mode                   |
| MAC Address                                             | 00:50:1E:06:2A:E2 |                     |                 | O DHCP                     |
| Mode                                                    | STATIC            |                     |                 | <ul> <li>Static</li> </ul> |
| Link Status                                             | UP                | DHCP / Static IP Ch | anges take effe | ct on restart              |

Figure 7 - 32: Ethernet Gb Page

| Parameter     | Description                                                                                                    |
|---------------|----------------------------------------------------------------------------------------------------|
| Ethernet Pane | The Ethernet pane displays details of the Gb network interface, and allows a static IP address to be defined.                                                   |
|               | IP Address: When Mode is set to Static, set the card's IP address.                                                                                              |
|               | <b>Default Gateway:</b> When Mode is set to <b>Static</b> , set the network switch's IP address.                                                                |
|               | <b>Subnet Mask:</b> When Mode is set to <b>Static</b> , set the subnet mask for your network.                                                                   |
|               | Enter information as required, then click <b>s</b> to save. New settings are applied when <b>Restart</b> is clicked.                                            |
| New Mode      | Set the Ethernet port's connection mode.                                                                                                    |
|               | <b>DHCP:</b> The Ethernet port uses automatic configuration obtained from the network's DHCP server.                                                            |
|               | Static: You set a fixed Ethernet port configuration (IP Address, Default Gateway, and Subnet Mask).                                                             |
|               | New settings are applied when <b>Restart</b> is clicked.                                                                                                    |
| Restart       | Click when the New Mode setting is changed for this to take effect.<br>Only make this change during off hours as this can take up to 30<br>seconds to complete. |
| MAC Address   | Shows the Ethernet port's MAC Address.                                                                                                    |
| Mode          | Shows the Ethernet port's current operating mode ( <b>DHCP</b> or <b>Static</b> ).<br>See <b>New Mode</b> to set the operating mode.                            |
| Link Status   | Shows the Ethernet port's connections status with the network switch.                                                                                           |
|               | UP: Connection successful                                                                                                    |
|               | DOWN: Connection failed                                                                                                    |

# **Ethernet Arcnet**

Not currently used.

# Interop

The **Interop** page allows certain parameters to be changed in order to improve interoperability with third-party equipment, including disabling extended headers, and setting payload types.

| RollTra<br>Setup<br>Ethern<br>Interop<br>SFP C | ack<br>et Gb<br>onfiguration | Information<br>IN:MM<br>T:TT-TTTT<br>OUT:MM-MMMMM        | Information Select MADI Status O Network Status |
|------------------------------------------------|------------------------------|----------------------------------------------------------|-------------------------------------------------|
| RTPF                                           | Payload Types                | Payload Format                                           |                                                 |
|                                                | O Set 1<br>⊙ Set 2           | 2022-6 98<br>2110-20 96<br>VC-2 101<br><b>2110-30 97</b> |                                                 |
|                                                |                              |                                                          |                                                 |

Figure 7 - 33: Interop Page

| Parameter         | Description                                                                                                    |
|-------------------|----------------------------------------------------------------------------------------------------|
| RTP Payload Types | Payload Selection:<br>Set 1/Set 2: Select the appropriate set of standards to be used. The<br>set contents are displayed on the <b>Payload Format</b> pane.                                                                                                    |
| Payload Format    | <ul> <li>Hexadecimal code used to identify payload types:</li> <li>2022-6: SMPTE ST 2022-6 payload type. Not applicable.</li> <li>2110-10: SMPTE ST 2110-20 payload type. Not applicable.</li> <li>VC2: VC2 payload type. VC2 is currently unsupported.</li> <li>2110-30: SMPTE ST 2110-30 payload type.</li> <li>2110-40: SMPTE ST 2110-40 payload type. Not applicable.</li> </ul> |

### **SFP Configuration**

The **SFP Configuration** page allows various SFP parameters of the installed SFP cartridges to be adjusted, if required.

The page panel has two sections (SFP 1 Compatibility Control and SFP 2 Compatibility Control); one for each SFP cage. The configuration of the SFP 1 Compatibility Control is the same as the SFP 2 Compatibility Control. Only the configuration of the SFP 1 Compatibility Control is shown below. To identify SFP 1 / 2, see Rear Panel and Connectors on page 32.

| Setup<br>Ethernet Gb<br>Interco<br>SFP Configuration |               |
|------------------------------------------------------|---------------|
| SFP 1 Compatibility Control                          |               |
| SFP Database List                                    | Currently Set |
| Turce                                                | Default       |
| SFP Custom Control<br>Postcursor Control (Hex)       | Currently Set |
| 0x0 S Take                                           | 0x10          |
| Precursor Control (Hex)                              |               |
| 0x0 S Take<br>Tx Diff Control (Hex)                  | 0x4           |
| 0x0 S Take<br>Rx LPM Enable (Hex)                    | 0x13          |
| 0x0 S Take                                           | 0x1           |
|                                                      |               |

Figure 7 - 34: SFP Configuration Page

The majority of SFPs will operate correctly with UCP-3901 / IQUCP25 cards without any need for adjustment. Some, however, may need to have card parameters set a little differently.

If difficulties are encountered with an SFP not working as expected, proceed as follows:

- 1 Select the appropriate SFP type from the **SFP Database List**, and click **Take**. Verify whether the SFP is now working correctly; if so, no further action is required.
- 2 If the SFP is still not working properly, select **Custom** from the **SFP Database List**. This allows all the parameters shown to be adjusted as required. Make changes and click **Take** to apply them.
- 3 When a working configuration is found, the parameter values are saved by clicking s beside each field.

# **Getting Started with the Multiviewer**

### **Multiviewer SDC Overview**

#### Architecture

The Multiviewer SDC comprises two software interfaces that are individually configured:

- the Multiviewer SDC software
- that runs on top of the UCP-3901 Card's input/output hardware.UCP-3901 Card

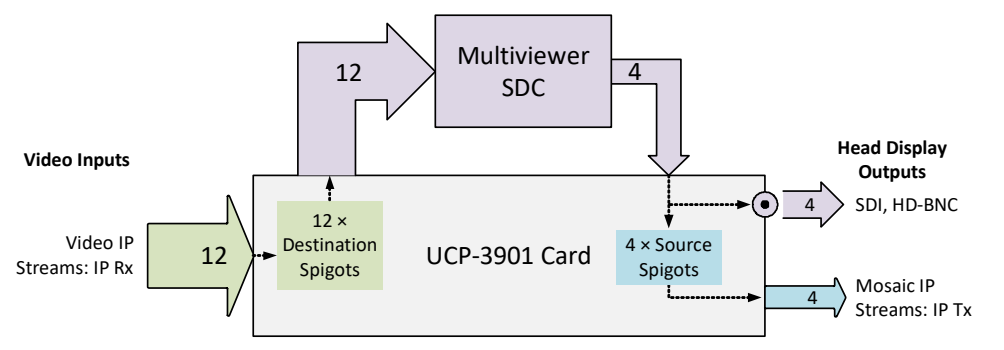

Video IP streams are transmitted from or received at 'spigots' and may be sent/received on redundant networks. Destination spigots receive IP streams (IP Rx) and source spigots send IP Streams (IP Tx). The UCP-3901 Card has the following functional inputs and outputs:

- 12 × destination spigots for the Multiviewer video IP stream inputs (IP Rx).
- Multiviewer head outputs:
  - 4 × source spigots for mosaic IP stream outputs (IP Tx).
  - $4 \times$  mosaic SDI video HD-BNC copy outputs available on the rear panel. See 12G/3G/HD/SD-SDI I/O Serial digital video inputs / outputs (4), on page 34 and 3G / HD / SD SDI I/O Serial digital video inputs / outputs (12), on page 35.

#### **Multiviewer Input Scaling**

There are 12 image scaling blocks within the multiviewer. This means that:

- There is only one scaling block per input.
- An input can only appear one time on any head display output.

### **Grass Valley Orbit**

The Grass Valley Orbit software tool is used to configure Grass Valley products. RollCall templates may be viewed and used through Orbit.

### **Third Party Devices**

Third-party system using a Grass Valley IQTIC card and the Grass Valley open-API 'SDC-01' protocol.

### **Reference Timing**

The UCP-3901's rear panel has an analog video reference input labeled **REF** which can be used to lock the Multiviewer SDC's display outputs and is used as the reference for the video inputs. See REF – External Analog Reference, on page 36.

PTP can also be used as the reference source for the Video IP inputs.

To set the reference input configuration, see Genlock in Configuration, on page 281.

### **Video Wall Design**

The layout and style of the Multiviewer SDC multiviewer video walls are designed with the Grass Valley Orbit software application. Wall designs are stored as individual projects (Grass Valley Orbit projects), which are then pushed to an Multiviewer SDC device for use.

Multiple wall layout designs may be generated and stored on a PC. Different wall designs can then be pushed to (or pulled from) the multiviewer for different Multiviewer SDC monitoring applications.

Orbit multiviewer projects for an Multiviewer SDC device should have a 'IQ Multiviewer project' project type. See Figure 8-1.

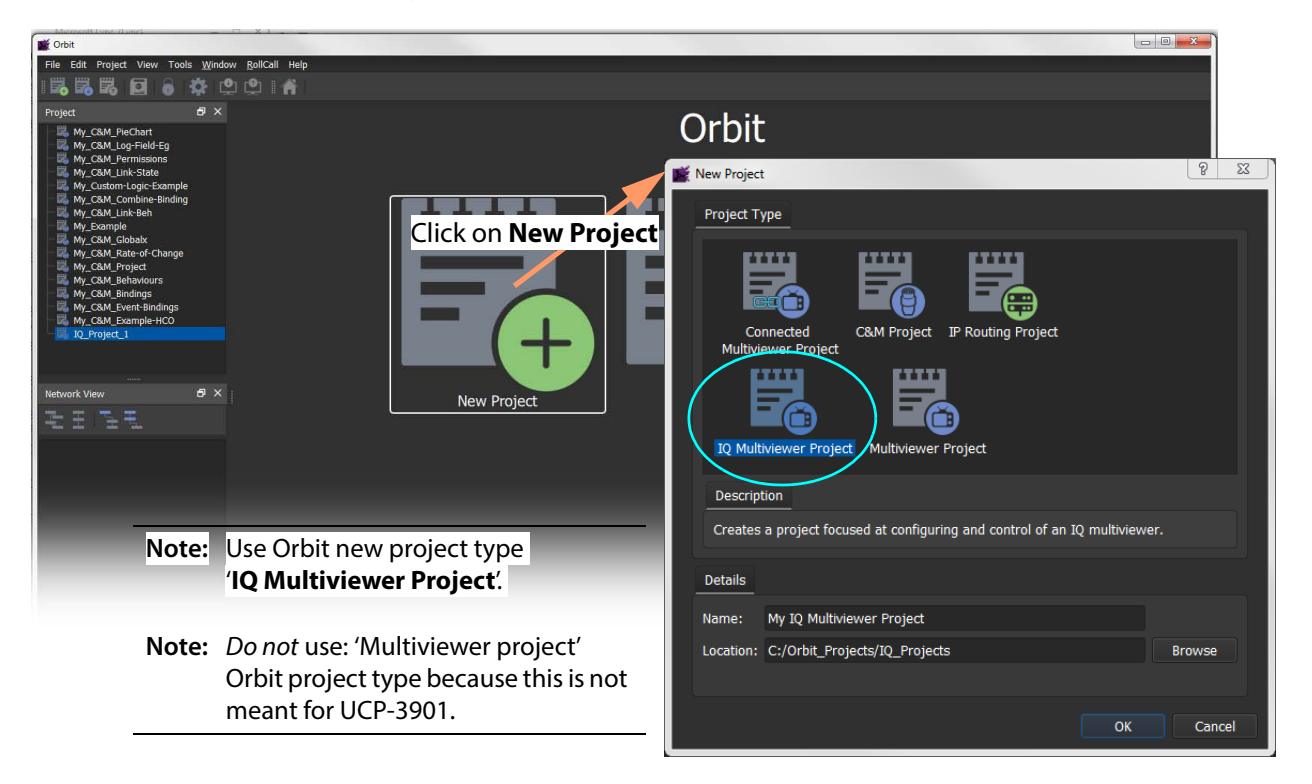

Fig. 8-1: New Orbit Project for an IQ Multiviewer

### Orbit

#### Introduction

The Grass Valley Orbit tool is used to define the appearance of the multiviewer video wall deployed on a Multiviewer SDC with an Orbit multiviewer project.

The Orbit tool (with an IP routing license) may also be used to configure the IP input and output spigots of the module in a media network, using an Orbit IP routing project.

#### **Orbit Projects**

All layout information, settings and design information is stored in an Orbit project.

Projects can be created from scratch, opened from PC storage or pulled from a device. A project may be viewed and edited in Orbit in 'design mode'. When editing is complete, the project can be saved to the local PC storage and pushed to a device that Orbit is connected to.

#### **Project Names**

The project name is used as an identifier by Orbit. Project names should be meaningful, concise and unique for each device (for each multiviewer).

When a project is opened in Orbit, the project name may be edited, if required. This forms a new, separate Orbit project.

**Note:** If a default project has been pulled from a multiviewer, re-name the project before pushing it back to the multiviewer.

#### CAUTION

Local projects, projects on devices, or copies of projects that have the same project name are treated as being versions of the same project by Orbit.

#### **Opening an Orbit Multiviewer Project**

Orbit aims to keep a project up to date. If there are any differences between a project open in Orbit and the same-named project on a connected device, then you must resolve the difference by choosing between projects before proceeding to edit the project.

#### **Multiviewer Projects**

Specific IQ multiviewer projects are used for IQUCP-MV multiviewer applications.

Aspects of a multiviewer project include: user management, video walls, graphical tiles, graphical widgets, on-screen appearance styling, and deploying a project.

### **Getting Started Introduction**

This section describes a quick set up procedure to carry out basic setting up of the UCP-3901 and basic exercising of the Multiviewer SDC.

The UCP-3901 Card from the factory must be licensed to carry out one of the softwaredefined core functions it is capable of. A new UCP-3901 Card contains all available softwaredefined cores, including the Multiviewer SDC, but no licenses are present.

A new module defaults to the Essence Processing SDC functionality and will need to be licensed for the Multiviewer SDC in order to be used as a multiviewer.

### **Getting Started Procedure**

The procedure below carries out some basic setting up of a UCP-3901 Card to configure it be a Multiviewer SDC; this includes selecting the multiviewer core and setting up Ethernet interfaces. The procedure will then describe how to configure the Multiviewer SDC for receiving and sending video IP streams and modifying the multiviewer video wall.

This procedure includes:

- STEP 1: Preliminary Multiviewer SDC Configuration, on page 253.
- STEP 2: UCP-3901 Media Interface(s) Setup (Video IP Streams), on page 255.
- STEP 3: Make a Change to the Video Wall, on page 257.

#### **Assumptions**

It is assumed that:

- The UCP-3901 is new and from the factory.
- The UCP-3901 Card has been installed into the frame. See UCP-3901 Card Installation and Operation, on page 27.
- A control network is available to configure the card. See Connections and Cabling, on page 53.
- A media network is available to:
  - · source video IP streams for the module; and
  - receive multiviewer head display output video IP streams from the module.
- You have established a RollCAll connection with the card. See First Time Connection to the UCP-3901 / IQUCP25 / IQUCP50 Card with RollCall, on page 60.
- The multiviewer license has been installed on the card. See Available Upgrade Licenses for IQUCP25 / IQUCP50, on page 25 for a list of available licenses. See Installing a License into a UCP-3901 / IQUCP25 / IQUCP50, on page 314 to install the license(s).
- The firmware in the UCP-3901 has been upgraded to the latest available firmware. See Upgrading the UCP-3901 / IQUCP25 / IQUCP50's SDC Application, on page 309.
## **Default Multiviewer SDC Video Wall**

| 1 | 2 3 |    | Output 1 |
|---|-----|----|----------|
| 4 | c   | -  | 6        |
| 7 |     | )  | 8        |
| 9 | 10  | 11 | 12       |

The Multiviewer SDC is shipped with a default Orbit multiviewer project. Its video wall layout displays all multiviewer video inputs. This is shown in Figure 8-2.

Fig. 8-2: Default Project - Typical Multiviewer Head Display Output showing video inputs 1 to 12

The same layout is repeated across the four head display outputs (Output 1, Output 2, Output 3, Output 4) with the same wall layout.

**Note:** Re-sizing a video input tile on one output will re-size it on the other outputs because each video input has one scaler.

Resizing does not affect the tile layout. The result is scaled video anchored in the top-left of the current layout. That is, it is only the content that is scaled; the layout is unaffected (so any graphics overlay will not change).

## **STEP 1: Preliminary Multiviewer SDC Configuration**

To enable the Multiviewer SDC to be fully hosted in a system, ready for further configuration, some preliminary settings need to be set up. This section configures some preliminary settings through RollCall templates.

Configuration items include:

- Basic configuration of the media Ethernet interfaces.
- Video reference selection.
- RollCall settings, including domain.
- Multiviewer head display output video standard selection.

### STEP 1.1: Preliminaries - UCP-3901 Templates

This sub-section uses the MANAGEMENT / IQ modular chassis Ethernet interface to access the UCP-3901 Card's RollCall templates.

1 Open the UCP-3901 templates with RollCall Control Panel on the default port 2050. See Connecting to the Multiviewer SDC with RollCall for UCP-3901 Card, on page 62.

2 In the **Configuration** template (see Configuration, on page 281), configure the following settings.

Genlock: Select the video reference signal to use.

Domain ID: Specify the RollCall Domain ID to use and click Take.

Software Version: Under License Loaded, the status is OK.

| software Version                 |               |                |
|----------------------------------|---------------|----------------|
| Current                          | Product       | License Loaded |
| UCP3901_50_MV_V16.0.110_b0.28.27 | UCP3901_50_MV | OK             |

- 3 In the **Ethernet 1** and **Ethernet 2** templates, in the *Ethernet* panel, define the following for the SFP1 and SFP2 rear Ethernet interface for the media networks. See also Ethernet Pages 1 and 2, on page 101.
  - DHCP/Static addressing mode, and so on.
  - IP address,
  - default gateway IP address,
  - subnet mask,

| Ethernet        |                   |                 |   |                                    |           |
|-----------------|-------------------|-----------------|---|------------------------------------|-----------|
|                 |                   | New Static      |   | New Mode                           |           |
|                 | 192.113.13.18     | 192.113.13.18   |   | O DHCP                             | Restart   |
| Default Gateway |                   | 192.113.13.17   | S | O Static                           |           |
|                 | 255.255.255.252   | 255.255.255.252 | S |                                    |           |
|                 | 00:50:1E:06:2A:E3 |                 |   | NOTE: DHCP / static takes effect o | n restart |
|                 |                   | Location        |   | Clear Link Change Count            |           |
| Link Status     |                   | Where Am I      |   |                                    |           |
| SFP Status      |                   |                 |   | Link Change Time -                 |           |
|                 |                   |                 |   |                                    |           |
|                 |                   |                 |   |                                    |           |

Fig. 8-3: Ethernet Pane Example

- 4 In the **Time Sync Configuration** template (see **Time Sync Configuration**, on page 85), configure the:
  - PTP Network Interface to use; and the
  - PTP Configuration items, including PTP Domain, PTP Delay Request Frequency and PTP Multicast IP address.
- 5 Click Restart and wait for the module to reboot (approximately 75 seconds).

Wait for the module to restart and the SFP-1 and SFP-2 rear Ethernet interfaces are now ready to be used in a target system. The Multiviewer SDC RollCall templates should now be accessible through the media network SFP-1/SFP-2 interfaces.

**Note:** The IP routing *multicast IP addresses* are *not* yet set up. This is done later in this procedure, in STEP 2: UCP-3901 Media Interface(s) Setup (Video IP Streams), on page 255.

6 Proceed to STEP 1.2: Preliminaries - Multiviewer SDC Templates, on page 254.

### **STEP 1.2: Preliminaries - Multiviewer SDC Templates**

This sub-section uses RollCall templates to configure the Multiviewer SDC specific settings.

- 1 Open the UCP-3901 templates with RollCall Control Panel on port 2051. See Connecting to the Multiviewer SDC with RollCall for UCP-3901 Card, on page 62.
- 2 In the System-Setup template, configure settings as shown below.

| Setting                                 | Action                                                                                                   |
|-----------------------------------------|----------------------------------------------------------------------------------------------------|
| RollCall Settings /<br>RollCall Network | Select the RollCall network to use.                                                                      |
| RollCall Settings /<br>RollCall Unit    | Select the RollCall unit number to use.                                                                  |
| RollCall Settings /<br>Domain ID        | Specify the RollCall Domain ID to use.                                                                   |
| Output Format /<br>Selection            | Select the required multiviewer head display output video format.                                        |
| Information                             | If required, enter a name, location, and/or notes about the module.<br>This may be done at a later time. |

- 3 In the Layout template:
  - Select Identify Inputs; and
  - Select Identify Outputs.

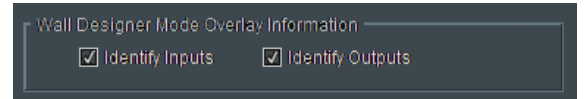

This will add an overlay onto the head display inputs and outputs, to help identify head display outputs (1 to 4) and the video inputs (1 to 12) as they are numbered. This is useful during initial set up of a module. The overlays can be turned off later without a system restart being required.

4 Return to the System-Setup template. Click System Reset and then click Confirm.

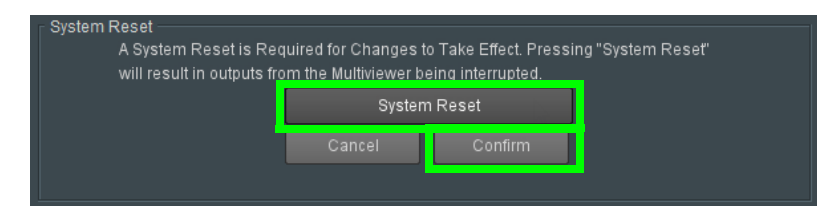

The module restarts for all the settings changes to take effect. Wait for the module to complete its restart (approximately 75 seconds).

## STEP 2: UCP-3901 Media Interface(s) Setup (Video IP Streams)

After the rear SFP-1 and SFP-2 Ethernet interfaces are set up in STEP 1: Preliminary Multiviewer SDC Configuration, on page 253, the various spigots of the UCP-3901 need configuring for:

• Sending Spigots 1 to 4. These are the source spigots - these transmit multiviewer head display output video IP streams.

• Receiving Spigots 5 to 16. These are the Destination spigots - these receive multiviewer input video IP streams.

Setting up may be done:

 Automatically with 'Orbit for IP Routing' (through SFP-1 or SFP-2). (See the Grass Valley 'Orbit for IP Routing' user manual, 'Getting Started' chapter.

Or:

• Manually through a media network connection (through SFP-1 or SFP-2). (See Manual Configuration of the Media Interfaces, on page 256.)

### **Manual Configuration of the Media Interfaces**

Source spigot settings are defined on **Spigot 1** to **Spigot 4**. Destination spigot settings are defined on **Spigot 5** to **Spigot 16**.

- 1 Open the UCP-3901 templates with RollCall Control Panel on the default port 2050. See Connecting to the Multiviewer SDC with RollCall for UCP-3901 Card, on page 62.
- 2 In the **Spigot 1** to **Spigot 4** templates (see Spigot 1 to 4 (Multiviewer Head Outputs), on page 292) configure the following settings for both the primary and secondary flows.
  - For video flows, set the Flow Type to 2110-20.
  - For audio flows, set the Flow Type to 2110-30.
  - For all Flows, configure the following settings:
    - Multicast IP address.
    - Multicast IP port.
    - Source IP address.
    - Source IP port.
    - Flow type.

For each parameter, set the value in the **New** column and click **s** to save the details.

- 3 In the **Spigot 5** to **Spigot 16** templates (see Spigot 5 to 16 (Multiviewer Inputs), on page 292) configure the following settings for both the primary and secondary flows.
  - For video flows, set the Flow Type to 2110-20.
  - For audio flows, set the Flow Type to 2110-30.
  - For metadata flows, set the Flow Type to 2110-40.
  - For all Flows, configure the following settings:
    - Multicast IP address.
    - Multicast IP port.
    - Source IP address.
    - Source IP port.
    - Flow type.

For each parameter, set the value in the **New** column and click **s** to save the details.

4 Click **Take** on a Spigot template when all spigot setting changes are done in the template. This restarts the module.

Once the module has restarted, the new spigot settings are applied and spigots are set to transmit and receive the multicast video IP streams.

## STEP 3: Make a Change to the Video Wall

This sub-section uses uses the GV Orbit Client to get the video wall from a module, make a change and push it back to the module.

### Introduction

This sub-section will:

- Get the Orbit multiviewer project from the Multiviewer SDC. This is the factory default project. See Get Orbit Multiviewer Project from the Multiviewer SDC, on page 257.
- Make a simple, visible change to the video wall. See Quick Edit of Project, on page 260.
- Push the amended project back to the unit and see the change. See Push a Project from Orbit to a Device, on page 263.
- Pull a project from the Multiviewer SDC. See Pull a Project into Orbit from a Device, on page 265.

### Assumptions

This sub-section assumes that:

- The UCP-3901 is connected to a media network and receiving/sending video IP streams.
- IP addresses of the UCP-3901's media Ethernet interfaces are known.
- Orbit is installed on a client computer connected to the media network. (Note: A Orbit license is not required for basic GV Orbit operation.)

### **Get Orbit Multiviewer Project from the Multiviewer SDC**

To get the Multiviewer SDC's Orbit multiviewer project:

1 Run Orbit and click **File > New project**.

| <b>1</b> | Drbit             |    |                   |                     |      |   |       |
|----------|-------------------|----|-------------------|---------------------|------|---|-------|
| Cil      | Edit Project View | To | ols <u>W</u> indo | ow <u>R</u> ollCall | Help |   |       |
|          |                   | _  |                   | ์<br>ยุเติ          | A    |   |       |
|          | Recent Projects   | •  |                   | ð                   | ×    |   | Orhit |
|          | Close             |    |                   |                     |      |   | Orbit |
| Ø        | Save File Ctrl+S  |    |                   |                     |      |   |       |
| Ð        | Save File As      |    |                   |                     |      | Ĩ |       |
| 5        |                   |    |                   |                     |      |   |       |
|          | Recent Files      |    |                   |                     |      |   |       |
|          | EXIL              |    |                   |                     |      |   |       |

Fig. 8-4: Orbit File > New Project

- 2 Select Connected Multiviewer Project.
- 3 Browse to a new, empty folder and click **Choose**.

| 💕 New Project                                                    | ? ×    |
|------------------------------------------------------------------|--------|
| Project Type                                                     |        |
| Connected<br>Multiviewer Project<br>IQ Multiviewer Project       |        |
| Description                                                      |        |
| Connects to a multiviewer and pulls the project to the local PC. |        |
| Details                                                          |        |
| Name:                                                            |        |
| Location: C:/Orbit_Projects/IQMV_Projects/IQMV_Default B         | rowse  |
| Note: Location must be an empty folder.                          |        |
| Next                                                             | Cancel |

Fig. 8-5: New Project Dialog - Connected Multiviewer Project

4 Click Next.

All accessible multiviewer devices are listed. If the multicast auto-discovery that populates this list does not work, you can specify a host and do unicast discovery (default domain = 100).

| New Project |               |            |                    |                     |                 |                   | 8 23         |
|-------------|---------------|------------|--------------------|---------------------|-----------------|-------------------|--------------|
|             |               | Select ti  | ne Multiviewer you | ı would like to con | nect to:        |                   |              |
| Refresh     |               |            |                    |                     |                 |                   | Specify Host |
| Domain      | Name          | Address    | Host               | Unit Type           | Location        | Notes             | Type Id      |
| 230         | Validation MV | FFFF:80:00 | 10.162.51.230      | MV-820              | Validation rack |                   | 816          |
| 75          | MV800         | FFFF:75:00 | 10.162.51.75       | MV-800              | F2              |                   | 784          |
| 201         | Validation MV | FFFF:80:00 | 10.162.51.180      | MV-820              | Validation rack |                   | 816          |
| 41          | Validation MV | FFFF:41:00 | 10.162.51.41       | MV-821              | Lab             |                   | 910          |
| 193         | Validation MV | FFFF:93:00 | 10.162.51.193      | MV-830              | Validation Rack |                   | 842          |
| 166         | Validation MV | FFFF:66:00 | 10.162.51.166      | MV-800              | Validation Rack |                   | 784          |
| 220         | MV-820-IP     | FFFF:01:00 | 10.162.51.220      | MV-820-IP-M         | Lab             |                   | 885          |
| 170         | Validation MV | FFFF:70:00 | 10.162.51.170      | MV-800              | Validation Rack |                   | 784          |
| 206         | IQUCP25_206   | 7100:01:00 | 10.162.51.206      | IQ Multiviewer      | GR RD Room      | Validation unit 2 | 831          |
|             |               |            |                    |                     |                 |                   |              |
|             |               |            |                    |                     |                 |                   |              |
|             |               |            |                    |                     |                 |                   |              |
|             |               |            |                    |                     |                 |                   |              |
| Previous    |               |            |                    |                     |                 | ОК                | Cancel       |

Fig. 8-6: New Project Dialog - Multiviewer List

5 Select a device in the list and click **OK**.

If a device is not listed, then:

- 6 Click Specify Host and enter the device's RollCall domain number and IP address.
- 7 Click Refresh.
- 8 Select the device in the new list and click **OK**.

| New Project   |               |               |                  |                   |                     | ? ×          |
|---------------|---------------|---------------|------------------|-------------------|---------------------|--------------|
|               |               |               | Select t         | he Multiviewer yo | u would like to cor | וחו          |
| Refresh       |               |               |                  |                   |                     | Specify Host |
| Specify Host  |               |               |                  |                   |                     |              |
| Domain:       | 205 🗘         |               |                  |                   |                     |              |
| Host Address: | 10.162.51.205 |               |                  |                   |                     |              |
| Name          | Add           | ress Host     | Unit Type        | Location          | Notes               | Type Id      |
| IQUCP25_MV-M  | ulti 5100:01  | 10.162.51.205 | 5 IQ Multiviewer |                   |                     | 831          |
|               |               |               |                  |                   |                     |              |
|               |               |               |                  |                   |                     |              |
|               |               |               |                  |                   |                     |              |
| Previous      |               |               |                  |                   |                     | OK Cancel    |

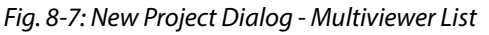

Orbit connects to the device and pulls the Orbit multiviewer list from the device.

9 At the login dialog, enter the appropriate project **Username** and **Password**. **Note:** For the default project on a factory device, this is 'admin' and 'admin'.

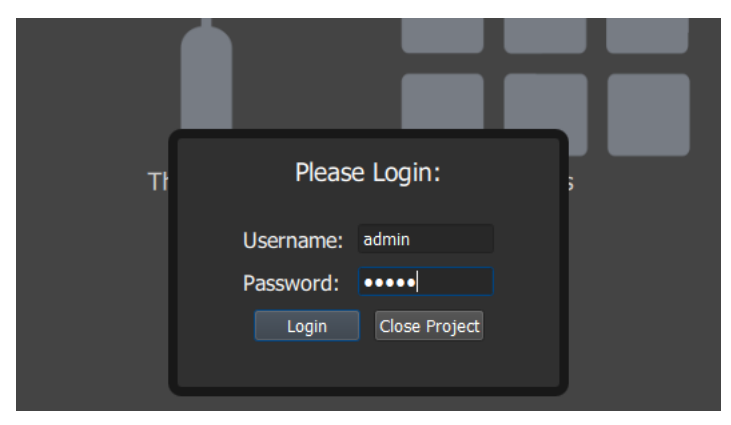

Fig. 8-8: Login Dialog

10 Click Login.

A new Orbit project has been created from a connected multiviewer and opened in Orbit.

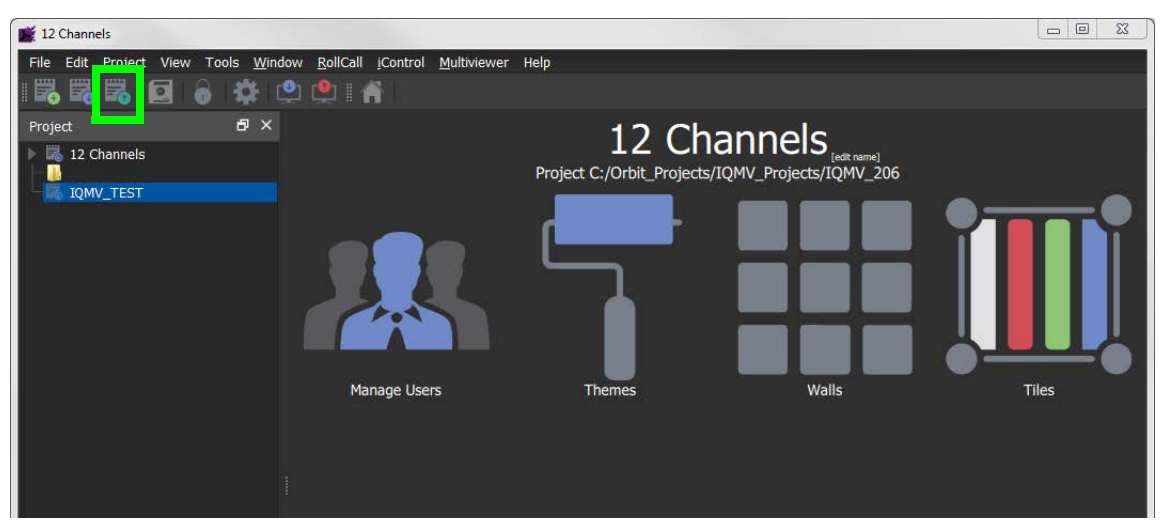

Fig. 8-9: Project Open in Orbit

To save the project on the local computer in the previously-specified folder:

11 Click File > Save Project in the main menu, or click the Save Project icon in the main tool bar.

### **Quick Edit of Project**

To make a visible change to the project:

1 Click the large **Walls** icon and select a wall item in the list, for example, 'Output 1'. The selected wall is opened in a Wall Editor.

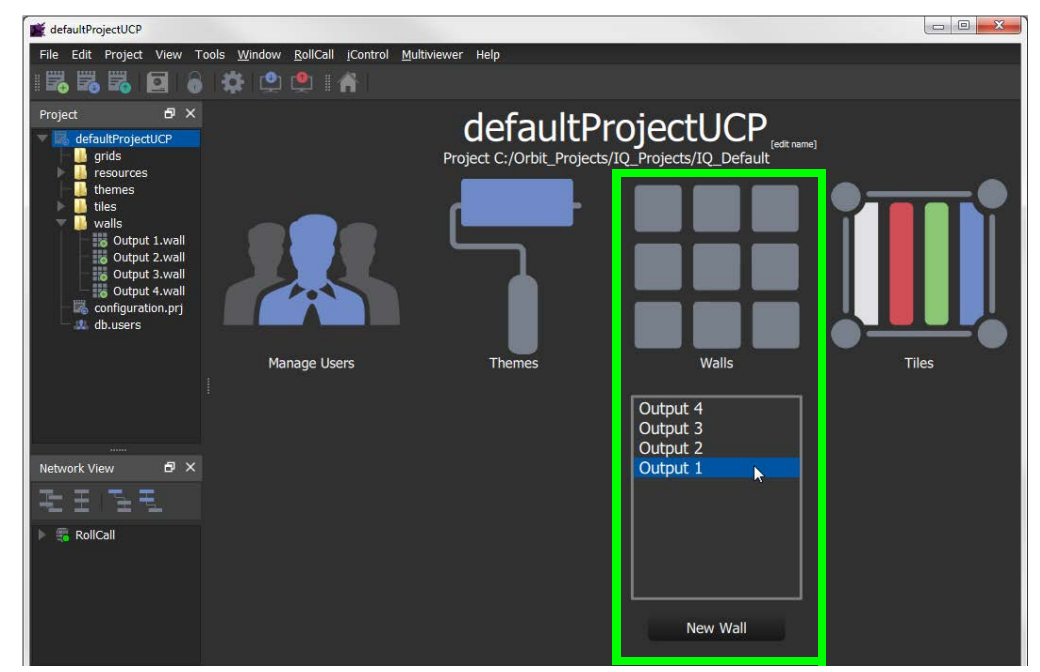

Fig. 8-10: Project Open in Orbit

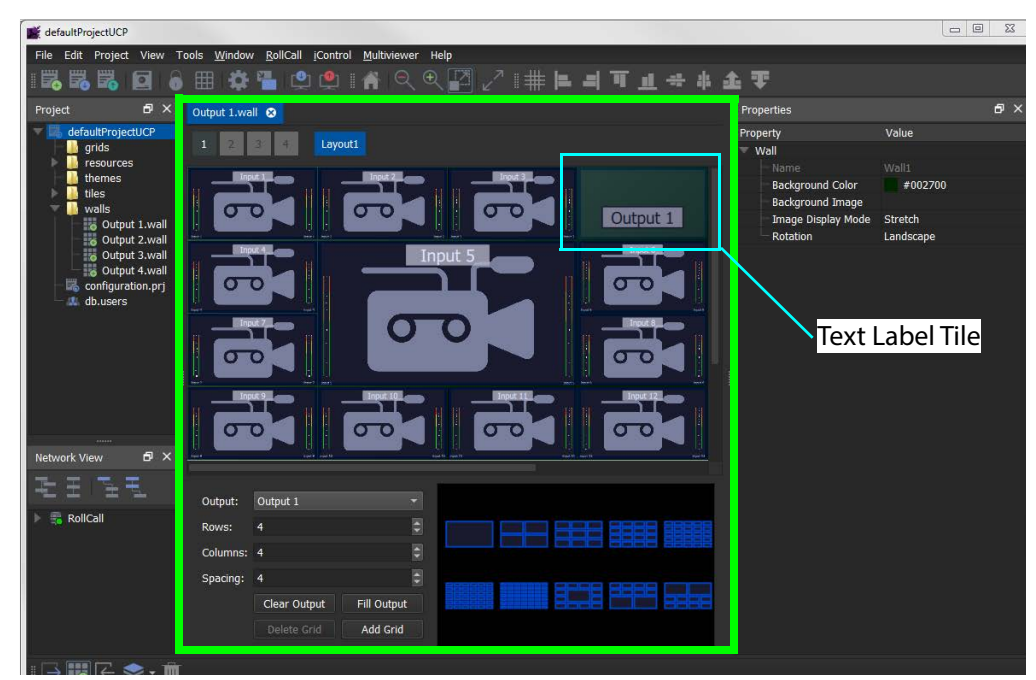

Fig. 8-11: Wall Editor

2 Double-click on the **Text Label Tile**. The tile is opened in the **Tile Editor**.

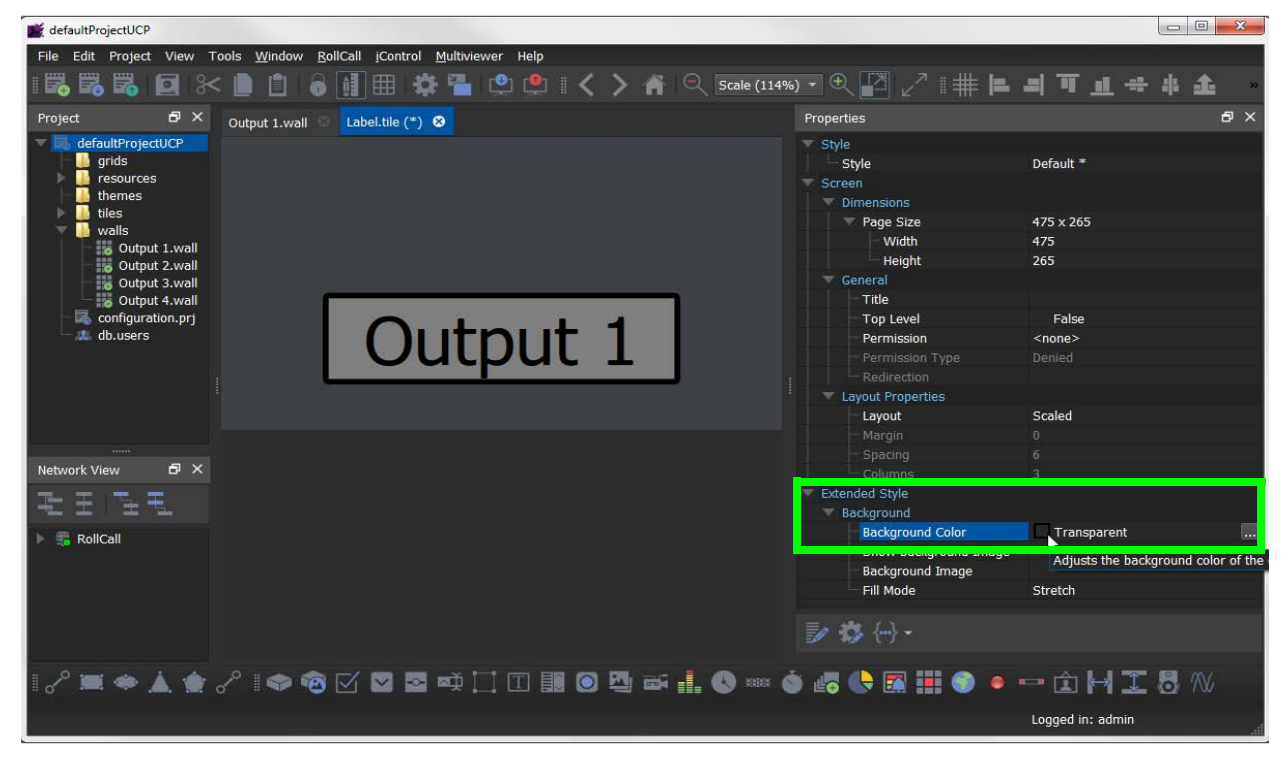

*Fig. 8-12: Tile Editor* To make a change the tile:

- 3 Click on the tile background.
- 4 In the **Properties** box, select the 'Extended Style > Background Color' property.
- 5 Click on the ... icon to show the **Background Color** dialog. See Figure 8-13 on page 262.
- 6 Select a color and click **OK**.

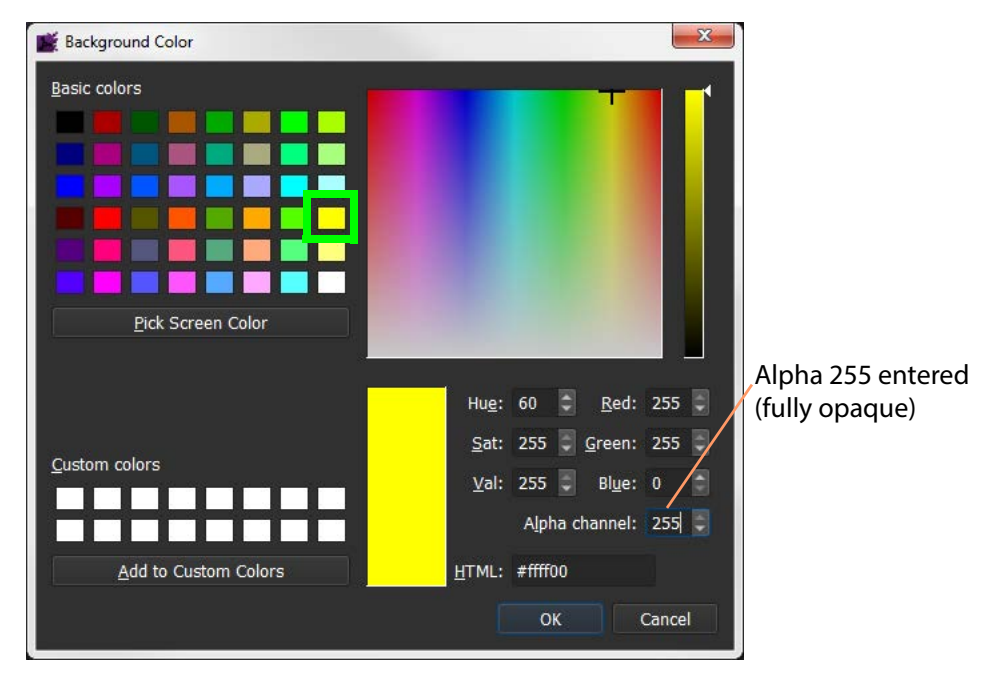

Fig. 8-13: Color Picked

7 Click the Save File icon in the main tool bar to save the tile change.

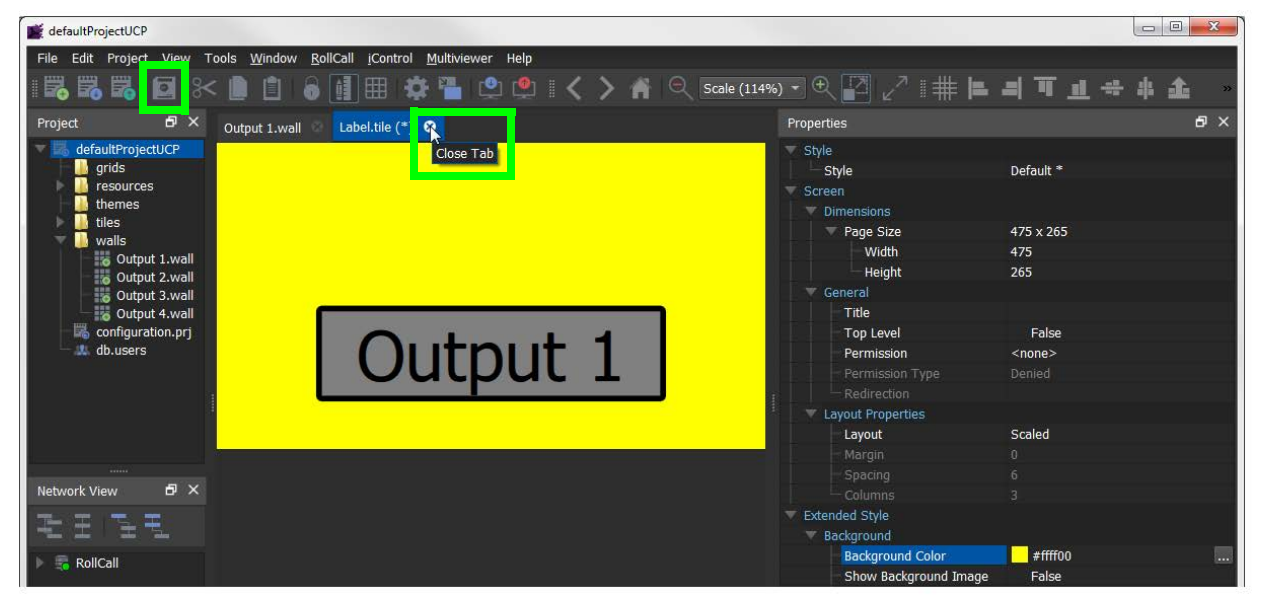

*Fig.* 8-14: *Tile with New Background Color* 

8 Click on the x on the tile tab to close the tile.

| 💕 defaultProjectUCP       |                                                                 |                 |                                          |                  |
|---------------------------|-----------------------------------------------------------------|-----------------|------------------------------------------|------------------|
| File Edit Project View To | ols <u>W</u> indow <u>R</u> ollCall <u>i</u> Control <u>M</u> u | ultiviewer Help |                                          |                  |
| 1 126 126 🥦 🔂 🔒           | 🌐 🏟 🏪 🗳 单 👔                                                     | � � ₽ 2 1 #     | ⊨ = <b>T</b> <u>∎</u> + + <b>&amp;</b> ₹ | F                |
| Project Save Project (    | Output 1.wall 😣                                                 |                 | Properties                               |                  |
| 🔽 🎼 defaultProjectUCP     |                                                                 |                 | Property                                 | Value            |
| 🛛 🗏 🛄 grids               | 1 2 3 4 Layout1                                                 |                 | Tile                                     |                  |
| resources                 |                                                                 |                 | File                                     | Label.tile       |
| themes                    |                                                                 |                 | V Position                               |                  |
| villes                    | 00 00                                                           | Output          |                                          |                  |
| Output 1 wall             |                                                                 |                 | <u> </u>                                 |                  |
| output 2.wall             |                                                                 | nput 5          | Size                                     |                  |
| Output 3.wall             |                                                                 |                 | Width                                    | 475              |
| Output 4.wall             |                                                                 |                 | - Height                                 |                  |
| configuration.prj         |                                                                 |                 | Aspect Ratio                             | Custom           |
| - 🤐 db.users              |                                                                 |                 | Preferences                              |                  |
|                           |                                                                 |                 | Туре                                     | 3G/HD Video Tile |
|                           |                                                                 |                 | Configuration                            |                  |
|                           |                                                                 |                 | Input                                    | 1                |
|                           | 00                                                              | 00 00           | Input Address                            |                  |
|                           |                                                                 |                 | Crop Position                            | (0, 0)           |
|                           |                                                                 |                 | -×                                       | 0                |
| Network View              |                                                                 |                 | Ϋ́                                       | 0                |
|                           | Output: Output 1                                                |                 | Crop Size                                | 0 × 0            |
| The same same same        | Rows: 4                                                         |                 | Width                                    | 0                |
| 🕨 📅 RollCall              | Columna A                                                       |                 | - Height                                 | 0                |
|                           | Columns: 4                                                      |                 | - OutputNumber                           | 1                |
|                           | Spacing: 4                                                      | 0               |                                          |                  |
|                           |                                                                 | Output          |                                          |                  |
|                           | Clear Output Pill                                               | Output          |                                          |                  |
|                           | Delete Grid Ad                                                  | d Grid          |                                          |                  |
|                           |                                                                 | 10              |                                          |                  |
| : [→ []] (← 😒 - 前)        |                                                                 |                 |                                          |                  |

9 Click on the Save Project icon in the main tool bar to save all changes.

Fig. 8-15: Changed Wall 1

### Push a Project from Orbit to a Device

To push a project from Orbit onto a multiviewer:

- 1 Open a project in Orbit and click **Multiviewer > Properties**.
- 2 If the multiviewer details require changing, enter the target device's:
  - IP address;
  - RollCall network number and unit number; and
  - Domain ID.
- 3 Click OK.

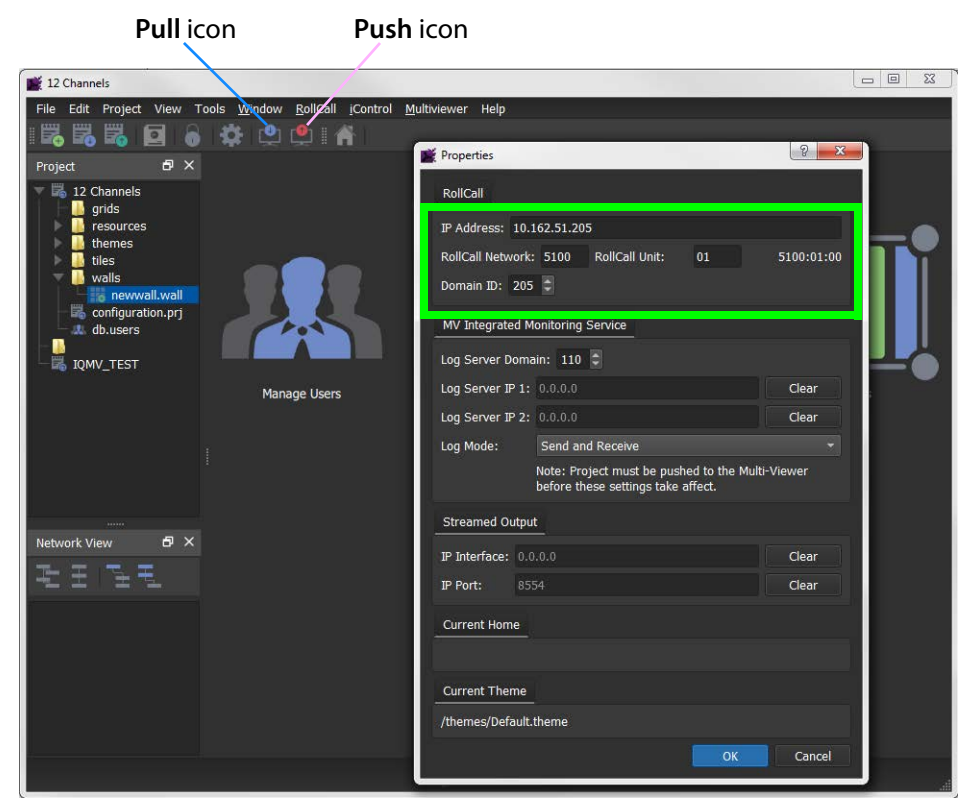

Fig. 8-16: Pull/Push Icons and Multiviewer > Properties Dialog

To push a project from Orbit to the device:

- 4 Click the **Push** icon in the main menu.
- 5 Select the project in the **Choose Projects** dialog (see Figure 8-17) and click **OK**.

The project is pushed to the device.

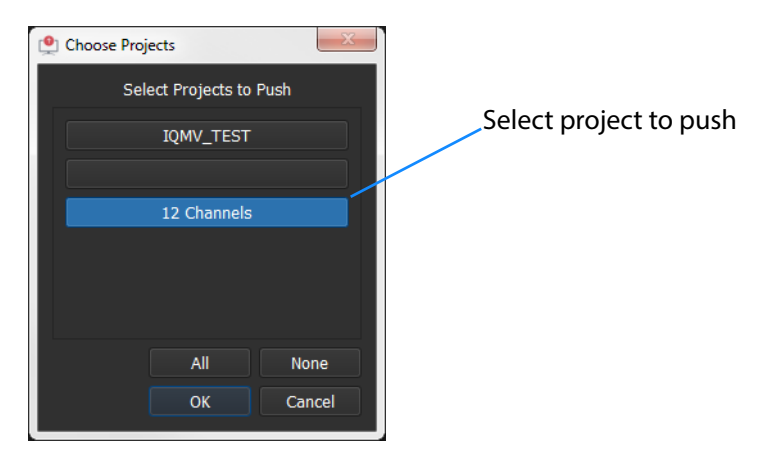

Fig. 8-17: Choose Projects Dialog

If the device already has a project of the same name, then a dialog is shown (see Figure 8-18a). Click 'Yes' to overwrite with the project from Orbit.

When the push is complete a 'pushed successfully' message is shown. See Figure 8-18b.

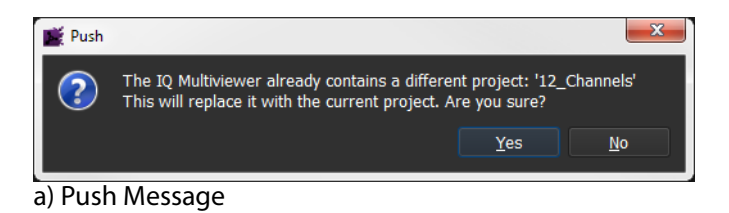

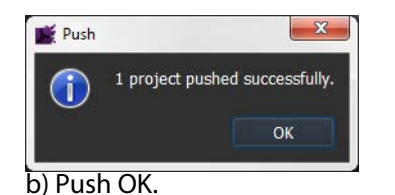

Fig. 8-18: Push Messages

The project is now running on the target device. The tile background color is changed.

### Pull a Project into Orbit from a Device

This may be useful during 'getting going': To pull a project into Orbit from a device:

- 1 Open a multiviewer project in Orbit and click Multiviewer > Properties.
- 2 If the multiviewer details require changing, enter the target device's:
  - IP address;
  - RollCall network number and unit number; and
  - Domain ID.

Click OK.

- 3 Click the **Pull** icon in the main menu.
- 4 Select the project in the **Choose Projects** dialog (see Figure 8-19) and click **OK**.

The project is pulled from the device.

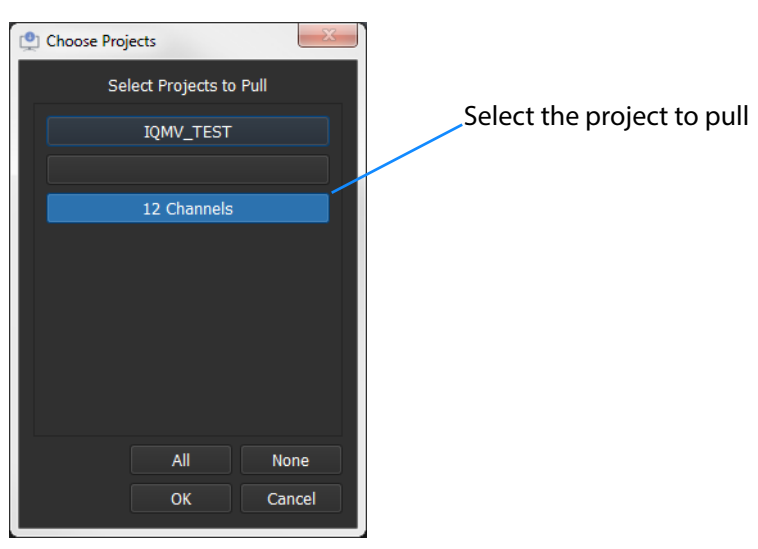

Fig. 8-19: Choose Projects Dialog

5 When the pull is complete a 'pulled successfully' message is shown. See Figure 8-20.

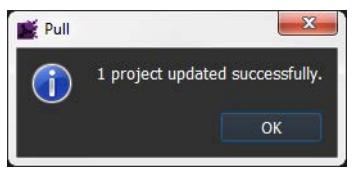

Fig. 8-20: Pull Message

The Orbit project of the same name in as the one pulled from the device has now been updated. It is now the same as that on the device.

## **Multiviewer Video Wall**

Multiviewer video wall layouts are designed and managed with the Grass Valley Orbit application. Please refer to the published Orbit documentation for instruction about how to use Orbit in multiviewer applications. This manual assumes the reader is familiar with the Orbit software and only outline information is given.

### **Basic Video Wall**

Multiviewer video wall layouts are designed with the Grass Valley Orbit application and are called 'Orbit projects'. These multiviewer projects can be pushed to the Multiviewer SDC, to be deployed and the video wall can be viewed on the multiviewer head outputs.

Video wall layouts can be pulled from a Multiviewer SDC and modified and pushed back.

The form and appearance of a video wall design on a multiviewer device may be changed through the use of Orbit 'walls', 'layouts' and 'themes'.

### Procedure:

The procedure for video wall design and deployment is similar to the procedure for Grass Valley's MV-8 Series of multiviewers (MV-800 etc).

| Initial Screen         | Orbit Initial screen.                                                              |
|------------------------|------------------------------------------------------------------------------------|
| New Project            | Creating a new project, IQ Multiviewer Project/Connected<br>Multiviewer Project.   |
| Existing Project       | Opening an existing project.                                                       |
| Recent Projects        | Opening a recent Orbit project.                                                    |
| Project Home<br>Screen | The Orbit project home screen.                                                     |
| Basic Wall             | Using Orbit to create a basic video wall layout.                                   |
| Wall Layouts           | Demonstration of different wall layouts within the same Orbit multiviewer project. |
| Wall Themes            | Demonstration of applying different themes to the same wall layout.                |

A 'basic video wall' is described in the Orbit documentation and includes:

For further Orbit instruction and details on using Orbit for multiviewer wall layouts, see the published "Orbit - Introduction" and "Orbit for Multiviewers" user manuals.

# **TSL Support**

## **TSL Protocol Tally Settings**

TSL protocols are used widely throughout the industry for communication between a TSL Tally controller and Under Monitor Displays (UMDs). The protocol enables tally lamp control and text label data to be carried to each UMD device.

A TSL Tally controller handles the tally data in a video system and provides TSL Tally control information to each UMD. The Multiviewer SDC supports two TSL protocols: TSL 3.1 and TSL 5.0. Initial TSL support settings are described here.

Setting up the multiviewer to work with a TSL tally-based system involves the following steps:

- Specify how the multiviewer gets the TSL Tally message information. See Specifying Multiviewer TSL Tally Mode, on page 268.
- Specify index parameters for each UMD on the video wall. See Specifying Index Parameters for each UMD, on page 269.

### **Specifying Multiviewer TSL Tally Mode**

The multiviewer may get its TSL Tally information in one of two modes:

- Server Mode Multiviewer SDC listens for Tally messages. Specify the Multiviewer SDC IP address and network port to receive Tally messages on.
- **Client Mode** Multiviewer SDC reads Tally messages from a Tally controller. Specify the IP address and network port number of the Tally controller.

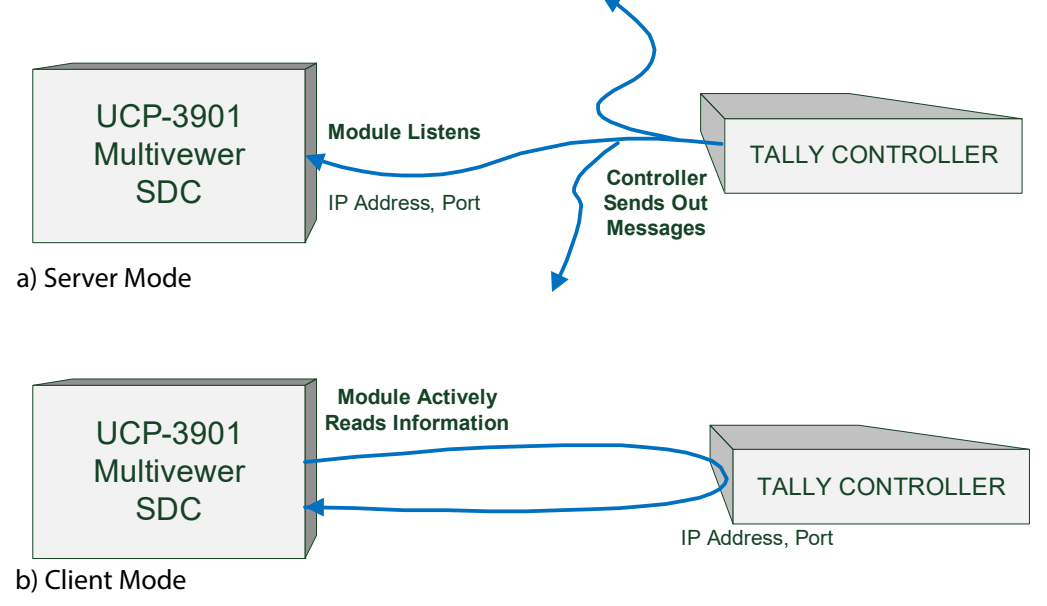

Fig. 8-21: TSL Protocol Operating Modes

The RollCall Control Panel application is used to configure the TSL screen settings. See RollCall Layout, on page 302.

## **Specifying Index Parameters for each UMD**

Use the Grass Valley Orbit application to set the properties of each UMD in a video tile on the video wall layout. The properties differ between TSL Protocol 3.1 and 5.0.

The style of the UMD widget can be selected with the **Preferences** > **UMD Style** property.

The index parameters used by each UMD are specifiable in the UMD properties. Values can be set manually or values can be automatically assigned as part of assigning inputs to video tiles. (Refer to Orbit documentation.)

**UMD Properties - TSL Protocol Version 3.1** 

TSL Protocol 3.1 is the original TSL protocol for sending data over a serial comms connection or through Ethernet. The multiviewer supports an Ethernet connection.

Each multiviewer monitor screen is addressed with a Display address. Each UMD associated with a video tile must have its **3.1 Display Address** property set up.

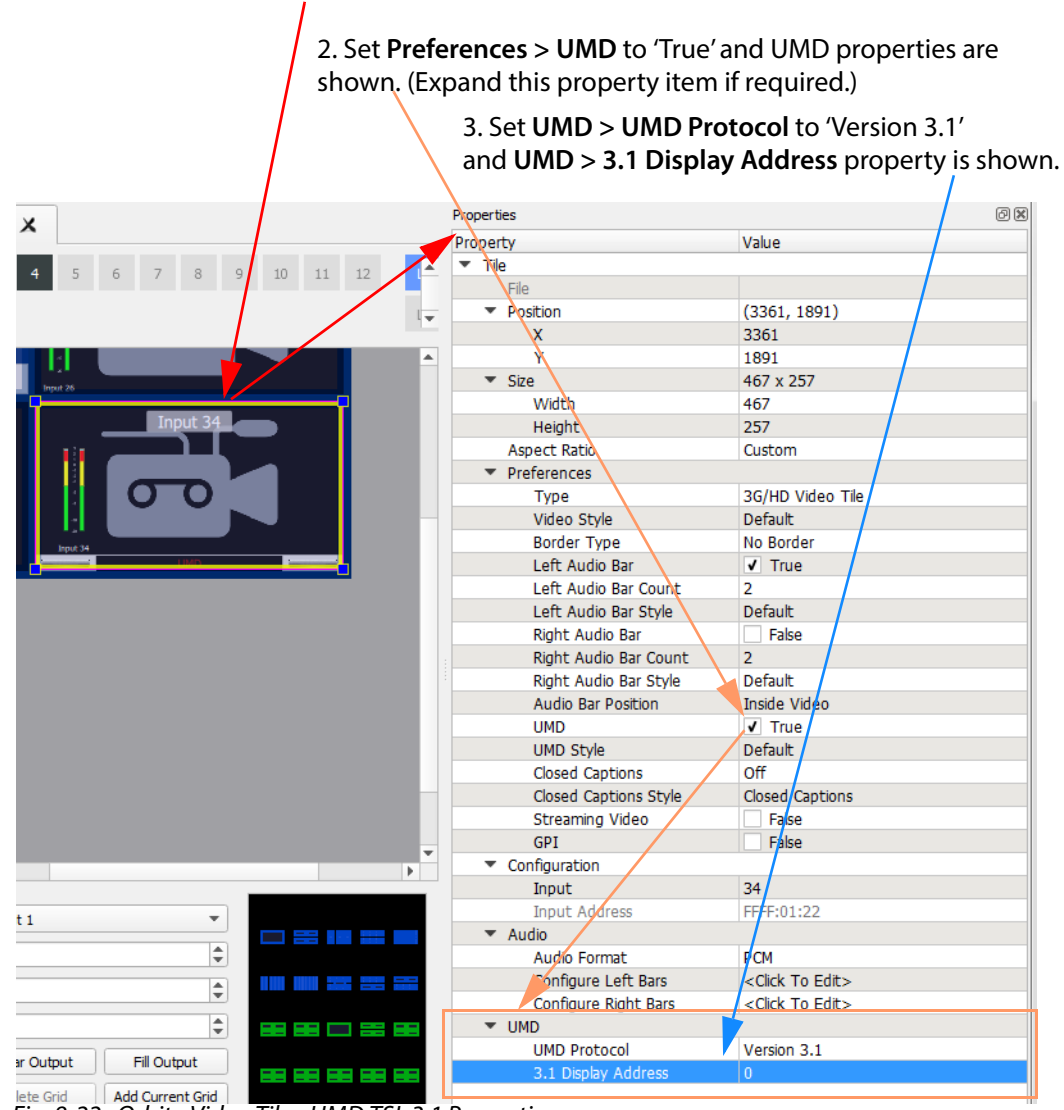

1. Select Video Tile and Video Tile Properties are shown.

Fig. 8-22: Orbit - Video Tile - UMD TSL 3.1 Properties

**UMD Properties - TSL Protocol Version 5.0** 

TSL Protocol 5.0 is a 16-bit protocol, introduced to handle multiviewer display devices over Ethernet. It supports ASCII or Unicode character sets, and data is sent as UDP or TCP/IP over Ethernet.

Each multiviewer monitor screen is addressed by a Screen Index and each UMD within it by a Display Index. Each UMD associated with a video tile must have two parameters set up:

- **5.0 Screen Index** Index number (address) of each display monitor. (16-bit, \$FFFF reserved. 0 = not used.)
- **5.0 Display Index** Index number for each UMD in a display. (16-bit, \$FFFF reserved. 0-based.)

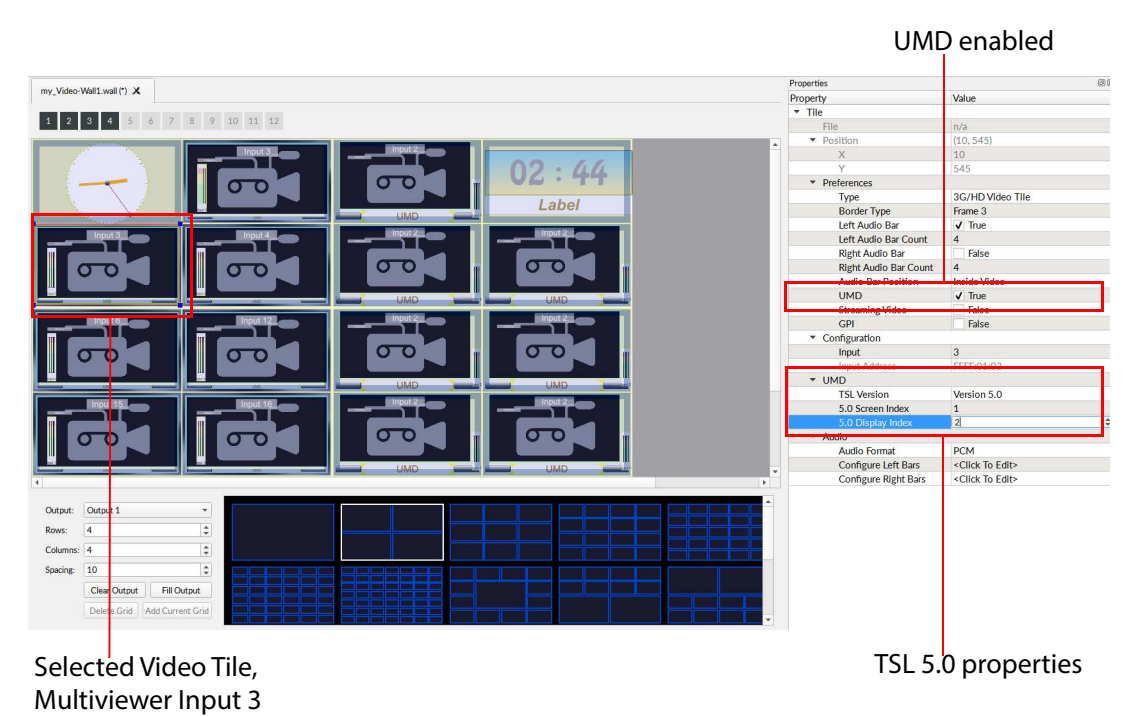

Fig. 8-23: Orbit - Video Tile - UMD TSL 5.0 Properties

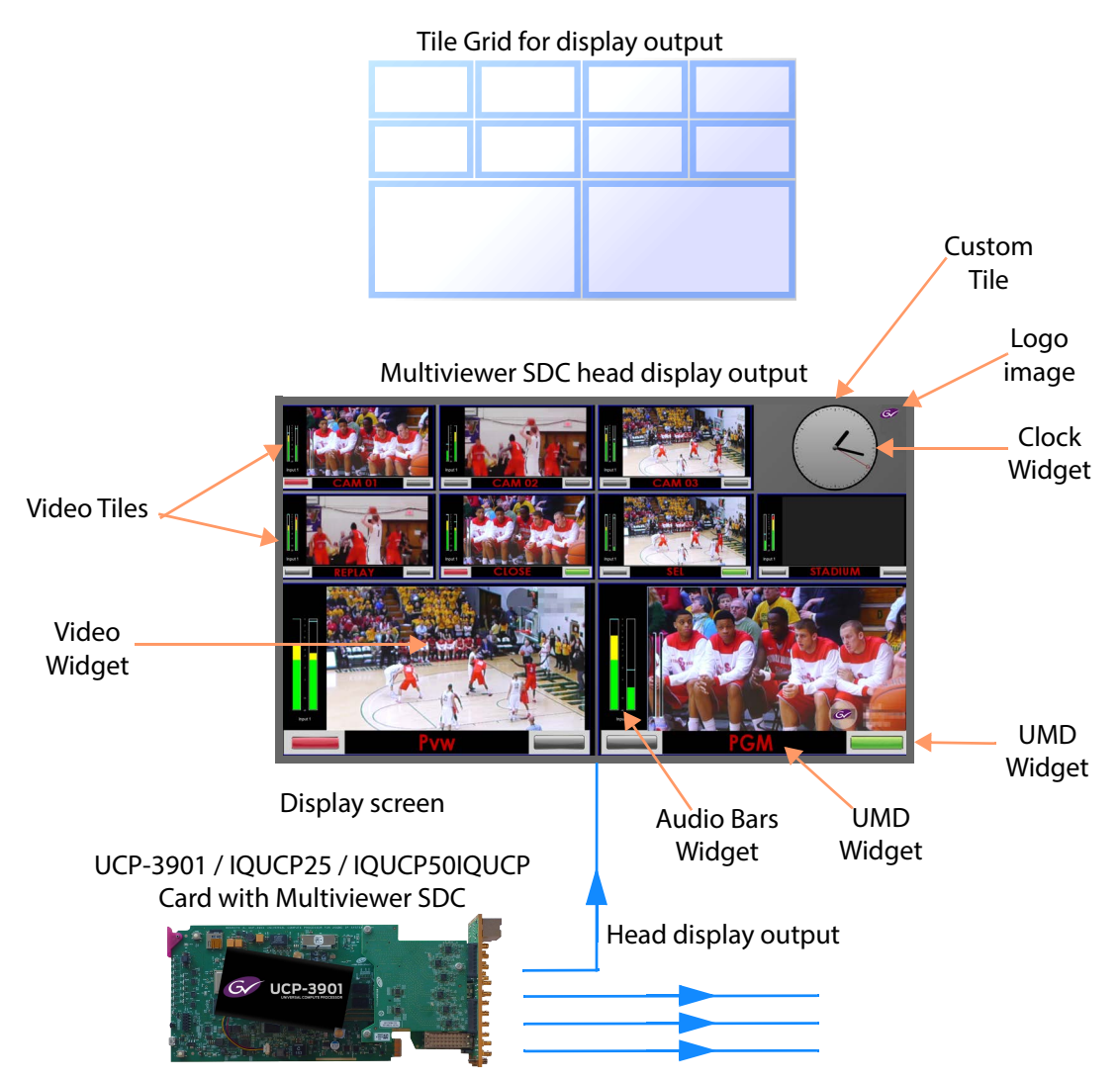

Fig. 8-24: Monitor Display Screen

# Terminology

## **Multiviewer Terminology**

The following table lists the multiviewer terminology used when designing multiviewer video walls with the GV Orbit software tool for the Multiviewer SDC.

| Term                                      | Definition                                                                                                    |
|-------------------------------------------|----------------------------------------------------------------------------------------------------|
| Wall, Video Wall                          | One or more monitor display screens configured to form one large screen.                                                                                                    |
| Display Screen                            | Display area of one individual monitor/display device.                                                                                                    |
| Theme                                     | The style and appearance of the video wall and its screen elements.<br>A Theme is a set of widget styles which can be applied to a project.<br>Each widget may have one or more specific styles.<br>Using themes, a video wall may be tailored to conform to a house<br>style.                                                 |
| Style                                     | Each Widget can have several appearances, styles. Styles are changes<br>to a widget's appearance and do not affect its function. Styles can be<br>grouped under themes.                                                                                                    |
| Tile                                      | A rectangular area on a video wall screen, usually displaying video<br>inputs and other supporting information.<br>For example, a tile may display a video picture with audio level and<br>other related status information.<br>Other information may be displayed in tiles, for example, time,<br>images, labels and/or text. |
| Tile Grid                                 | A multiviewer video wall screen is divided up into rectangular areas;<br>various sizes and arrangements are possible.<br>A tile grid can be used in Orbit for quick-positioning of tile<br>arrangements on a wall.                                                                                                    |
| Fine Grid                                 | A fine grid on an Orbit screen is used for the fine-positioning of graphical elements. For example, for positioning Tiles on a wall or Widgets on a tile.                                                                                                    |
| Widget                                    | On-screen graphical elements used to display information on tiles.<br>There are one or more widgets on a tile. Displayed information<br>includes: Audio sound level, Time, Text labels.<br>Widget types include: Audio bars, Clocks, Images, Labels, Lines, Tally<br>LEDs, Timers, UMDs, Video and Web sources.                |
| Head Display<br>Output,<br>Display Output | A 1080P or 720P output from the Multiviewer SDC; this can be SDI<br>video (HD-BNC) or a video IP stream.<br>Each head display output is connected to a monitor display that forms<br>all or part of a multiviewer video wall.<br>There are four head display outputs on an Multiviewer SDC.                                    |

| Term              | Definition                                                                  |
|-------------------|-----------------------------------------------------------------------------|
| Video Input       | One of 12 video inputs to the Multiviewer SDC.                              |
| Multiviewer Input | One of 12 video inputs to the multiviewer block within the Multiviewer SDC. |

# **IP Routing Terminology**

| Term            | Definition                                                                                                    |
|-----------------|----------------------------------------------------------------------------------------------------|
| Control network | Typically an Ethernet network dedicated for device control.                                                                                                    |
| COTS            | Commercial Off-The-Shelf. Refers to hardware that is not specific to an industry, but is generic and readily available.<br>In this case, it is high-performance IT switching equipment,.                                                                                                    |
| Destination     | Receiver of one or more flows. Destination spigot.                                                                                                    |
| Essence         | A general term used to describe a component of a media signal.<br>Video, Audio and Metadata are all essences.                                                                                                    |
| Fabric          | Term for the networks that can make up a redundant network system, Fabric "A" and Fabric "B".                                                                                                    |
| FEC             | Forward Error Correction.<br>A technique for controlling errors in data transmission where the<br>sender encodes message in a redundant way by using an error-<br>correcting code. The redundancy allows the receiver to detect and<br>correct errors.                                                                                                    |
| Flow            | Another term for an elementary IP stream, usually a sequence of real-<br>time data sent as an RTP IP data stream.<br>For example,<br>TR-03 describes how a media stream (e.g. an original SDI stream) may<br>be sent as three flows: Video, Audio and Ancillary essence data.                                                                             |
| IEEE 1588       | A Precision Time Protocol (PTP) to synchronize distributed clocks to<br>within 1 microsecond through Ethernet networks.<br>PTP runs on IP networks, transferring precision time to slave devices<br>through a 1 GHz virtual clock (time base). It is used to synchronize TR-<br>03 elementary streams.                                                    |
| IGMPv3          | Internet Group Management Protocol.<br>Communications protocol used in IP multicasting by client IP devices<br>and an IP router to establish multicast group membership.<br>The routing function of a traditional video router can be replicated<br>with a IP Network Router Controller deice and a COTS IP Switch which<br>supports the IGMPv3 protocol. |
| In-Band Control | Sending control messages for an IP routing system in the media IP network fabric.                                                                                                    |
| IP Stream       | Real-time data (for example, video and/or audio) sent over a network.                                                                                                    |

| Term                   | Definition                                                                                                    |
|------------------------|----------------------------------------------------------------------------------------------------|
| IP Flow                | Flows form a stream. There may be Video and Audio IP flows in an IP stream.                                                                                                    |
| IP Router              | A network device that forwards data packets between computer networks.                                                                                                    |
| IP Switch              | A network device that allows packet communications between two or<br>more networked devices, thus forming a <i>computer network</i> . An IP<br>switch uses packet switching to receive and forward data to the<br>destination device.                                                                       |
| LLDP                   | Link Layer Discovery Protocol (LLDP).<br>This is an open IP protocol used in IEEE 802.1ab to discover a network<br>device's identity and abilities, and to make physical network topology<br>information available. Information is readable through standard<br>network management protocols, such as SNMP. |
| MAC Address            | Media Access Control (MAC) address is a unique 48-bit identifier<br>assigned to a network interface connection of a network device.<br>For example: 5C-26-0A-39-21-EE.                                                                                                    |
| Media network          | A high-capacity network dedicated to carrying high bit rate media.                                                                                                    |
| Multicast Stream       | A one-to-many IP stream. Devices receiving the stream subscribe to the multicast stream's IP address.                                                                                                    |
| Network                | A group of two or more Ethernet-enabled systems linked together<br>through IP.<br>In the case of broadcast video IP network, a local area network<br>optimized for the transfer and broadcast of real-time, high bandwidth<br>video IP streams                                                              |
| Out-of-Band<br>Control | Method of sending control messages for an IP routing system in a separate <i>management</i> control network.                                                                                                    |
| RFC-4175               | TR-03 uses Internet Engineering Task Force's (IETF) RFC-4175 to pack<br>(uncompressed) active video lines into an RTP IP stream.                                                                                                    |
| RollCall               | Grass Valley control and monitoring system.                                                                                                    |
| RollCallv3             | Traditional Grass Valley RollCall messages in the Grass Valley RollCall control and monitoring system product.                                                                                                    |
| RollCall+              | New extension to Grass Valley RollCall.<br>Uses RollCall+ Domains to separate data flow types.<br>Used in MV-8 series Multiviewers, UCP-3901 and in IP Routing control<br>and configuration.                                                                                                    |
| RTP                    | Real-time Transport Protocol.<br>An IP standard which specifies a way to manage the real-time<br>transmission of multimedia data over a network.                                                                                                    |

| Term         | Definition                                                                                                    |
|--------------|----------------------------------------------------------------------------------------------------|
| SDI          | Serial Digital Interface.<br>A method for packing real-time media (uncompressed video, audio<br>and metadata essences) into a digital serial bit stream and sending it<br>over a low-latency, point-to-point electrical link (typically a coaxial<br>cable).                                                                                                    |
| SMPTE 2022-6 | A transport protocol for the real time transport of high bit-rate<br>video/audio data over IP networks, where the entire payload of the<br>SDI signal is encapsulated as one IP stream.<br>Designed to be applied to television transport for broadcast<br>production and is not intended for emission purposes.                                                                                       |
| SMPTE 2022-7 | A standard for the seamless reconstruction of a stream from the<br>transmission of two streams of identical content over potentially<br>diverse paths.<br>Enables cost-effective redundant network operation. Two network are<br>used and a full stream is sent on each network. A receiving device can<br>switch between two received streams and recover the content of the<br>original full stream. |
| SMPTE 2110   | A standard for an extensible RTP IP streams (essence streams,<br>including uncompressed video) referenced to a common clock.<br>Includes support for a variable raster size (up to 32Kx32K pixels), HDR,<br>and a variety of color sampling schemes, bit depths and frame-rates.                                                                                                    |
| Source       | Originator of one or more flows. Source spigot.                                                                                                    |
| Spigot       | A generic term for a source or a destination of one or more flows.                                                                                                    |
| Stream       | Term usually associated with delivery of constant, real-time media<br>(e.g. Audio, Video) over IP networks with a stream of data packets.                                                                                                    |
| TR-03        | A Video Services Forum (VSF) Technical Recommendation concerning<br>the transport of time-related uncompressed media over IP.<br>Carriage of video, audio and ancillary data in separate elementary<br>streams to provide greater flexibility in the production of media.                                                                                                    |
| TR-04        | A Video Services Forum (VSF) Technical Recommendation concerning<br>the transport of media streams and elementary streams over a<br>network.                                                                                                    |

# **Multiviewer SDC**

This section contains information on using an UCP-3901 card running the Multiviewer (MV) SDC, through RollCall.

For help with the general use of the RollCall application, open the user manual by clicking the **o** button on the main RollCall toolbar.

## Feature Summary - UCP-3901 with Multiviewer SDC

### **General Features**

### **Video Inputs:**

- 12 video inputs.
- SFP/QSFP cages for video IP streams over Ethernet.
- Standards supported: SMPTE 2022-6/7, SMPTE 2110-20/30/40.
- Resolution: SD/1080p/1080i/720p 50/59.94; 4K UHD through "quad-link" quadrants or signal-interleaved as '2SI'.

### **Multiviewer Head Display Outputs:**

- 4 × head display outputs.
- SDI HD-BNC copies.
- QSFP cages for video IP streams.
- Standards supported: SMPTE 2110.
- Resolution: 1080p, 4K UHD support with four outputs used together as 'quad-link'.
- Reference Timing:
  - Using IEEE-1588v2 (PTP), compliant with SMPTE 2059-2.

### **Multiviewer Video Walls:**

- Drag and Drop objects onto the screen layout in GV Orbit Client.
- Adjustable layering, transparencies and fine-positioning.
- Additionally display web pages, automation play lists, device status screens etc.
- Monitoring of video, audio and metadata.
- UMD and tally support, on a video tile-by-tile basis.
- On-screen Clocks and Timers, with TRP support.

## **Multiviewer SDC Configuration Interfaces**

The Multiviewer SDC has two separate configuration interfaces.

- UCP-3901 Card Configuration. This is configured on IP port 2050. See RollCall Templates - UCP-3901 Card Configuration on IP port 2050, on page 278
- Multiviewer SDC Configuration. This is configured on IP port 2051. See RollCall Templates - Multiviewer SDC Configuration on IP port 2051, on page 297

## RollCall Templates - UCP-3901 Card Configuration on IP port 2050

This section describes each RollCall template of the UCP-3901 Card.

- Configuration, on page 281
- Time Sync Configuration, on page 284
- Multiviewer Configuration, on page 285
- Sender TPG (Test Pattern Generator), on page 286
- Counters, on page 287
- FEC, on page 288
- NMOS, on page 288
- Ethernet Pages 1 and 2, on page 288
- Ethernet 1 and 2 RTP Sender, on page 289
- Ethernet 1 and 2 RTP Receiver, on page 289
- Ethernet RTP Receiver Video Stats, on page 289
- Ethernet RTP Receiver Audio Stats, on page 289
- Ethernet RTP Receiver Meta Stats, on page 289
- Link Control, on page 290
- Destination Timing, on page 291
- Audio V Fade, on page 291
- Input Loss Control, on page 292
- Spigot Pages, on page 292
- Spigot 1 to 4 (Multiviewer Head Outputs), on page 292
- Spigot 5 to 16 (Multiviewer Inputs), on page 292
- Logging Configuration, on page 293
- Logging SDI Info, on page 293
- Logging System, on page 293
- Logging Network, on page 293
- Logging Network 1G (UCP-3901 Only), on page 293
- Logging SFP, on page 293
- Logging FPGA, on page 293
- Logging Spigot 1 to 16, on page 294
- Logging NMOS, on page 294
- Logging Card Diagnostics, on page 294

- RollTrack, on page 294
- Loopback Router, on page 294
- Setup, on page 295
- Ethernet Gb, on page 295
- Interop, on page 295
- Interop, on page 295
- SFP Configuration, on page 296
- HDR Control, on page 296

For Multiviewer SDC templates, see RollCall Templates - Multiviewer SDC Configuration on IP port 2051, on page 297.)

# **UCP-3901 Card Information Display**

The **Information** display pane appears at the top of each page, and shows basic information on the input, standard and status of the card. The information to be displayed is defined on the **Video Selection** and **Information Select** panes to the right of the **Information** display.

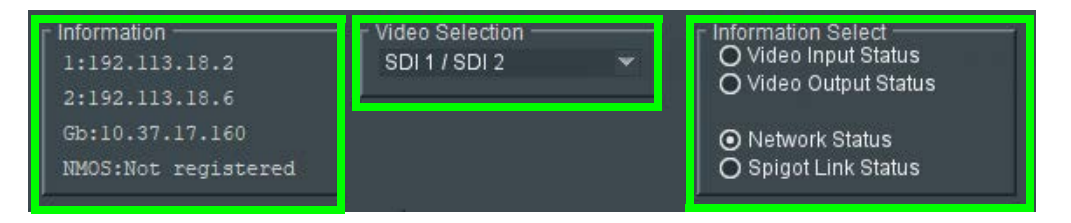

Figure 9 - 1: Information and Selection Panes

### **Selecting the Information to Display**

- Select the inputs to display data for from the Video Selection drop-down list.
- Select Video Input Status, Video Output Status, Network Status, or Spigot Link Status from the Information Select pane as required.

The selected information type is displayed on the Information display pane.

#### Note:

- 'Video inputs' are considered to be video signals from the Multiviewer SDC. Thus, 'SDI 1' to 'SDI 4' 'video inputs' are the Multiviewer SDC's mosaic display outputs.
- 'Video outputs' are considered to be video signals to the Multiviewer SDC. Thus, 'SDI 1' to 'SDI 12' 'video outputs' are the Multiviewer SDC's 12 multiviewer video inputs.

# Configuration

| Configuration<br>Time Sync Configuration<br>Multiviewer Configuration<br>Sender TPG<br>Counters<br>SDI IO<br>4 In - 12 Out                                                                                                   | Information<br>1:192.113.18.2<br>2:192.113.18.6<br>Gb:10.37.17.160<br>NMOS:Not registered<br>Genlock<br>Type Status<br>O Network 525/29i<br>O External Reference In<br>O Freerun | Video Selection<br>SDI 1 / SDI 2<br>GUID<br>formain<br>Domain<br>Current<br>ID<br>101<br>Interface Configuration<br>Ethernet 1: 192.113.<br>Ethernet 2: 192.113.<br>Ethernet Gb: 10.37.17 | Information Select<br>Video Input Status<br>Video Output Status<br>Network Status<br>Spigot Link Status<br>CDB-12DB-8030-00501E062ADD}<br>NEW<br>Note: Take Restarts card<br>101<br>S<br>Take<br>18.2<br>18.6<br>.160 |
|----------------------------------------------------------------------------------------------------|----------------------------------------------------------------------------------------------------|----------------------------------------------------------------------------------------------------|----------------------------------------------------------------------------------------------------|
| Card Firmware<br>Current<br>4/1 2 FC: SD-3G (1xSDI, 1x21                                                                                                    | 10-20/30/40(RX))                                                                                                    | Build Set: 20200616                                                                                                    | 0000-CB28E34F.tib                                                                                                    |
| New<br>4/12 FC: SD-3G (1xSDI, 1x21)<br>4/12 FC: SD-3G (1xSDI, 1x20)<br>4/12 RS: SD-3G (1xSDI, 1x21)<br>4/12 RS: SD-3G (1xSDI, 1x20)<br>* SD/HD/3G located on max<br>Card must be restarted bef<br>☑ Reset to defaults on res | 10-20/30/40(RX))<br>22-6)<br>10-20/30/40(RX))<br>22-6)<br>ster spigot of the linked group<br>ore changes to firmware will become active<br>tart                                  |                                                                                                    | Restore                                                                                                    |
| Software Version<br>Current<br>UCP3901_50_MV_V16.0.110<br>New<br>UCP3901_50_MV_V16.0.110<br>UCP3901_25_MV_V16.0.110<br>UCP3901_50_EP_V16.0.110<br>UCP3901_25_EP_V16.0.110                                                    | 0_b0.28.27<br>)_b0.28.27<br>)_b0.28.27<br>)_b0.28.27<br>)_b0.29.24<br>)_b0.29.24                                                                                                 | Product<br>UCP3901_50_MV                                                                                                    | OK                                                                                                    |
| Card must be restarted bef                                                                                                    | fore changes to software will become active                                                                                                    | Product<br>20200616<br>Delete                                                                                                    | 50G Licensed Option Needed<br>Essence Processing<br>Restore Restart                                                                                                    |
| Installed 50G Licensed Options     Essence Processing     Installed 50G Licensed Option     Licensed Option     Essence Processing                                                                                           | Licensed Option<br>Signal Monitoring<br>Licensed Option<br>Signal Monitoring                                                                                                    |                                                                                                    |                                                                                                    |

The **Configuration** page allows basic card parameters to be set.

Fig. 9-2: Configuration page

Note: SDC functionality options are also set here. See Upgrading the UCP-3901 / IQUCP25 / IQUCP50's SDC Application, on page 309 and Installing a License into a UCP-3901 / IQUCP25 / IQUCP50, on page 314 for more information.

| Parameter                  | Description                                                                                                    |
|----------------------------|----------------------------------------------------------------------------------------------------|
| SDI IO                     | Displays how input and output spigots are currently configured: <b>4 In -</b><br><b>12 Out</b> for Multiviewer SDC.                                                                                                    |
|                            | Explanation:                                                                                                    |
|                            | <ul> <li>4 In - 4 × Multiviewer SDC multiviewer mosaic head outputs<br/>come from the Multiviewer SDC function and go into the<br/>UCP-3901 Card.</li> </ul>                                                                                                    |
|                            | These four channels will use source spigots.                                                                                                    |
|                            | • <b>12 Out</b> - 12 × Multiviewer SDC multiviewer inputs come from the UCP-3901 Card and go into the Multiviewer SDC function.                                                                                                    |
|                            | These 12 channels will use destination spigots.                                                                                                    |
|                            | See <i>Card Firmware/Software Version</i> , below, for information on how to change this.                                                                                                    |
| Where Am I                 | Causes the front-edge and rear panel LEDs to flash, allowing the card to be easily identified.                                                                                                    |
| Genlock                    | Select Genlock type:                                                                                                    |
|                            | <ul> <li>Network - use the network's PTP clock. See Time Sync<br/>Configuration, on page 284 for further configuration settings.</li> </ul>                                                                                                    |
|                            | • External Reference - use the reference signal found at the REF connector on the card's rear panel. See Rear Panel and Connectors, on page 32.                                                                                                    |
|                            | <ul> <li>Freerun - card is using its own clock with no reference to any<br/>other source.</li> </ul>                                                                                                    |
| GUID                       | Displays the absolute unique identifier associated with the Multiviewer SDC.                                                                                                    |
| Domain                     | RollCall+ uses domains to partition a network; only nodes on the<br>same domain can communicate with one another. A domain is<br>uniquely identified with a number and a friendly name/alias.<br>Set an ID as required, then press <b>Take</b> to confirm the change. |
| Interface<br>Configuration | Displays the IP address for each of the Ethernet interfaces.                                                                                                    |

| Parameter                                  | Description                                                                                                    |
|--------------------------------------------|----------------------------------------------------------------------------------------------------|
| Card Firmware /<br>Software Version        | Each software version contains multiple firmware images. These allow different spigot input/output and flow standard combinations to be selected.                                                   |
|                                            | For an Multiviewer SDC, the firmware configures the UCP-3901 Card inputs and outputs.                                                                                                    |
|                                            | <b>Note:</b> Selecting a firmware version is <i>not</i> normally required for Multiviewer SDC.                                                                                                    |
|                                            | <b>Note: Restore</b> and <b>Restart</b> buttons are displayed only when an item not currently installed is selected.                                                                                |
|                                            | Click <b>Restart</b> to restart the card and implement any changes made.<br>See Upgrading the UCP-3901 / IQUCP25 / IQUCP50's SDC Application,<br>on page 309 for how to change the SDC application. |
| Installed 25G /<br>50G Licensed<br>Options | Shows the currently installed licensed card options. See See Installing<br>a License into a UCP-3901 / IQUCP25 / IQUCP50 on page 314 for how to<br>install a license.                               |

# **Time Sync Configuration**

The **Time Sync Configuration** page allows selection of the source signal to be used for synchronizing IP flows through the Multiviewer SDC, and the configuration of any properties associated with the relevant source. To use PTP, first set **Genlock** to **Network**. See Configuration, on page 281.

The configuration of this page is the same as for Essence Processing. See Time Sync Configuration, on page 85.

# **Multiviewer Configuration**

 Multiviewer Configuration
 Information
 TPG I: On

 Sender TPG
 Video input Status
 Video Output Status

 Counters
 IP2: Loss
 Network Status

 FEC
 NMOS
 Spigot Link Status

 Multiviewer Configuration
 Spigot Link Status

 RollCall Display Name
 Spigot Link Status

 IOUCP25\_MV
 S

 Multiviewer Control Interface
 16

 Ethermet 1
 Ethermet 1

 Restart
 Restart

 Restart
 Changes need a Restart to take effect

The **Multiviewer Configuration** page configures Multiviewer SDC-related settings on the UCP-3901 Card.

Fig. 9-3: Multiviewer Configuration page

| Parameter                        | Description                                                                                                    |
|----------------------------------|----------------------------------------------------------------------------------------------------|
| RollCall Display<br>Name         | Name to be displayed (for example, in RollCall Control Panel) for the<br>Multiviewer SDC RollCall pages.<br>Enter information as required, then click <b>s</b> to save. New settings are<br>applied when <b>Restart</b> is clicked.                                                                                                    |
| Multiviewer<br>Control Interface | Select the control interface to use to configure the Multiviewer SDC.<br><b>1G</b> - Rear panel <b>MANAGEMENT</b> Ethernet interface. This option is not<br>to be used for IQUCP25 / IQUCP50 cards.<br><b>Ethernet 1</b> - Rear panel <b>SFP1</b> Ethernet interface.<br><b>Ethernet 2</b> - Rear panel <b>SFP2</b> Ethernet interface.<br>The Multiviewer SDC interface uses port 2051. See Rear Panel and<br>Connectors, on page 32. See also Connecting to the Multiviewer SDC<br>with RollCall for UCP-3901 Card, on page 62.<br>New settings are applied when <b>Restart</b> is clicked. |
| RollCall Logging<br>Domain       | Enter RollCall domain to use for logging data (by the UCP-3901 Card).<br>Click <b>s</b> to save. New settings are applied when <b>Restart</b> is clicked.                                                                                                    |
| Restart                          | Click to restart the Multiviewer SDC in order to apply any changes made in this page to take effect.                                                                                                    |

# Sender TPG (Test Pattern Generator)

The **Sender TPG** page allows test patterns to be applied on a spigot-by-spigot basis at source spigots (senders of IP streams). The video test pattern is moving color bars.

**Note:** The test patterns appear at IP outputs only. They do not appear at the rear panel HD-BNC outputs.

| Sender T<br>Counters<br>FEC<br>NMOS<br>Ethernet | PG<br>1 |   |            | Informa<br>1:192.<br>2:192.<br>Gb:10.<br>NMOS:1 | tion<br>.113.18.2<br>.113.18.6<br>.37.17.160<br>Not registered | Vi<br>s | deo Selection —<br>BDI 1 / SDI 2 | • | Information<br>O Video In<br>O Video Ou<br>O Network<br>O Spigot L | Select —<br>put Status<br>utput Stati<br>Status<br>ink Status | 3<br>us<br>3 |                 |            |  |
|-------------------------------------------------|---------|---|------------|-------------------------------------------------|----------------------------------------------------------------|---------|----------------------------------|---|--------------------------------------------------------------------|---------------------------------------------------------------|--------------|-----------------|------------|--|
| Spigot 1<br>TPG                                 |         |   | Audio Freq |                                                 | Spigot 2<br>TPG                                                |         | Audio Freq                       |   | Spigot 3<br>TPG                                                    |                                                               | Audio Freq   | Spigot 4<br>TPG | Audio Freq |  |
| Caption                                         | p       |   | Audio dB   |                                                 | Caption                                                        |         | Audio dB                         |   | Caption                                                            |                                                               | Audio dB     | Caption         | Audio dB   |  |
| Show Ca                                         | aption  | V | Audio Mute | V                                               | Show Caption                                                   |         | Audio Mute                       |   | Show Caption                                                       |                                                               | Audio Mute   | Show Caption    | Audio Mute |  |

Figure 9 - 4: Sender TPG Page

| Parameter    | Description                                                                                                    |
|--------------|----------------------------------------------------------------------------------------------------|
| TPG          | Select the video standard of the moving color bars test pattern to apply to the spigot from the drop-down list. Select <b>None</b> to turn off the test pattern.                                                                                                    |
|              | <b>Note:</b> Different video standards may be selected for the test pattern, if required. But, for normal operation, the multiviewer head display outputs from the Multiviewer SDC support high resolution video standards. Refer to Multiviewer SDC IP Video Inputs, on page 331. |
| Audio Freq   | Select the audio frequency to apply to the spigot from the drop-down list.                                                                                                    |
| Caption      | Type a caption (max 19 characters) to optionally be displayed with the test pattern.                                                                                                    |
| Audio dB     | Select the dB level to apply to the spigot from the drop-down list.                                                                                                    |
| Show Caption | Set to enable the overlay the caption on the test pattern.                                                                                                    |
| Audio Mute   | Set to mute the audio tone.                                                                                                    |

The following options are available for each spigot:

If a test pattern is applied, either a pattern or a tone, the spigot cannot be used for streaming any other IP flow.

# Counters

| Counters FEC III<br>FEC III<br>NMOS<br>Ethernet 1<br>Ethernet 1 RTP Sender | Information<br>1:192.113.18.2<br>2:192.113.18.6<br>Gb:10.37.17.160<br>NMOS:Not registered | Video Selection | • | O Video Input Status<br>Video Input Status<br>Video Output Status<br>Network Status<br>Spigot Link Status |
|----------------------------------------------------------------------------|-------------------------------------------------------------------------------------------|-----------------|---|----------------------------------------------------------------------------------------------------|
| Global Counters                                                            |                                                                                           |                 |   |                                                                                                    |
| Clear All Sender Dropped Pkts<br>Clear                                     | Clear All CRC Counts                                                                      |                 |   |                                                                                                    |
| Clear All RTP Counts                                                       | Clear All MAC Error Counts                                                                |                 |   |                                                                                                    |
|                                                                            | Clear All SDI Lost Lock Counts —                                                          |                 |   |                                                                                                    |
| Clear All Global (<br>Clea                                                 | r                                                                                         |                 |   |                                                                                                    |

The **Counters** page allows you to clear various global counters on UCP-3901 Card pages. These count various types of error conditions that might occur.

Fig. 9-5: Counters page

| Parameter                         | Description                                                                                                    |
|-----------------------------------|----------------------------------------------------------------------------------------------------|
| Clear All Sender<br>Dropped Pkts  | Counts the number of data packets an IP sender has had to drop. For<br>example, if an IP connection were over-subscribed, a sender may drop<br>data packets to prevent the total IP sending bandwidth being<br>exceeded.        |
| Clear All CRC<br>Counts           | These count any SDI video CRC errors in the <i>internal</i> Multiviewer SDC multiviewer head display output video signals (that is from the Multiviewer SDC to the UCP-3901 Card).                                              |
| Clear All RTP<br>Counts           | Counts jumps in an Real-time Transport Protocol (RTP) packet ID<br>sequence in an IP flow. This indicates any lost, dropped or out-of-<br>sequence RTP packets.<br>These counters are found on RTP Receiver and Ethernet pages. |
| Clear All MAC<br>Error Counts     | Counts packets marked as bad, for example, for a data packet CRC error. Such an error is normally also accompanied by an RTP error because a packet would be dropped.                                                           |
| Clear All SDI Lost<br>Lock Counts | Counts the number of times an (internal) SDI signals to the<br>Multiviewer SDC comes and goes.<br>These counters are found on the sending spigots pages, 'Spigot 1' to<br>'Spigot 4'.                                           |
| Clear All Global<br>Counts        | Clear all above counts.                                                                                                    |

## FEC

The FEC page allows Forward Error Correction (FEC) Clause 74 (FC) and Clause 108 (RS) functionality of IEEE 802.3<sup>3</sup> to be enabled. FEC performance logging and statistics are also available. The FEC to be used is selected through the Card Firmware/Software Version options on the Configuration page; see Configuration, on page 281 for more information.

The configuration of this page is the same as for Essence Processing. See FEC, on page 94.

### NMOS

The **NMOS** page allows various NMOS parameters to be set, allowing the UCP-3901 to interoperate with other equipment through an NMOS registry. NMOS must be used with SMPTE ST 2110 stream transport only.

The configuration of this page is the same as for Essence Processing. See NMOS, on page 96.

## **Ethernet Pages 1 and 2**

**Ethernet 1** and **Ethernet 2** are the Multiviewer's high speed media ports. **Ethernet 1** is identified as **SFP1** and **Ethernet 2** is identified as **SFP2** on the card's rear panel. See Rear Panel and Connectors, on page 32.

The **Ethernet** pages show details and status for each of the Multiviewer's high speed media network interfaces. The UCP-3901 defaults to use DHCP for Ethernet port address negotiation, but this can be overridden and a static IP address can be specified if required.

The Ethernet configuration for these ports can also be set through the frame's control panel. This is useful when the card is first installed in the frame, to make it quickly operational. See Local control using the Densité frame control panel to set the Card's IP Addresses, on page 38.

See Ethernet Gb, on page 295 for information on the MANAGEMENT / IQ modular chassis Ethernet connector.

The configuration of this page is the same as for Essence Processing. See Ethernet Pages 1 and 2, on page 101.

<sup>3.</sup> Ensure the network switch you plan to use supports CL91-RS-FEC. For example, for Cisco products, see https://www.cisco.com/c/en/us/td/docs/switches/datacenter/aci/apic/sw/kb/b\_Cisco\_ACI\_and\_Forward\_ Error\_Correction.html.
## **Ethernet 1 and 2 RTP Sender**

The **RTP Sender** page displays the amount of data transmitted, on a spigot-by-spigot basis. Units are megabits per second.

The Multiviewer SDC transmits mosaic head display output video IP data packets on spigots 1 to 4 only.

The configuration of this page is the same as for Essence Processing. See Ethernet 1 and 2 RTP Sender, on page 104.

## **Ethernet 1 and 2 RTP Receiver**

The **Ethernet 1 RTP Receiver** and **Ethernet 2 RTP Receiver** pages display information on a spigot-by-spigot basis about:

- · the amount of data received;
- · packet loss; and
- any unwanted multicast traffic.

The Multiviewer SDC receives video IP data packets on spigots 5 to 16.

The configuration of this page is the same as for Essence Processing. See Ethernet 1 and 2 RTP Receiver, on page 105.

## **Ethernet RTP Receiver Video Stats**

The **Ethernet RTP Receiver Video Stats** page displays information on the reception of video IP flows on network interfaces 1 and 2 on a spigot-by-spigot basis.

The Multiviewer SDC receives video IP data packets on spigots 5 to 16.

The configuration of this page is the same as for Essence Processing. See Ethernet RTP Receiver Video Stats, on page 107.

## **Ethernet RTP Receiver Audio Stats**

The **Ethernet RTP Receiver Audio Stats** page displays information on the reception of audio IP flows on network interfaces 1 and 2 on a spigot-by-spigot basis.

The Multiviewer SDC receives video IP data packets on spigots 5 to 16.

The configuration of this page is the same as for Essence Processing. See Ethernet RTP Receiver Audio Stats, on page 108.

### **Ethernet RTP Receiver Meta Stats**

The **Ethernet RTP Receiver Meta Stats** page displays information on the reception of metadata IP flows on network interfaces 1 and 2 on a spigot-by-spigot basis.

The Multiviewer SDC receives video IP data packets on spigots 5 to 16.

The configuration of this page is the same as for Essence Processing. See Ethernet RTP Receiver Meta Stats, on page 109.

## **Link Control**

The **Link Control** page allows 4K UHD spigots to be aggregated and synchronized by the UCP-3901 Card: input video IP streams (destination spigots, 5 to 16) or Multiviewer SDC multiviewer head display outputs (source spigots 1 to 4). Inputs/outputs can be set to be single or quad-link.

| Link Control<br>Destination Timing<br>Audio V Fade<br>Input Loss Control<br>Spigot 1 | <ul> <li>Information         <ol> <li>1:192.113.18.2</li> <li>2:192.113.18.6</li> <li>Gb:10.37.17.160</li> <li>NMOS:Not registered</li> </ol> </li> </ul> | Video Selection<br>SDI 1 / SDI 2                                                                | Information Select<br>Video Input Status<br>Video Output Status<br>Network Status<br>Spigot Link Status |
|--------------------------------------------------------------------------------------|----------------------------------------------------------------------------------------------------|-------------------------------------------------------------------------------------------------|----------------------------------------------------------------------------------------------------|
| UHD Links                                                                            |                                                                                                    |                                                                                                 |                                                                                                    |
| Spigots Enable<br>1 - 4                                                              | TPG<br>SDQS<br>C<br>C<br>C<br>C<br>C                                                                                                    | UHD ST352 Insertion<br>12G Single Link<br>12G Single Link<br>12G Single Link<br>12G Single Link |                                                                                                    |
| UHD SMPTE352                                                                         |                                                                                                    |                                                                                                 |                                                                                                    |

Figure 9 - 6: Link Control page

| Parameter  | Description                                                                                                    |  |
|------------|----------------------------------------------------------------------------------------------------|--|
| Spigots    | When <b>Enable</b> is set, this show the 4 spigots that are to be used for the quad link signals. These spigots must be configured for HD signals. See Spigot 1 to 4 (Multiviewer Head Outputs), on page 292 and Spig 5 to 16 (Multiviewer Inputs), on page 292. On the rear panel, see 3G / HD / SD SDI I/O – Serial digital video input / outputs (12), on page 35 to know on which HD-BNC input / output each spigot is available. |  |
| Enable     | Enable the spigots to be used for UHD Quad Links as required. Note that these controls are not available when using 12G.                                                                                                    |  |
| TPG / SDQS | Set the quad link mode:                                                                                                    |  |
|            | • Deselect the <b>SDQS</b> check boxes as required to use two-sample<br>Interleave (2SI). See Configuring the Streams for use with 4K UHD<br>Two-Sample Interleave Division, on page 111.                                                                                                    |  |
|            | <ul> <li>Set the SDQS check boxes as required to use Square Division<br/>signals. See Configuring the Streams for use with 4K UHD SQDS,<br/>on page 112.</li> </ul>                                                                                                    |  |

| Parameter                    | Description                                                                                                    |
|------------------------------|----------------------------------------------------------------------------------------------------|
| TPG / UHD ST352<br>Insertion | Set the ST352 ancillary data type according to how the TPG data is to be output.                                                                                                    |
|                              | None: For no ancillary data.                                                                                                    |
|                              | <ul> <li>12G Quad Link: For ST425 output over quad links.</li> </ul>                                                                                                    |
|                              | • <b>12G Single Link</b> : For ST2082-10 output over a single link.<br>See SMPTE 2082: 12G-SDI Bit-Serial Interfaces, SMPTE 425: Bit-Serial<br>Interfaces at 3 Gb/s and SMPTE 352: Payload Identification Codes For<br>Serial Digital Interfaces for further information. |
| UHD SMPTE352<br>Enable       | Inserts the same time-stamp information into each of the four quad-<br>linked video IP output streams, when quad-link is used.                                                                                                    |

## **Destination Timing**

The **Destination Timing** page allows genlock timing on each receiver spigot to be adjusted, in order to synchronize the IP signal with the house reference.

For the Multiviewer SDC, spigots 5 to 16 are configured as destination spigots, as they receive video IP streams.

The configuration of this page is the same as for Essence Processing. See Destination Timing, on page 116.

## **Audio V Fade**

The **Audio V Fade** page configures an audio V-fade for each video input IP stream (for example, at receiving or destination spigots). When the video input switches to another source, an audio V-fade can be used to reduce audio disturbances at switch-over. When **Enable** is set, the audio will fade down on input loss and perform an audio V fade (down then up) during input switching.

For the Multiviewer SDC, spigots 5 to 16 are configured as destination spigots, as they receive audio IP streams.

The configuration of this page is the same as for Essence Processing. See Audio V Fade, on page 119.

## **Input Loss Control**

The **Input Loss Control** page allows control of the card's response to signal loss from the internal multiviewer, spigots 1 to 4.

| Input Loss Control<br>Spigot 1<br>Spigot 2<br>Spigot 3<br>Spigot 4 | <ul> <li>Information         <ol> <li>1:192.113.18.2</li> <li>2:192.113.18.6</li> <li>Gb:10.37.17.160</li> <li>NMOS:Not registered</li> </ol> </li> </ul> | Video Selection<br>SDI 1 / SDI 2 | Information Select<br>O Video Input Status<br>O Video Output Status<br>O Network Status<br>O Spigot Link Status |
|--------------------------------------------------------------------|----------------------------------------------------------------------------------------------------|----------------------------------|----------------------------------------------------------------------------------------------------|
| Output Spigots Input Loss Control                                  | I                                                                                                    |                                  |                                                                                                    |
| ⊙ Freeze O Black                                                   | <b>O</b> TPG                                                                                                    |                                  |                                                                                                    |

Figure 9 - 7: Input Loss Control Page

Options upon signal loss are:

| Option | Operation                  |
|--------|----------------------------|
| Freeze | Picture will freeze.       |
| Black  | Picture will cut to black. |
| TPG    | Not available.             |

### **Spigot Pages**

A separate page is provided for each of the active spigots.

- Spigots 1 to 4 source up to 4 video IP signals. These form the multiviewer head display (mosaic) output video IP streams.
- **Spigots 5 to 16** receive up to 12 video IP signals. These are multiviewer video inputs 1 to 12.

**Note:** The pages shown here may differ from those seen on your particular system, depending on the model and configuration of your UCP-3901 card.

On the rear panel, see 12G/3G/HD/SD-SDI I/O - Serial digital video inputs / outputs (4), on page 34 and 3G / HD / SD SDI I/O - Serial digital video inputs / outputs (12), on page 35 to know on which HD-BNC input / output each spigot is available.

## Spigot 1 to 4 (Multiviewer Head Outputs)

The Spigot pages 1 to 4 configure the multiviewer's head output (mosaic) streams.

The configuration of these pages are the same as for Essence Processing, though only audio and video essences can be configured. See Input Spigots, on page 122.

## Spigot 5 to 16 (Multiviewer Inputs)

The Spigot pages 5 to 16 configure the multiviewer's input streams.

The configuration of these pages are the same as for Essence Processing. See Output Spigots, on page 127.

## **Logging - Configuration**

The Logging Configuration page sets the destination logging server, if required.

The configuration of this page is the same as for Essence Processing. See Logging - Configuration (UCP-3901 Only), on page 137.

## **Logging - SDI Info**

The Logging - SDI Info page shows SDI log message types.

The configuration of this page is the same as for Essence Processing. See Logging - SDI Info, on page 138.

## Logging - System

The Logging System page shows system message types.

The configuration of this page is the same as for Essence Processing. See Logging - System, on page 140.

## **Logging - Network**

The Logging Network page shows MEDIA network message types.

The configuration of this page is the same as for Essence Processing. See Logging - Network, on page 145.

## Logging - Network 1G (UCP-3901 Only)

The Logging Network page shows MANAGEMENT network message types.

The configuration of this page is the same as for Essence Processing. See Logging - Network - 1G, on page 148.

## **Logging - SFP**

The Logging SFP page shows SFP message types relating to the installed SFP modules.

The configuration of this page is the same as for Essence Processing. See Logging - SFP, on page 150.

## **Logging - FPGA**

The **Logging FPGA** page shows FPGA messages reporting temperature and voltages for an FPGA device on the Multiviewer SDC.

The configuration of this page is the same as for Essence Processing. See Logging - FPGA, on page 153.

## Logging - Spigot 1 to 16

**Note:** A Multiviewer SDC:

- Sends out up to 4 video IP multiviewer head streams on (source) spigots 1 to 4.
- Receives up to 12 video IP multiviewer input streams on (destination) spigots 5 to 16.

The **Logging - Spigot** pages are used to view and select the Spigot log fields to be enabled for each available spigot.

The configuration of this page is the same as for Essence Processing. See Logging - Spigot 1 to n, on page 154.

## **Logging - NMOS**

The **Logging** - **NMOS** pages are used to select the fields to be logged for the card's NMOS connection to the registry.

The configuration of this page is the same as for Essence Processing. See Logging - NMOS, on page 156.

## **Logging - Card Diagnostics**

The **Logging Card Diagnostics** page is used to view log fields of the Multiviewer SDC and select those log fields to be enabled.

The configuration of this page is the same as for Essence Processing. See Logging - Card Diagnostics, on page 158.

## RollTrack

The **RollTrack** page sets up RollTrack settings for the UCP-3901 Card allowing information action events to be triggered by the state of multiviewer head display outputs on spigots 1 to 4.

The configuration of this page is the same as for Essence Processing. See RollTrack, on page 160.

## **Loopback Router**

The **Loopback Router** page is used to control a basic, internal 'IP routing' facility, which will loop IP flows from source spigots back into destination spigots. This is not used in normal operation.

The configuration of this page is the same as for Essence Processing. See Loopback Router, on page 162.

### Setup

The **Setup** page displays basic information about the Multiviewer SDC, such as the serial number and software build number. This information may be required by Grass Valley Support if technical assistance is needed. Use the functions on the page to restart the card or to return all settings to their factory or default settings.

The configuration of this page is the same as for Essence Processing. See Setup, on page 163.

## **Ethernet Gb**

For a UCP-3901:

- The Ethernet Gb page shows details and status for the MANAGEMENT Ethernet connector port found on the card's rear panel. See Rear Panel and Connectors, on page 32.
- The UCP-3901 defaults to use DHCP for the MANAGEMENT Ethernet port address negotiation, but this can be overridden and a static IP address can be specified if required.
- The management port handles card configuration and upgrade, as well as NMOS IS-04 and IS-05 communications with the NMOS registry.
- The Ethernet configuration for this port can also be set through the frame's control panel. This is useful when the card is first installed in the frame, to make it quickly operational. See Local control using the Densité frame control panel to set the Card's IP Addresses, on page 38.

For a IQUCP25 / IQUCP50:

- The **Ethernet Gb** page displays details and the status of the 'card front' Ethernet port of the IQUCP25 / IQUCP50 card. This is for Grass Valley engineering use only.
- The IQUCP25 / IQUCP50 defaults to use DHCP for the 'card front' Ethernet port address negotiation, but this can be overridden and a static IP address can be specified if required.

The configuration of this page is the same as for Essence Processing. See Ethernet Gb, on page 165.

See Ethernet Pages 1 and 2, on page 288 to configure the media Ethernet configurations.

### Interop

The **Interop** page allows certain parameters to be changed in order to improve interoperability with third-party equipment, including disabling extended headers, and setting payload types.

The configuration of this page is the same as for Essence Processing. See Interop, on page 168.

## **SFP Configuration**

The **SFP Configuration** page allows various parameters of fitted SFP transceiver module(s) to be adjusted, if required. The majority of SFP transceiver modules will operate correctly with the Multiviewer SDC without any need for adjustment. Some SFP transceiver modules, however, may need to have some SFP parameters adjusted.

The configuration of this page is the same as for Essence Processing. See SFP Configuration, on page 170.

## **HDR Control**

The **HDR Control** page allows multiviewer input HDR essences to be configured (spigots 5 to 16).

The configuration of this page is the same as for Essence Processing. See HDR Receiver Control, on page 114.

## **RollCall Templates - Multiviewer SDC Configuration on IP port 2051**

### Introduction

RollCall templates for the Multiviewer SDC described here are accessed through IP port 2051 (see Connecting to the Multiviewer SDC with RollCall for UCP-3901 Card, on page 62). The templates are used to configure and control the Multiviewer SDC. Configuration/control is done using RollCall Control Panel, part of the Grass Valley RollCall Suite. The Multiviewer SDC multiviewer configuration is typically performed once after Multiviewer SDC installation.

RollCall Control Panel may be used to configure and control various Multiviewer SDC items, including:

- · selection of video wall layouts;
- monitoring alarm status;
- acknowledging alarms; and
- control of timer widgets on the video wall.

### **RollCall templates for the Multiviewer SDC**

This section describes the RollCall templates for the Multiviewer SDC. See also Navigating Pages in the RollCall Template, on page 69.

- System Setup, on page 299
- Layout, on page 302
- TSL, on page 304
- Timer Control, on page 306
- Timer Request Protocol, on page 307

For UCP-3901 Card templates, see RollCall Templates - UCP-3901 Card Configuration on IP port 2050, on page 278.

## Multiviewer SDC System Information Display

The **System** box displays the Multiviewer SDC system status at the top of each template page.

| System - Setup<br>Layout<br>TSL<br>Timer Control | System |
|--------------------------------------------------|--------|
|                                                  | ·      |

- OK the Multiviewer SDC multiviewer is working correctly.
- Fail the Multiviewer SDC multiviewer has a problem.
- **Restart Required** the Multiviewer SDC application requires a restart. This is required after making changes in the template for certain configuration changes to take effect.

## System - Setup

Note: The Multiviewer SDC multiviewer must be **System Reset** for any saved setting changes on this template page to take effect. See Carrying Out a System Reset, on page 301. This should only be done during off hours when the system is not in use. Booting takes about 75 seconds to complete during which the card will be unavailable.

The **System-Setup** template (see Figure 9-8) comprises various information boxes which display basic information about the Multiviewer SDC multiviewer (for example, system status, product name and software version). It is also used to setup the following Multiviewer SDC system details:

- System reset of the Multiviewer SDC multiviewer.
- RollCall settings.
- Multiviewer monitor output format.
- Multiviewer name.

| System - Setup<br>Layout<br>TSL<br>Timer Control                      | System                                                |                                                                                                    |
|-----------------------------------------------------------------------|-------------------------------------------------------|----------------------------------------------------------------------------------------------------|
| Product<br>Product Name<br>IQUCP25_MV<br>Software Version<br>16.0x.63 | Serial Number<br>S00000000<br>Build Number<br>0.28.27 | System Reset<br>A System Reset is Required for Changes to Take Effect. Pressing "System Reset"<br>will result in outputs from the Multiviewer being interrupted.<br>System Reset<br>Cancel Confirm |
| RollCall Settings<br>RollCall Network                                 | P S RollCall Unit                                     | P S 00 RollCall Port Domain ID 0 P S 100 P S                                                                                                    |
| Output Format<br>Format Selection<br>1080p60                          |                                                       |                                                                                                    |
| Information<br>Name<br>IQUCP25_MV<br>Notes                            |                                                       | P S P S                                                                                                    |

Fig. 9-8: System Setup Template

| Parameter     | Description                                               |
|---------------|-----------------------------------------------------------|
| Product Name  | Shows the name of the module. For example, 'IQUCP25_206'. |
| Serial Number | Shows the Multiviewer SDC's serial number.                |

| Parameter         | Description                                                                                                    |  |  |
|-------------------|----------------------------------------------------------------------------------------------------|--|--|
| Software Version  | Shows the currently installed Multiviewer SDC software version number.                                                                                                    |  |  |
| Build Number      | Shows the build number of the currently installed Multiviewer SDC software.                                                                                                    |  |  |
| System Reset      | Reboots the UCP-3901 Card. This is used to make any <b>System-Setup</b><br>template configuration setting changes take effect. Performing a<br>system reset makes the multiviewer use the new settings.<br>A system reset reboots the multiviewer by <i>effectively</i> powering it<br>down and then powering it back up: This will produce a picture<br>disturbance on all multiviewer head display outputs and network<br>connections. A reboot takes approximately 75 seconds. |  |  |
| RollCall Settings | The RollCall settings in the <b>System-Setup</b> template are used to allow<br>Grass Valley Orbit software applications to control the Multiviewer<br>SDC and should normally be changed if you have multiple<br>Multiviewer SDC running on UCP-3901 Cards on the same RollCall<br>network.                                                                                                    |  |  |
| RollCall Network  | Enter the RollCall network number. The network number forms part of the unit's RollCall address; this is <i>not</i> an IP network address. See About the RollCall Address, on page 301 for more information.                                                                                                    |  |  |
| RollCall Unit     | Enter the RollCall unit number. The unit number must be unique for<br>each Multiviewer being configured. The initial default value is <b>01</b> .<br>See About the RollCall Address, on page 301 for more information.                                                                                                    |  |  |
| RollCall Port     | This parameter is not used.                                                                                                    |  |  |
| RollCall IP Port  | This parameter is not used.                                                                                                    |  |  |
| Domain ID         | Enter RollCall domain ID.<br>See About the RollCall Domain ID, on page 301 for more information.                                                                                                    |  |  |
| Output Format     | The <b>Output Format</b> of multiviewer head display outputs is set for <i>all</i> of the multiviewer display outputs. All outputs share the same format.                                                                                                    |  |  |
| Format Selection  | Select the display output format.<br>Note: 4K/UHD Output:<br>When driving a 4K/UHD monitor, each Multiviewer SDC head<br>display output drives one quadrant of the UHD monitor.<br>Some 4K/UHD monitors have four 1080P inputs, so they can be fed<br>from four Multiviewer SDC 1080p outputs. If this is not the case, a<br>separate adapter must be used to convert four Multiviewer SDC<br>display outputs to a single 4K signal suitable for the monitor.                     |  |  |
| Information Box   | These are text fields which allow you to enter the name, location and notes about your multiviewer unit, for future reference.<br>To enter/modify text in the text box, type directly into the editable text field and click <b>S</b> . To return to the default text, click <b>P</b> .                                                                                                    |  |  |
| Name              | You can give your multiviewer a meaningful name, making it easier to identify by its role or purpose. Maximum 32 characters. Click s or press <b>return</b> to save the name locally.                                                                                                    |  |  |

| Parameter | Description                                                                                                    |
|-----------|----------------------------------------------------------------------------------------------------|
| Location  | You can specify the multiviewer's location details, to make it easier to find where the multiviewer is located in the future. Maximum 64 characters. Click s or press <b>return</b> to save the name locally. |
| Notes     | You can enter extra notes and information about the multiviewer here. Up to 64 characters can be displayed in the notes field. Click sor press <b>return</b> to save the name locally.                        |

### **Carrying Out a System Reset**

Once all changes in the **System-Setup** template have been done, carry out a system reset. During off hours when the system is not in use:

- 1 Click on the System Reset button. The Confirm button becomes active.
- 2 Click **Confirm** to perform a system reset. Or click **Cancel** to abort the system reset.

Booting takes about 75 seconds to complete during which the card will be unavailable.

### **About the RollCall Address**

| Note: RollCall address:<br>This is not an IP network address.<br>A RollCall address has the form: NNNN:UU:PP<br>where:<br>NNNN is the RollCall network number.<br>UU is the RollCall unit number.<br>PP is the multiviewer input number (01, 02, and so on). |       |                                                                                                    |
|----------------------------------------------------------------------------------------------------|-------|----------------------------------------------------------------------------------------------------|
| This is not an IP network address.<br>A RollCall address has the form: NNNN:UU:PP<br>where:<br>NNNN is the RollCall network number.<br>UU is the RollCall unit number.<br>PP is the multiviewer input number (01, 02, and so on).                            | Note: | RollCall address:                                                                                                    |
| A RollCall address has the form: NNNN:UU:PP<br>where:<br>NNNN is the RollCall network number.<br>UU is the RollCall unit number.<br>PP is the multiviewer input number (01, 02, and so on).                                                                  |       | This is not an IP network address.                                                                                                    |
| where:<br>NNNN is the RollCall network number.<br>UU is the RollCall unit number.<br>PP is the multiviewer input number (01, 02, and so on).                                                                                                    |       | A RollCall address has the form: NNNN:UU:PP                                                                                                  |
|                                                                                                    |       | where:<br>NNNN is the RollCall network number.<br>UU is the RollCall unit number.<br>PP is the multiviewer input number (01, 02, and so on). |

### **About the RollCall Domain ID**

**Note:** RollCall Domain ID:

RollCall uses the concept of domains to partition a RollCall network. Only those RollCall-enabled devices on the same RollCall Domain can communicate with one another.

A domain is uniquely identified with a **Domain ID** number. **Domain ID** is also used by Orbit software when connecting to an Multiviewer SDC.

- The **Domain ID** can typically be left at its default value, 100. (Reserved for multiviewer RollCall traffic.)
- To reset the Domain ID to the default value of 100 click on the P button.

To set the **Domain ID**, enter the Domain ID number in the text box and click **s** to locally save the new setting.

## Layout

The **Layout** template allows you to select which multiviewer video wall layout to apply to each multiviewer head display output. You can also use a RollCall soft- or hard-panel to remotely control which video wall layout is used.

The on-screen transition between two wall layouts is selectable; it can be:

- a simple cut; or
- a fade through black.

Note:

Video walls are designed in the Orbit application and different wall layouts may be generated for the same wall. These are all contained within an GV Orbit multiviewer project.

- Each *video wall* in an Orbit multiviewer project has a **Name** property which is set to *Wall 1, Wall 2,* and so on. You can edit the wall name in GV Orbit.
- Each *wall layout* in an GV Orbit multiviewer project has a **Name** property which is set to *Layout1, Layout2,* and so on. You cannot edit this.

The wall layout to be used for each wall can be selected in the respective drop-down box of the **Layout** template.

| -                                                 |        |                                 |                                                   |   |
|---------------------------------------------------|--------|---------------------------------|---------------------------------------------------|---|
| System - Setup<br>Layout<br>TSL<br>Timer Control  | System |                                 |                                                   |   |
| Wall 1<br>HEAD_1<br>Outputs : 1<br>Layout Layout1 |        | *                               | Wall 2<br>HEAD_2<br>Outputs : 2<br>Layout Layout1 |   |
| Wall 3<br>HEAD_3<br>Outputs : 3<br>Layout Layout1 |        | •                               | Wall 4<br>HEAD_4<br>Outputs : 4<br>Layout Layout1 | · |
| Layout Transition                                 |        | Wall Designer M<br>☑ Identify I | ode Overlay Information                           |   |

Wall layout names are case-sensitive.

Fig. 9-9: Layout Template

Table 9-1: Layout and Controls Settings

| Setting   | Description                                                                |
|-----------|----------------------------------------------------------------------------|
| Wall N:   | Wall number, as defined in the Orbit multiviewer project.<br>(1 up to 12.) |
| Wall name | Wall name, as defined in the Orbit multiviewer project.                    |
| Outputs   | Head display output number(s) associated with the wall.                    |

| Setting                                       | Description                                                                        |
|-----------------------------------------------|------------------------------------------------------------------------------------|
| Layout                                        | Select the wall layout to use from the drop-down list.                             |
| Layout Transition:                            |                                                                                    |
| Fade Through<br>Black                         | Controls the type of on-screen transition seen when changing between wall layouts. |
|                                               | <ul> <li>Select for fade down to black, then fade up to new layout.</li> </ul>     |
|                                               | <ul> <li>Deselect for a cut from current to new wall layout.</li> </ul>            |
| Wall Designer<br>Mode Overlay<br>Information: | Not supported.                                                                     |
| Identify Inputs                               | Not supported.                                                                     |
| Identify Outputs                              | •Not supported.                                                                    |

Table 9-1: Layout and Controls Settings (continued)

## TSL

The **TSL** template allows you to select settings related to Multiviewer SDC support of the TSL protocol.

| System - Setup<br>Layout<br>TSL<br>Timer Control |                                                                             |   |
|--------------------------------------------------|-----------------------------------------------------------------------------|---|
| UDP<br>3.1 Port<br>7755 P S Disabled •           | TCP<br>IP Address<br>0.0.0.0 P S<br>3.1 Port<br>1024 P S Disabled           | ] |
|                                                  | 5.0 Port<br>1025 P S Client: Remote IP Address<br>Client: Remote IP Address |   |

Fig. 9-10: TSL Template

TSL protocol is supported in TSL Server Mode or TSL Client Mode, see TSL Support, on page 268.

For two types of Ethernet protocols (UDP and TCP), you can separately set up IP address and network port information.

Table 9-2: TSL Mode Settings

| Setting    | Description                                                                                                    |  |
|------------|----------------------------------------------------------------------------------------------------|--|
| UDP:       |                                                                                                    |  |
| 3.1 Port   | Enter the IP port to receive TSL 3.1 messages on.                                                                                                    |  |
| 5.0 Port   | Enter the IP port to receive TSL 5.0 messages on.                                                                                                    |  |
| Mode       | Select "Server", or "Disabled".                                                                                                    |  |
| TCP:       |                                                                                                    |  |
| IP Address | For <b>Server</b> Mode:<br>Enter the local IP address of the Multiviewer SDC to be used for TSL<br>messages.<br>For <b>Client</b> Mode:<br>Enter the IP address of the remote TSL Controller in the system. |  |
| 3.1 Port   | Enter IP port to receive TSL 3.1 messages on.                                                                                                    |  |

| Setting  | Description                                                                                |  |
|----------|--------------------------------------------------------------------------------------------|--|
| 5.0 Port | Enter IP port to receive TSL 5.0 messages on.                                              |  |
| Mode     | Select "Server", "Client" or "Disabled".<br>Node<br>Server<br>Disabled<br>Server<br>Client |  |

Table 9-2: TSL Mode Settings (continued)

Enter information as required, then click **s** to save.

## **Timer Control**

The **Timer Control** template allows you to set up timers on a video wall and then remotely control them with a RollCall soft- or hard-panel. For example, to remotely start and stop the timers.

The template is shown in Figure 9-11 and, for each **Timer**, the settings shown in Table 9-3 are available.

| Layout<br>TSL<br>Timer Control<br>Timer Request f | Protocol               | System — OK         |                             |                        |                     |
|---------------------------------------------------|------------------------|---------------------|-----------------------------|------------------------|---------------------|
| Timer 1<br>Running<br>Reset                       | HH:MM:SS<br>O Count Up | P S<br>© Count Down | Timer 2<br>Running<br>Reset | HH:MM:SS<br>O Count Up | P S<br>O Count Down |
| Timer 3                                           | HH:MM:SS<br>O Count Up | P S<br>O Count Down | Timer 4                     | HH:MM:SS<br>O Count Up | P S<br>O Count Down |
| Timer 5                                           | HH:MM:SS<br>O Count Up | P S<br>O Count Down | Timer 6                     | HH:MM:SS<br>O Count Up | P S<br>O Count Down |
| Timer 7 —<br>Running<br>Reset                     | HH:MM:SS<br>O Count Up | P S<br>O Count Down | Timer 8                     | HH:MM:SS<br>O Count Up | P S<br>O Count Down |

Fig. 9-11: Timer Control Template

| Setting                  | Description                                                                                                    |  |
|--------------------------|----------------------------------------------------------------------------------------------------|--|
| Running                  | Start / stop the timer.                                                                                                    |  |
|                          | Set to start the timer.                                                                                                    |  |
|                          | <ul> <li>De-select to stop the timer.</li> </ul>                                                                                         |  |
| Reset                    | Select to reset the timer.                                                                                                    |  |
| (Target time)            | Enter the timer's target time. When the target time is changed, the timer is reset.<br>Target time format: HH:MM:SS For example,12:30:00 |  |
| Count Up / Count<br>Down | Select to reset the timer and count up / down.                                                                                           |  |

Note: On the multiviewer video wall, Timers are implemented with Timer widgets.
 All Timer widget on-screen styling and the configuration of trigger points and so on are set up through the GV Orbit application.

## **Timer Request Protocol**

The **Timer Request Protocol** template allows you to define the IP address of an 'eTimer' server device and the IP port number to use. The protocol used is the Plura<sup>TM</sup> Timer Request Protocol.

| Layout<br>TSL<br>Timer Control | System    |  |
|--------------------------------|-----------|--|
| Server Address                 | P S       |  |
| Port<br>8851 P                 | S Enabled |  |

Fig. 9-12: Timer Request Protocol Template

| Setting    | Description                                                                |
|------------|----------------------------------------------------------------------------|
| IP Address | Set the IP Address of an 'eTimer' server device then press s.              |
| Port       | Set the associated port number to use for Timer Request Protocol messages. |
| Enabled    | Select to enable use of Timer Request Protocol messages.                   |

Enter information as required, then click **s** to save.

**Note:** Configuring an 'eTimer':

An Orbit Timer widget can be configured on a video wall tile in GV Orbit to be connected to an 'eTimer' service.

# Maintenance & Troubleshooting

## Maintenance

### Saving and Restoring a UCP-3901 / IQUCP25 / IQUCP50's Configuration

The UCP-3901 / IQUCP25 / IQUCP50's configuration can be saved to your local disk, which is useful in the case you need to return to a previous state. Saving an UCP-3901 / IQUCP25 / IQUCP50's configuration is also used as a preventive measure before a firmware upgrade, so that you can downgrade if necessary and quickly restore the configuration.

Save and restore are found by right-clicking the unit name in the Network Browser.

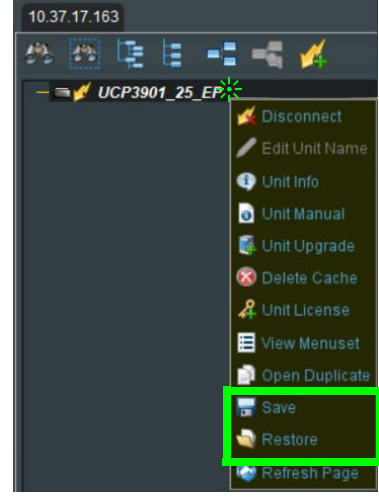

Fig. 10-1: UCP-3901 Menu

For more information about how to use save and restore, see the *RollCall Control Panel User Manual*, available for download from the Grass Valley website. See <u>Related Documentation</u>, on page 19.

### Upgrading the UCP-3901 / IQUCP25 / IQUCP50's SDC Application

The following is required to proceed:

- A Microsoft Windows PC that:
  - has Internet connectivity.
  - has network connectivity with the UCP-3901.
  - has RollCall software installed.
- UCP-3901 / IQUCP25 / IQUCP50 firmware files.

A SDC Application upgrade package is supplied by Grass Valley Technical Support and comprises a set of data and installer files. The package is associated with an UCP-3901 / IQUCP25 / IQUCP50 software version number, for example, 14.35.80

To obtain an upgrade software package, contact Grass Valley Technical Support. See Grass Valley Technical Support, on page 338.

The UCP-3901 / IQUCP25 / IQUCP50 card software upgrading process follows the standard process for card upgrades with Grass Valley RollCall Control Panel. For more details, see the:

- RollCall Control Panel User Manual.
- RollMechanic Operator's Manual.

See Related Documentation, on page 19.

A SDC Application upgrade is done in the following stages in RollCall:

- Stage 1: To add/import the upgrade package to RollCall Control Panel, on page 310.
- Stage 2: To install the upgrade on the UCP-3901 / IQUCP25 / IQUCP50, on page 311.
- Stage 3: To delete RollCall's cache for the UCP-3901 / IQUCP25 / IQUCP50, on page 313.

#### To add/import the upgrade package to RollCall Control Panel

- 1 Save the supplied upgrade package(s) to a network location that can be accessed by the Control Panel. Upgrade packages are supplied in a compressed file format (.zip) and they should not be extracted.
- 2 Click Import New Upgrades button in the main toolbar.

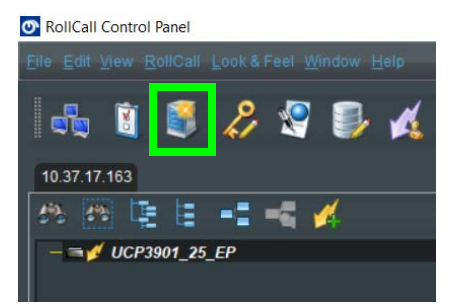

Fig. 10-2: Import new Upgrades

The RollCall Upgrade Packages dialog displays. The left-hand panel displays all currently available upgrades, grouped by unit type.

| RollCall Upgrade Packages |                            |
|---------------------------|----------------------------|
| Currently Installed       |                            |
|                           |                            |
|                           |                            |
|                           |                            |
|                           |                            |
| Import Upgrade Package(s) | Find Packages in Directory |

Fig. 10-3: Upgrade Packages

3 Click the Import Upgrade Package button.

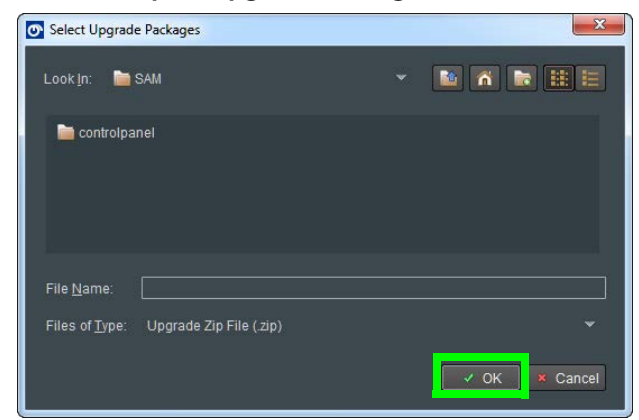

Fig. 10-4: Select Upgrade Package

- 4 Browse to the folder containing the upgrade package.
- 5 Select the upgrade package and click OK.

When the package has been imported, it is added to the list of available upgrades, and units may be upgraded accordingly. See To install the upgrade on the UCP-3901 / IQUCP25 / IQUCP50, on page 311.

#### To install the upgrade on the UCP-3901 / IQUCP25 / IQUCP50

A unit can only be upgraded if an appropriate upgrade package is available. See To add/import the upgrade package to RollCall Control Panel, on page 310.

1 Right-click on the unit name in the Network Browser.

The unit menu displays.

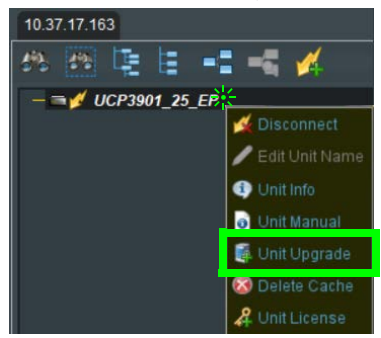

Fig. 10-5: UCP-3901 Menu

2 Click on **Unit Upgrade** from the unit menu. The **Unit Upgrade** dialog displays.

| 💽 Unit Upgrade                                 |                              | ×        |
|------------------------------------------------|------------------------------|----------|
| Unit                                           | r Pre Upgrade                |          |
| Address 0000:30:00                             | Unit Name                    | IPVU     |
| Serial Number                                  | Unit ID                      | 899      |
| Hardware                                       | Unit Version<br>Build Number | 14.31.79 |
| Options                                        | Post Upgrade                 |          |
| <ul> <li>Upgrade Changed Files Only</li> </ul> | Unit Name                    |          |
| O Upgrade All Files                            | Unit Type                    |          |
| Use Fast Upgrade (if available)                | Unit ID                      |          |
|                                                | Unit Version                 |          |
|                                                | Build Number                 |          |
| Deferrer Delegen                               |                              |          |
| Software Releases                              |                              |          |
|                                                |                              |          |
|                                                |                              |          |
| Upgrade Log                                    |                              |          |
|                                                |                              |          |
|                                                |                              |          |
|                                                |                              |          |
|                                                |                              |          |
|                                                |                              |          |
|                                                |                              |          |
|                                                |                              |          |
|                                                |                              |          |
|                                                |                              |          |
|                                                |                              |          |
| Upgrade                                        | Cancel                       |          |

Fig. 10-6: Unit Upgrade Dialog

The following elements and options are available:

- Unit This panel displays the unit address, serial number, and hardware version (if available).
- **Pre Upgrade** This panel displays the unit name, unit type, unit ID, unit version and loader version of the unit before the upgrade.
- **Options** When changing the SDC to another software application (for example, from EP to MV), you must select **Upgrade all files**. Otherwise, it is recommended that the **Upgrade Changed Files Only** setting is used to ensure a fast upgrade. However, some units may ignore this setting, and always upgrade all files.
- **Post Upgrade** After completion of the upgrade, this panel displays the new unit name, unit type, unit ID, unit version and loader version.
- Software Releases This drop-down list shows all of the software releases available for the unit type. Note that before any releases can be shown, software releases must be imported using the Import new Upgrades function available from the main toolbar. See To add/import the upgrade package to RollCall Control Panel, on page 310.
- **Release Notes** If release notes are available, clicking this button displays them. If release notes are not available, this button is not displayed.
- Upgrade Log This displays the progress of the upgrade.

- **Cancel** This closes the Unit Upgrade dialog. If an upgrade is in progress, confirmation of this action is requested.
- Upgrade see below.
- Import upgrade from unit This creates a software release from the version currently on the unit. Note that this option is only displayed if the unit's version is not already in the list of software releases.
- 3 Select a software version from the Software Release dropdown.
- 4 Click Upgrade.

This starts the upgrade process. The Densité status LED alternates between red and green during the upgrade process. See Front Card-edge Interface, on page 27.

Prior to the upgrade process beginning, a check is made to see whether the unit's current version is available in the list of software releases. If not, a dialog displays prompting to save the unit's current software release before upgrading.

**Note:** The control panel cannot be used while performing an upgrade.

At the end of the upgrade, if the unit does not come back online, a dialog displays.

| 💽 Alert                                                           |
|-------------------------------------------------------------------|
| The unit has not come back online.<br>Trying to establish contact |
|                                                                   |
| Cancel                                                            |

Further attempts are made to establish contact with the unit until it either, comes back online, or the Cancel button is pressed. Cancelling this operation has no effect on the success or otherwise, of the upgrade operation.

#### To delete RollCall's cache for the UCP-3901 / IQUCP25 / IQUCP50

If the upgrade changes any RollCall menu, then these UCP-3901 / IQUCP25 / IQUCP50 menus in RollCall may be empty or configuration information is missing or incoherent. Always delete RollCall's cache for the UCP-3901 / IQUCP25 / IQUCP50 after an upgrade.

1 In RollCall, right-click UCP-3901 / IQUCP25 / IQUCP50 and select Delete Cache.

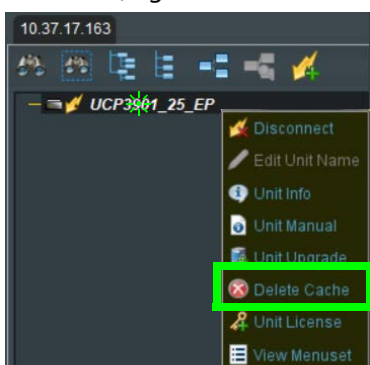

Fig. 10-7: UCP-3901 Menu

2 Close and restart RollCall.

### Installing a License into a UCP-3901 / IQUCP25 / IQUCP50

A UCP-3901 / IQUCP25 / IQUCP50 can have additional features that can only be used if they are licensed:

- For a UCP-3901 Card, see Available Upgrade Licenses for UCP-3901, on page 21.
- For a IQUCP Card, see Available Upgrade Licenses for IQUCP25 / IQUCP50, on page 25.

Licenses give access one of the UCP-3901 / IQUCP25 / IQUCP50 software-defined core (SDC) functions at a time. Licenses are provided as small zip files; the license key within the file is tied to the serial number of the particular UCP-3901 / IQUCP25 / IQUCP50 card for which it has been purchased. Some licenses also use a password. Licenses must be installed to RollCall and then loaded onto the card, which activates the new SDC functionality. Use the License Viewer to manage these licenses. Each platform has a tab at the top of the License Viewer, and the licenses relevant to a platform display in the appropriate tab.

The license files for the UCP-3901 / IQUCP25 / IQUCP50 are supplied upon purchasing a license from Grass Valley. They are small .zip files. Store the .zip files in a network location that can be accessed by the Control Panel. To obtain a license, contact Grass Valley Technical Support. See Grass Valley Technical Support, on page 338.

The process of installing a license to an UCP-3901 / IQUCP25 / IQUCP50 follows the standard process for a hardware card with licenses administered by Grass Valley's RollCall.

For more details about importing and installing license files, please see the:

- RollCall Control Panel User Manual.
- RollMechanic Operator's Manual.

See Related Documentation, on page 19.

The license key within the file is tied to the Serial Number of a particular UCP-3901 / IQUCP25 / IQUCP50 card. Some licenses use a password.

A UCP-3901 / IQUCP25 / IQUCP50 is licensed is installed in two stages in RollCall:

- Stage 1: To import license files to the RollCall Control Panel, on page 314
- Stage 2: To install the License on the UCP-3901 / IQUCP25 / IQUCP50, on page 315

#### To import license files to the RollCall Control Panel

- 1 Copy the license zip file from Grass Valley to a convenient place, such as the Windows Desktop.
- 2 Start RollCall, open the Edit menu, and select Licenses. The License Viewer is displayed.
- 3 Open the UCP Licenses tab, and click Import Licenses.

| License Viewer                                    |                                                            |                         |                                                   | × |
|---------------------------------------------------|------------------------------------------------------------|-------------------------|---------------------------------------------------|---|
| 30 Series Conversion Licenses<br>Modular Licenses | LDK Licenses UCP Licenses<br>Alchemist Conversion Licenses | IPVU Licenses           | Multiviewer Licenses<br>Alchemist Live Conversion |   |
| Unit Type  Serial  Date  Essence Pro              | cessing Signal Processing Network F                        | Processing Signal Monit | oring                                             |   |
|                                                   |                                                            |                         |                                                   |   |
|                                                   |                                                            |                         |                                                   |   |
|                                                   |                                                            |                         |                                                   |   |
|                                                   |                                                            |                         |                                                   |   |
|                                                   |                                                            |                         |                                                   |   |
|                                                   | Import Lice                                                | nses                    |                                                   |   |

Fig. 10-8: RollCall License Viewer: Import new License

A Windows Browse dialog is displayed.

- 4 Browse to the zip file's location, select the file, and click OK.
- 5 The license is imported into RollCall, and the license details are displayed on the License Viewer.
- 6 Click **OK** to close the summary.

After importing licenses, they can be installed to individual UCP-3901 / IQUCP25 / IQUCP50s using the Unit License option. See To install the License on the UCP-3901 / IQUCP25 / IQUCP50, on page 315.

#### To install the License on the UCP-3901 / IQUCP25 / IQUCP50

1 Right-click on the unit, and click on Unit License to open the Unit License dialog.

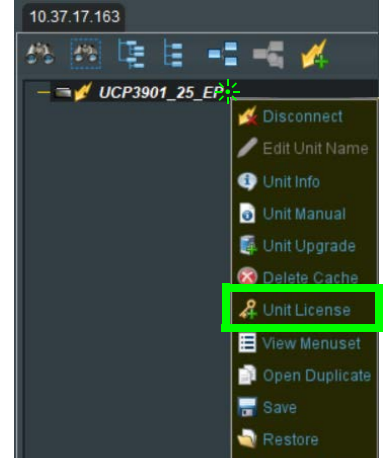

Fig. 10-9: UCP-3901 Menu

The Unit License dialog displays the currently installed licenses for both 3G and Licensed Options as well as any available licenses in the licensing database.

- 2 Select the licenses to install and click on Install Licenses.
- 3 In the confirmation dialog that displays, click **Yes** to install the licenses. To cancel the operation, click **No**.

A confirmation dialog displays, prompting for the module to be restarted. The licenses will not be valid until the module is restarted.

4 Click Yes.

The Unit License dialog closes. When the unit has restarted the new licenses will be active.

### Loading (Selecting) Software Version on the UCP-3901 / IQUCP25 / IQUCP50

The UCP-3901 Card is a generic card and its functionality is set by the licensing that has been enabled on it and by selecting a software version. A UCP-3901 Card may have more than one license and software version (for example, Essence Processing and another application).

The required functionality is selected by selecting the corresponding licensed software version on the card.

1 Start RollCall, and open the **Configuration** page. See **Configuration**, on page 75. Scroll down so that the **Card Firmware**, **Software Version**, **Installed 25G Licensed Options**, **Installed 50G Licensed Options** and panes can be seen.

| Configuration<br>Sender TPG<br>Receiver TPG<br>Counters<br>FEC<br>2 in - 2 Out (1 2G-SDI)<br>Location                                                                                                    | Information                                                                                        | GUID<br>Corrent<br>ID<br>Current<br>ID<br>Current<br>ID | Information Select O Video Input Status O Video Output Status O Network Status O Spigot Link Status C03-12E5-867A-00501E062AE2) NEW Note: Take Restarts card 101 Take |
|----------------------------------------------------------------------------------------------------|----------------------------------------------------------------------------------------------------|----------------------------------------------------------------------------------------------------|----------------------------------------------------------------------------------------------------|
| C                                                                                                    | ) Fréerun                                                                                          | Ethernet 1: 192.113.13.1<br>Ethernet 2: 192.113.13.2<br>Ethernet Gb: 10.37.17.163                                                                                                    | 8<br>12                                                                                                    |
| Card Firmware<br>Current<br>2xl/2x0: 126 SDI, 256 2022-6, ST 2110-<br>New<br>2xl/2x0: 126 SDI, 256 2022-6, ST 2110-2<br>2xl/2x0: 126 SDI: 256 2022-6, ST 2110-2<br>Card must be restarted before change                                                                                     | 20, AUD_L24, ANC<br>0, AUD_L24, ANC<br>0, AUD_L24, ANC, FEC108<br>5 to firmware will become active | Build Set: 20191209                                                                                                    | 0048-4E272513 tib<br>Restore Restart                                                                                                    |
| Software Version<br>Current<br>UCP3901_25_EP_V15.5.98_b0.23.47<br>New<br>UCF3901_25_EP_V15.5.97_b0.23.43<br>UCP3901_25_EP_V15.5.97_b0.23.43<br>UCP3901_25_EP_V15.5.97_b0.23.41<br>UCP3901_25_EP_V15.5.97_b0.23.41<br>UCP3901_25_EP_V15.5.97_b0.23.40<br>Card must be restated before change |                                                                                                    | Product<br>UCP3991_25_EP<br>Product<br>20191209                                                                                                    | License Loaded<br>OK<br>25G Licensed Option Needed<br>Essence Processing                                                                                              |
| Installed 25G Licensed Options Licensed Option Essence Processing Installed 50G Licensed Options Licensed Option Essence Processing                                                                                                    | Licensed Option<br>Signal Monitoring<br>Licensed Option<br>Signal Monitoring                       |                                                                                                    |                                                                                                    |

- The **Card Firmware** pane displays the firmware option currently loaded. Other available firmware versions are displayed in the **New** pane.
- The **Software Version** pane displays details of the currently loaded SDC license. Alternative SDCs available for loading are displayed in the **New** pane.
- The Installed 25G / 50G Licensed Options panes show all installed licenses.

See Configuration on page 75 for more information.

#### To change the software version being used

- 1 Select the required SDC from the **Software Version** > **New** pane Click **Restore** to return to the current software version in effect.
- 2 Click **Restart**. The module will reboot, and start with the new SDC functionality. Booting takes about 75 seconds to complete.
- 3 Select any required options from the **Card Firmware** > **New** pane, if available. Click **Restart** once more if any options are selected.
- 4 In the **Configuration** template, check that the current software version shows as **Licensed OK**.

The module is now ready to use.

## **Field Repairs**

### **Field Replaceable Units**

The following components are Field Replaceable Units (FRUs). The repair procedure is to swap in a new (known good) component to restore system operation.

| Model            |                     |                                            |                             |                                                                   |
|------------------|---------------------|--------------------------------------------|-----------------------------|-------------------------------------------------------------------|
| UCP-3901<br>Card | IQUCP25/<br>IQUCP50 | Description                                | Grass Valley<br>Part Number | See                                                               |
| •                |                     | Cooling fan                                | UCP-3901-FAN                | Cooling Fan Operational Assessment, on page 320.                  |
| ٠                |                     | Micro-SD Card                              | 93-03084-010                | Replacing the Micro-SD Card, on page 324.                         |
| •                |                     | UCP-3901<br>Card<br>UCP-3901<br>Rear Panel | -                           | See UCP-3901 Ordering Information, on page 21.                    |
| •                |                     | SFP cartridge                              | -                           | See Supported SFP28 Cartridges for UCP-3901, on page 22.          |
|                  | •                   | IQUCP Card<br>IQUCP Rear<br>Panel          | -                           | See IQUCP25 / IQUCP50 Ordering Information,<br>on page 25.        |
|                  | •                   | SFP cartridge                              | -                           | See Supported SFP28 Cartridges for IQUCP25 / IQUCP50, on page 26. |

There are no user-serviceable parts within these components except for the UCP-3901 Card in which the heatsink cooling fan or the Micro-SD card can be replaced. See Cooling Fan Operational Assessment, on page 320 and Replacing the Micro-SD Card, on page 324.

Contact Technical Support to order an FRU. See Grass Valley Technical Support, on page 338.

### **Replacing Cards**

Use a field-supplied Phillips #2 screwdriver to remove and install rear panels. All cards and rear panels can be installed with the frame power on.

Each card has connectors which plug into a mid-frame mother board for distribution of power and for connection to the controller card, and a second connector which plugs directly into the rear panel to support rear panel connections.

```
IMPORTANT
```

The rear panel must be installed before a UCP-3901 Card is inserted into the frame.

The UCP-3901 Card must be removed from the frame before the rear panel can be removed.

#### **Replacing a rear panel**

#### To replace a rear panel in a Densité frame

- 1 If a card is already installed in a modular card slot served by the rear panel you are changing, remove it first (see Removing a card, on page 320).
- 2 Remove the existing rear panel (either blank or belonging to an existing card) by releasing the captive screws at the bottom.

There may be several captive screws, depending on the card type.

3 Position the new panel and secure it in place with the captive screw(s) at the bottom.

#### **Removing a card**

#### To remove a card

- 1 Open the front door of the frame.
- 2 Lift up the card ejector handle on the front of the card you want to remove, to lever the connectors apart, and then use the handle to pull the card straight out of the modular card slot.
- 3 Close the front door of the frame.

#### **Installing a Card**

Note: The rear panel must be installed before the card. See Replacing a rear panel on page 320.

See Installation of the Rear Connector Panel and Card, on page 31.

### **Cooling Fan Operational Assessment**

A cooling fan has moving parts that, over time, can wear out. In the final stages of fan wear out, the fan makes a distinctive sound and it rotates at a slower speed, thereby reducing airflow which undermines its ability to remove heat from the UCP-3901. Under this condition, fan replacement is required.

Also, dust contained in the ambient air can accumulate on the fan and on surfaces around the fan and heatsink, thereby reducing airflow, and preventing air from coming into direct contact with the heatsink surfaces which undermines the ability to remove heat from the UCP-3901. Under this condition, cleaning is necessary and fan replacement may be required.

Some diagnostic procedures may interrupt normal system operation. Changing the UCP-3901's cooling fan will interrupt normal system operation. Down time can be minimized by swapping in another known good UCP-3901 to restore system operation quickly. Schedule these maintenance operations during off hours when the system is not in use.

### **Diagnostics**

The UCP-3901's electronic circuitry generates heat that must be shed by forcing air to move across heat-generating components. Reduced air flow or high ambient temperature results in heat build-up within temperature-sensitive components within the UCP-3901. This can

cause unexpected behavior such as glitches or even a system freeze or shutdown. The UCP-3901 self-diagnoses high temperature conditions by raising critical temperature and fan alarms.

Critical temperature and fan alarms are reported through the following mechanisms:

- The fan and critical temperature alarms are reported in RollCall in the Alarms Configuration panel. For this, the Fan Status Check alarm must be enabled. See Logging - System, on page 140 for more information.
- A UCP-3901's Densité status LED flashes red due to this condition (note that the Status LED can also flash due to other conditions).

The fan alarm indicates that the fan:

- Is not rotating fast enough due to wear and thus it may not provide enough cooling.
- Has become unplugged from Power Connector J14. See Cooling Fan Replacement Procedure, on page 322.

A fan alarm must be addressed right away. A critical temperature alarm can be ignored if it is accompanied by a fan alarm as the root cause is the fan not rotating fast enough.

Otherwise, if the fan is running properly according to the fan alarm, then the *Critical Temperature Alarm Corrective Actions* steps should be taken.

#### **Critical Temperature Alarm Corrective Actions**

If the fan alarm is inactive and the critical temperature alarm is active (see **TEMP\_N\_STATE=** in Logging - FPGA, on page 153), then undertake the following diagnostic steps in the following order:

- 1 Confirm that the room temperature is within UCP-3901's operating temperature range specification. If necessary, take corrective actions by, for example, increasing the amount of air conditioning made available to the Densité frame.
- 2 Confirm that air flow around the Densité frame is not obstructed. If necessary, take corrective actions by, for example, removing obstructions or rerouting cables around and away from the Densité frame.
- 3 When the previous corrective actions do not eliminate an critical temperature alarm, verify that the UCP-3901's onboard fan is working correctly. See Fan Noise below.

#### **Fan Noise**

Over time, a fan's performance (operating speed) can degrade which may raise critical temperature and fan alarms. Under this circumstance, a fan may emit a rough-sounding lower pitched sound as compared to the sound that other healthier fans emit. To confirm that the UCP-3901 has an abnormally-sounding fan, during off hours when the system is not in use, eject the UCP-3901 card from the frame to verify that the distinctive sound stops and take corrective actions (see below).

#### **Fan Alarm and Fan Noise Corrective Actions**

When a fan alarm is raised, it must be addressed right away. During off hours when the system is not in use, eject the UCP-3901 card from the frame and inspect the UCP-3901's fan assembly: remove any accumulated dust and dirt from within the UCP-3901 with compressed air and remove any obstruction to the fan's ability to freely rotate.

Re-apply power to the UCP-3901 and restore system operation to see if the fan alarm becomes inactive.

The UCP-3901's onboard circuitry monitors the fan motor's rotational speed to detect that the fan is rotating fast enough to provide sufficient cooling; it raises a fan alarm when the fan's rotational speed has gone below a factory-set threshold.

When the UCP-3901's fan is not rotating fast enough (as detected by a fan alarm), is making abnormal noises, or is not rotating at all, the fan is worn out and it must be replaced with a new one.

### **Replacing the UCP-3901's Fan**

### **Fan Replacement Kit**

The replacement fan kit is available by contacting Technical Support. See Grass Valley Technical Support, on page 338.

### **Required Tools**

The following field-supplied material is required:

- Compressed air to remove dust from the UCP-3901.
- Needle-nose pliers to separate push pins from the PCB.
- Curved tweezers to disconnect the fan's power connector from the UCP-3901's main board.
- Anti-static bag or anti-static work surface to reduce the possibility of electrostatic discharge damage to the UCP-3901's electronics.

### **Cooling Fan Replacement Procedure**

The cooling fan is located on the UCP-3901 PCB card.

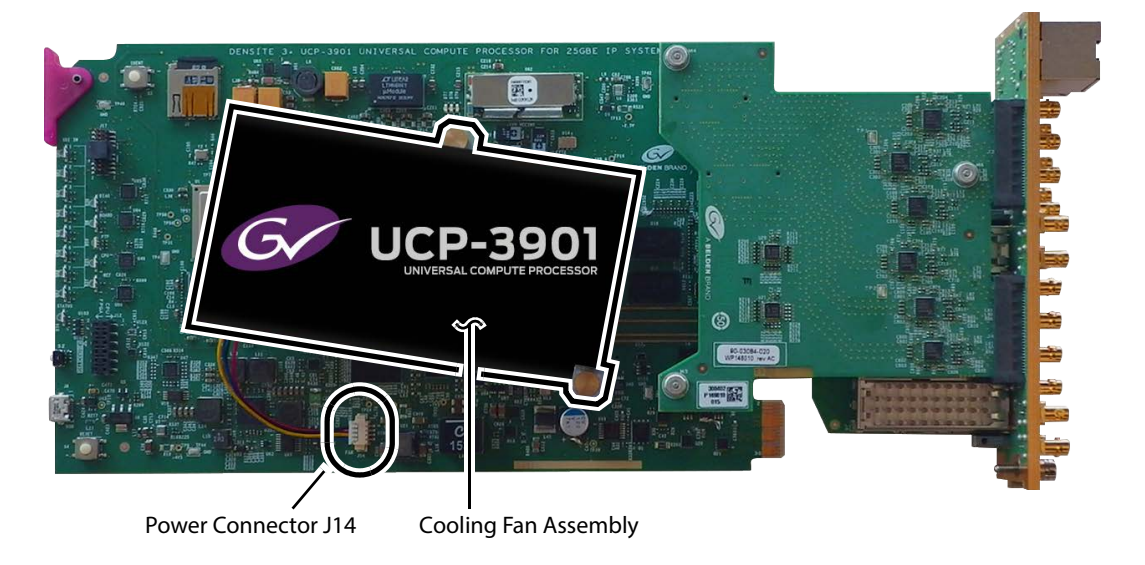

#### To remove a fan

- 1 During off hours when the system is not in use, eject the UCP-3901 card from the Densité frame.
- 2 Flip the UCP-3901 card over to the non-fan side on an anti-static bag or anti-static mat so that you can see the rear (solder side) of the card.
- 3 Using needle-nose pliers, compress the two pushpins so that they unlatch. Push the pin through the card to release it from the assembly.

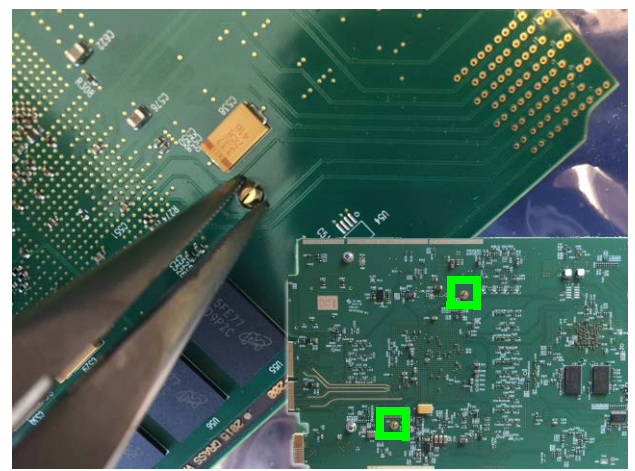

4 Flip the card back to the component (fan) side. Insert the pliers under the one of the pushpin heads. Press down on the center of the fan assembly to prevent it from flipping on its side and gently pry the pin from the heatsink assembly. Repeat for the second pushpin.

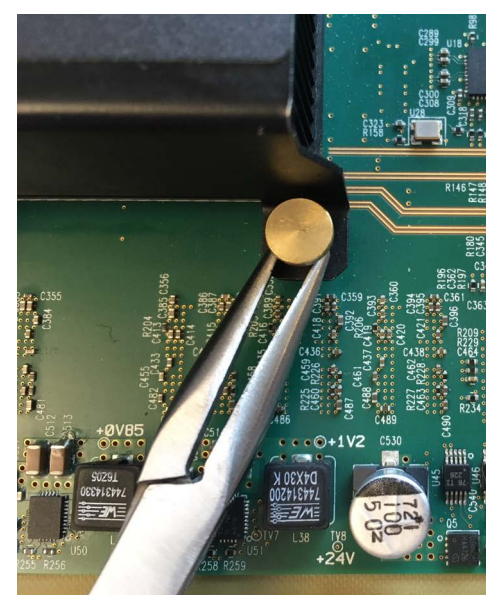

5 Using curved tweezers, disconnect the fan power connector plug, very carefully; gently wiggle the connector plug from the socket (jack). Do not pull on the wires. If the wires

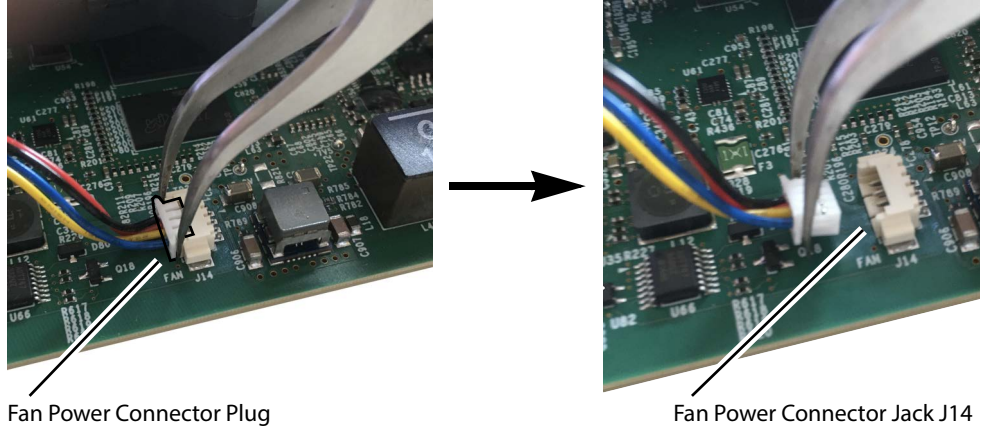

are routed through wire holders, remove the wires from the holders first, before disconnecting.

- 6 Dispose of the failed fan assembly.
- 7 Remove any accumulated dust from the UCP-3901 card with compressed air.

#### To install the new fan

- 1 Place the fan assembly on the heatsink and align the two pushpins with their respective holes on the card.
- 2 Press down on the fan assembly to hold it in place and press the pushpins into the holes until they lock into place.
- 3 Connect the power connector for the replacement fan assembly to the J14 jack on the card.
- 4 Insert the UCP-3901 card into the Densité frame.
- 5 Put the UCP-3901 into operation and confirm that the critical temperature and fan alarms are now reported in RollCall as being normal. For this, ensure that:
  - The Fan Status Check alarm is inactive. See Logging System, on page 140 for more information. If the Fan Status Check alarm is active, ensure the fan is plugged into Power Connector J14.
  - The critical temperature alarm is inactive. See TEMP\_N\_STATE= in Logging FPGA, on page 153 for more information.

### **Replacing the Micro-SD Card**

When the UCP-3901 does not boot, the Micro-SD card must be replaced. Note that using a blank Micro-SD card will not work. The Micro-SD card must be pre-loaded with firmware and other files. First call Technical Support to order part number **93-03084-010**. See Grass Valley Technical Support, on page 338.

When replacing a UCP-3901 card for maintenance purposes, you can remove the Micro-SD card from the old UCP-3901 card and then install it on the new UCP-3901 card. This transfers the old card's configuration to the new card so that the replacement UCP-3901 card becomes plug & play with your current installation.
#### **Tools Required**

The following tools are required to open and service the UCP-3901.

Scribe or an unfolded paper clip.

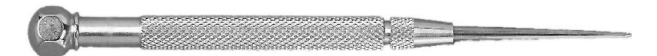

**Replacing the UCP-3901's Micro-SD Card** 

- 1 During off hours when the system is not in use, eject the UCP-3901 card from the Densité frame.
- 2 Place the UCP-3901 on an anti-static bag or anti-static work surface.
- 3 Use a scribe to remove the micro-SD card: use the pointed tip to push the card out of the socket. The micro-SD card is located on the UCP-3901 PCB card.

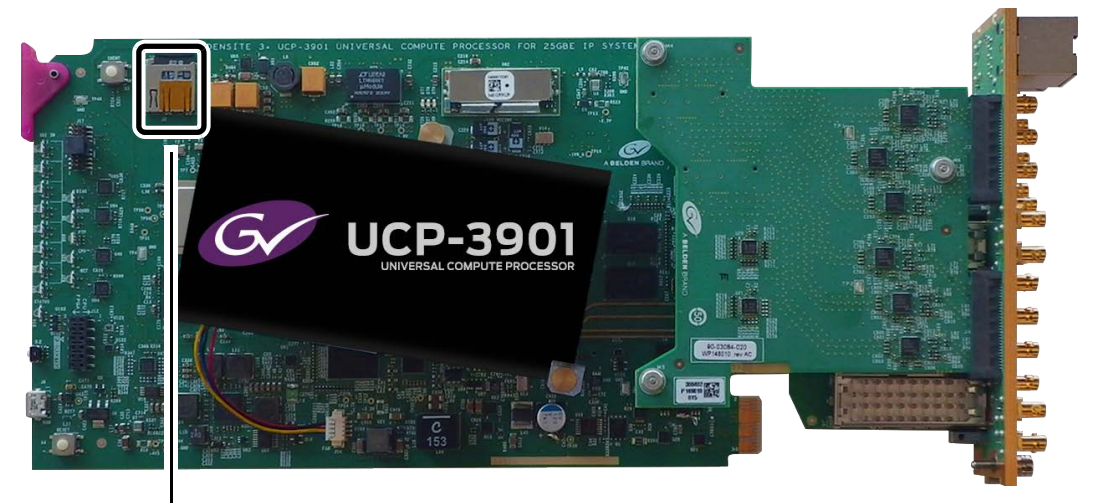

Micro-SD Card and Socket

- 4 Insert the replacement micro-SD card into the micro-SD card socket.
- 5 Insert the UCP-3901 card into the Densité frame.

### Troubleshooting

Following a methodical process of elimination, try the following steps.

- 1 Are you using the latest UCP-3901 / IQUCP25 / IQUCP50 firmware? To upgrade an UCP-3901 / IQUCP25 / IQUCP50's firmware, see Upgrading the UCP-3901 / IQUCP25 / IQUCP50's SDC Application, on page 309.
- 2 The Status Indicators on the UCP-3901 / IQUCP25 / IQUCP50 show if it is powered and these indicators provide troubleshooting information. See Front Card-edge Interface, on page 27.
- 3 All alarms and operational statuses can be seen from Rollcall Logging pages. These pages provide the live status of the card. Theses statuses are also logged when using a Log Server. See Logging Pages, on page 137.

- 4 Make sure the fiber connectors are clean, as the problem is often related to dust obstructing the light at the fiber connections. See Keep Fiber Connections Clean, on page 327.
- 5 Use another fiber connection.
- 6 Swap components of the UCP-3901 / IQUCP25 / IQUCP50 with known working components, one component at a time in a systematic fashion to further isolate the issue. For example, swap the SFP transceiver cartridges or use a different port on the network switch.

| Model            |               |                                                                   |                                                                                                    |
|------------------|---------------|-------------------------------------------------------------------|----------------------------------------------------------------------------------------------------|
| UCP-3901<br>Card | IQUCP<br>Card | Problem                                                           | Possible solutions                                                                                                    |
| •                | •             | SFP n Status LED is blue<br>flashing even with a fiber<br>present | Make sure you are using the right multimode fiber<br>type. By convention, the cable should be orange.<br>Make sure the fiber connector is properly seated in the<br>SFP cartridge.<br>Make sure the media network switch is a powered-up.<br>Make sure the total loss in the optical path is not<br>greater than 2.5 dB, due to any combination of factors<br>mentioned here. Measure the loss if necessary.<br>Check the fiber for any damage. The fiber cannot have<br>small circumference loops.<br>Check the fiber connectors for dirt and debris. See<br>Keep Fiber Connections Clean, on page 327.<br>Make sure your fiber length is within the range of the<br>media network switch and of the SFP cartridge's<br>specification.<br>Note: depending on fiber type, and if splices are done<br>on your fiber, the actual maximum usable length will<br>be reduced. |
| •                |               | Densité status LED is off                                         | Make sure the card in fully inserted into the frame and that the frame is powered.                                                                                                    |
| •                | •             | Interpretation of status<br>LEDs                                  | <ul> <li>Status LEDs show the card's current operating status.</li> <li>For a UCP-3901 Card, see Front Card-edge<br/>Interface, on page 27 for more information.</li> <li>For a IQUCP Card, see Front Card-edge Interface,<br/>on page 41 for more information.</li> </ul>                                                                                                    |

Further troubleshooting.

| Model            |               |                                                                                                    |                                                                                                    |
|------------------|---------------|----------------------------------------------------------------------------------------------------|----------------------------------------------------------------------------------------------------|
| UCP-3901<br>Card | IQUCP<br>Card | Problem                                                                                                    | Possible solutions                                                                                                    |
| •                | •             | After the card has had its<br>firmware upgraded, the<br>menus for UCP-3901 in<br>RollCall are empty or<br>configuration information<br>is missing or incoherent | See To delete RollCall's cache for the UCP-3901 /<br>IQUCP25 / IQUCP50, on page 313.                                                                                                    |
| •                |               | The card does not boot:<br>the Densité status LED<br>stays red                                                                                                  | Call Technical Support. See Grass Valley Technical<br>Support, on page 338.<br>Technical Support may instruct you to replace the<br>Micro-SD card. For the procedure to do this, see<br>Replacing the Micro-SD Card, on page 324. |

When contacting Grass Valley Technical Support, they may ask for product information. This is found in the **Setup** pane. See <u>Setup</u>, on page 163.

#### Testing if Network Redundancy (SMPTE ST 2022-7) is Working

During off hours when the system is not in use, you can verify that network redundancy (SMPTE ST 2022-7) is working.

 Set the Flow Type to none in the Spigot configuration screen for the primary stream to test the secondary stream and vice versa. Note that the Flow Type is set to SMPTE ST 2110 for either the primary stream or the secondary stream to allow traffic to flow on one of the SFP channels at a time.

| Set the stream's Flow Type in | See                                                      |
|-------------------------------|----------------------------------------------------------|
| Essence Processing Inputs     | Input Spigots, on page 122.                              |
| Essence Processing Outputs    | Output Spigots, on page 127.                             |
| Multiviewer Inputs            | Spigot 5 to 16 (Multiviewer Inputs), on page 292         |
| Multiviewer Outputs           | Spigot 1 to 4 (Multiviewer Head Outputs),<br>on page 292 |

- 2 Click Save to start the test.
- 3 Perform this test on both the card's input and output spigots.
- 4 To restore normal operation, set the **Flow Type** to SMPTE ST 2110 for the primary stream and the secondary stream for all input and output spigots.

#### **Keep Fiber Connections Clean**

#### Safety First:

• Never assume a fiber is dark. Never look directly into the end of a fiber cable. All people in the area must wear laser safety glasses with side shields.

• Installing connectors on a fiber requires special handling procedures. Read and follow the fiber and connector manufacturer's instructions.

The physical interface between the optical fiber and the fiber port of the SFP cartridge is the critical point in the system. The fiber and the optical port must be accurately aligned – that's the job of the connector plugs and sockets – and be in intimate contact with no obstructions. This is your job. The small size of the fiber, and the even smaller size of the fiber core, means that even common dust particles can seriously impair the transfer of light from one fiber to another.

There are a variety of cleaning solutions available to help you maintain good fiber network performance. For best results, it should be possible for you to perform a visual inspection of the fiber ends to verify cleanliness.

Grass Valley strongly urges you to select a cleaning method that meets your needs, and to use it rigorously and consistently.

A few tips:

- When an optical fiber is disconnected from the SFP module's optical port, always:
  - Insert a dust plug into the empty SFP module's optical port.
  - Install caps on the open end of the fiber optic cable.

This keeps airborne particles from settling on the fiber end or in the SFP module's optical port.

- Keep your dust plugs and caps clean always store them in a sealed container to prevent the transfer of dust to the fiber connectors when used in the future.
- Always follow the instructions carefully when cleaning abrasions on the fiber ends can degrade system performance significantly.
- A visual inspection will ensure that particles and liquid residue have been removed.
- If it's still dirty, clean it again.

Note: The SFP module's optical ports cannot be cleaned. If dust enters the SFP module's optical port to the point where performance degrades, the corrective action is to replace the damaged SFP module with a new one.

# **Technical Specifications**

### **Essence Processing (EP) Inputs/Outputs**

#### **EP SDC Signal Inputs**

| 3G/HD/SD-SDI<br>Inputs                  | Up to 16 (0/4/8/12/16)                                                                                                    |
|-----------------------------------------|----------------------------------------------------------------------------------------------------|
| 12G-SDI Inputs<br>(4:2:0)               | Up to 4 (0/4)                                                                                                    |
| Electrical                              | Transport Stream                                                                                                    |
| Connector/Format                        | HD-BNC/75 $\Omega$ panel jack on standard connector panel                                                                                               |
| Conforms to                             | 12G-SDI to SMPTE ST2082-10, mode 1 or ST425-5<br>3G-SDI to SMPTE 424M/425M level A compatible<br>HD-SDI to SMPTE292M/274M/296M<br>SD-SDI to SMPTE259M-C |
| Input cable length<br>UCP-3901          | Belden 4794A @ UHD / 12G - 60m<br>Belden 1694A @ 2HD / 3G - 120m<br>Belden 1694A @ HD / 1.5G - 165m<br>Belden 1694A @ SD / 270M - 400m                  |
| Input cable length<br>IQUCP25 / IQUCP50 | Belden 1694A @ 3 Gbit/s - 80m<br>Belden 1694A @ 1.5 Gbit/s - 140m<br>Belden 1694A @ 270 Mbit/s - 350m                                                   |
| Return loss<br>UCP-3901                 | <ul> <li>&gt;15 dB up to 1.5 GHz</li> <li>&gt;10 dB from 1.5 GHz to 3 GHz</li> </ul>                                                                    |

#### **EP SDC Signal Outputs**

| 3G/HD/SD-SDI<br>Outputs    | Up to 16 (16/12/8/4/0) |
|----------------------------|------------------------|
| 12G-SDI Outputs<br>(4:2:0) | Up to 4 (0/4)          |
| Electrical                 | Transport Stream       |

| Connector/Format | HD-BNC/75Ω                                                                                                    |
|------------------|----------------------------------------------------------------------------------------------------|
| Conforms to      | 12G-SDI to SMPTE ST2082-10, mode 1 or ST425-5<br>3G-SDI to SMPTE 424M/425M level A compatible<br>HD-SDI to SMPTE292M/274M/296M<br>SD-SDI to SMPTE259M-C |

# MADI Gateway (MD) Inputs/Outputs

#### **MD SDC Signal Inputs**

| MADI Inputs                             | Up to 8                                                                                                    |
|-----------------------------------------|----------------------------------------------------------------------------------------------------|
| Electrical                              | Transport Stream                                                                                                    |
| Connector/Format                        | HD-BNC/75 $\Omega$ panel jack on standard connector panel                                                                              |
| Conforms to                             | AES10-2008                                                                                                    |
| Input cable length<br>UCP-3901          | Belden 4794A @ UHD / 12G - 60m<br>Belden 1694A @ 2HD / 3G - 120m<br>Belden 1694A @ HD / 1.5G - 165m<br>Belden 1694A @ SD / 270M - 400m |
| Input cable length<br>IQUCP25 / IQUCP50 | Belden 1694A @ 3 Gbit/s - 80m<br>Belden 1694A @ 1.5 Gbit/s - 140m<br>Belden 1694A @ 270 Mbit/s - 350m                                  |
| Return loss<br>UCP-3901                 | <ul> <li>&gt;15 dB up to 1.5 GHz</li> <li>&gt;10 dB from 1.5 GHz to 3 GHz</li> </ul>                                                   |

#### **MD SDC Signal Outputs**

| MADI Outputs     | Up to 8          |
|------------------|------------------|
| Electrical       | Transport Stream |
| Connector/Format | HD-BNC/75Ω       |
| Conforms to      | AES10-2008       |

### Multiviewer (MV) Inputs/Outputs, UCP-3901

**Multiviewer SDC IP Video Inputs** 

| Video Standards             | 1080p50/59.94/60 (UHD-1 Quad-link)                                  |
|-----------------------------|---------------------------------------------------------------------|
|                             | 1080p50/59.94/60 (3G-A)                                             |
|                             | 1080i50/59.94/60 (SMPTE ST274)                                      |
|                             | 1080p23.98/24/25/29.97/30                                           |
|                             | 720p23.98/24/25/29.97/30/50/59.94/60 (SMPTE ST296)                  |
|                             | 525i59.94, 625i50                                                   |
| Number of supported streams | See Supported Multiviewer Media Network Input Capacity, on page 26. |
| Conforms to                 | 2022-6, -7                                                          |
|                             | 2110-20, -30, -40.                                                  |
| Scalers                     | One per multiviewer input                                           |

#### Multiviewer SDC Multiviewer IP Head Display Outputs

| Video Standards | 1080p50/59.94/60 (UHD-1 Quad-link)<br>1080p50/59.94/60 |
|-----------------|--------------------------------------------------------|
| Number of heads | 4                                                      |
| Conforms to     | 2022-6, -7<br>2110-20, -30                             |

Multiviewer SDC Multiviewer SDI Head Display Outputs

| Video Standards  | 1080p50/59.94/60 (UHD-1 Quad-link)<br>1080p50/59.94/60                        |
|------------------|-------------------------------------------------------------------------------|
| Electrical       | Transport Stream                                                              |
| Connector/Format | HD-BNC/75Ω                                                                    |
| Conforms to      | 3G-SDI to SMPTE 424M/425M level A compatible<br>HD-SDI to SMPTE292M/274M/296M |
|                  |                                                                               |

# **Ethernet Management Port, UCP-3901**

| Physical   | RJ-45                    |
|------------|--------------------------|
| Speed      | 10MB, 100MB, or 1GB      |
| Ethernet   | IEEE 802.3.ab            |
| Addressing | DHCP (default) or static |

# Essence Processing (EP) Ethernet Media Ports SFP1 & SFP2

| Physical         | UCP-3901: 4 × SFP28 Ethernet cartridge slots.<br>UCP-3901 25Gb: SFP+ 2 x 25GbE.<br>UCP-3901 50Gb: 2 x 50GbE QSFP, or 1 x QSFP with two lanes of<br>50GbE.<br>IQUCP25: 2 × SFP+ Ethernet cartridge slots.<br>IQUCP5000: 1 × QSFP+ with lanes 1+2 = Red network and 3+4 =<br>Blue network.<br>IQUCP5002: 2 × QSFP+, where QSFP 1 lanes 1+2 = Red network, and<br>QSFP 2, lanes 1+2 = blue network. |
|------------------|----------------------------------------------------------------------------------------------------|
| Addressing       | DHCP (default) or static                                                                                                    |
| Connector/Format | See:<br>Supported SFP28 Cartridges for UCP-3901, on page 22.<br>Supported SFP28 Cartridges for IQUCP25 / IQUCP50, on page 26.                                                                                                    |
| Conforms to      | IEEE 802.3by - 25 Gigabit Ethernet over fiber<br>IEEE 802.3 - 25 Gigabit Ethernet over twinaxial cables <sup>a</sup><br>ST2110-10/20/30<br>SMPTE-291M/IETF RTP Payload for Ancillary Data<br>VC-2<br>AES67<br>IEEE-1588v2/SMPTE-2059-2                                                                                                    |
| FEC              | The UCP-3901 supports clause 74 (Base-R) and clause 108 (RS) FEC.<br>Ensure the network switch you plan to use supports FEC error<br>correction that you are planning to use for your network.                                                                                                    |
| Video Standards  | 2160p60, 2160p59, 2160p50 (ST2082-10, mode1 or ST425-5)<br>1080p60, 1080p59, 1080p50 (SMPTE ST274)<br>1080i30, 1080i29, 1080i25 (SMPTE ST274)<br>720p60, 720p59, 720p50 (SMPTE ST296)<br>625i25, 525i29 (SMPTE ST125)                                                                                                    |
| Latency          | IP Sender: < 1 line (ignoring compression codec latency)<br>IP Receiver: N->(N+1) frames*<br>*This is dependent on the setting N, currently 0/1/2/3, for the<br>number of frames of delay applied in the packet store buffer. With<br>N=0, the minimum delay is approximately 32 lines by default.                                                                                               |

a. Note that when using a 50Gbps breakout cable, ensure that the network switch supports this feature.

# MADI Gateway (MD) Ethernet Media Ports SFP1 & SFP2

| Physical         | UCP-3901: $4 \times$ SFP28 Ethernet cartridge slots.              |
|------------------|-------------------------------------------------------------------|
|                  | UCP-3901 25Gb: SFP+ 2 x 25GbE                                     |
|                  | IQUCP25: 2 $\times$ SFP+ Ethernet cartridge slots.                |
|                  | IQUCP2504: $2 \times$ SFP+ connectors, Red and Blue networks      |
| Addressing       | DHCP (default) or static                                          |
| Connector/Format | See:                                                              |
|                  | Supported SFP28 Cartridges for UCP-3901, on page 22.              |
|                  | Supported SFP28 Cartridges for IQUCP25 / IQUCP50, on page 26.     |
| Conforms to      | IEEE 802.3by - 25 Gigabit Ethernet over fiber                     |
|                  | ST2110-30                                                         |
| FEC              | The UCP-3901 supports clause 74 (Base-R) and clause 108 (RS) FEC. |
|                  | Ensure the network switch you plan to use supports FEC error      |
|                  | correction that you are planning to use for your network.         |
|                  |                                                                   |

# Multiviewer (MV) Ethernet Media Ports SFP1 & SFP2

| Physical         | $4 \times$ SFP28 Ethernet cartridge slots.                          |
|------------------|---------------------------------------------------------------------|
|                  | UCP-3901 25Gb: SFP+ 2 x 25GbE                                       |
|                  | UCP-3901 50Gb: 2 x 50GbE QSFP, or 1 x QSFP with two lanes of        |
|                  | 50GbE                                                               |
| Addressing       | DHCP (default) or static                                            |
| Connector/Format | See Supported SFP28 Cartridges for IQUCP25 / IQUCP50, on page 26.   |
| Conforms to      | IEEE 802.3by - 25 Gigabit Ethernet over fiber                       |
|                  | IEEE 802.3 - 25 Gigabit Ethernet over twinaxial cables <sup>a</sup> |
|                  | ST2110-10/20/30                                                     |
|                  | SMPTE-291M/IETF RTP Payload for Ancillary Data                      |
|                  | VC-2                                                                |
|                  | AES67                                                               |
|                  | IEEE-1588v2/SMPTE-2059-2                                            |
| FEC              | The UCP-3901 supports clause 74 (Base-R) and clause 108 (RS) FEC.   |
|                  | Ensure the network switch you plan to use supports FEC error        |
|                  | correction that you are planning to use for your network.           |
| Video Standards  | 2160p60, 2160p59, 2160p50 (ST2082-10, mode1 or ST425-5)             |
|                  | 2160p60, 2160p59, 2160p50 in quad-link for multiviewer output       |
|                  | only                                                                |
|                  | 1080p60, 1080p59, 1080p50 (SMPTE ST274)                             |
|                  | 1080i30, 1080i29, 1080i25 (SMPTE ST274)                             |
|                  | 720p60, 720p59, 720p50 (SMPTE ST296)                                |
|                  | 625i25, 525i29 (SMPTE ST125)                                        |
|                  |                                                                     |

a. Note that when using a 50Gbps breakout cable, ensure that the network switch supports this feature.

# **RollCall Features**

| Status        | Input and Output status |
|---------------|-------------------------|
| User memories | None                    |

# Communication

| RollCall/RollCall+ | Through the gateway or directly through the rear SFP     |
|--------------------|----------------------------------------------------------|
| RollTrack controls | On/off, Index, Source, Address, Command, Status, Sending |

#### Status LEDs

| Card edge<br>indicators | See Front Card-edge Interface, on page 27 for more information. |
|-------------------------|-----------------------------------------------------------------|

# **Power Consumption**

| Power       | UCP-3901: 55 Watts |
|-------------|--------------------|
| Consumption | IQUCP25: 31 PR     |
|             | IQUCP50: 45.5 PR   |

# **Installing the SFP Ethernet Module**

### Introduction

Installing and removing the SFP output interface cartridge requires special care. This annex describes the process.

Rear panels incorporate one or two SFP interface(s). The interface consists of two parts:

- A socket on the rear panel into which an SFP interface module is plugged
- An SFP (Small Form-factor Pluggable) module that performs output medium translation to which connections are made for optical fibers, coaxial copper, and so on.

#### CAUTION

- SFP fiber Transmitter modules contain a class 1 laser, which emits invisible radiation whenever the module is powered up. Because the SFP is hot-swappable, the module may be powered up as soon as it is installed.
- DO NOT LOOK INTO AN OPERATING SFP FIBER MODULE'S CONNECTORS, AS EYE DAMAGE MAY RESULT.
- The SFP module is sensitive to electrostatic discharge (ESD). It is recommended that you use an ESD-preventive wrist strap grounded to the GV Node chassis while handling the SFP module.
- SFP modules are subject to wear, and their useful lifetime is reduced each time they are inserted or removed. Do not remove them more often than is absolutely necessary.
- Never remove or install an SFP fiber module with the fiber optic cables connected. Damage to the cables could result.
- The presence of dust and debris can seriously degrade the performance of an optical interface. It is recommended that you insert a dust plug into the SFP fiber module whenever a fiber optic cable is not connected.

### Installing an SFP module

1 Make sure that the bale clasp lever is in the closed position.

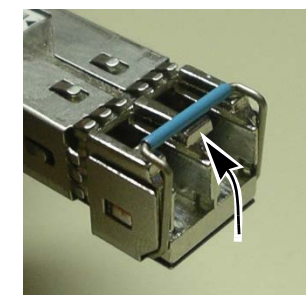

2 Position the SFP module so that the recessed slot is lined up with the tab side of the socket.

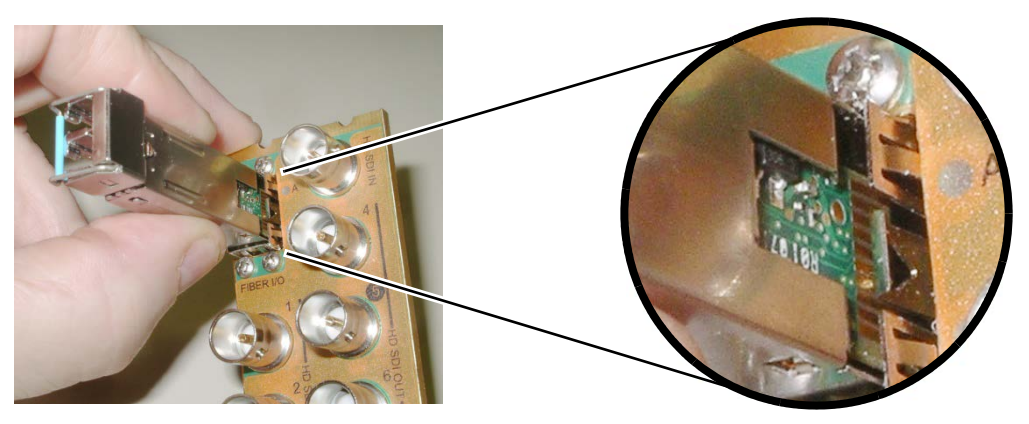

3 Slide the module straight into the socket, and push gently until it clicks into position.

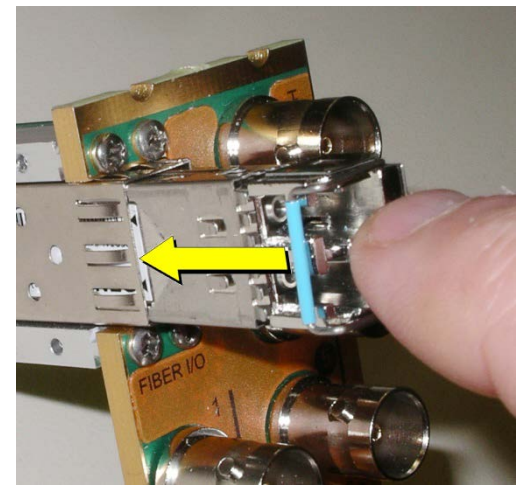

### Connecting the fiber optic cables

- 1 Remove the dust plug from the SFP module if present
- 2 Verify that the exposed end of the optical fiber in the LC connector is clean
  - Carefully remove any debris if necessary.
- 3 Plug the LC-terminated fiber optic cable into the SFP module

### **Removing the fiber optic cables**

- 1 Grasp the LC fiber optic connector that is plugged into the SFP module, and pull it straight out to disengage the optical fiber from the SFP.
  - Never pull the fiber optic cable itself, as irreversible damage may occur.
- 2 Insert a dust plug into the SFP module.
- 3 Install caps on the open end of the fiber optic cable.

# **Removing the SFP module**

1 Move the bale clasp lever to the open position.

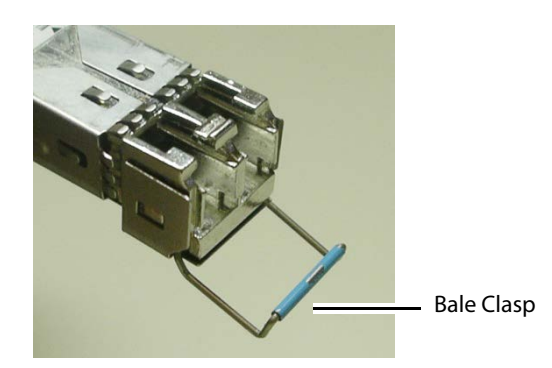

2 Grasp the SFP module between your thumb and forefinger, and pull it straight out of the slot.

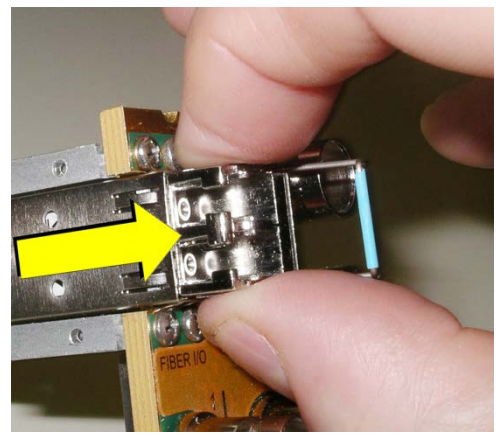

- Do NOT pull on the bale clasp lever to remove the module, as it is easily damaged.
- You may find that you need to wiggle the module, or perhaps push it into the slot a bit, before it will release and slide out.
- 3 For fiber optic models, insert a dust plug into the SFP module.

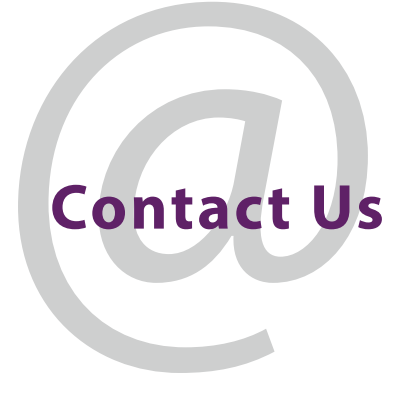

### **Grass Valley Technical Support**

For details of our Regional Customer Support Offices, please visit the Grass Valley website and navigate to Support.

www.grassvalley.com/support/

Customers with a support contract should call their personalized number, which can be found in their contract, and be ready to provide their contract number and details.

### **Corporate Head Office**

Grass Valley 3499 Douglas-B.-Floreani St-Laurent, Quebec H4S 2C6 Canada Telephone: +1 514 333 1772 Fax: +1 514 333 9828

www.grassvalley.com